#### Manual

# Vitec Energiuppföljning

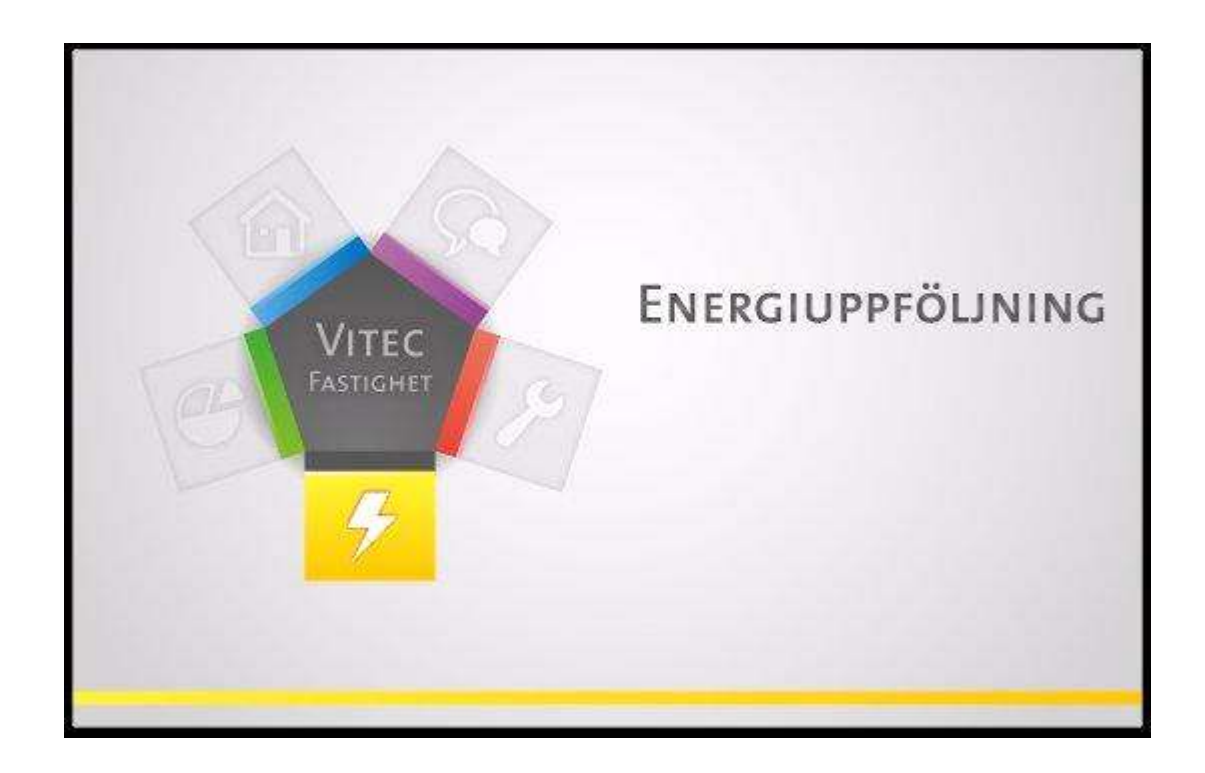

# Innehållsförteckning

| Inledning                                | 1                                                                                                    |
|------------------------------------------|----------------------------------------------------------------------------------------------------|
| Vitec<br>Vitec                           | Fastighet                                                                                                    |
| Installation                             | 3                                                                                                    |
| Allmä<br>Syste<br>Insta<br>Start<br>Ange | int                                                                                                    |
| Gränssnitt                               | 9                                                                                                    |
| Över<br>Anpa                             | sikt                                                                                                    |
| Uppföljning                              | g Förbrukningar 21                                                                                                    |
| Inma<br>Förbr                            | tning21Avläsningsunderlag21Avläsningsunderlag per fastighet eller avläsningsordning22Avläsningar – två olika flikar/inmatningssättt23Fliken Avläsningar23Fliken Avläsningshistorik28ruknings-, kostnads- och miljörapporter30Rapporturval31Inställningar Förbrukningsrapporter31 |

|   | Aisiup  |                                      |    |
|---|---------|--------------------------------------|----|
|   | Timme   | esrapport                            | 41 |
|   |         | Inställningar                        | 41 |
|   |         | Visning                              |    |
|   | Nyckel  | talsanalys                           |    |
|   | ,       | Inställningar                        |    |
|   |         | Rapportexempel "Högsta nivån"        | 53 |
|   |         | Rapportexempel på nivå "C"           |    |
|   | Effekts | signatur                             | 57 |
|   |         | Inställningar                        |    |
|   |         | Diagram                              | 60 |
|   |         | Tabell                               | 61 |
|   | Kombii  | nationsrapport                       | 63 |
|   |         | Skapa ny Kombinationsrapport         | 63 |
|   |         | Använd den nya Kombinationsrapporten | 67 |
|   |         | Redigera Kombinationsrapport         | 68 |
|   |         | Radera Kombinationsrapport           | 69 |
|   | Jämför  | elser                                | 70 |
|   |         | Referensår                           | 70 |
|   |         | Målvärden                            | 71 |
|   |         | Fördelningsprofiler                  | 74 |
|   |         | Förbrukningsrapporter                | 75 |
|   | Skicka  |                                      | 77 |
|   |         | Excel - Statisk                      | 78 |
|   |         | Excel – Dynamisk                     | 79 |
| ö | bljning | Ekonomi                              | 83 |
|   | Tariffm | nallar                               |    |
|   | Momst   | yper                                 | 85 |
|   | Enerai  | skatt                                |    |

#### Uppf

Årsrannort

|                          | 03 |
|--------------------------|----|
| Tariffmallar             |    |
| Momstyper                |    |
| Energiskatt              |    |
| Leverantör               |    |
| Koppla mätare/abonnemang |    |
| Rapporter                |    |

#### Uppföljning Miljö

#### 95 Skapa ny miljövariabel..... 100 Redigera miljövariabel ..... 100 Ta bort miljövariabel......101 Ange miljövärden ...... 101 Hantera förändringar av miljövärden över tiden ...... 103 Redigare befintliga miljövärden ..... 104 Ta bort miljövärden för ett visst tidsintervall...... 104 Koppla in en mätare till en leverantör ...... 104

30

## Trädvy

| Översikt             | 107 |
|----------------------|-----|
| Grunddata            | 108 |
| Egenskaper           | 108 |
| Ägare                | 110 |
| Förvaltare           | 111 |
| Område               | 111 |
| Ta Bort Nivå         | 113 |
| Namn på Sökordningen | 114 |
| Ta Bort Sökordning   | 114 |
| Nivåtexter           | 115 |
| Visning              | 117 |
| Datumfiltrering      | 117 |

#### Dokumentarkiv

#### 119

129

107

| Kärnan                                  | 119 |
|-----------------------------------------|-----|
| Ändra information                       | 120 |
| Strukturera dokument                    | 121 |
| Lägga till/ta bort dokument             | 121 |
| Visa kopplade objekt                    | 122 |
| Söka dokument.                          | 122 |
| Utlåning                                | 123 |
| Huvudfönster                            | 125 |
| Lägg till nytt dokument                 | 126 |
| Lägg till externt dokument              | 127 |
| Koppla dokument                         | 127 |
| Ta bort dokument                        | 128 |
| Koppla filsystemskatalog                | 128 |
| Ta bort koppling till filsystemskatalog | 128 |
| Egenskaper                              | 128 |
| Låneformulär                            | 128 |

#### Grunddata

| Grafisk överblick                             | 130 |
|-----------------------------------------------|-----|
| Övrigt                                        | 130 |
| Värdenycklar                                  | 131 |
| Ny Värdenyckelgrupp                           | 131 |
| Ny Värdenyckel                                | 132 |
| Koppla till fastighet                         | 133 |
| Uppdatera värdenycklar på fastighetens objekt | 135 |
| Ny Sökordning Värdenycklar                    | 135 |
| Koppla Ej Kopplade Fastigheter                | 138 |
| Ta Bort Nivå                                  | 138 |
| Ta Bort Sökordning                            | 138 |
| Nämnare i grunddata                           | 139 |
| Skapa nämnargrupp                             | 141 |
| Redigera nämnargrupp                          | 142 |
| Koppla nämnare                                | 142 |
| Koppla loss nämnare                           | 143 |
| Skapa nämnare                                 | 143 |
| Tillgänglighet på olika nivåer                | 144 |

| Applikationsstyrd visning av nämnare   | 144 |
|----------------------------------------|-----|
| Redigera nämnare                       | 145 |
| Ta bort nämnare                        | 145 |
| Nämnare som egenskap för entitet       | 146 |
| Ändringshistorik                       | 147 |
| Lägg till nytt ändringsdatum och värde | 148 |
| Redigera nämnarvärde och/eller datum   | 148 |
| Ta bort ändringsdatum                  | 148 |
| Skicka till Excel                      | 149 |
| Avläsare                               | 151 |
| Resurs                                 | 151 |
| Mätare                                 | 153 |
| Mätarplats                             | 153 |
| Skapa Mätare                           | 158 |
| Ändra mätare                           | 168 |
| Ta bort mätare                         | 169 |
| Beräknad förbrukning                   | 169 |
| -                                      |     |

#### Verktyg

| Beräkna Varmvattendelar | . 173 |
|-------------------------|-------|
| Varmvattenandelar       | . 174 |
| Varmvattengraddagar     | . 174 |
| Rapporter               | . 176 |
| Diagramverktyg          | . 176 |
| Räkna om förbrukningar  | . 177 |
| Räkna om                | . 177 |
| Markera för omräkning   | . 178 |
| Byt förbrukningsslag    | . 179 |
|                         |       |

## Systeminställningar

| Allmänt                      | 181 |
|------------------------------|-----|
| Dokumentarkiv                | 181 |
| Översikt                     | 181 |
| Inställningar                | 182 |
| Grunddata                    | 183 |
| Rapportmallar                | 185 |
| Nämnare                      | 187 |
| Visningsalternativ           | 187 |
| Gemensamma formulär          | 188 |
| Teknisk förvaltning          | 188 |
| Energiuppföljning            | 189 |
| Behörigheter                 | 191 |
| Administrera användare       | 193 |
| Administrera Roller          | 195 |
| Koppla roller till användare | 197 |
| Utökad behörighet            | 198 |
| Import från AD               | 201 |
| Användarinställningar        | 203 |
| Dokumentarkiv                | 203 |
| Objektsträdet                | 204 |
| Vitec Information Idag       | 204 |
| Externa klienter             | 205 |

173

181

| Visningsalternativ                    | 205 |
|---------------------------------------|-----|
| Alternativ                            | 207 |
| Rapportinställningar                  | 207 |
| Förbrukningar                         | 210 |
| Energiwebb                            | 211 |
| Att sätt upp användare i Energiwebben | 211 |

## Appendix

| Formler                                         | 217 |
|-------------------------------------------------|-----|
| Exempel avancerade formler                      | 217 |
| Felsökning                                      | 218 |
| Beräkningsgrunder                               | 218 |
| Beräkning formelmätare                          | 218 |
| Summering på högre nivå för nyckeltalsrapporter | 219 |
| Korrigeringsmodeller                            | 219 |
| Prognos                                         | 223 |
| Ackumulerad månadsrapport                       | 223 |
| Effektsignatur                                  | 224 |
| Lägga in historiska förbrukningar               | 228 |

# Inledning

Tack för ditt val av Vitec Energiuppföljning (VE) från Vitec Fastighetssystem AB.

VE ingår i produktsviten Vitec Fastighet

## **Vitec Fastighet**

Vitec Fastighet är samlingsnamnet för alla nyutvecklate programvaror.

Följande produkter ingår Vitec Fastighet

- Vitec Verksamhetsanalys
- Vitec Teknisk Förvaltning
- Vitec Energiuppföljning
- Vitec Hyra
- Vitec Marknad

Vitec Start är en applikation vars huvuduppgift är att tillhandahålla de olika applikationerna som ingår i Vitec Fastighet på ett överskådligt sätt.

## Vitec Energiuppföljning

Vitec Energiuppföljning (VE) är ett komplett system för att effektivt arbeta med att sänka energikostnaderna och därigenom även minska miljöpåverkan.

Genom att **göra avancerade analyser** kan användare **identifiera åtgärder** för att minska energiförbrukningen och nå uppsatta sparmål. Med systemet, som även består av **mobila appar och webbrapporter**, får du ökat stöd för rapportering till intresserade i organisationen.

Vitec Energiuppföljning är en **separat produkt som kan integreras i samma databas** som Vitec Nova och Vitec Teknisk Förvaltning.

Med Vitec Energiuppföljning kan du **gruppera fastigheter och mätare** efter dina specifika behov av rapportering och analys.

Användarnas **tillgång styrs med behörigheter** så att Vitec Energiuppföljning effektivt kan användas i hela organisationen.

Data från befintliga system förs enkelt och säkert över till Vitec Energiuppföljning och ger dig tillgång till det du behöver för att arbeta med energiuppföljning:

- Inmatning och import
- Energianalyser
- Rapportering

# Installation

## Allmänt

Vitec Fastighet är samlingsnamnet för alla nyutvecklate programvaror.

Följande produkter ingår i produktsviten Vitec Fastighet

- Vitec Verksamhetsanalys
- Vitec Teknisk Förvaltning
- Vitec Energiuppföljning
- Vitec Hyra
- Vitec Marknad

Vitec Start är en applikation vars huvuduppgift är att tillhandahålla de olika applikationerna som ingår i Vitec Fastighet på ett överskådligt sätt.

#### Vitec Start

I Vitec Start visas ikoner för alla de applikationer som en användare har licens för i den så kallade applikationspanelen. Namnet på ikonerna anger oftast vilken funktion applikationerna har istället för programnamnet. Exempel på funktioner är verksamhetsanalys, energiuppföljning och hyra.

I dokumentationspanelen finns länkar till alla produkters onlinemanualer. Genvägspanelen används för att skapa genvägar till de delar av applikationerna man använder mest. Genvägar till andra program, t ex Word och Excel, kan också skapas.

En annan viktig uppgift för Vitec Start är att automatisk installera och uppdatera applikationer via Internet när nya versioner finns tillgängliga.

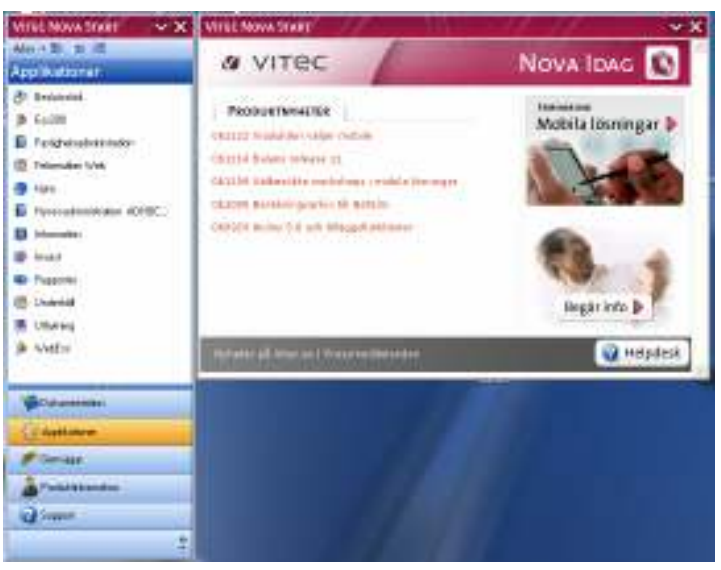

Bild 1 - Vitec Start

Mer information om Vitec Start hittar du i dess manual.

## Systemkrav

Microsoft.NET Framework 4 behövs på klienten för att Vitec Start ska kunna köras.Kan enkelt laddas hem från följande ställen:

- Microsoft: <u>http://www.microsoft.com/downloads</u>
- Vitec: <u>http://tools.vitec.se</u>

## Installation

Klientinstallation av alla Vitecs programvaror hanteras av Vitec Start. Genom att använda ett installationsprogram installeras Vitec Start. I en av dialogrutorna som visas under installationen skall användarens licensnummer (kallas ibland även GUID) anges.

Första gången Vitec Start startas kommer programmet att koppla upp sig mot en av Vitecs servrar och ladda hem de applikationer som är kopplade till licensnumret. Därefter kommer Vitec Start att vid varje uppstart kontrollera om någon ny applikation tillkommit eller om det finns någon ny version av redan installerade program. Om så är fallet kommer den nya versionen laddas ner och installeras.

Klientinstallationen sker enbart en gång, därefter sker uppgraderingar automatiskt utan att användaren behöver göra något.

## Starta produkten

Installationsprogrammet lägger startikonen för Vitec Start i programgruppen Vitec Fastighetssystem.

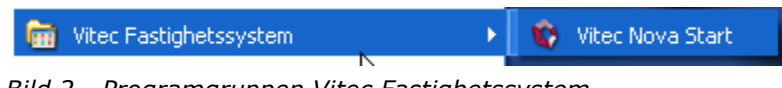

Bild 2 - Programgruppen Vitec Fastighetssystem

Börja med att öppna Vitec Start. Klicka därefter på ikonen i applikationspanelen för den produkt som skall startas.

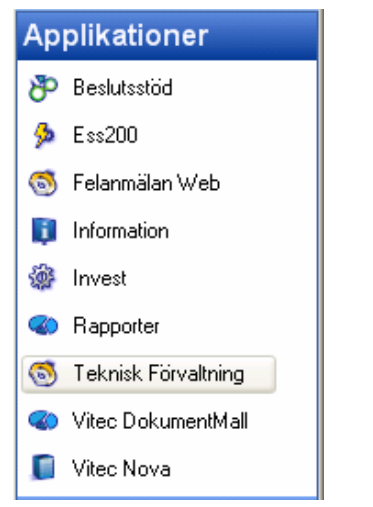

Bild 3 - Applikationer i Vitec Start

Om enbart en produkt används från Vitec Fastighetssystems produktsuite är det möjligt att ställa in Vitec Start så att enbart denna produkt startas upp direkt utan inblanding av Vitec Start. Detta görs genom att välja kommandot Arkiv, Användarinställningar i Vitec Start.

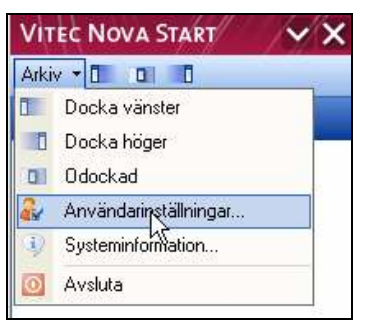

Bild 4 - Menyalternativet "Arkiv" i Vitec Start

I dialogrutan som nu visas är det bara att markera rutan "Starta senast använda applikation vid uppstart av Vitec Start" för att den angivna prodkten alltid ska starta direkt.

| 💑 Användarinställningar Vitec Nova Start                              | × |
|-----------------------------------------------------------------------|---|
| Funktioner Övrigt                                                     |   |
|                                                                       | _ |
|                                                                       |   |
| Starta Vitec Nova Start automatiskt när jag loggar in i Windows.      |   |
| Visa huvudfönstret vid uppstart (dock at fönster visas alltid).       |   |
| Visa webbsidan Vitec Nova Start idag vid uppstart.                    |   |
| Starta senast använda applikation vid uppstart av Vitec Nova Start    |   |
| Under körning                                                         | _ |
| 🔲 Behåll vald nod mellan applikationsbyten (kräver samma sökordning). |   |
| Avslut                                                                |   |
| ✓ Avsluta startade applikationer när Vitec Nova Start avslutas.       |   |
| ✓ Avsluta startade webbläsare när Vitec Nova Start avslutas.          |   |
| Aktivitetsfönstret                                                    |   |
| 🔲 Visa enbart aktiv applikation i aktivitetsfönstret.                 |   |
| Meddelandefönstret                                                    |   |
| 🗹 Visa Vitec Nova Start som ikon i meddelandefönstret.                |   |
| 🔲 Visa dokumentation i meddelandefönstermenyn.                        |   |
| 🗹 Visa applikationer i meddelandefönstermenyn.                        |   |
| 🗹 Visa applikationer i en undermeny.                                  |   |
| 🗹 Visa genvägar i meddelandefönstermenyn.                             |   |
| 🗹 Visa mina genvägar i meddelandefönstermenyn.                        |   |
| 🔲 Visa Vitec säljavdelning i meddelandefönstermenyn.                  |   |
| Visa Vitec support i meddelandefönstermenyn.                          |   |
| Ok Avbryt                                                             |   |

Bild 5 - Användarinställningar i Vitec Start

# Ange uppkopplingsinformation

Första gången en produkt i Vitec Fastighetssystems produktsuit starts måste användaren ange uppkopplingsinformation i det dialogfönster som visas i bilden nedan, dvs. användarnamn, lösenord samt URL till webbtjänsterna.

| 🗟 Ange uppkopplingsinformation.                                                                                   |                                                       |
|----------------------------------------------------------------------------------------------------|-------------------------------------------------------|
|                                                                                                    |                                                       |
| Välj autentiseringsmetod samt ange URL el<br>programmet ska köra mot.<br>Om du saknar denna information fråga sus | ler IP-Adress till den webserver som                  |
| <ul> <li>Använd inloggad windowsanvän</li> <li>Ange användarnamn, lösenord o</li> </ul>                           | dare<br>ch domän för autentisering mot Webtjänsterna. |
| Användarnamn:                                                                                                    | devtest                                               |
| Lösenord:                                                                                                    | ******                                                |
| Domän:                                                                                                    |                                                       |
| Webserver (URL eller IP-Adress):                                                                                  | http://puvibhn2/VitecFastighetssystemWSF              |
| Timeout till webbtjänst (Rekommen                                                                                 | iderat värde 60 sekunder): 60                         |
|                                                                                                    | Inställningar proxy<br>Testa uppkoppling              |
|                                                                                                    | OK Avbryt                                             |

Bild 6 - Uppkopplingsinformation

# Gränssnitt

Gränssnittet till Vitec Fastighet är skapat för att vara så lätt att använda som möjligt. Inställningar som används ofta finns lättillgängliga och har en inbyggd dynamik, där aktuella vyer och inställningar anpassas efter den rapport eller funktion som är vald för tillfället.

# Översikt

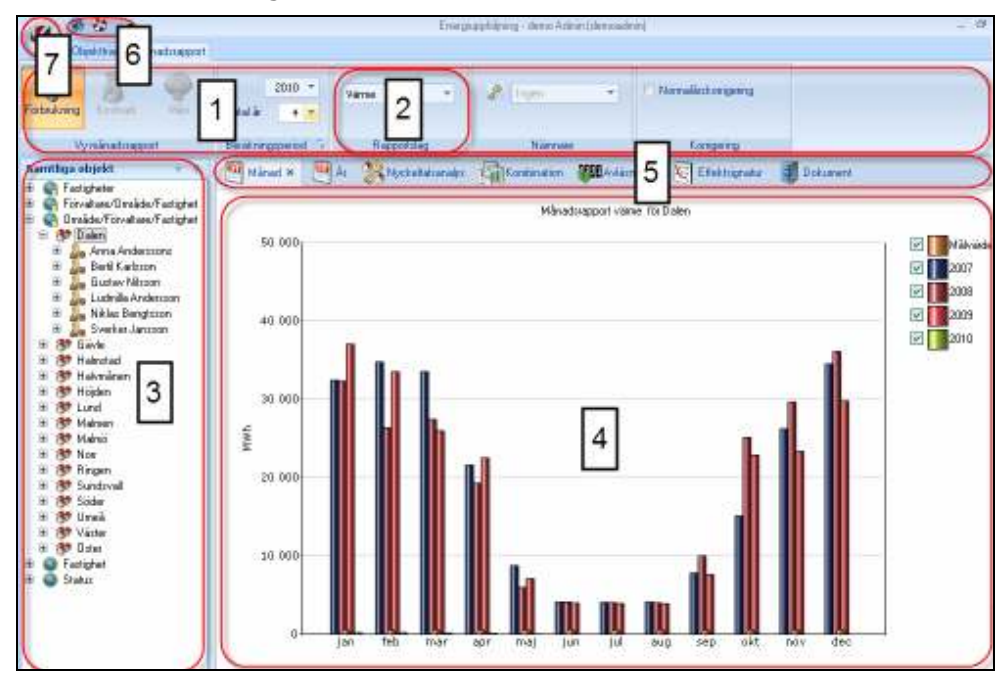

Bild 7 nedan visar gränssnittet och dess olika delar.

Bild 7: Gränssnittet Vitec Fastighet

Markeringarna 1-7 på bilden visar:

#### Menyradsflikar

Flikarna är uppbyggda av menyradselement som erbjuder olika inställningar beroende på vilken rapport eller funktion aktuell användare jobbar med. Användare växlar mellan de olika flikarna med musklick. Bild 8 nedan visar två menyradsflikar: "Objektträd" och "Månadsrapport", där den sistnämnda vyn är vald och aktiv.

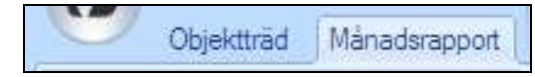

Bild 8: Val av menyradsflik

Beroende på vilken rapport eller funktion som är vald förändras den högra fliken på bilden. Jobbar användare exempelvis med en årsrapport kommer fliken "Månadsrapport" på bilden ersättas av fliken "Årsrapport", jobbar man med dokumentarkivet kommer det att vara fliken "Dokumentarkiv" som syns.

#### Menyradselement

Varje menyradsflik är uppbyggd av menyradselement. Elementen erbjuder inställningar anpassade efter den rapport eller funktion som för tillfället är aktuell. Ett element kan exempelvis bestå av knappar eller listrutor och vissa element har utökad funktionalitet där användare kan ta fram fler inställningar. Bild 9 visar ett menyradselement för inställningar som hör till månadsrapporten.

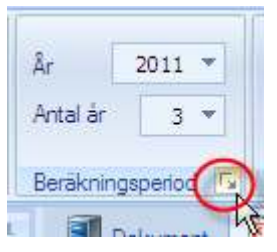

Bild 9: Ett menyradselement med utökad funktionalitet

Markeringen på bilden visar att elementet har utökad funktionalitet och klickar man på symbolen 🔄 öppnas en dialogruta med fler inställningsmöjligheter.

#### Trädvy

Delen samtliga objekt har flera funktioner. Här bestämmer man vilket urval som ska visas i rapporter. Bild 10 nedan visar "Samtliga objekt" där alla fastigheter i databasen inordnas i så kallade sökordningar och nivåer.

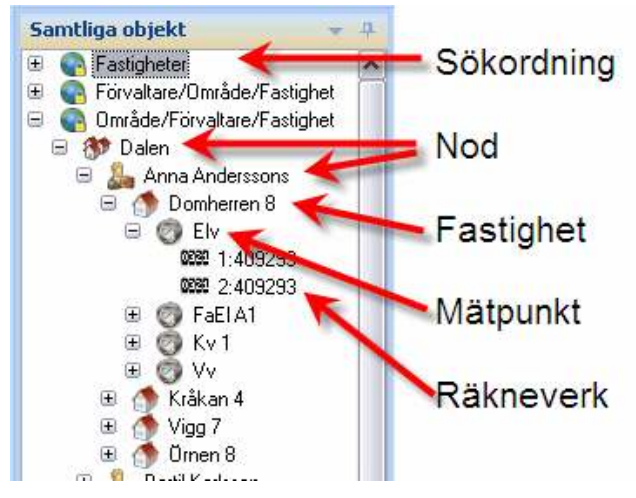

Bild 10: Trädvy

Samtliga objekt har även en tillhörande menyradsflik "Objektträd" med funktioner enligt Bild 11 nedan.

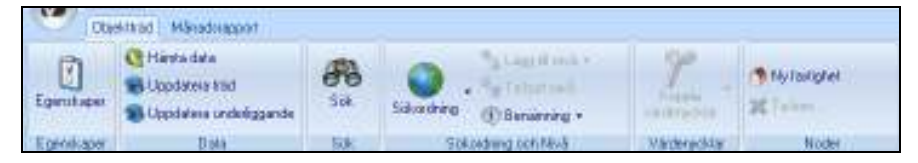

Bild 11: Menyradsfliken "Objektträd".

#### Huvudfönster

I huvudfönstret visas den rapport eller funktion som är vald bland flikarna. Bild 12 visar en månadsrapport.

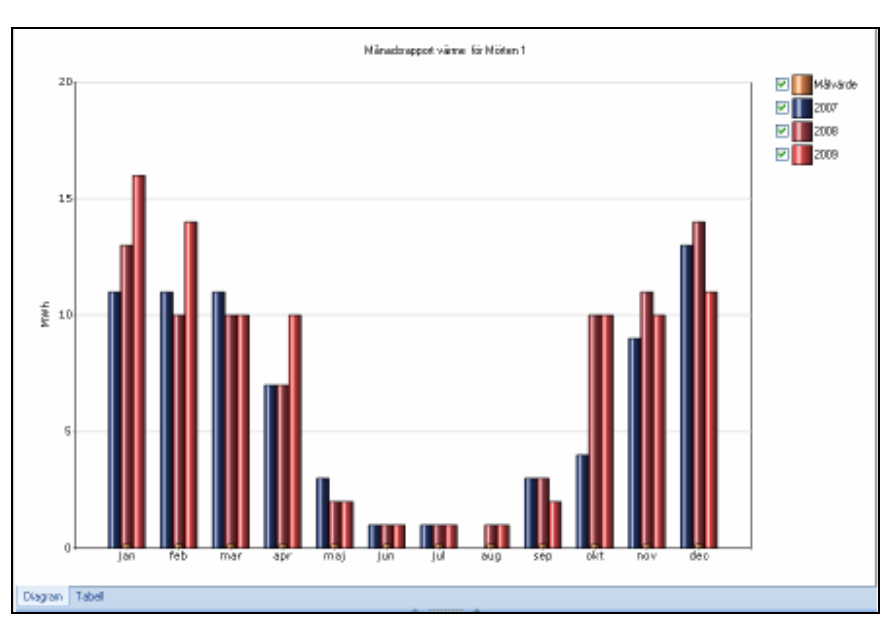

Bild 12: Huvudfönstret

#### Flikar

Bland flikarna väljer man den rapport eller den funktion som användare ska arbeta med och som ska visas i huvudfönstret. Exempelvis dokumentarkivet eller årsrapport. Bild 13 visar exempel på några flikar ("Dokument", "Månad", "År" och så vidare).

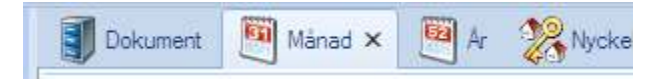

Bild 13: Exempel på flikar

Varje flik har en tillhörande menyradsflik. Väljer man fliken "År" så visas en viss menyradsflik, väljer man fliken "Dokument" visas en annan och så vidare.

Det finns även en genväg till samma rapporter och funktioner som är valbara via flikarna. Den aktiveras genom att användare klickar på pilen längst till höger om flikarna enligt Bild 14.

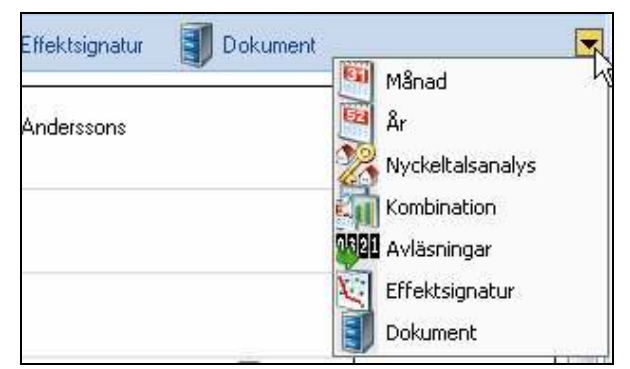

Bild 14: Genväg till flikarna.

#### Snabbmenyn

Menyn går att anpassa genom att lägga till knappar. Bild 15 visar snabbmenyn med två knappar **Uppdatera** och **Återställ dockningsfönster**.

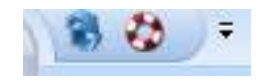

Bild 15: Snabbmenyn

#### Vitecknappen

Vitecknappen är placerad längst uppe till vänster i gränssnittet, Bild 16 visar Vitecknappen och den meny som visas då knappen aktiveras.

Här är alla val samlade som du inte kommer åt i de andra menyerna. Här kan du göra de val du behöver för att återställa, skriva ut, skicka eller ändra grunddata. Du kan även komma åt verktyg och få hjälp.

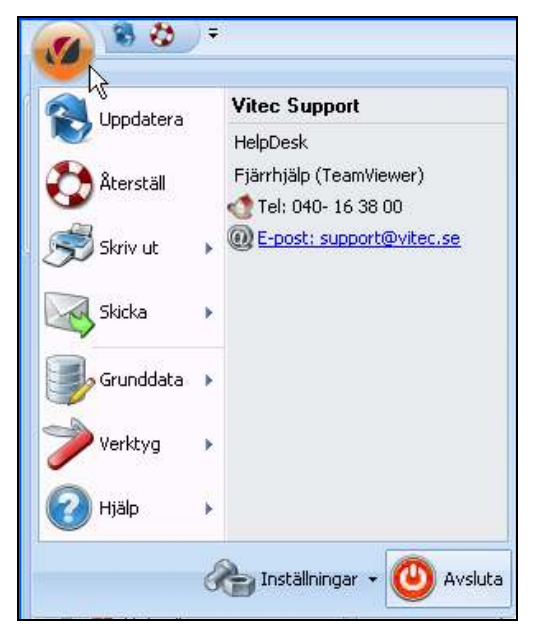

Bild 16: Vitecknappen

# Anpassningar

Vissa av gränssnittets delar kan ändras och anpassas efter varje enskild användares tycke och smak. De delar i gränssnittet som kan ändras är snabbmenyn, menyradsflikarna, samtliga objekt och flikarna.

| Choose commands from: |                              |              |  |
|-----------------------|------------------------------|--------------|--|
| Månadsrapport         | T<br>T<br>F<br>C<br>L<br>Add | >> Uppdatera |  |

## Snabbmenyn

Lägga till och ta bort funktioner. För att lägga till och ta bort funktioner till snabbmenyn klicka på pilen till höger om snabbmenyknapparna och menyn enligt

Bild 18 visas.

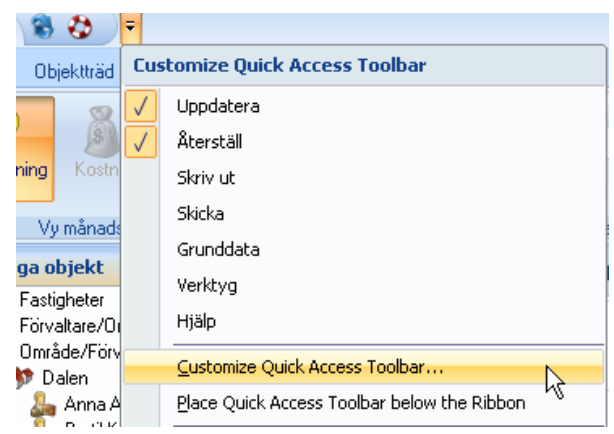

Bild 18: Anpassa snabbmenyn

Välj "Customize Quick Access Toolbar" och dialogrutan enligt Bild 19 visas. Till vänster syns de funktioner som kan läggas till i snabbmenyn och till höger syns de befintliga funktionerna som finns i snabbmenyn.

| Objektijad.                                                                                                    |                                   |                        | S Uppdelere |  |
|----------------------------------------------------------------------------------------------------|-----------------------------------|------------------------|-------------|--|
| Eperad-spor     Data     Site     Site of Mind     Site of Mind     Site of Mind     Site of Mind     Node     Eperad-spor     Hante data     Uppdates inde     Uppdates indeliggande     Site of Mind     Lagg til noti     Tabort nivtis | P Bene<br>P Koop<br>Maylo<br>Tobo | - 444 ()<br>- (8 march | () Arental  |  |
| A                                                                                                    | 1.0                               |                        | Repet       |  |

Bild 19: Anpassa snabbmenyn.

Du kan bläddra bland utbudet av funktioner genom att välja i "Drop down" listen enlig Bild 20.

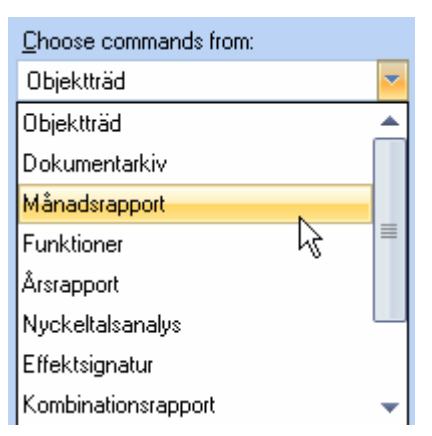

Bild 20: Välj bland funktionsutbudet till snabbmenyn.

Väljs "Månadsrapport" finns möjligheten att lägga till knappar i snabbmenyn som motsvarar de funktioner som finns i den menyradsflik som hör till månadsrapporten.

| Choose commands from: |   |                                                                                   |                            |  |
|-----------------------|---|-----------------------------------------------------------------------------------|----------------------------|--|
| Månadsrapport         | ▼ | Add>><br>< <remove< th=""><th>😵 Uppdatera<br/>🏠 Återställ</th><th></th></remove<> | 😵 Uppdatera<br>🏠 Återställ |  |

Bild 21: Lägg till en knapp i snabbmenyn

I exemplet på Bild 21 markeras "Korrigering" varefter knappen "Lägg till" väljs och då flyttas funktionen till snabbmenyn. Ska funktionen tas bort markeras aktuell funktion i den högra delen av dialogrutan varefter knappen "Ta bort" väljs. När är klar väljs "Ok" och dialogrutan stängs. Bild 5 visar den nya knapen i snabbmenyn.

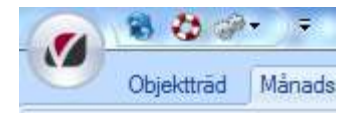

Bild 22: En ny knapp på snabbmenyn

### Flytta

Snabbmenyn kan flyttas ner under menyradsflikarna genom att först aktivera inställningarna för snabbmenyn och sedan välja "Placera snabbmenyn under menyradsflikarna" enligt Bild 23.

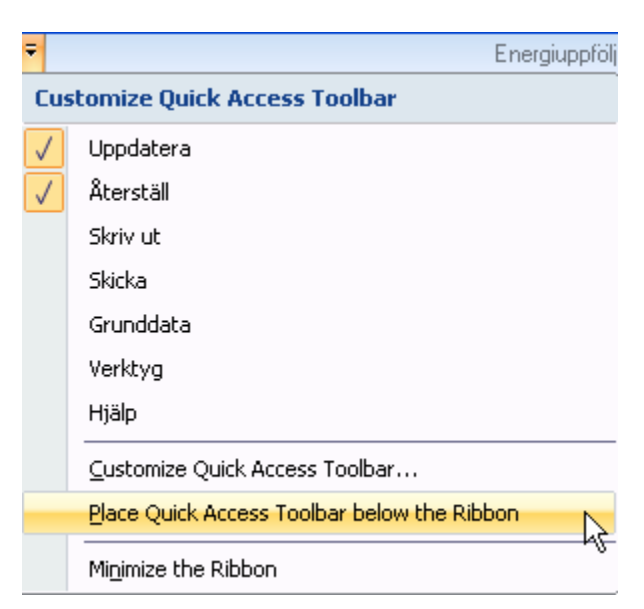

Bild 23: Flytta ner snabbmenyn

Efter flytten av snabbmenyn ser det ut enligt Bild 24.

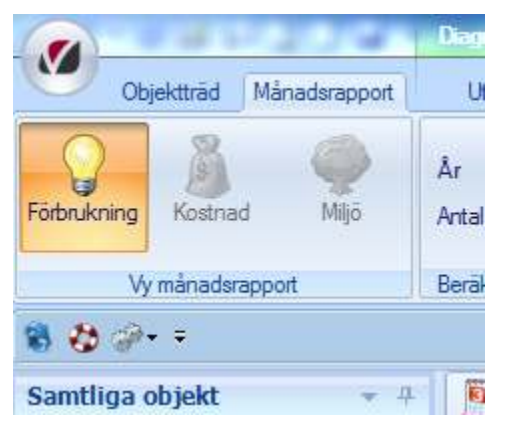

Bild 24: Snabbmenyn under menyradsflikarna

## Dölja menyradsflikarna

För att dölja menyradsflikarna, högerklicka i gränssnittets övre del och välj "Minimera menyradsflikarna" enligt Bild 25.

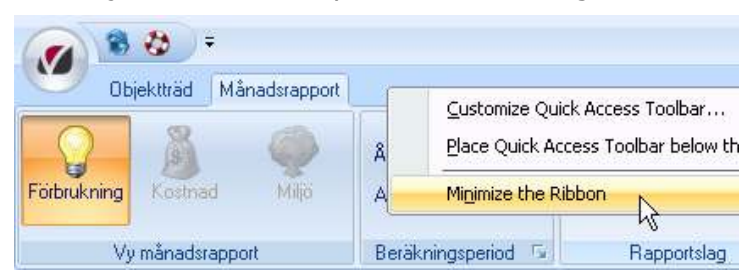

Bild 25: Minimera menyradsflikarna

Efter det att menyradsflikarna minimerats ser gränssnittet ut enligt Bild 26.

| Objektträd Månadsrapport                                                                                                    |         |      |      |
|----------------------------------------------------------------------------------------------------|---------|------|------|
| Samtliga objekt 👻 🕂                                                                                                    | Månad 🗙 | 🚾 År | Nyck |
| <ul> <li>Fastigheter</li> <li>Förvaltare/Område/Fastighet</li> <li>Område/Förvaltare/Fastighet</li> <li>Område/Förvaltare/Fastighet</li> <li>Område/Fastighet</li> <li>Område/Fastighet</li> <li>Område/Fastighet</li> <li>Område/Fastighet</li> <li>Område/Fastighet</li> <li>Område/Fastig</li></ul> | 50 000  |      |      |

Bild 26: Menyradsflikarna är minimemrade.

## Dölja Träd

Genom att växla egenskaper för Träd mellan "Dockningsbar" och "Auto göm" kan användaren välja om fönstret ska vara synligt hela tiden eller om det ska finnas tillgängligt via en flik. För att ändra egenskaperna, klicka på pilen enligt Bild 27 och dialogrutan enligt Bild 28 visas.

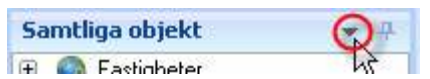

Bild 27: Ta fram egenskaperna för fönstret "Samtliga objekt".

Genom att växla mellan "Dockningsbar" och "Auto göm" enligt Bild 28, ändras egenskaperna för fönstret så att det döljs och blir tillgängligt via en flik.

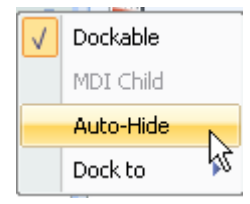

Bild 28: Ändra egenskaper för "Samtliga object"

|              | 88         | Ŧ        |
|--------------|------------|----------|
|              | Objektträd | Månadsra |
| Gan          | 阿 Månad 🗙  | Âr       |
| tliga objekt | 50 000     |          |
| Bild 2       | 29: Träd   |          |

För att komma åt Trädvyn i läget "Auto göm", klicka på fliken "Samtliga objekt" enligt Bild 29.

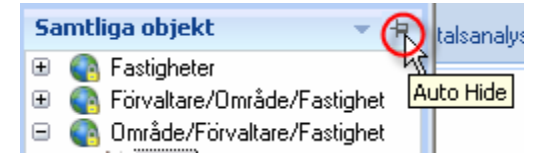

Bild 30: Nålikonen

Det går även att växla mellan egenskaperna "Dockningsbar" och "Auto göm" genom att markera nålikonen enligt Bild 30.

## Flytta Trädvyn

Genom att ta fram inställningarna för Samtliga objekt går det välja att flytta fönstret så att det visas till vänster, till höger, ovanför eller under huvudfönstret.

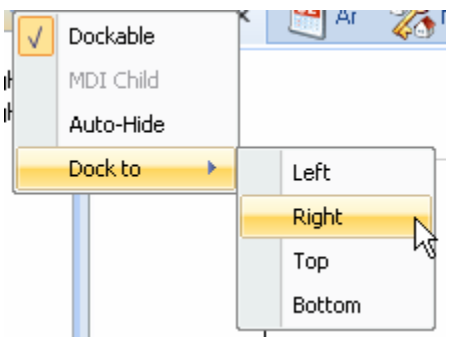

Bild 31: Ändra positionen för Samtliga objekt.

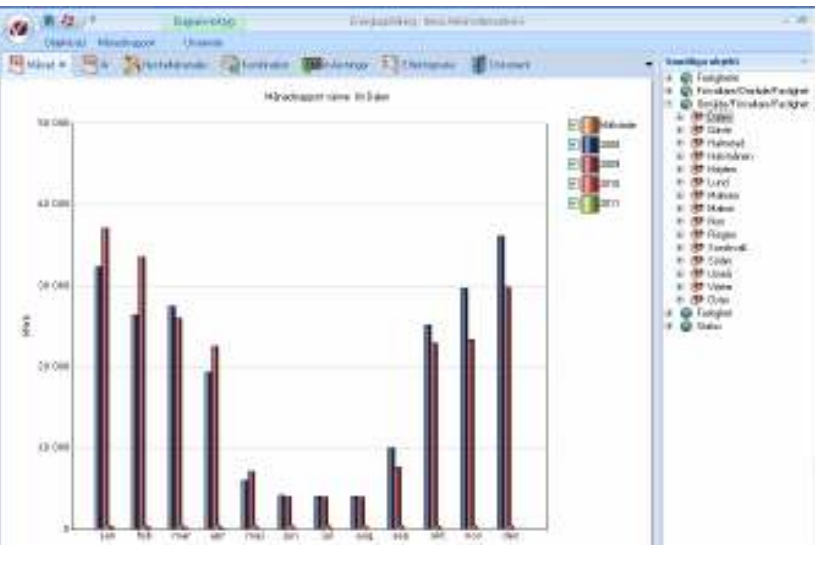

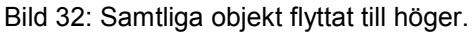

#### Dölja flikar

För att dölja en flik, exempelvis årsrapporten, markera först fliken så att den blir aktiv (rapporten visas i huvudfönstret), klicka på krysset enligt Bild 33 och fliken försvinner från raden med flikar.

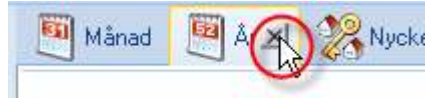

Bild 33: Att dölja en flik.

#### Ta fram dolda flikar

Genom att markera "pilikonen" till höger om raden med flikar enligt Bild 34 kan fliken hämtas för en rapport eller funktion så att den åter syns i raden med flikar.

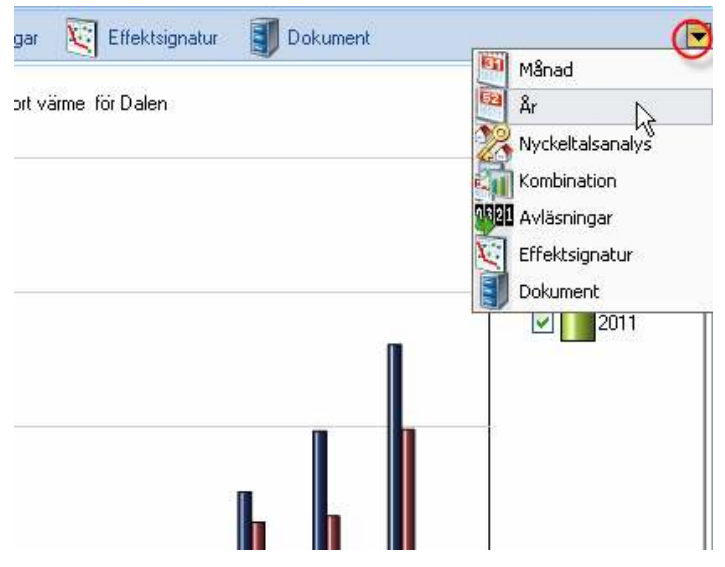

Bild 34: Pilikonen

### Återställ fönster

Genom att klicka på återställningsknappen enligt Bild 35, återgår gränssnittet till ursprungsläget.

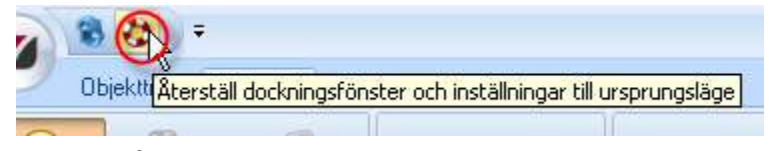

Bild 35: Återställningsknappen

# Uppföljning Förbrukningar

Uppföljning av förbrukningsstatistiken sker grundläggande i 3 olika steg:

- 1. Att varje månad jämföra **förbrukningarna på samma mätare** och därigenom kunna se onormala avvikelser
- 2. Att jämföra **liknande fastigheter i det egna fastighetsbeståndet** med varandra. Kräver att nyckeltal räknas fram för fastighet. Detta sker då med årsnyckeltal.
- Att jämföra de egna fastigheterna med fastigheter utanför det egna fastighetsbeståndet. Kräver kunskap om vilken area som använts för beräkning av nyckeltalet. Uppgifter kan hämtas från olika externa källor som SCB, SABO eller handböcker.

I detta avsnitt beskriver vi steg 1.

## Inmatning

#### Avläsningsunderlag

För att ta ut ett avläsningsunderlag markeras sökordningen där de fastigheter finns som avläsaren använder (1). Markera fliken Avläsningsunderlag (2). Välj sedan den bland avläsarna som underlaget ska skrivas ut för (3).

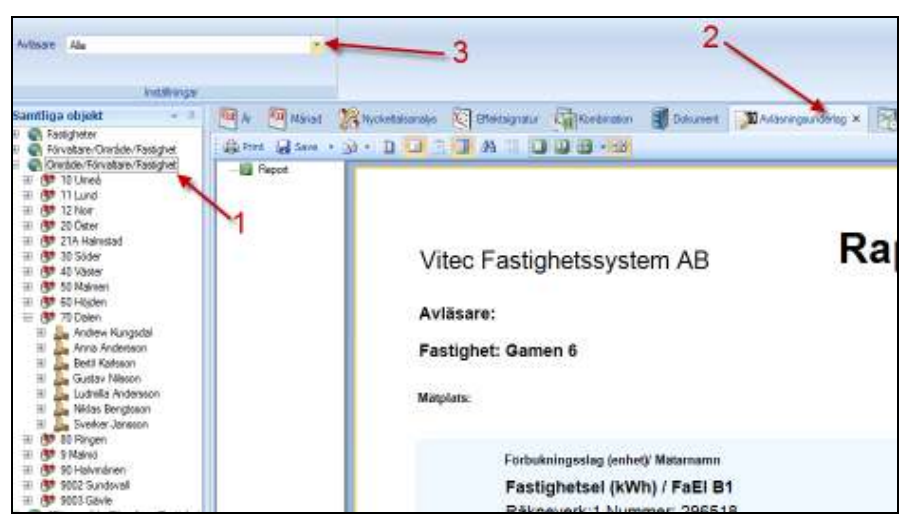

Bild 36: Avläsningsunderlag

Nu syns ett utkast för avläsningsunderlaget på skärmen. Nu går det att välja skriva ut (1) eller skicka avläsningsunderlaget via mail till avläsaren (2). Väljs att skicka via mail så rekommenderas att välja PDF, Word eller Excel.

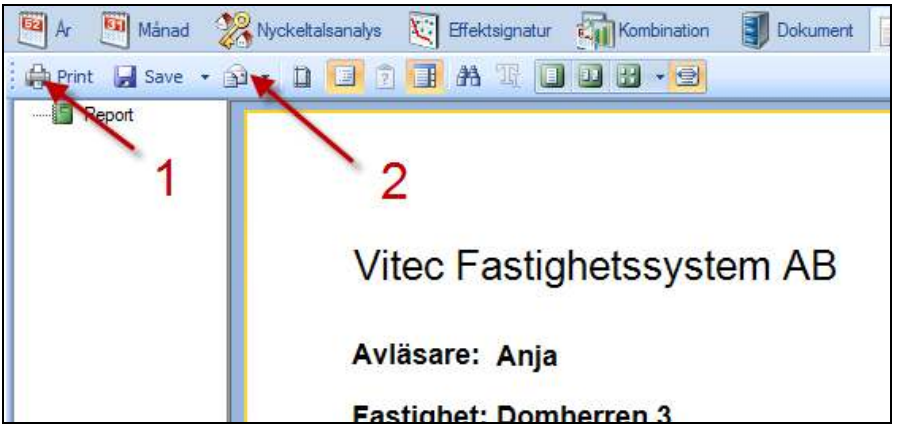

Bild 37: Verktyg, Avläsningsunderlag

# Avläsningsunderlag per fastighet eller avläsningsordning

Det avläsningsunderlag som är standard i programmet är grupperat per avläsare och även grupperat per fastighet. Det innebär att alla mätare som avläsaren är uppsatt att läsa av hamnar tillsammans grupperade per fastighet.

Det finns också en möjlighet att sätta upp systemet så att varje avläsare har sin egen specifika avläsningsordning att gå efter. Kanske har man en runda man kör/går och vill att mätarna i avläsningsunderlaget hamnar i den exakta ordningen. Det finns då ett annat avläsningsunderlag att använda sig av som är grupperat per avläsare men istället för grupperat per fastighet istället är sorterat på just uppsatt avläsningsordning. Det finns dessutom möjlighet att styra utseende och texter på avläsningsunderlaget. Kontakta konsult för vidare information.

#### Avläsningar – två olika flikar/inmatningssättt

När avläsningsvärden har lästs av så ska de föras in i programmet detta görs under fliken Avläsningar eller fliken Avläsningshistorik. Skillnaden mellan dessa flikar är att den ena är tänkt främst för kunder som matar in avläsningar samma månad för många mätare samtidigt. Fokus har legat på att kunna få upp sina inmatningsrader i samma ordning som avläsningsunderlagen inkommer ifrån avläsarna. Har avläsarna gjort sina avläsningar i en speciell avläsningsordning går det alltså att sortera enligt detta och enkelt kunna stansa in alla gjorda avläsningar för perioden. Det går också att välja en vy så man ser historiska avläsningar och det går också att kustomisera vyn så den visar de kolumner man själv vill se och i den ordning man tycker är lämplig.

Den flik (det inmatningssätt) som kallas Avläsningshistorik ger en tydligare överblick över en mätares saknade avläsningar då det även visar luckor i perioder. Dessutom kan detta inmatningssätt visa sig snabbare och enklare då man matar in mätarställningar och förbrukningar över många perioder samtidigt, till exempel historiska mätarställningar eller förbrukningar på en eller flera mätare. I övrigt görs samma kontroller över rimlighet i inmatade mätarställningar och avvikelsekontroller av förbrukningar.

### Fliken Avläsningar

Rekommenderas främst då man matar in avläsningar på en eller flera mätare **inom samma period** (bulkinmatning, stansning).

- Välj fliken Avläsningar (1)
- Välj den avläsare som gjort avläsningen (2) (eller alla)
- Välj avläsningsdatum som avläsningarna gjordes (3)
- Välj vilken Vy (4) som ska visas (här finns olika inställningar som kommer beskrivas i ett senare avsnitt)
- Tryck på uppdatera(5)
- Börja mata in avläsningarna i programmet

| na Ultra |                                         | 1        | -                                                                                                    |                   |          |   |
|----------|-----------------------------------------|----------|----------------------------------------------------------------------------------------------------|-------------------|----------|---|
|          |                                         | 1522 and | 115.0<br>115.0<br>116.0<br>116.0 | - Hanning         | H        | T |
|          | And And And And And And And And And And | 1.15     | 2087<br>9182<br>2087<br>2087<br>2087                                                                                                    | 100<br>200<br>200 | ne<br>pa | 1 |

Bild 38: Avläsningar

# Två olika typer av avläsningar; mätarställningar och förbrukningar

Inmatningen kan ske **antingen av mätarställning eller av förbrukning**. Det som styr vad som matas in är hur mätaren är uppsatt och konfigurerad. Bilden nedan visar inmatningsfältet med 7 st mätare för mätarställningar och en mätare "FaEl A1 (förbr) för förbrukningar. De gröna markerade fälten visar att det är en förbrukningsmätare.

| Fastighet | Mätplats | Mätpunktsnamn  | Avläsningsdatum | Föregående<br>avläsning | Avläsning |
|-----------|----------|----------------|-----------------|-------------------------|-----------|
| Gamen 6   |          | Fjv            | 2011-09-19      | 509                     |           |
| Gamen 6   |          | FivFl          | 2011-09-19      | 10 523                  |           |
| Gamen 6   |          | FaEI B1        | 2011-09-19      | 53 678                  |           |
| Gamen 6   |          | Kv 1           | 2011-09-19      | 2 706                   |           |
| Gamen 6   |          | Kv 2           | 2011-09-19      | 2 883                   |           |
| Gamen 6   |          | Kv 3           | 2011-09-19      | 2 838                   |           |
| Gamen 6   |          | Vv 💋           | 2011-09-19      | 1 054                   |           |
| Gamen 6   |          | FaELA1 (förbr) | 2011-10-01      |                         |           |

Bild 39 Inmatning av förbrukningar

#### Inmatning av mätarställningar

För att hantera risken att få in felaktiga värden i databasen finns en **inmatningskontroll**. Kontrollen sker vid inmatning av mätarställningar.

Om ett värde matas in som är **lägre än föregående månads** inmatning så kommer en ruta upp där följande val kan göras.

- 1. **Felaktigt** värde har skrivts in. Tryck enter och skriv det korrekta värdet
- 2. Mätaren har **slagit runt**. Mätaren har börjat om från 0
- 3. **Mätarbyte** har skett. Skriv in slutavläsning, startavläsning eventuellt nytt mätarnummer och om det finns någon mätarkonstant. När detta har gjorts tryck på spara så sparas mätarbytet. Då kommer checkboxen för mätarbyte att markeras.

| Cventad förbruknin                                                | ų.                                                  |                                     |                                       |              |       |    | 88         |
|-------------------------------------------------------------------|-----------------------------------------------------|-------------------------------------|---------------------------------------|--------------|-------|----|------------|
| innstat värde är nindre<br>Det innstade värd<br>Nätamin har slagt | -än förväntat värd<br>Iet är felöktigt. Jog<br>rumt | le. Ange vad av<br>vill ange den ko | följande som stör<br>mekta avläsninge | nner:<br>n   |       |    |            |
| Det narskett et n<br>Det narskett et n<br>[2011-05-23 +]          | Statiyte, ange sk<br>Skaa-taliining                 | Itarto-Anning och s                 | Mataviasong net                       | Ny Social at | Silor |    | Advertisht |
|                                                                   |                                                     |                                     |                                       |              | E     | Ûk | Avbrys     |

Bild 40: Oväntad Förbrukning

Saknas uppgifter om slutavläsning så går det att trycka på knappen Automatisk (knappen är behörighetsstyrd) så beräknar programmet ut en förbrukning. Detta ska endast användas när uppgifter saknas om mätarbytet.

#### Inmatning av förbrukningar

Inmatning av förbrukningar fungerar på samma sätt som för inmatning av mätarställning d v s genom registrering av värden i kolumnen "Avläsning", men med skillnaden att **ingen inmatningskontroll** genomförs.

#### Historiska värden

Det går att få fram historiska inläsningar genom att välja vyn **Historik 1år**\* bland vyer (1) och sedan välja datum till vänster (2). Tryck sedan uppdatera (3) så kommer historiska avläsningar upp på den fastighet du valt och för den avläsaren som valts. De **historiska värden som finns lagrade till och med ett år bakåt från det valda datumet** kommer att visas.

| Avliicere<br>Datum | Allo<br>2012-08-01 • 2                                  |                                 | 83               | Vy Historik 1 &  | a con       | •           |            |
|--------------------|---------------------------------------------------------|---------------------------------|------------------|------------------|-------------|-------------|------------|
|                    |                                                         | Urval                           |                  |                  | Malar       |             |            |
| Samtilga o         | bjekt 👻 🖶                                               | 💌 Minad 🛛 💌 Az                  | 🔀 Nyekaltabaraje | Ellektrignatur   | Konbination | Avlieringer | × 🕅 Adami  |
| E S Fasta<br>E A-D | pheter                                                  | Sta Factighet/By                | Niaplats Marpu   | nktimann Avläini | ngidatuni   | Föreglende  | Avlisining |
| 🗄 🕥 Altan          | ionråde/Fastighet                                       | ES Papagojan o                  | NY I             | 2011408-01       | *           | 2 300       | 4 31 3     |
| 田定日                | kopplade till Alfäronnåde                               | Papagojan 5                     | Kv 2             | Histor           | iska (      | lafã        | 2.286      |
| E Y No             | W                                                       | <ol> <li>Papagojan 5</li> </ol> | Ky 3             | 2011-08-01       | ISING, N    | 2212        | 2.234      |
| 82                 | Makan r                                                 | <ol> <li>Papagojan 5</li> </ol> | Vv.              | 2011-08-01       | *           | 1 11B       | 1 1 2 8    |
| 84                 | Soav d                                                  | Papagojan 5                     | Fiv              | 2011-09-01       | *           | 611         | 614        |
| H P N              | ider                                                    | Papagojan 5                     | FivFl            | 2011-09-01       | *           | 10 994      | 11 DE9     |
| H Q Altan          | ionråde/Fastighet                                       | Papagojan 5                     | FaELA1           | 2011-09-01       | *           | 44 369      | 45 015     |
| 🗉 🥥 Aflân          | ionråde/Fatighet                                        | <ol> <li>Papagojan 5</li> </ol> | FaEl B1          | 2011-09-01       | *           | 46 896      | 47 564     |
| 🗉 🥥 Altan          | ionråde/Förvaltare/Fastighel                            | Papegojan 5                     | Ky 1             | 2011-09-01       | *           | 2 373       | 2.403      |
| 🗄 🕥 Fastig         | phet                                                    | Papagojan 5                     | Kv 2             | 2011-09-01       |             | 2 286       | 2 315      |
| 🗄 🥥 Fastig         | phet/Byggnad/Objekt                                     | <ol> <li>Papagojan 5</li> </ol> | Ky 3             | 2011-09-01       | *           | 2 234       | 2 260      |
| 🗄 🥥 Finia          | Failighet                                               | <ol> <li>Papagojan 5</li> </ol> | V~               | 2011-09-01       | *           | 1 128       | 1 1 4 1    |
| E FORVS            | #386/Faitighet                                          | <ol> <li>Papagojan 5</li> </ol> | Fix              | 2012-08-01       | *           | 614         |            |
| E FOWS             | # are/ unitage/ Failighet<br># wa/Tim Ma/E witchet/Dury | Papagojan 5                     | FivEl            | 2012-08-01       | *           | 11 069      |            |
| E O Red            | алана и начал гандног буд<br>А                          | Papagojan 5                     | FeELA1           | 2012-08-01       | *           | 45 01 5     |            |
| E 🗿 Mark           | nadsonvåde/Onvåde/Fastig                                | <ol> <li>Papagojan 5</li> </ol> | FeEI B1          | 2012-08-01       | *           | 47 564      |            |
| 🗉 🧿 Objek          | U/Byggnad/Fastighet                                     | <ol> <li>Papagojan 5</li> </ol> | Ky 1             | 2012-08-01       |             | 2 403       |            |

Bild 41 Historiska data

#### Mallar

#### Egna mallar

För att ge användare önskad information går det att skapa egna inmatningsvyer i Vitec Energiuppföljning.

Skapa ny vy:

- Välj den vy du vill utgå ifrån
- Tryck därefter på **Spara som** knappen

|            | Vy      | Ny vy som  | jag gjort  |          | ¥        |                |
|------------|---------|------------|------------|----------|----------|----------------|
| 2          |         | Spara      | Spara som  | Ta bort  |          |                |
|            |         |            | Mallar     |          |          |                |
| celtalsana | lys 🔀   | Effektsign | atur 🦣 Kom | bination | Dokument | Avläsningsunde |
| 8 13 33    | (3.182) | 8238       |            |          |          |                |

Bild 42: Ny Mallar

- Ange ett namn på den nya mallen
- Tryck på **Spara**

| Spara som       | 300.000 | X      |
|-----------------|---------|--------|
| Namn på mallen: |         |        |
| Ny mall         |         |        |
|                 | Spara   | Avbryt |

Bild 43: Ny Mallar, Spara

• Högerklicka i ramen där det står Avläsningar

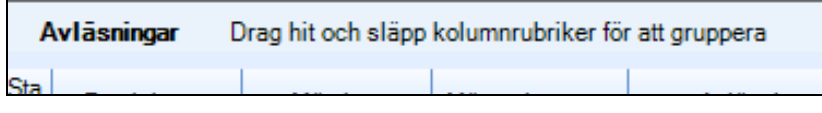

Bild 44: Mallar, Sortering

• Välj vilka kolumner som ska visas i den nya vyn som skapats

|                                                                                                    | <br>Kalummubek            |
|----------------------------------------------------------------------------------------------------|---------------------------|
| Matplats     Magunidaram     Adiamogdatum     Nogunidaram     Nogunidaram     | V Fastighet               |
| Matpunktonom     Autieningsdatum     Pologianide avläsning     Autiening     Autiening     Autiening     Autiening     Forvaintaal fodorukning     Powkolos %     Enhat     Natbulke     Powkolos %     Powkolos %     Powkolos     Autiening     Deturt mitarbpte     Natpunktokommentar     Natpunktokommentar     Natpunktokommentar     Natpunktokommentar     Natpunktokommentar     Sofenit     Matamummer     Sagt runt     Fattphatemummer     Natpunktomumer                                                                                                    | 2 Matplate                |
| Autiamingadatum     Folególende avlösning     Autiaming     Autiaming     Forvantal fröbrukning     Avlösole %     Scheat     Mätadoyte     Poling     Datum mätadopte     Mätpunktokommentar     Mätputes     Schenit     Schenit     Matputes     Schenit     Matputes     Matputes     Schenit     Matputes     Schenit     Matputes     Schenit     Matputes     Schenit     Matputes     Schenit     Matputes     Schenit     Matputes     Schenit     Matputes     Schenit     Matputes     Schenit     Matpute     Schenit     Matputes     Schenit     Matputes     Schenit     Matputes     Schenit     Matputes     Schenit     Matputes     Schenit     Matputes     Schenit     Matputes     Schenit     Matputes     Schenit     Schenit     Matputes     Schenit     Schenit     Matputes     Schenit     Schenit          | Matpunktenann             |
|                                                                                                    | R Avläuningedatum         |
| Autianing Forwarkand Forbuckning Forwarkand Forbuckning Forwarkand Forbuckning Forwarkand Forbuckning Forbuck Forbuck Polying Deturn matiantspts Matpunktokommentar Matputes 2 Eventmingstyp Autianae Schenka Matamummer Stage our Forbuckning Matamummer Matagebourkmentar Matagebourkmentar Matagebourkmentar Matagebourkmentar Matagebourkmentar Matagebourkmentar Matagebourkmentar Matagebourkmentar Matagebourkmentar Forbitsptatemummer Forbuckning Forbuckning Forbuc | Föregående avlösning      |
|                                                                                                    | 2 Avlairing               |
| Forvinted Fotorukning     Avukolos X     Enhat     Mitablyte     Rondor     Poling     Deturt milliotopol     Nopunklokommentor     Napunklokommentor     Napunklokommentor     | Fanishred f ölbrukning    |
| Avukolos %     Enhat     Natodyte     Natodyte     Pojing     Deturt mitarbyte     Natouristator     Natouristator     Natouristator     Natouristator     Schenit     Natouristator     Natouristator     Natouristator     Natouristator                                                                                                    | E Forvertad fotoskning    |
| Enhat     Kataloyte     Kataloyte     Rondov     Poling     Datum mitarbpte     Matpunktokommentar     Matputes 2     Investmingstyp     Jokanee     Schenkt     Matanummer     Sagt runt     Fattighetsmummer     Mat optionsmumer     Mat optionsmumer     Mat optionsmumer     Mat optionsmumer                                                                                                    | <br>R Anvikalae 1         |
| Natabye     Natabye     Poling     Deturn milarbyte     Natpunkokonmientar     Natpunkokonmientar     Natpunkokonmientar     Natpunkokonmientar     Natpunkokonmientar     Natpunkokonmientar     Natpunkokonmientar     Schenka     Natamummer     Stagt runt     Fastighetarummer     Nat polizenummer                                                                                                    | 2 Erhat                   |
| Pondry     Poing     Datum mitarbyte     Napunktokomientar     Niapunktokomientar     Niapunktokomientar     Niapunktokomientar     Niapunktokomientar     Niapunktokomientar     Schenka     Niaumummer     Stagt runt     Fastighetamummer     Niat rollamusterer                                                                                                    | Mstabyte                  |
| Pejing Datum matarbata Mapunktokonwentar Matplata 2 kinstningstyp Axtanan Schena Matamummer Stagt runt Fastighetamummer Net roldemutimer                                                                                                    | <br>R) Pandre             |
| Detum melartipte<br>Mitpunktokommentar<br>Mitputs 2<br>Eventingstpp<br>Avlanam<br>Schenkt<br>Mitamummer<br>Stagt runt<br>Fieldphotmummer<br>Dist rolfstmutmer                                                                                                    | <br>Peling                |
| Mapunkokonwenter<br>Maples 2<br>Investringstyp<br>Adiazen<br>Schenkt<br>Matemummer<br>Stagt runt<br>Freitigheterummer<br>Net referenzioner                                                                                                    | <br>Deturt meterbyte      |
| Maplata 2<br>Investringstyp<br>Adiamen<br>Schenkt<br>Matemummer<br>Stagt runt<br>Freitighetmummer<br>Nett referencemen                                                                                                    | Matpunktskonvientar       |
| Avisane<br>Schenka<br>Mitamummer<br>Sagt runt<br>Freitighetanummer<br>Met referensioner                                                                                                    | <br>Mitplets 2            |
| Adapate<br>Schenka<br>Matamurmer<br>Sagt runt<br>Freitighetanummer<br>Met referenzemer                                                                                                    | <br>iveatringatip         |
| Schenka<br>Natamurener<br>Sagt nurt<br>Freitigheterummer<br>Nett referensioner                                                                                                    | <br>Aylamate              |
| Sagt rurt<br>Sagt rurt<br>Feetgheturummer<br>Met refersuemer                                                                                                    | <br>Scherka               |
| E Stagt runt<br>Fratighetanummer<br>Nett subsequences                                                                                                    | <br>Matamurane            |
| Mit sötsrunner                                                                                                    | Sagenine                  |
| That KODSTLEVEN                                                                                                    | - ratigietinumer          |
|                                                                                                    | nint retainumer           |
| E) Suzavenng                                                                                                    | El Statevening            |
| E-Haring                                                                                                    |                           |
| Long a starting country                                                                                                    | Antal affect              |
| C Anto della miladada                                                                                                    | D Antal offers mitacheda  |
| C stressing commonly a                                                                                                    | - Percentario Commissione |

Bild 45: Kolumner, Avläsningar Mallar

- **Omgruppera kolumnerna** så att de får önskad plats genom att klicka på kolumnen, drag och släp där kolumnen skall vara
- **Gruppera** i en specifik ordning genom att klicka på aktuell kolumnrubrik, drag och släpp den uppe till höger om texten *Avläsningar*. Grupperingen kan ske utifrån en eller flera parametrar (kolumnrubriker).

| S Alt :               |      |            | 61    | 1011104      | Table .                                                                                                    |     |           |           |               |                                                                                                    |               |      |
|-----------------------|------|------------|-------|--------------|----------------------------------------------------------------------------------------------------|-----|-----------|-----------|---------------|----------------------------------------------------------------------------------------------------|---------------|------|
| 2010-07. +            |      |            |       | 50           | en laneum la                                                                                                    | 100 |           |           |               |                                                                                                    |               |      |
|                       | -    |            |       |              | in the                                                                                                    |     |           |           |               |                                                                                                    |               |      |
|                       | 10   | and the    | Texas |              | ores of the Personnel                                                                                                    | 1   | Riv       | 1.1       | manufacture 1 | ton di                                                                                                    | in the second |      |
| dytale                | 1    | Unlaw U.s. | 11.7  | -            |                                                                                                    | -   |           | 100       |               |                                                                                                    |               |      |
| indian Techin Technol |      |            | die.  | Labor In Co. |                                                                                                    |     |           |           | 100000        | and the second second s | 1220          |      |
| www.hailen.cog        | 1184 | Fadglet -  | ROOM  | of Street of | Antionipoteat                                                                                                    |     | Timplands | (Million) | 100x4rml      | COVERED IN COVERED                                                                                                    |               | Des  |
| eV Lehuer             | 10   | One?       |       | Ter          | Annel D                                                                                                    |     | 100       |           |               | 31                                                                                                    |               | 1510 |
|                       | 12   | 0m2        |       | -GeR         | 38114833                                                                                                    | +   | .71788    |           |               | 1.54                                                                                                    |               | 1    |
|                       |      | Om?        |       | Co-Opt       | 20114527                                                                                                    | -   | 31.741    |           |               | 1 535                                                                                                    |               | 942  |
|                       | 1 3  | Dre 7      |       | Adduput.     | im&#</td><td>-</td><td>42.766</td><td></td><td></td><td>4162</td><td></td><td>44</td></tr><tr><td>41</td><td>1 2</td><td>Qua7</td><td></td><td>893</td><td>381148-37</td><td></td><td>1.148</td><td></td><td></td><td>182</td><td></td><td></td></tr><tr><td>11</td><td>1 2</td><td>0m/2</td><td></td><td>Web .</td><td>J8114833</td><td>. +</td><td>2155</td><td></td><td></td><td>- 279</td><td></td><td>9</td></tr><tr><td>18</td><td>1.12</td><td>Ove?</td><td></td><td>289</td><td>ATTHIS J</td><td></td><td>1485</td><td></td><td></td><td>36</td><td></td><td>a.</td></tr><tr><td>1.:</td><td>Turip</td><td>et Die I</td><td></td><td></td><td></td><td></td><td></td><td></td><td></td><td></td><td></td><td></td></tr><tr><td></td><td>12</td><td>Del</td><td></td><td>201</td><td>2011-09-27</td><td></td><td>210.034</td><td></td><td></td><td>1</td><td></td><td>21/18</td></tr><tr><td></td><td>1 2</td><td>Det</td><td></td><td>Do.</td><td>381249-37</td><td></td><td>21116</td><td></td><td></td><td>1</td><td></td><td>YAN -</td></tr><tr><td></td><td>1 12</td><td>Diel</td><td></td><td>Patiet</td><td>2011-09-27</td><td></td><td>1.000</td><td></td><td></td><td></td><td></td><td>Mathe .</td></tr><tr><td></td><td>1 3</td><td>Dell</td><td></td><td>Ry1</td><td>301140-37</td><td></td><td>118</td><td></td><td></td><td>37</td><td></td><td>al</td></tr><tr><td>i.</td><td>1.14</td><td>Det</td><td></td><td>1997</td><td>3813-89-27</td><td></td><td></td><td></td><td></td><td>10</td><td></td><td>2</td></tr><tr><td>-</td><td>Tungs</td><td>et Owit</td><td></td><td></td><td></td><td></td><td></td><td></td><td></td><td></td><td></td><td></td></tr><tr><td></td><td>100</td><td>Dow ft</td><td></td><td>(ND 4).</td><td>2014827</td><td></td><td>27.667</td><td></td><td></td><td>1.1</td><td></td><td>AVR</td></tr><tr><td></td><td>110</td><td>Dee 9</td><td></td><td>14181</td><td>30548-27</td><td></td><td>22.02</td><td></td><td></td><td></td><td></td><td>3548</td></tr><tr><td></td><td></td><td>No.</td><td></td><td>1000</td><td>Marrie and Inc.</td><td></td><td>1810</td><td></td><td></td><td></td><td></td><td>MOX.</td></tr></tbody></table> |     |           |           |               |                                                                                                    |               |      |

Bild 46: Ny Mall, gruppering på Fastighet

 Genom att klicka på en kolumnrubrik kommer sortering ske utifrån den parametern. Först sker sortering från lägsta till högsta, därefter ändras håll vid varje nytt klick. En pilsymbol till höger om kolumnrubriken visar att sortering för parametern är aktiverad och åt vilket håll sorteringen sker. Vill man sortera på flera kolumner håller man ner knappen Ctrl när man klickar på kolumnrubrikerna.

|                |                                                                                                    | 8 W P                                                                                                    | and Barry             |         |            |                       |                       |        |                         |                  |
|----------------|----------------------------------------------------------------------------------------------------|----------------------------------------------------------------------------------------------------|-----------------------|---------|------------|-----------------------|-----------------------|--------|-------------------------|------------------|
|                |                                                                                                    | 211                                                                                                    |                       |         |            |                       |                       |        |                         |                  |
| and the second |                                                                                                    |                                                                                                    | fide                  |         |            |                       |                       |        |                         |                  |
| 100            | a the street                                                                                                   | shares 100                                                                                                    | damage # 10 1940      | shore i | Pretrates  | Bearing               | - Bitn                |        | anari .                 |                  |
| Avian          | ange Paristel                                                                                                  | Assessment for viewer                                                                                                    | 10. S. Wa             | -       | a no       |                       | the second second     | 100    |                         |                  |
| -              | fairgine0                                                                                                    | Marine Million                                                                                                    | N/d Automation        | -       | Fireplants |                       | Canikod               | Sound: | Tank Low                | -                |
| anger (        | A pringer Al                                                                                                   | and the second second se | Carl I Control to the |         |            | and a contract of the | and the second second |        | and a lot of the second | and and the same |
| Maturi         | A MARKET AND                                                                                                   |                                                                                                    | 20102                 |         |            |                       |                       |        |                         |                  |
| 1              | State+                                                                                                    | FEM                                                                                                    | 2010/03/01            | . +     | da 101     | 19880                 | 1.10                  | -4     | 11.5 Office             | L                |
| 100            | Skime 4                                                                                                    | FEW                                                                                                    | 209110                |         | 20.64      | 3478                  |                       |        | tan on                  |                  |
| 12             | Skime #                                                                                                    | FEIM                                                                                                    | 2009/008              |         | 20110      | 30.64                 |                       | 4      | 11.28 kinh              |                  |
| 12             | Skate 4                                                                                                    | FEM                                                                                                    | 200912-01             |         | 347.8      |                       |                       |        | 1000 4041               |                  |
| 10             | Skate #                                                                                                    | FEM                                                                                                    | 2090909               | . +     | 36.72      | 8158                  | 1                     | - 4    | 32.64                   |                  |
| 10             | State 4                                                                                                    | FEM                                                                                                    | 2000250               | - 1     | 391304     | 31148                 | 14                    |        | 351 Avh.                |                  |
|                | SAIDE F                                                                                                    | FEM                                                                                                    | 20000.00              |         | 34401      | 381.214               |                       |        | 1.12.641                | 1110             |
| Materia        | il and the second second second second second second second second second second second second second second s |                                                                                                    |                       |         |            |                       |                       |        |                         |                  |
| 10             | States 1                                                                                                    | 191                                                                                                    | BROOK OF              |         | 3.10       | 6.60                  |                       | 100    | DUD Mids.               |                  |
| 1.12           | Tântes I                                                                                                    | 191                                                                                                    | EROCECT.              |         | 3.007      | 45.79                 | 718                   | 341    | TTER Made               |                  |
| 12             | States 1                                                                                                    | 191                                                                                                    | ERORDOR               | - +     | 14.676     | 4 5011                | 1 100                 | -10    | TLE MON                 |                  |
| - 63           | Charter 8                                                                                                    | 191                                                                                                    | 288/1003              |         | 4100       | 4181                  | 30                    |        | THE MARY                |                  |
| 10.            | Statut 8                                                                                                    | 191                                                                                                    | 2000 12/09            |         | 4271       | 1.001                 | 1 80                  |        | 10.00 Mich.             |                  |
| 12             | Shales 8                                                                                                    | 191                                                                                                    | EXECUT                |         | 4.10       | 4.83                  | 1 10                  | - 10   | E.B. Holy               |                  |
|                | Shates 6                                                                                                    | 10                                                                                                    | 101114886             | - +     | 14101      | 6221                  |                       |        | TTP Make                |                  |
| Malper         | A CONTRACT OF CONTRACT                                                                                         |                                                                                                    |                       |         |            |                       |                       |        |                         |                  |
|                | Quine 8                                                                                                    | 10-01                                                                                                    | 2000-1000             |         | 1560       | 10400                 | 637                   | 7.0    | 1140.41                 | 1 11             |
| 10             | State 4                                                                                                    | 0.0                                                                                                    | 200611-05             |         | 6.475      | 11.054                | 1100                  | 110    | 6.00 m                  | 111              |
| 13             | Siatan A                                                                                                    | 66                                                                                                    | 200512-08             |         | 01004      | 30136                 | 140                   | 1821   | 202 -                   | 111              |
| 10             | (Robot W                                                                                                    | 10.01                                                                                                    | 1000000               |         | 15.06      | 1560                  | 467                   | . 109  | -000 M                  | 10               |
| 12             | Orane #                                                                                                    | 6-6                                                                                                    | 10100001              |         | 01.305     | 10103                 | 1000                  | 17.9   | 4.00 m                  | 1.1              |
| 10             | Shahe 4                                                                                                    | 641                                                                                                    | 2000(210              |         | 35.90      | 57.80                 | 2494                  | 168    | 100                     |                  |
|                | Sector 1                                                                                                    | 2.0                                                                                                    | PACKAGE AN            | _       | acres.     | 19.00                 | 1.10                  | 144    | 1000                    | 11111            |
| _              |                                                                                                    |                                                                                                    |                       |         |            |                       |                       |        |                         |                  |

Bild 47: Mallar, Sortering

• Tryck **Spara** så sparas mallen som den är skapad

#### Fliken Avläsningshistorik

För att få upp mätare i fliken avläsningshistorik krävs att man star på en fastighet eller lägre nivå. Här kan man mata in avläsningar eller förbrukningar både längre tillbaka i tiden eller många samtidiga perioder då mätarna syns i var sin kolumn då man står på t ex en fastighet.

Observera att systemet visar de antalet perioder i griddet som ryms på skärmen. Man ser alltså alltid innevarande period och så långt tillbaka som ryms. Vill man se fler perioder bakåt i tiden klickar man antingen på de små pilarna ovanför kolumnen 'Period' eller 'Datum' eller så går man uppåt med piltangenterna på tangentbordet.

| Objekt the Antienergebeite                                                                                                    | £[]     |                                                |                                                                                         |                  |       |                   |  |  |  |  |  |  |                                                 |                                                          |  |  |  |
|----------------------------------------------------------------------------------------------------|---------|------------------------------------------------|-----------------------------------------------------------------------------------------|------------------|-------|-------------------|--|--|--|--|--|--|-------------------------------------------------|----------------------------------------------------------|--|--|--|
| Antimum Ada *                                                                                                    |         |                                                | Sortera gil avlinning ordnog                                                            | SEED<br>Detaijer |       |                   |  |  |  |  |  |  |                                                 |                                                          |  |  |  |
| Urvil                                                                                                    |         |                                                | Intillinge                                                                              | Aslamma          |       |                   |  |  |  |  |  |  |                                                 |                                                          |  |  |  |
| Trad                                                                                                    | - F. F. | Hired 1                                        | A Nychatakaraka 💭                                                                       | Etablignatu      | TEL - | Avferringshietsek |  |  |  |  |  |  |                                                 |                                                          |  |  |  |
| B () Fadhara<br>B () Backe<br>B () Halvmänen<br>B () Höglen                                                                                                    |         | Period<br>2011 augusti                         | Matarstalning likes           Datum         1: (kWh)           2011-09-01         e5000 | ≳ (kiWh)         |       |                   |  |  |  |  |  |  |                                                 |                                                          |  |  |  |
| B C Land B Makwan B Makwan B | Б       |                                                |                                                                                         |                  |       |                   |  |  |  |  |  |  | 2011 september<br>2011 oktober<br>2011 november | 2011-10-01 64000<br>2011-11-01 64000<br>2011-12-01 68000 |  |  |  |
|                                                                                                    |         | 2011 december<br>2012 Januari<br>2012 februari | 2012-01-01<br>2012-02-01<br>2012-03-01                                                  | 6500<br>7800     |       |                   |  |  |  |  |  |  |                                                 |                                                          |  |  |  |
|                                                                                                    |         | 2012 men<br>2012 spril<br>2012 maj             | 2012-04-01<br>2012-05-01<br>2012-05-01                                                  | 10200            |       |                   |  |  |  |  |  |  |                                                 |                                                          |  |  |  |
|                                                                                                    |         | 2012 juni<br>2012 juli<br>2012 susueti         | 2012-07-01<br>2012-08-01<br>2012-09-01                                                  |                  |       |                   |  |  |  |  |  |  |                                                 |                                                          |  |  |  |

Standard är att mätarna sorteras i griddet enligt namnet men via menyn Inställningar kan man sortera även på avläsningsordning. I menyn Urval väljer man eventuellt för vilken avläsare man vill se och göra avläsningar/ändringar för. Dubbelklickar man på en cell med en avläsning eller klickar på knappen Detaljer i menyn får man upp en dialog där man kan göra mätarbyten samt ändra avläsning, ange kommentar samt ser förklaring till de små färgmarkeringar som dyker upp i cellerna.

|                |                 |                                          |                           | diaSet. 5        |                                   |
|----------------|-----------------|------------------------------------------|---------------------------|------------------|-----------------------------------|
| •              | i Some på svär  | ningsording De                           |                           |                  |                                   |
| Hinal U        | 4 Kinded        | ubanaka 😨 Etra                           | higusta <b>UE</b> Adamega | Addimengahatioah | Avianingurahilag                  |
| ~              | ·* Mat          | arstallning likea                        |                           |                  |                                   |
| Period         | Doh- 110        | laukis 🗠                                 | Asthic .                  |                  |                                   |
| 2011 augusti   | 20 an Addreing  | soetaller                                |                           | 100000           |                                   |
| 2011 september | 20 Additions    | 1                                        |                           | Fagnokaw         | ga roala                          |
| 2011 oktober   | 20              | Contractor and the local division of the |                           | Avlain           | ng högre/lägre än avvikelvegrär   |
| 2011 november  | 20 Datas        | 2003-04-01 +                             |                           | Annak i          | sakum än det i kabellen           |
| 2011 december  | 20 Egentkaper   | I'l Slack ow                             |                           | Baken            | and shared next                   |
| 2012 Januari   | 20              | C. Hardenberg                            |                           |                  | 1                                 |
| 2012 februari  | 20              | Part of the second second                |                           | Achiert          | ng uppmahad (c.5.5200)            |
| 2012 mars      | 20              | 171 Distanced Hus                        | 4                         | FOR KOR          | rekt forbiskring kultur onväkning |
| 2012 april     | 20              |                                          |                           |                  |                                   |
| 2012 maj       | 20              |                                          |                           | And Stor         | ngikonmentar limo                 |
| 2012 (UN       | 20              |                                          |                           |                  | S)                                |
| 2012 ()        | 20              |                                          |                           |                  |                                   |
| 2012 augusti   | 20 Malabytenin  | tomation                                 |                           |                  |                                   |
| 2012 september | 20              | E Mitudayte                              |                           | Byte at          | miller util                       |
| 2012 oktober   | 20 Dates        | 10000.00.01                              | Minister                  |                  |                                   |
| 2012 november  | 20              | Parts (201 *                             | Narsenheijigi             |                  |                                   |
| 2012 december  | 20 Slutavianing |                                          | Ny konstant               |                  |                                   |
| 2013 Januari   | 20 Statavlainin | a                                        | Salivor                   |                  |                                   |
| 2013 februart  | 30              |                                          |                           |                  |                                   |
| 2013 mars      | 20              |                                          |                           |                  | OK Avbert                         |
| 2013 april     | 20              |                                          |                           |                  |                                   |

## Förbruknings-, kostnads- och miljörapporter

En av Vitec Energiuppföljnings främsta uppgifter är att sammanställa data till lättlästa och användbara rapporter. Rapporter över förbrukningar kan visas som årsrapport, månadsrapport, timmesrapport, nyckeltalsanalys, effektsignatur samt kombinationsrapport. Dessa rapporter presenterar förbrukningar över den tid som valts och presenteras i den form som valts för de objekt som finns tillgängliga i objektträdet och för de förbrukningsslag som finns för de olika objekten.

Genom att markera en nod i trädet och därefter klicka på exempelvis fliken "Månadsrapport" i menyradsfliken kommer månadsrapporten för noden i trädet att presenteras i den högra delen av programmet. Förbrukningsrapporter kan tas fram **på alla nivåer** i sökordningen och **för samtliga använda förbrukningsslag**.

| Daskinit Washenort    | ()                       |                      |                        |                           |
|-----------------------|--------------------------|----------------------|------------------------|---------------------------|
| Fobularing Rashad Mai | 2e 2010 *<br>Artal & 6 * | Vorre 🔳              | 🔁 Bukama(#) *          | V Norvalänkongering       |
| V) věkediráppol       | BetBuildpead 12          | Bapponieg            | Newier                 | Kongenig                  |
| Samtliga objekt -     | 🦉 Hánad 🛪 🦉              | 🖥 🕈 💏 Niyokekalanahi | USE Antsoningen 🔃 Ette | Abignatur Californitation |

Bild 48: Välj Månadsrapport Inställningar
# Rapporturval

Genom att markera önskad nivå i trädet (på vänster sida av programmet) styr användaren rapporturvalet. Areor och förbrukningar för vald nivå kommer att vara tas med i aktuell rapport. Både Månads- och Årsrapporten kan tas ut på alla nivåer.

# Inställningar Förbrukningsrapporter

En mängd olika inställningar kan göras i menyn för förbrukningsrapporter. Dessa inställningar är indelade i olika grupperingar:

| Vy               | Månad, År,<br>Nyckeltalsanalys,<br>Timme                         |
|------------------|------------------------------------------------------------------|
| Beräkningsperiod | Månad, År,<br>Nyckeltalsanalys,<br>Timme,<br>Kombinationsrapport |
| Rapportslag      | Månad, År,<br>Nyckeltalsanalys,<br>Timme,<br>Effektsignatur      |
| Nämnare          | Månad, År,<br>Nyckeltalsanalys,<br>Timme,<br>Effektsignatur      |
| Visa             | Månad, År,<br>Nyckeltalsanalys,<br>Effektsignatur                |
| Korrigering      | Månad, År,<br>Nyckeltalsanalys                                   |
| Jämförelser      | Effektsignatur,<br>Timme                                         |
| Favoriter        | Kombinationsrapport                                              |

# Vy

I denna version av programvaran finns **Förbrukningar**, **Miljö och Kostnad**. Kostnad är en modul som köps till separat.

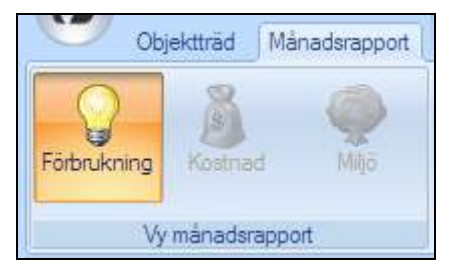

Bild 49: Vy Månadsrapport

## Beräkningsperiod

Genom att ange  $\pmb{Ar}$  i beräkningsperiod anges det senaste året för vilket data hämtas ut.

| År       | 2   | 2011   | •   |   |
|----------|-----|--------|-----|---|
| Antal år |     | 5      | Ŧ   |   |
| Beräknin | ngs | period | - J | × |

Bild 50: Beräkningsperiod

**Antal år** anger hur många år bakåt i tiden som visas i diagram eller tabell. Antal år initieras vid första uppstart till 6 år, därefter till det antal år du väljer. Antal år sparas och blir samma vid nästa gång programmet startas.

I det högra nedre hörnet finns en ikon som indikerar att det finns <u>utökad funktionalitet</u> för Beräkningsperiod. Klickas ikonen kommer dialogrutan i bilden nedan att visas. Här är det möjligt att, förutom att ange År och Antal år, ange vilken slutmånad rapporten skall ha (bara i Månadsrapport).

| Į | 🖲 Månad 🗙                              | 📴 År                | 2     | Nyckeltalsanaly                                 | s 🚮 Kombination  |   |
|---|----------------------------------------|---------------------|-------|-------------------------------------------------|------------------|---|
|   | 📴 Beräknin                             | ngsperioo           | l för | månadsrapp                                      | ort              | × |
|   | Period<br>År<br>Antal år<br>Till och m | 2011<br>5<br>ed mar | •     | Vtterligare jäm<br>Jämförelse 1<br>Jämförelse 2 | förelse<br>Ingen | • |
|   |                                        |                     |       |                                                 | Ok Avbryt        |   |

Bild 51: Månadsrapport, expanderad Beräkningsperiod

**Slutmånaden (Till och med)** är en inställning som <u>endast är</u> <u>relevant för innevarande år</u> och därför sätts slutmånaden automatiskt till december när användare väljer tidigare år. Val av Till och med påverkar även månadsrapportens ackumulerade värde i tabell fliken.

Med **Ytterligare jämförelse** kan du också jämföra olika år (t.ex. jämföra 2011 med 2007).

### Rapporttyp

Beroende på var i trädet man befinner sig kan det finnas flera typer av mätare. Genom att specificera vilken rapporttyp det finns intresse för kan användare enkelt ändra förbrukningsrapportens inriktning.

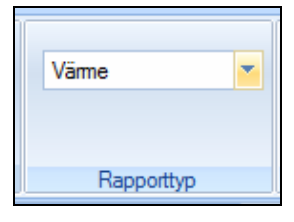

Bild 52: Rapporttyp

I bilden nedan visas de rapporttyper som kan väljas. **R innebär** "energirapporter" eller egendefinierade rapporter och de underliggande noderna i rapporttypsträdet (gråa cirklar) symboliserar förbrukningsslagsgrupper som kan bestå av en eller flera förbrukningsslag.

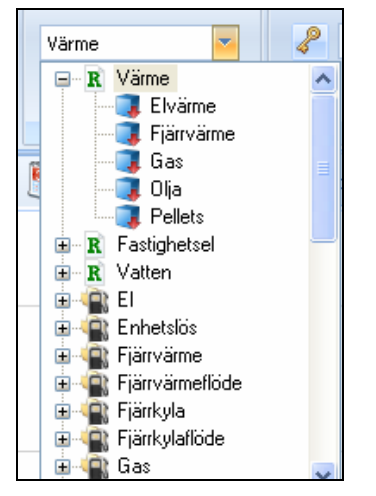

Bild 53: Rapporttyp drop-down meny

#### Nämnare

Förbrukningsrapporter finns även som **nyckeltal**. Nämnare kallas det för att det är variabler som förbrukningen divideras med.

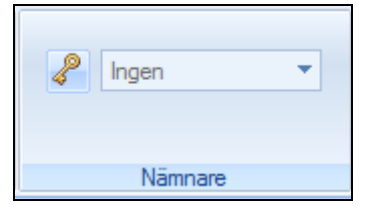

Bild 54: Nämnare

Knappen med nyckeln används för att slå på och av användandet av nämnarna.

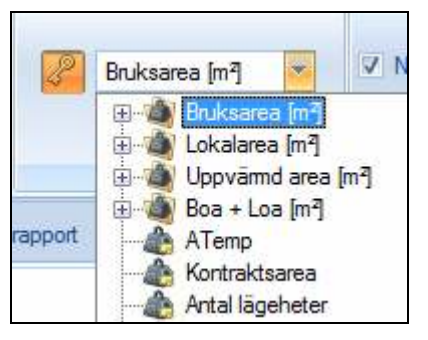

Bild 55: Nämnare drop-down meny

När användare fäller ut drop-down meny återfinns först **nämnargrupper** som innehåller två eller fler nämnare.

De nämnargrupper som har **hänglås** på ikonen är de som är initierade av systemet. Användare kan via *Grunddata* lägga upp egna nämnargrupper och koppla egna nya nämnare eller befintliga nämnare till de nya grupperna.

Observera att endast de nämnare som **har ett värde visas i nämnarträdet**. Skapar användare en egen nämnare kommer den inte synas i trädet förrän man på t ex fastigheten tilldelat nämnaren ett värde.

## Korrigering

De värden som matats in i databasen kan korrigeras på olika sätt. Följande korrigeringstyper är valbara:

**Normalårskorrigering** - förbrukningen normaliseras från utetemperaturen så att det går att jämföra varma år med kalla. (Se Appendix för mer information)

**Tidskorrigering** - beroende på när avläsningen har skett så ändras detta så att förbrukningen täcker hela månaden. (Se Appendix för mer information)

**Rådata** (okorrigerad data) - nuvarande mätarställning jämförs med föregående oberoende av klimat eller när avläsningen gjorts.

Valet att normalårskorrigera data i månadsrapporten **slås på och av beroende på vilken rapporttyp som valts** i gruppen *Rapporttyp.* 

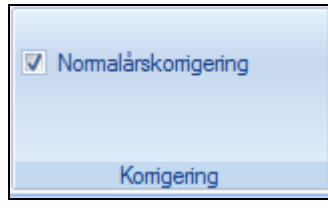

Bild 56: Korrigering

Förbrukningsrapporterna har som standard att tillåta normalårskorrigering eller inte via en checkruta. Klickas checkrutan ur blir värdena automatiskt tidskorrigerade.

För att få valet Rådata väljes detta i inställningsfönstret **Inställningar/Alternativ** (via Vitec-knappen). Det är **endast rapporten Värme som kan normalårskorrigeras**.

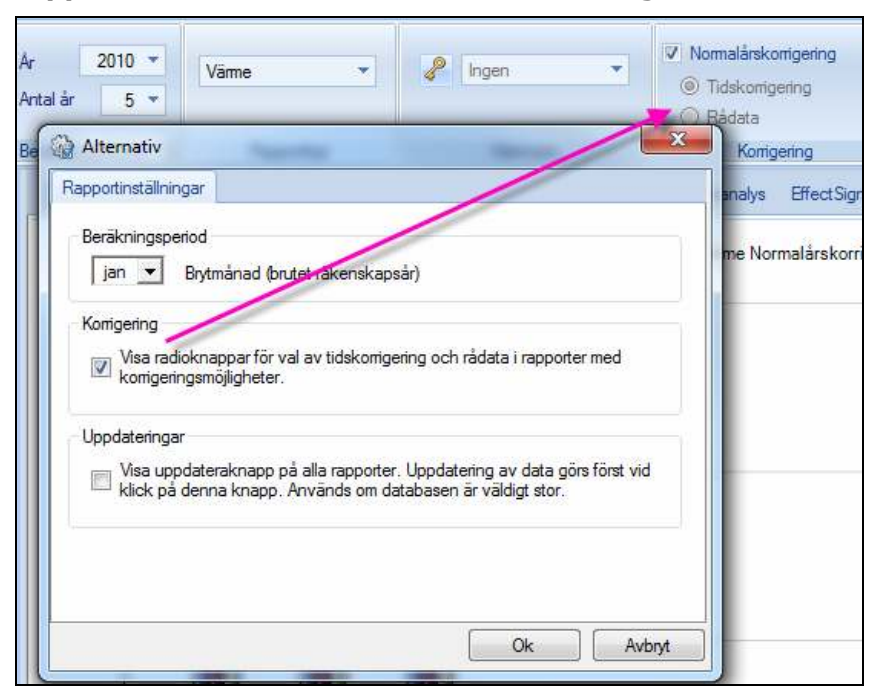

Bild 57: Korrigering, Alternativ

#### Visa

Årsrapporten kan visa **Glidande månadsvis** genom att kryssa för checkrutan i Visa.

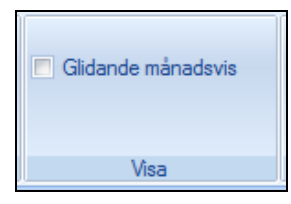

Bild 58: Årsrapport, Visa

Diagrammet ändras till att visa **månadsstaplar** för de år man valt. Varje månadsstapel visar nu **ett års ackumulerad förbrukning**. (Stapeln 2004-jan visar förbrukningen för Februari-december 2003 + förbrukningen för januari 2004).

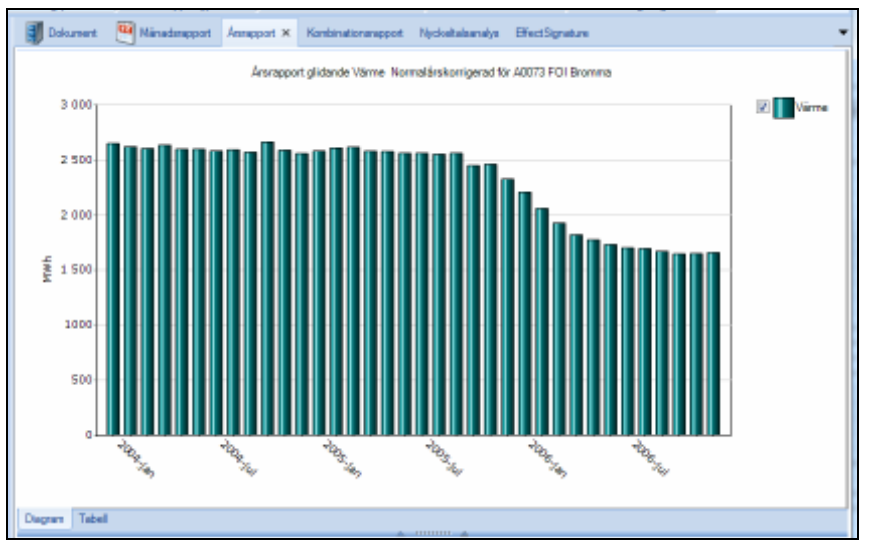

Bild 59: Årsrapport, Glidande månadsvis

# Månadsrapport

Månadsrapporten kan visas dels som ett diagram och som en tabell. Byte mellan dessa två lägen görs via de två flikarna på vänster sida under diagramet resp. tabellen.

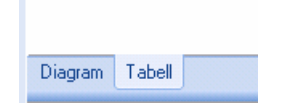

#### Diagram

Bilden nedan visar exempel på diagrammet i en månadsrapport och dess delar.

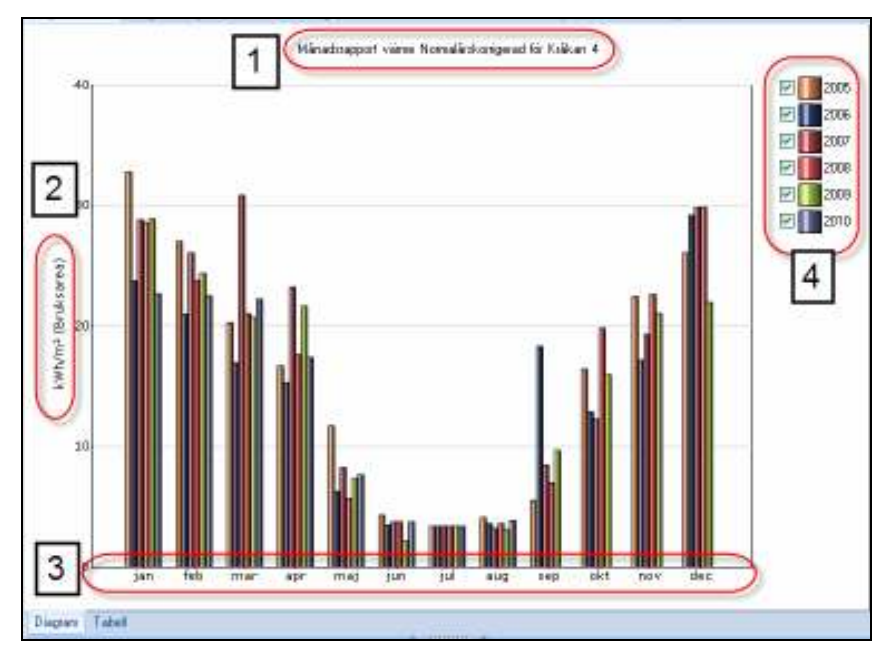

Bild 60: Månadsrapport i diagramläge

Diagrammets olika delar är:

#### Rubrik (1):

Namnet på rubriken för förbruknings rapporter är överensstämmer med den nivå man markerat för rapporturvalet i trädet. Vidare anges i rubriken om och vilken korrigeringsmodell som använts i rapporten. I exemplet är det "Normalårskorrigerad".

#### Enheten på Y axeln (2):

Beroende på vilken rapport som tas ut kan enheten variera, om rapporten handlar om energi visas enheten exempelvis i kWh eller MWh. Väljer man att ta ut rapporten per nämnare som exempelvis "Bruksarea", visas enheten delad med m<sup>2</sup> som i exemplet på bilden per m<sup>2</sup> (kWh/m<sup>2</sup>).

#### X axeln (3):

För en månadsrapport delas axeln upp i årets alla månader. I exemplet är januari valt som startmånad, men det går även att använda valfri månad som startmånad. Beroende på inställningarna i "Beräkningsperiod" kan antalet år som visas samtidigt ställas in.

#### Teckenförklaring (4):

I Månadsrapporten har varje stapel i diagrammet en färg och teckenförklaringen visar vilken stapelfärg som hör ihop med vilket år. Det finns även möjlighet att via kryssrutorna välja om ett år ska visas eller inte.

#### Tabell

Tabellen i månadsrapporten består av kolumner för det antal år som valts i menyn samt en rad för varje månad. På bilden nedan är första månadsraden januari men har brutet räkenskapsår valts blir första månaden i tabellen den månad som valts.

| × teréN 📑   | 🦉 da [ | 🔏 Nyckeltalo | onojo 🐺    | Avläiningai    | Etek      | hignetur 💡  | Fonbination     | Dokument    |
|-------------|--------|--------------|------------|----------------|-----------|-------------|-----------------|-------------|
|             | Mäne   | dstapport V  | arme Norma | alärskorrigera | d kiWh/m= | (Bruksarea) | för Kräkan 4    |             |
|             | 2005   | 2006         | 2007       | 2008           | 2009      | 2010        | Diff/Period (%) | Diff(År (%) |
| januari     | 32,8   | 23,8         | 28,8       | 25,6           | 28,9      | 22,7        | -21,4           | -7,D        |
| februari    | 27,0   | 21,0         | 26, t      | 23,8           | 24,4      | 22,5        | -7,6            | -8,3        |
| mars        | 20,3   | 17,0         | 30,9       | 21,0           | 20,7      | 22,2        | 7,4             | -7,3        |
| april       | 16,7   | 15,3         | 23,3       | 17,7           | 21,7      | 17,4        | -19,7           | -11,+       |
| maj         | 11,7   | 6,3          | 8,3        | 5,7            | 7,3       | $T_1T_1$    | 4,7             | -12,D       |
| juni        | 4,3    | 3,5          | 3,8        | 3,8            | 2,2       | 3,8         | 72,A            | -10,5       |
| jul         | 3,4    | 3,4          | 3,4        | 3,4            | 3,4       | 3,4         | 0,0             | -10,5       |
| augusti     | 4.1    | 3,6          | 3,2        | 3,6            | 8, t      | 3,9         | 25,0            | -9,8        |
| september   | 5,6    | 18,3         | 8,5        | 7,0            | 9,7       | D, D        | -100,0          |             |
| oktober     | 16,5   | 12,9         | t2,3       | 19,8           | 16,0      | 0,0         | -100,0          |             |
| november    | 22,5   | 17,2         | 19,3       | 22,6           | 21,1      | D, D        | -100,0          |             |
| december    | 26,1   | 29,2         | 29,9       | 29,9           | 22,0      | 0,0         | -100,0          |             |
| Summa År    | 191,0  | 172,0        | 198,0      | 187,0          | 180,0     | 104,0       |                 |             |
| Adoumulerat | 191,1  | 171,5        | 197,7      | 187,1          | t80,5     | 103,7       | -12,6           |             |

Bild 61: Månadsrapport, Tabell

Månadsrapportens tabell innehåller månadsvärden för aktuell vald mätare.

Tabellen redovisar följande information:

**Diff/Period (%)** jämför innevarande månad mot samma månad föregående år. Denna avvikelse berättar om hur förbrukningen ökat på det korta perspektivet.

**Diff/År (%)** jämför från given månad summan av förbrukningen från denna månad och tolv månader bakåt med summa av de tolv månaderna dessförinnan.

Det görs för "årsavstämning" varje månad. Denna avvikelse visar trenden i fastigheten. Denna differens visar på utvecklingen i fastigheten och skall om allting är normalt vara omkring 0 %.

**Summa År** är summan av förbrukningarna i tabellen ovanför. Innevarande år innehåller förbrukning t.o.m. senast inlästa månad.

**Ackumulerat** är summan av förbrukningarna t.o.m. med senast avlästa månad innevarande år. Samma period används för samtliga år. Se appendix under "Ackumulerad månadsrapport" för beräkningsgrunder.

**Ackumulerad differens** jämför förbrukningen från årets början till senast avlästa månad jämför med samma period föregående år. Denna visar hur förbrukningen ändrats på ett lite längre perspektiv och också återspeglar sig hur läget är i förhållande till budget.

|             |              |      |      | Minactor app | ort Vame egen kW | h for Waster     | 1                |                                    |
|-------------|--------------|------|------|--------------|------------------|------------------|------------------|------------------------------------|
|             | 2010         | 2011 | 2012 | 2013         | Diff;Period (%)  | Dim/Ar (%)       | 2013 OT FIV ("C) | 2013 Q/W Fly (m <sup>3</sup> /MWh) |
| tanuari     | 11 082 000,0 |      |      |              |                  |                  | 50,B             | 14,4                               |
| februari    | 12 797 000,0 |      |      |              |                  | ( <del>14)</del> | 45,3             | t9,0                               |
| mors        | 12 239 000,0 |      |      |              |                  |                  | 45,1             | 19,1                               |
| april       | 7 608 000,0  |      |      |              |                  |                  | +5,0             | 19,1                               |
| met         | 3 167 000,0  |      |      |              |                  | ( <u>)</u> -     | 45,0             | 18,5/                              |
| uni .       | 1 989 000,0  |      |      |              |                  |                  |                  | /                                  |
| n.A         | 1.742.000,0  |      |      |              |                  |                  | _                |                                    |
| augusti     | 1 678 000,0  |      |      |              |                  |                  |                  |                                    |
| september   |              |      |      |              |                  |                  |                  |                                    |
| oktober     | -            |      |      |              |                  |                  |                  |                                    |
| november    |              |      |      |              |                  |                  |                  |                                    |
| december    |              |      |      |              |                  |                  |                  |                                    |
| Summa Ar    | 52 502 001,0 | -    |      |              |                  |                  |                  |                                    |
| Ackumulerat | 47 093 000.0 |      |      |              |                  |                  |                  |                                    |

För egendefinierade rapporter som innehåller bade fjärrvärme och flöde visas två ytterligare kolumner; **deltaT** samt **Q/W**.

**DeltaT** mäts i grader och är ett mått på avkylningen i anläggningen. Det är hetvatten minus returvatten som blir avkylningen. Man eftersträvar ett så högt DeltaT som möjligt.

**Q/W** är ytterligare ett mått på hur väl värmesystemet fungerar. Här dividerar man vattenflödet med uttagen energi. Värdet skall vara så lågt som möjligt.

# Årsrapport

### Diagram

Liksom Månadsrapport har Årsrapport olika delar som är desamma som Månadsrapport men med några få skillnader.

Om du i årsrapporten valt **Glidande Månadsvis** visas den tid som är vald med en månad och år, alla staplar samma färg och bara rapporttyp visas.

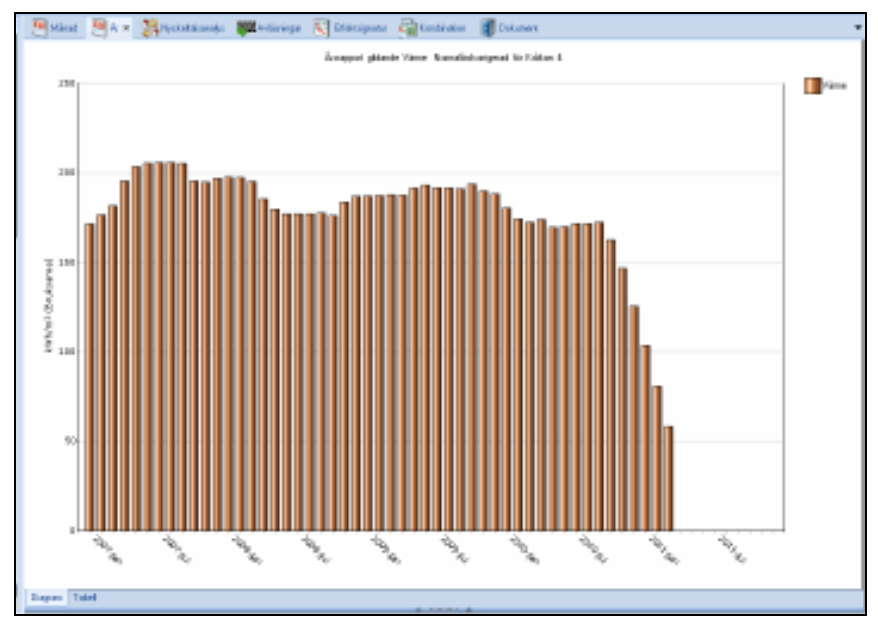

Bild 62: Årsrapport, Glidande

När Glidande Månadsvis inte är vald ser du bara ett år för varje stapel.

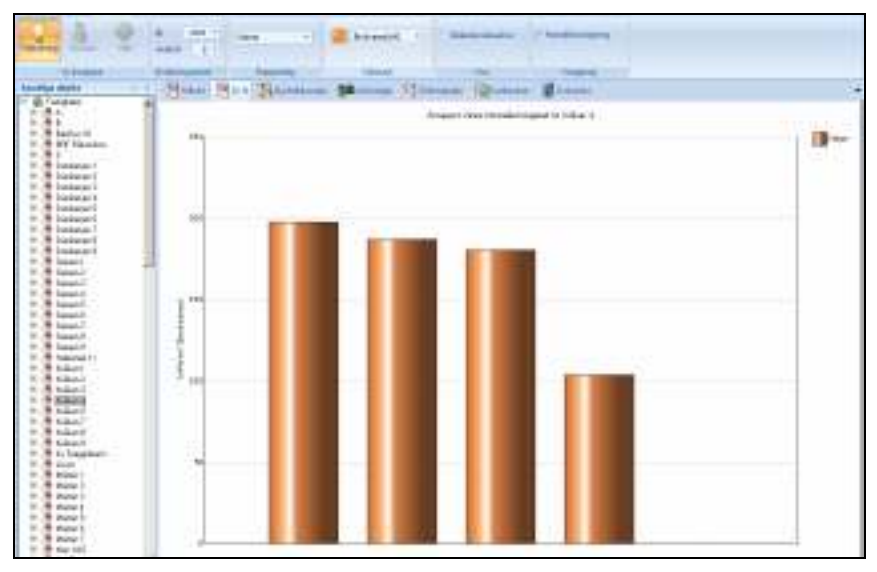

Bild 63: Årsrapport

De andra delarna i diagrammet är de samma som i Månadsrapporten, för förklaring se avsnitten om månadsrapporten ovan.

### Tabell

Årsrapporten tabell innehåller månadsvärden för aktuell vald mätare för varje år.

| beréM 🥂     | 🦉 Ár 🗴 🎇 Nyckelalo | nako 👫 🖓 🖓 🖓            | 🔯 Elfektrignetur 🏻 👰     | Kombination 🛛 🛐 Dokum | ent                  |
|-------------|--------------------|-------------------------|--------------------------|-----------------------|----------------------|
|             | Årsrapport         | glidande Varme Normalär | skorrigerad kiWh/m= (Bru | ksarea) för Kräkan 4  |                      |
| Period      | 2007               | 2008                    | 2009                     | 2010                  | 2011                 |
| Forbrukning | kWh/m# (Bruksarea) | kWh(m# (Bruksarea)      | kW(h)(m# (Bruksarea)     | kW(h)(m# (Bruksarea)  | kW(h)(m# (Bruksarea) |
| jan         | 171,5              | 197,7                   | 187,1                    | 180,5                 | 103,7                |
| feb         | 176,6              | 197,5                   | 187,4                    | 174,3                 | 8D, 9                |
| mar         | 181,7              | 195,2                   | 187,9                    | 172,4                 | 56,+                 |
| apr         | 195,6              | 185,4                   | 187,6                    | 173,9                 |                      |
| maj         | 203,5              | 179,8                   | 191,6                    | 169,7                 |                      |
| jun         | 205,5              | 177,3                   | 193,2                    | 17D, D                |                      |
| jul         | 205,8              | 177,3                   | 191,6                    | 171,6                 |                      |
| 8.Q         | 205,8              | 177,3                   | 191,6                    | 171,6                 |                      |
| sep         | 205,+              | 177,7                   | 191,1                    | 172,4                 |                      |
| okt         | 195,5              | 176,2                   | 193,8                    | 162,7                 |                      |
| nev         | 194,9              | 183,7                   | 189,9                    | 146,7                 |                      |
| dec         | 197,1              | 187,D                   | 188,4                    | 125,7                 |                      |

Bild 64:Årsrapport, Tabell

# Timmesrapport

Genom att markera ett objekt i objektträdet och därefter klicka på fliken "Timmesrapport" i menyradsfliken kommer Timmesrapporten för objektet i objektträdet att presenteras i den högra delen av programmet.

Timmesrapporten presenterar förbrukningar över den tid som valts och presenteras i den form som valts.

Timmesrapporten kan tas fram för mätare/fastighet vilka har värden lagrade på timme. Den kan tas ut på alla nivåer i strukturen och för samtliga använda förbrukningsslag.

# Inställningar

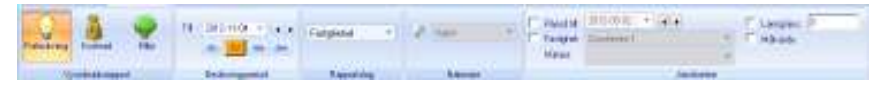

Bild 65: Inställningar Timmesrapport

Möjliga inställningar för Timmesrapporten är indelade i följande grupperingar:

- Vy
- Beräkningsperiod
- Rapportslag
- Jämförelser
- Nämnare

Vy

Samma som Förbrukningsrapporter, se *Inställningar förbrukningsrapporter*.

## Beräkningsperiod

Önskad period som skall visas väljs genom via knapparna:

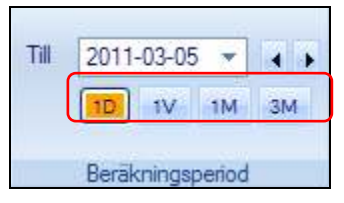

Bild 66: Beräkningsperiod Timmesrapport, Visa

| Periodnamn | Längd       | Specifikation                                                |
|------------|-------------|--------------------------------------------------------------|
| 1D         | en dag      | kl. 00.00 - kl. 23.00                                        |
| 1V         | en vecka    | söndag kl. 00.00 –<br>söndag kl. 23.00                       |
| 1M         | en månad    | den första dagen kl.<br>00.00 – den sista dagen<br>kl. 23.00 |
| 3M         | tre månader | den första dagen<br>månad ett kl. 00.00 –                    |
|            |             | den sista dagen månad<br>tre kl. 23.00                       |

Tabell 1: Beräkningsperiod, Timmesrapport

Periodens slutdatum specificeras genom att önskat datum skrivs in, väljs från kalendern eller genom att stega med hjälp av pilknapparna.

| Till | 2011- | 03-05 |      | • •   |    | Period | till: |
|------|-------|-------|------|-------|----|--------|-------|
|      | •     |       | ma   | rs 20 | 11 |        | •     |
|      | må    | ti    | on   | to    | fr | lö     | sö    |
|      | 28    | 1     | 2    | 3     | 4  | 5      | 6     |
|      | 7     | 8     | 9    | 10    | 11 | 12     | 13    |
|      | 14    | 15    | 16   | 17    | 18 | 19     | 20    |
|      | 21    | 22    | 23   | 24    | 25 | 26     | 27    |
|      | 28    | 29    | 30   | 31    |    |        |       |
|      | 4     |       |      |       |    |        |       |
|      |       | Т     | oday |       |    | Non    | e     |

Bild 67: Beräkningsperiod Timmesrapport, Kalender

Valt datum kommer att om så behövs justeras mot periodens specifikation enl. ovan. Exempelvis om perioden 1V är vald och det datum som specificeras är en torsdag kommer slutdatumet att justeras till efterföljande söndag.

#### Rapportslag

Samma som Förbrukningsrapporter, se Inställningar förbrukningsrapporter.

#### Jämförelser

| Period till: | 2011-05-22 🔻 🖌 |       | ✓ Lamgräns: | 245 |
|--------------|----------------|-------|-------------|-----|
| Fastighet:   | Stenen 2       | ٣     | Målvärde    |     |
| Mätare:      | El Timme       | *     |             |     |
| _            | Jämföre        | elser |             |     |

Bild 68: Jämförelser Timmesrapport

Följande möjliga jämförelsealternativ finns tillgängliga:

#### Samma mätare/fastighet men mot annan period

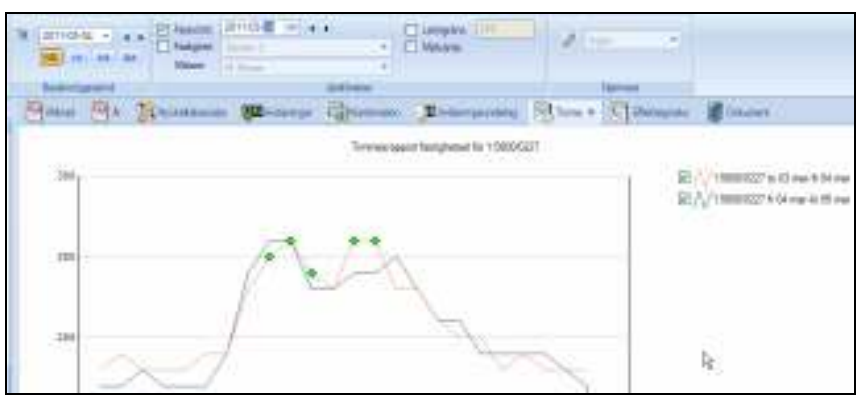

Bild 69: Jämförelser Timmesrapport, Period till

#### Annan mätare/fastighet med samma period

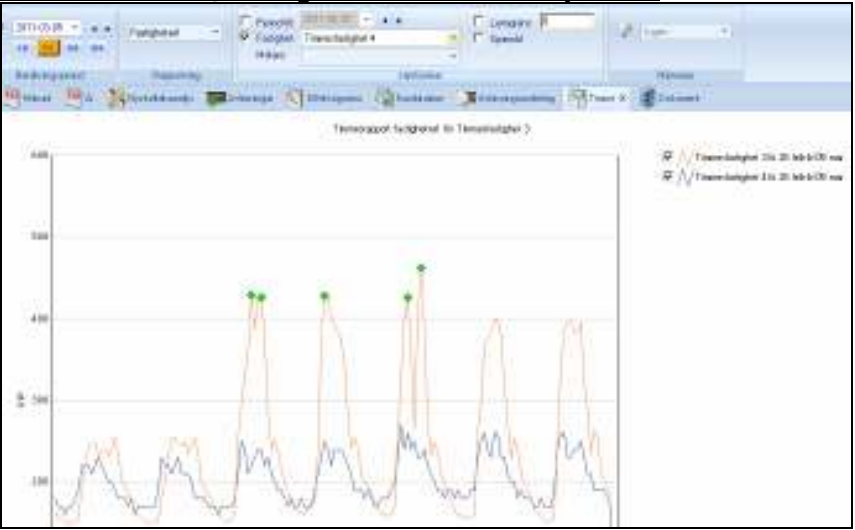

Bild 70: Jämförelser Timmesrapport, Fastighet

#### Larmgräns

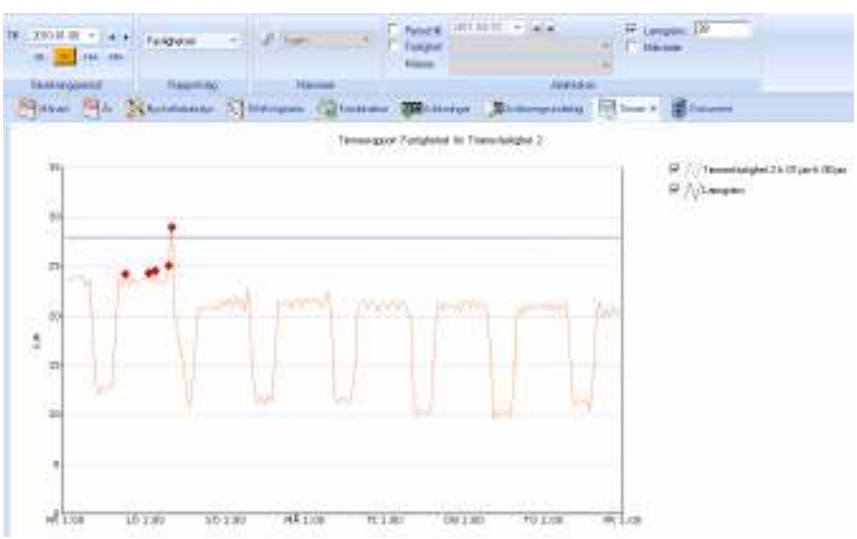

Bild 71: Jämförelser Timmesrapport, Larmgräns

#### <u>Målvärde</u>

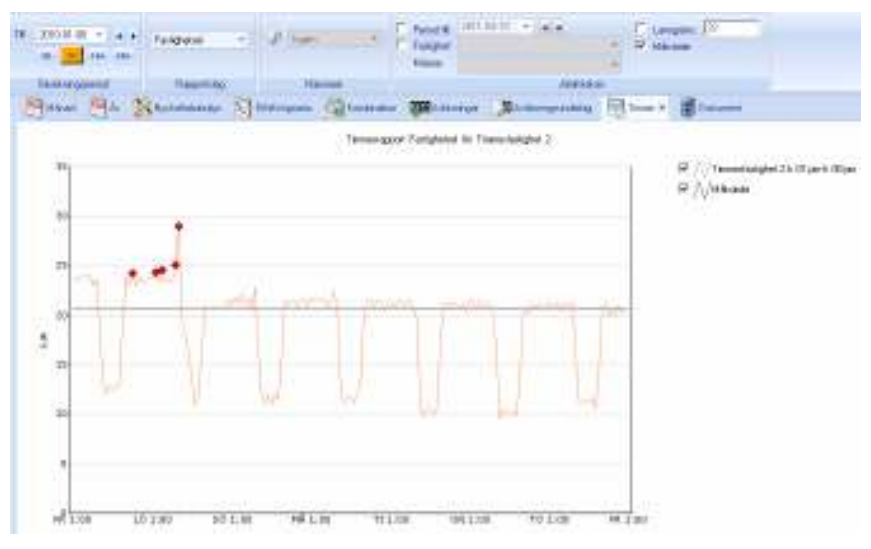

Bild 72: Jämförelser Timmesrapport, Målvärde

### Nämnare

Samma som Förbrukningsrapporter, se Inställningar förbrukningsrapporter.

# Visning

Timmesrapport kan visas i tre olika lägen:

- Diagram
- Tabell
- Avläsning

Önskat läge väljs via knapparna längst ner till vänster.

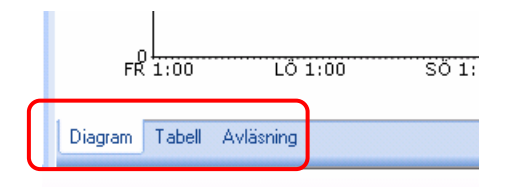

Bild 73: Välja läge

### Diagram

Periodens timvärden för vald fastighet/mätare visas i diagrammet.

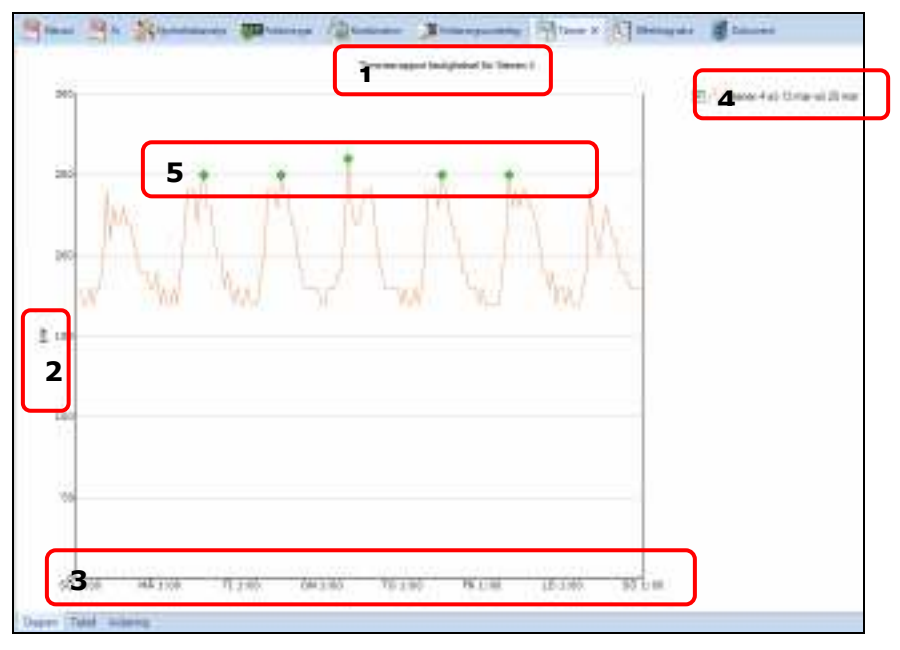

Bild 74: Diagram, Timmesrapport

Diagrammets olika delar är:

#### Rubrik (1):

Namnet på rubriken överensstämmer med den nivå man markerat för rapporturvalet i "Samtliga objekt". Vidare anges i rubriken om

och vilken korrigeringsmodell som använts i rapporten. I exemplet är det "Normalårskorrigerad".

#### Enheten på Y axeln (2):

Beroende på vilken rapport som tas ut kan enheten variera, om rapporten handlar om energi visas enheten exempelvis i kWh eller MWh. Väljer man att ta ut rapporten per nämnare som exempelvis "Bruksarea", visas enheten delad med m<sup>2</sup> t.ex. kWh/m<sup>2</sup>. Enheten på Y axeln autoskalas och det innebär att den enhet som visas, som exempelvis kWh eller MWh ändras automatiskt utifrån de värden som skall visas i diagrammet.

#### X axeln (3):

Vald period i "Beräkningsperiod" styr den period som visas.

#### Teckenförklaring (4):

Varje kurva i diagrammet har en färg och teckenförklaringen visar vilken kurvfärg som hör ihop med vilken fastighet/mätare. Det finns även möjlighet att via kryssrutorna välja om en kurva ska visas eller inte.

#### Grön punkt (5):

De fem högsta timvärden markeras med en grön symbol.

#### Tabell

| Stenes 4 to | ET MARY'S | on mar | Meners 3 to | oo mar-fr o | H mar   |             |          | ampter |        |           | Minarde |       |          |
|-------------|-----------|--------|-------------|-------------|---------|-------------|----------|--------|--------|-----------|---------|-------|----------|
| Dag         | TINNING   | 80/0   | 814         | 13.000      | ingels. | Ave         | 3        | 8 ND   | .5-1   | telan-    | AN/h    | BV4   | helae    |
| TO ILI MAR  | 00        | 180.0  | TO CERAR    | 00          | 27.8    | 202.48 kmh  | 304.2 %  | 248.0  | -40.1  | -263 %    | 118.5   | 228.3 | -01.276  |
| 10 IS MAR   | 41        | ±104   | TELEMAR     | 46.         | 27.6    | 92.41 kM    | 588.4%   | 2454   | -55.8  | -114%     | 229-5   | 204.5 | -158%    |
| TO BE MAR   | 61        | 180.1  | TO GUMAN    | 00          | 27.4    | 30.42 MM    | 887.3 %  | 246.0  | -11.1  | 106.01%   | 228.8   | 228.0 | -01.2 %  |
| TO ILI MAR  | 63        | 180.3  | TO CERAR    | 00          | 27.8    | 202.04 kmh  | 300.8 %  | 248.0  | -40.0  | -263 Th   | 118.5   | 228.3 | -01.276  |
| TO ID MAR   | - 64      | 180.0  | THEFT       | 04          | 27.2    | 2527K kM    | 593.8%   | 2454   | -45.8  | 314.46    | 229.5   | 104.5 | -21.2 %  |
| TO IS MUS   | 01        | 180.3  | TE C PAR    | 08          | 27.8    | 30.40 kWh   | 602.1%   | 246.0  | - 14   | 414-96    | 2.8.8   | 228.0 | -18.8 %  |
| TO ILI MAR  | 09        | 1.0.1  | TE C MAR    | 08          | 28.1    | 30.00 kmh   | 827.3 %  | 241.0  | - 0.1  | -11.4     | 11.5    | 228.3 | -0.876   |
| TO ID MAR   | 0         | 2004   | THE MAR     | 42          | 23.6    | 28535 kmh   | 872.8 %  | 2454   | - 5.8  | 41%       | 22 15   | 104.5 | 67%      |
| TO IS MUS   | 08        | 288.   | TE C MAR    | 08          | 20.6    | 228.40 MM   | 808.3 %  | 246.0  | 1.1    | 24%       | 22 1.8  | 228.0 | 4.4%     |
| TO ILL MARK | 09        | 1981   | TE C PAR    | 08          | 23.2    | 23.79 (19)  | 2028.8 % | 341.0  | 5.5    | 8.1%      | 11.5    | 228.3 | 11.8 %   |
| TO ID HAR   | 20        | 2404   | THE MAR     | 1.0         | 23.6    | 235.43 kmh  | 893%     | 2454   | 5.8    | -14%      | 22 15   | 104.5 | 54%      |
| NUM CLI OF  | 11        | 200.0  | TE C MAR    | 11.         | 33.3    | 26.71536    | 8812.96  | 246.0  | - 8.8  | 4.1%      | 22 1.8  | 228.0 | 6.7%     |
| TO ILL MARK | 11        | 2101   | TE C PAR    | 12          | 40.5    | 238.30 kmh  | 40.7%    | 341.0  | 5.5    | 8.1%      | 11.5    | 228.3 | 11.8 %   |
| ID ID HAR   | 13        | 2501   | TE C HAR    | 15          | -6.1    | 2(6.9) kmh  | 50.4%    | 2454   | 5.8    | 61%       | 22.65   | 104.5 | 114%     |
| ALM DE C    | 24        | 200.0  | TE C MAR    | 14          | 41.1    | 200.00 MAN  | 438.8 %  | 246.0  | - 8.8  | 4.1%      | 22 1.8  | 228.0 | 6.7%     |
| O ILL MAR   | п         | 120.3  | TO CE MAR   | 1.0         | 40.1    | 386.83 km/h | 404.0%   | 341.0  | - 2    | 41%       | 11.3    | 228.3 | 6.7%     |
| ID ID HAR   | 26        | 2154   | TE CEMAR    | 15          | 473     | 9274 km     | 344.4%   | 2454   | -35.8  | -143.%    | 229.5   | 104.5 | -84.56   |
| NUM CLI OF  | 17        | 200.3  | TO GUMAN    | 17          | 41.8    | 201203-006  | 228.2%   | 246.0  | -11.1  | 128.41%   | 228.8   | 228.0 | -12.8 %  |
| TO ILL MARK | 28        | 100.0  | TO CEPAR    | 18          | 41.8    | 200.04 km   | 277.8 %  | 341.0  | -0.1   | -08.4 Th  | 118.5   | 228.3 | -0.2.5 % |
| O ID MAR    | 19        | 1.99-1 | TELEMAR     | 1.9         | 26.8    | 253.51 km   | 593.1%   | 2454   | -45.8  | -365%     | 229.5   | 104.5 | -2.2%    |
| ALM DE C    | 30        | 180.3  | TO CE MAR   | 20          | 27.3    | 30.H MA     | DH.7%    | 246.0  | -88.8  | 414%      | 228.8   | 228.0 | -18.8 %  |
| TO ILL MARK | 31        | 180.0  | TO COMAN    | п.          | 27.2    | 202.77 kmh  | 191.1%   | 348.0  | -40.0  | 483.75    | 118.5   | 228.3 | -0.2%    |
| TO ID MAR   | 32        | 1.90-1 | TELEMAR     | 22          | 26.8    | 253.55 kMh  | 5765%    | 2454   | -45.8  | -265%     | 229.5   | 104.5 | -21.2%   |
| ALM DE C    | 21        | 180.1  | TO CE MAR   | 20          | 26.8    | 20.2658     | 8714%    | 246.0  | -10.1  | 041%      | 228.8   | 228.0 | -01.2 %  |
| TO DA FURE  | 00        |        | FR D4 MAR   | 00          | 1.1     | num kinds   |          | 348.0  | -040.0 | -100.0 Th | 118.5   | 228.3 | -120.2 % |

Timmesrapportens tabell innehåller vald periods timvärden för vald fastighet eller mätare.

Bild 75: Tabell, Timmesrapport

1) De 5 högsta timvärdena markeras med grönt färg (samma som diagram)

- 2) Dom jämförelsevärden som valts visas i en motsvarande kolumner
- **3)** Differensen till jämförelsevärdena (värde och i procent)
- 4) Värden som överskrider larmgränsen markeras med rött

## Avläsning

Under Timmesrapporten avläsningsflik så visas den valda periodens timvärden för valt räkneverk.

| Timmesrapport fastighetsel för<br>1:5800/0227 |              |       |  |  |  |  |  |
|-----------------------------------------------|--------------|-------|--|--|--|--|--|
| 1:5800/0227 to 03 mar-fr 04 mar               |              |       |  |  |  |  |  |
| Dag                                           | Timme        | kWh   |  |  |  |  |  |
| TO 03 MAR                                     | 00           | 180.0 |  |  |  |  |  |
| TO 03 MAR                                     | 01           | 190.0 |  |  |  |  |  |
| TO 03 MAR                                     | 02           | 180.0 |  |  |  |  |  |
| TO 03 MAR                                     | 03           | 180.0 |  |  |  |  |  |
| TO 03 MAR                                     | 04           | 180.0 |  |  |  |  |  |
| TO 03 MAR                                     | 05           | 190.0 |  |  |  |  |  |
| TO 03 MAR                                     | 06           | 190.0 |  |  |  |  |  |
| TO 03 MAR                                     | 07           | 230.0 |  |  |  |  |  |
| TO 03 MAR                                     | 08           | 250.0 |  |  |  |  |  |
| TO 03 MAR                                     | 09           | 260.0 |  |  |  |  |  |
| TO 03 MAR                                     | 10           | 240.0 |  |  |  |  |  |
| TO 03 MAR                                     | 11           | 230.0 |  |  |  |  |  |
| TO 03 MAR                                     | 12           | 260.0 |  |  |  |  |  |
| TO 03 MAR                                     | 13           | 260.0 |  |  |  |  |  |
| TO 03 MAR                                     | 14           | 230.0 |  |  |  |  |  |
| TO 03 MAR                                     | 15           | 230.0 |  |  |  |  |  |
| TO 03 MAR                                     | 16           | 210.0 |  |  |  |  |  |
| TO 03 MAR                                     | 17           | 200.0 |  |  |  |  |  |
| TO 03 MAR                                     | 18           | 200.0 |  |  |  |  |  |
| TO 03 MAR                                     | 19           | 180.0 |  |  |  |  |  |
| TO 03 MAR                                     | 20           | 190.0 |  |  |  |  |  |
| TO 03 MAR                                     | 21           | 180.0 |  |  |  |  |  |
| TO 03 MAR                                     | 22           | 180.0 |  |  |  |  |  |
| TO 03 MAR                                     | 23           | 180.0 |  |  |  |  |  |
| FR 04 MAR                                     | 00           |       |  |  |  |  |  |
|                                               |              |       |  |  |  |  |  |
| Diagram Tab                                   | ell Avläsnir | ng    |  |  |  |  |  |

Bild 76: Avläsning, Timmesrapport

# Nyckeltalsanalys

Med nyckeltalsanalysen sätts fokus på förändringar för strukturer eller enskilda fastigheter. Rapporten besvarar frågor av typen "vilken fastighet eller struktur i urvalet, har bidragit med den största förbrukningsförändringen"? Rapporten kan hjälpa till att snabbt och enkelt identifiera onormalt höga förbrukningar.

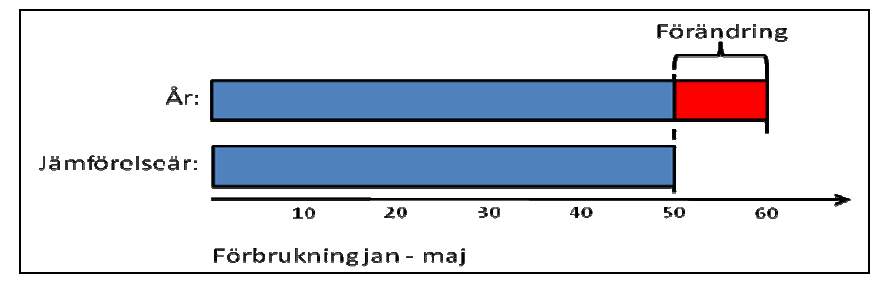

Bild 77: Principen för nyckeltalsanalysen

Principen för nyckeltalsanalysen där man jämför förbrukningen för ett antal fastigheter eller strukturer från ett år ("År" på bilden") till ett annat ("Jämförelseår" på bild 82) och belyser förändringen. I exemplet har förbrukningen för vald tidsperiod (jan – maj) ökat med 10 och det är den förändringen som belyses i rapporten. Förändringen som visas kan vara både en ökning och en minskning.

# Inställningar

Aktuella inställningar för nyckeltalsanalysen:

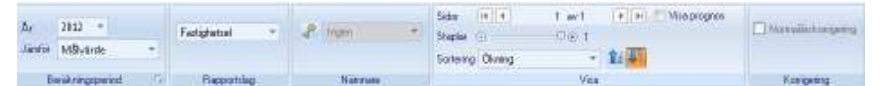

Bild 78: Inställningar nyckeltalsanalys

## Vy

Samma som Förbrukningsrapporter. Se Inställningar förbrukningsrapporter.

## Beräkningsperiod

Rapporten har dels en grundinställning enligt Bild 79 och utökade inställningar enligt Bild 94. Grundinställningen för "År" och "Jämförelseår" avgör vilka år som ska jämföras med varandra och med de utökade grundinställningarna enligt Bild 80 finns möjlighet att ställa in till och med vilken månad jämförelsen ska ske.

| År     | 2011 🔻            |    |
|--------|-------------------|----|
| Jämför | 2010              | -  |
|        |                   |    |
| Be     | eräkningsperiod 👘 | E. |

Bild 79: Beräkningsperiod grundinställningar

| 📴 Beräkningsperiod för nyckeltalsanalysen | × |
|-------------------------------------------|---|
| Period<br>År <b>2011 ▼</b>                | ] |
| Jämför 2010 💌                             |   |
| Till och med 🛛 maj 💌                      |   |
| Ok Avbryt                                 |   |

Bild 80: Beräkningsperiod utökade inställningar

## Rapportslag

Samma som Förbrukningsrapporter. Se Inställningar förbrukningsrapporter.

#### Nämnare

Förbrukningarna i rapporten redovisas dividerad med vald nämnare.

#### Summering på högre nivå för nyckeltalsrapporter

När man tar ut en rapport på högre nivå än fastighet summerar rapporterna alla underliggande fastigheters förbrukningar och delar dem med alla underliggande fastigheters angiven nämnare.

| Exempel:  |             |             |
|-----------|-------------|-------------|
| Fastighet | Förbrukning | Nämnare BOA |
|           |             |             |
| А         | 100         | 10          |
| В         | 200         | 20          |
| С         | 300         | 30          |
| D         | -           | 40          |

Om man står på en sökordning i trädet som innehåller fastigheterna A, B och se enligt exemplet ovan får man följande:

- Förbrukningen blir 600 (100+200+300).
- **Förbrukning / nyckeltal BOA** blir 10 ((100+200+300)/(10+20+30)) Fastighet D tas ej med eftersom enbart fastigheter som har förbrukning tas med.
- Förbrukning / nyckaltal LOA blir 2 ((100+200+300)/(100+200+0)) Fastighet C tas med i beräkningen men har ingen LOA. Rapporten tar ändå med dess förbrukning.
- Förbrukning / nyckaltal LOA + BOA

#### Visa

Visa används för att definiera hur objekten i rapporten ska sorteras samt hur många objekt som skall kunna visas per sida. Vidare finns även inställning för att visa prognos.

| Sidor     | H H   | 1 av1  | 🕨 📕 🔲 Visa prognos |
|-----------|-------|--------|--------------------|
| Staplar ( | •     | ● 1000 | l m²               |
| Sortering | Ingen | •      |                    |
|           |       | Visa   |                    |

Bild 81: Inställningar för "Visa"

Aktuella inställningar:

**Staplar** anger bredden på x-axeln utifrån vald nämnare på objekten. Rapporten kommer att fyllas på med objekt tills man kommit upp i vald bredd. Om vald bredd är lägre än summan av alla objekts nämnare kommer rapporten att bestå av flera sidor.

Väljer man att inte använda nämnare vid uttag av rapporten visar inställningen Staplar, om man drar den längst till höger, det totala antalet staplar. Bredden på varje stapel är densamma ifall man inte valt någon nämnare.

**Sidor** kan man stega sig igenom de sidor som ingår i rapporten.

**Sortering** innebär att man kan sortera ingående objekt efter några olika kriterier. Dessutom kan man välja om sorteringen skall vara i fallande eller stigande ordning. Nedan följer en tabell med vilka sorteringmodeller som finns och hur de sorterar:

| <u>Sorteringsmetod</u> | <u>Förklaring</u>                            |
|------------------------|----------------------------------------------|
| Bokstavsordning        | Sortering efter namnen på<br>ingående objekt |
| Ökning                 | Sortering efter ökning mot<br>jämförd period |
| Minskning              | Sortering efter minskning                    |

|                             | mot jämförd period                                                                         |
|-----------------------------|--------------------------------------------------------------------------------------------|
| %                           | Kommer snart                                                                               |
| Nyckeltal vald period       | Sortering efter vald periods nyckeltal                                                     |
| Nyckeltal jämförd<br>period | Sortering efter jämförd<br>periods nyckeltal                                               |
| Nämnare                     | Sortering efter vald nämnare<br>på ingående objekt, dvs<br>bredden på staplarna            |
| Ingen                       | Ingen sortering alls.<br>Objekten kommer i den<br>ordning dom plockats ut ur<br>databasen. |

#### Prognos

Funktionen fyller ut innevarande års framtida avläsningar med prognosvärden. Se bilaga om beräkningsgrunder gällande hur prognosen beräknas.

#### Korrigering

Beroende på inställningarna **Alternativ** (under Vitecknappen / Inställningar) kan val mellan olika typer av korrigeringar visas.

| Normalårskorrigering | <ul> <li>Normalårskorrigering</li> <li>Tidskorrigering</li> <li>Rådata</li> </ul> |  |
|----------------------|-----------------------------------------------------------------------------------|--|
| Korrigering          | Korrigering                                                                       |  |

Bild 82: Korrigering alternativ 1

Bild 83: Korrigering alternativ 2

#### Normalårskorrigering (med förvald tidskorrigering):

Rapporten klimatkorrigeras med graddagar eller energiindex. Korrigeringen går **endast** att tillämpas på **förbrukningsslag klassade som värme**. Se bilaga om beräkningsgrunder för att se hur modellen fungerar.

#### Utöver normalårskorrigering visas val mellan

**Tidskorrigering och Rådata**: "Tidskorrigering" innebär att avläsningarna korrigeras för avläsningstillfället till skillnad från "Rådata" som ej korrigeras. Se bilaga om beräkningsgrunder för att se hur modellen för tidskorrigering fungerar.

# Rapportexempel "Högsta nivån"

Nyckeltalsanalysen kan bara tas ut på en samling fastigheter, inte på enskilda objekt. Nedan bild visar en sökordning "A-D" med fastigheter inordnade efter ett antal olika värdenycklar. Varje kategori innehåller 1 till 3 fastigheter. Exempelvis innehåller grupp "A" fastigheterna "Domherren 3" och "Domherren 6". I exemplet ska den okorrigerade värmeförbrukningen för sökordningen "A-D" jämföras och den kategori i urvalet som ökat mest identifieras. Aktuell beräkningsperiod är januari - maj 2011 jämfört med januari - maj 2010 och aktuell nämnare är "Uppvärmd area (m2)".

## Rapporturval

Aktuellt rapporturval sker på sökordningen "A-D" enligt nedan.

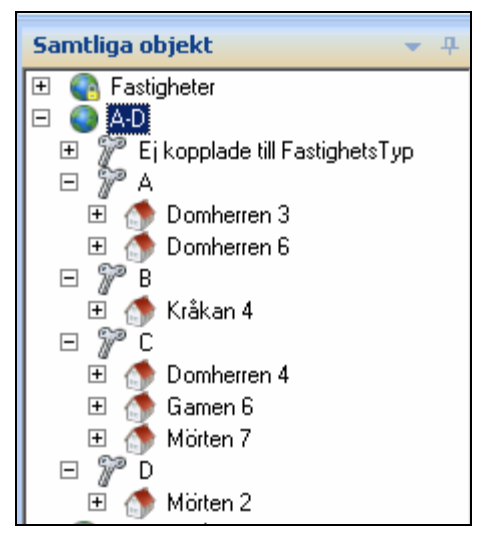

Bild 84: Sökordningen A-D

## Rapportinställningar

Aktuella inställningar:

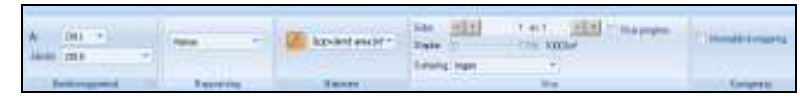

Bild 85: Aktuella rapportinställningar

## Diagram

Då rapporten tas ut på Sökordningsnivå redovisas de undergrupper som finns inom sökordningen. I exemplet summeras förbrukningar och areor för samtliga fastigheter som ingår i respektive grupp. Storleken på förbrukningarna redovisas på Y axeln. Exempelvis visar höjden på stapeln "A" summan av de ingående fastigheterna "Domherren 3" och "Domherren 6".

Vidare illustreras ökningar respektive minskningar med olika färger på staplarna och i exemplet har grupperna "A", "B" och "C" minskat förbrukningen medan gruppen "D" har ökat.

Då rapporten tas ut med **nämnare vald**, illustrerar **staplarnas bredd summan av de ingående fastigheternas area**. I exemplet utgör område "C" den största sammanlagda arean.

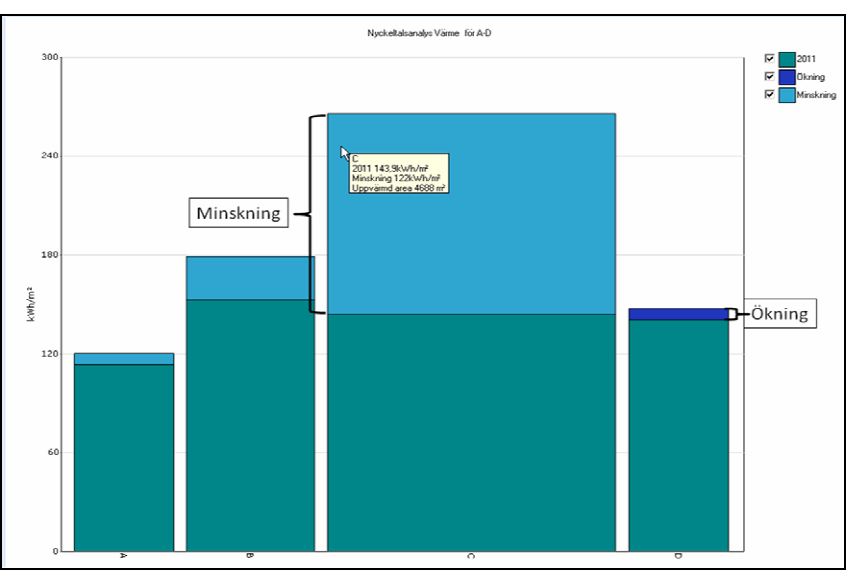

Bild 86: Diagram nyckeltalsanalys för "A-D"

## Tabell

Den tabell som hör ihop med diagrammet på föregående bild.

|              | N             | yckeltalsanalys Värme kV | Vh/m² för A-D       |         |       |
|--------------|---------------|--------------------------|---------------------|---------|-------|
|              | Nämnare       | Förbrukningar            |                     | Ändring |       |
|              | Uppvärmd area | 2010 jan - 2010 dec      | 2011 jan - 2011 dec |         |       |
|              | m²            | kWh/m²                   | kWh/m²              | kWh/m²  | %     |
| А            | 1 617,0       | 120,3                    | 113,5               | -6,8    | -5,6  |
| В            | 2 081,7       | 179,2                    | 152,8               | -26,4   | -14,7 |
| C            | 4 688,0       | 265,9                    | 143,9               | -122,0  | -45,9 |
| D            | 1 614,0       | 140,6                    | 147,5               | 6,8     | 4,8   |
| Medeltalsrad | 2 500,2       | 176,5                    | 139,4               | -37,1   | -21,0 |

Bild 87: Tabell nyckeltalsanalys för "A-D"

Områdena "A-D" plus en redovisning av medelvärdet redovisas radvis och respektive kolumn visar:

Nämnare enligt gällande rapportinställning.

**Förbrukningar per m2** (då nämnare är vald i rapportinställningarna)

• För jämförelseåret

• För året

**Ändring** - Visar förbrukningsökningar i beräkningsperioden som positiva tal och minskningar som negativa. Dels visas den faktiska förbrukningsförändringen och även den procentuella. I exemplet har grupp "D" ökat med 6,8 kWh/m2 vilket motsvaras av en procentuell ökning på 4,8 %.

# Rapportexempel på nivå "C"

För att vidare analysera en av de underliggande nivåerna i exemplet ovan, behålls befintliga rapportinställningar medan rapporturvalet förändras. Markeras nivån "C" nedan skapas en nyckeltalsanalys som visar de ingående delarna för "C", det vill säga fastigheterna "Domherren 4", "Gamen 6" samt "Mörten 7".

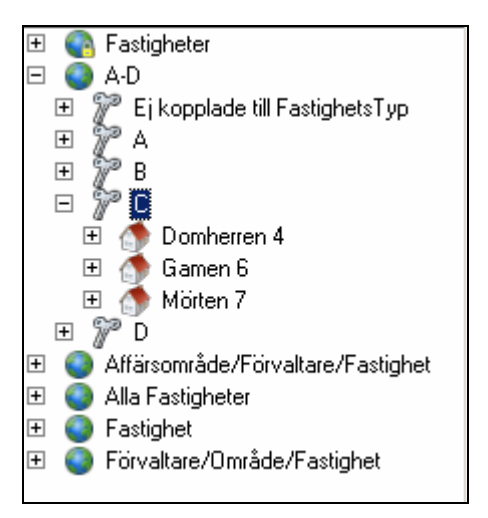

Bild 88: Nyckeltalsanalys för nivå "C"

Rapporten på lägre nivåer fungerar principiellt på samma sätt som i det tidigare exemplet gällande förbrukningar, förändringar och nämnare. Nedan visar diagram respektive tabell för nivå "C".

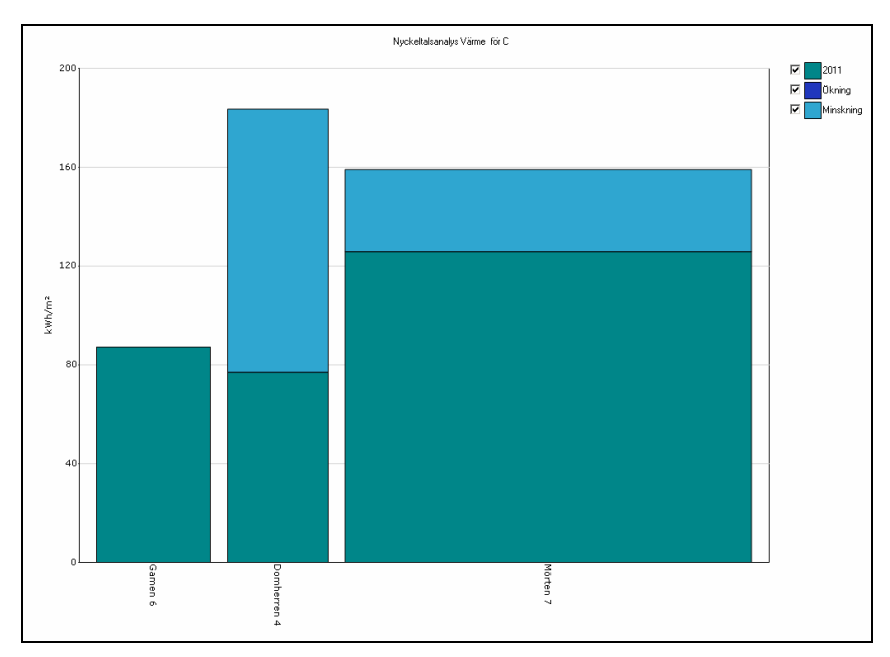

Bild 89: Diagram nyckeltalsanalys för "C"

| Nyckeltalsanalys Värme kWh/m² för C |               |                     |                                             |         |       |
|-------------------------------------|---------------|---------------------|---------------------------------------------|---------|-------|
|                                     | Nämnare Fö    | Förbrukningar       |                                             | Ändring |       |
|                                     | Uppvärmd area | 2010 jan - 2010 dec | 2010 jan - 2010 dec 🛛 2011 jan - 2011 dec 👘 |         |       |
|                                     | ™²            | kWh/m²              | kWh/m²                                      | kWh/m²  | %     |
| Gamen 6                             | 860,0         | 87,2                | 87,2                                        | 0,0     | 0,0   |
| Domherren 4                         | 760,0         | 183,6               | 77,0                                        | -106,6  | -58,1 |
| Mörten 7                            | 3 068,0       | 159,1               | 125,8                                       | -33,2   | -20,9 |
| Medeltalsrad                        | 1 562,7       | 143,3               | 96,7                                        | -46,6   | -32,5 |

Bild 90: Tabell nyckeltalsanalys för "C"

# Effektsignatur

Effektsignaturen beräknar **genomsnittseffekt per månad** och vald period. Den kan användas för att **beräkna toppeffekt** samt att **se effekttoppar** i förhållande till utomhustemperaturen. Eftersom effektsignaturen är ett beräknat värde visar den inte enskilda toppeffekter utan en genomsnittseffekt över månaden.

# Inställningar

Vy

Samma som Förbrukningsrapporter, se Inställningar förbrukningsrapporter.

### Beräkningsperiod

Effektsignaturen är ett diagram som visar en kurva samt en markering för varje månad under den valda perioden. Vald period görs högst uppe i listen. Den valda perioden är till och med den månad som visas i fältet och antal år visar år tillbaka i tiden.

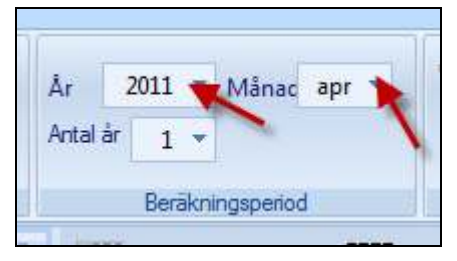

Bild 91: Beräkningsperiod, Effektsignatur

## Jämförelser

Det går att jämföra med olika år, olika fastigheter samt referensår (referensår kommer snart):

Välj period och år

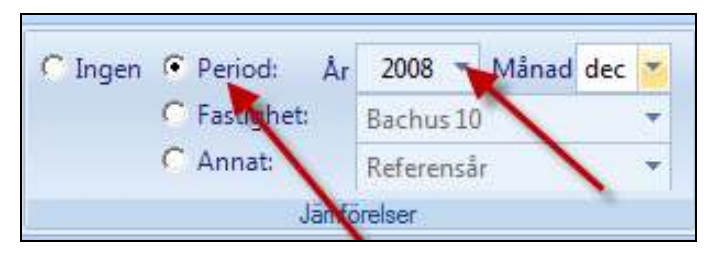

Bild 92: Jämförelser Period, Effektsignatur

Då de valen är gjorde så ser diagrammet ut på följande sätt där den röda linjen är den som är ursprungskurvan och den gröna är jämförelsekurvan.

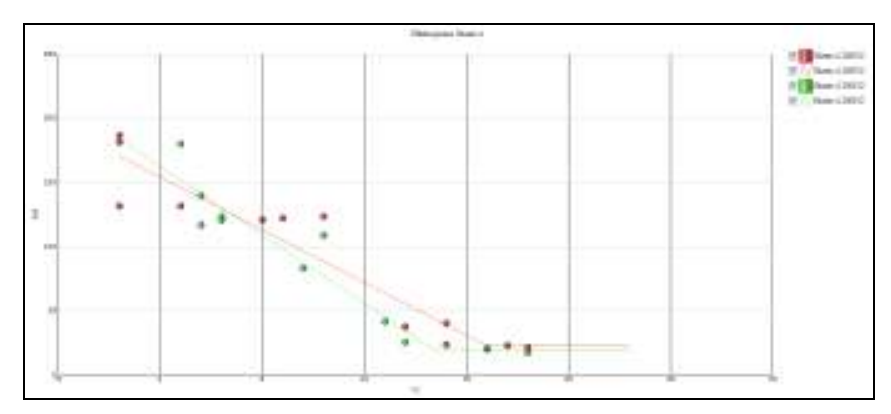

Bild 93: Jämförelser Period, Effektsignatur

Det går även att jämför med en annan fastighet detta görs genom att denna fastighet väljs i listan i listen högst upp.

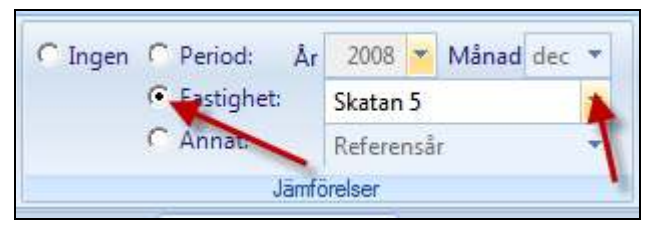

Bild 94: Jämförelser Fastighet, Effektsignatur

Då jämförs fastigheten under vald period med vald fastighet.

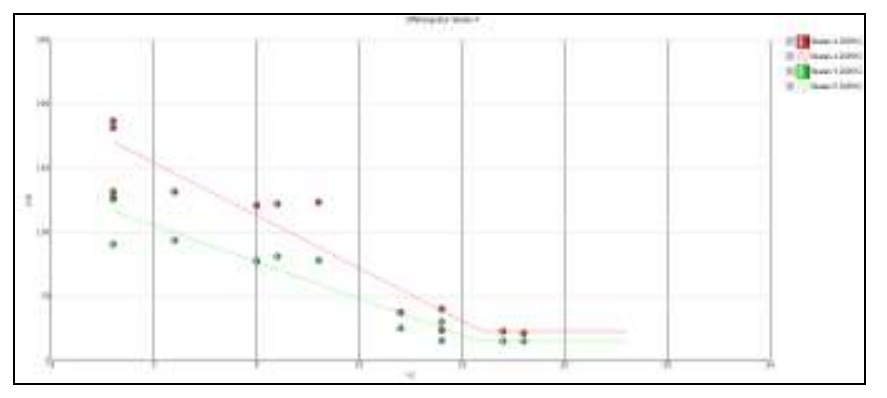

Bild 95: Jämförelser Fastighet, Effektsignatur

Här visar den röda kurvan vald fastighet och den gröna jämförd fastighet.

## Rapportsslag

Eftersom Effektsignatur är ett klimat beroende rapport, endast förbrukningsslag som är klimat beroende ska visas.

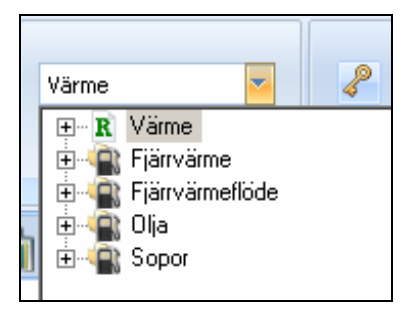

Bild 96: Rapportsslag Effektsignatur

#### Nämnare

Samma som Förbrukningsrapporter, se *Inställningar förbrukningsrapporter*.

### Visa

Det går även att välja inom vilken tolerans som accepteras att prickarna hamnar inom det går att välja

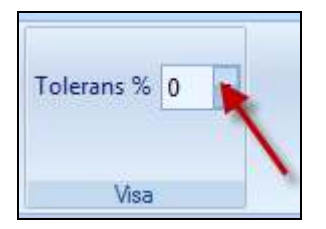

Bild 97: Visa, Effektsignatur

När tolerans valts i % från ursprungskurvan så visas beräknade kurvor från den som visar den valda %-satsen plus-minus ursprungskurvan. Väljs 10% kommer kurvan att se ut på följande sätt.

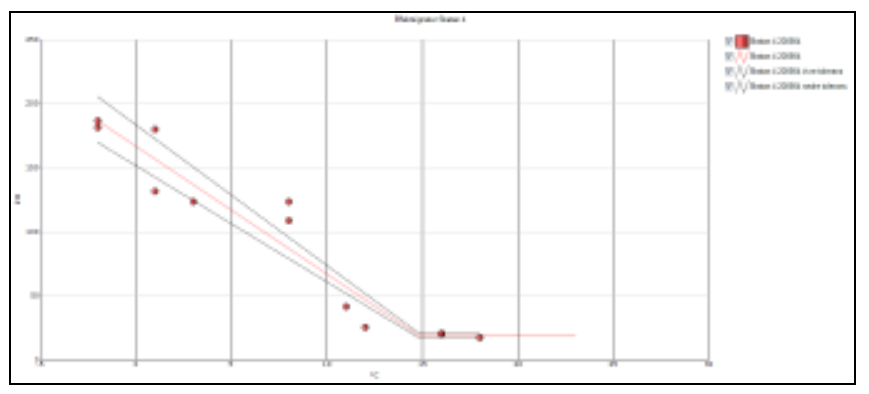

Bild 98: Tolerans, Effektsignatur Diagram

# Diagram

Varje punkt visar den uträknade genomsnittseffekten för månaden, baserad på den på energi som använts för värme och varmvatten under månaden. På y-axeln visas effekten och på x-axeln visas genomsnittstemperaturen för månaden, denna hämtas från SMHI.

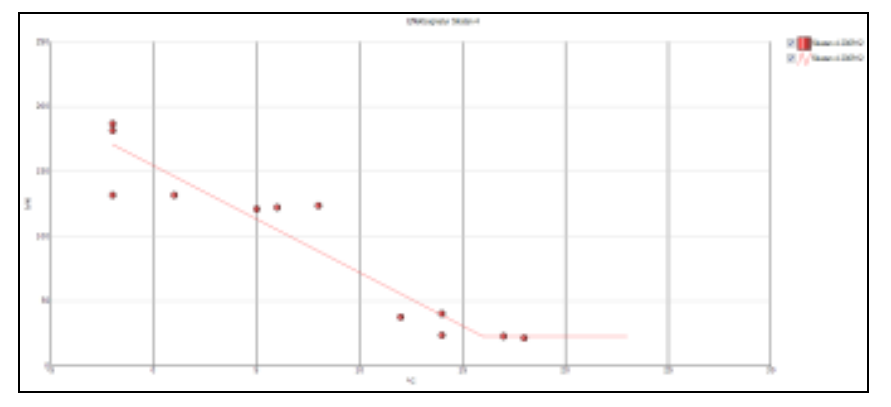

Bild 99: Diagram, Effektsignatur

Kurvan i diagrammet har interpolerats och är ett genom snitt på samtliga punkter i diagrammet.

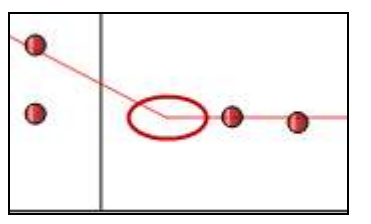

Bild 100: Diagram, Effektsignatur zoom

Knäcken i diagrammet visar **vid vilken utomhus temperatur som uppvärmningen påbörjas** i fastigheten. Den visas i tabellen med samtliga effekter under den valda perioden.

# Tabell

| Skatan 4 200912      |              |        |  |
|----------------------|--------------|--------|--|
| Period               | Temperatur   | Effekt |  |
|                      | °C           | kW     |  |
| 2009-01              | -2,0         | 186,8  |  |
| 2009-02              | -2,0         | 181,5  |  |
| 2009-03              | 1,0          | 131,7  |  |
| 2009-04              | 8 <b>,</b> 0 | 123,6  |  |
| 2009-05              | 12,0         | 37,6   |  |
| 2009-06              | 14,0         | 23,6   |  |
| 2009-07              | 18,0         | 21,5   |  |
| 2009-08              | 17,0         | 22,8   |  |
| 2009-09              | 14,0         | 40,3   |  |
| 2009-10              | 5,0          | 121,0  |  |
| 2009-11              | 6,0          | 122,2  |  |
| 2009-12              | -2,0         | 131,7  |  |
|                      |              |        |  |
|                      |              |        |  |
| Brytpunktstemperatur | 16,0 °C      |        |  |
| Lutning              | -8,2 kW/°C   |        |  |
| Baslast              | 22,7 kW      |        |  |
| X-intercept          | 18,8 °C      |        |  |
| R2                   | 20,65        |        |  |
| Godhetstal           | 0,982        |        |  |
| 1                    |              |        |  |

Bild 101: Tabell, Effektsignatur

Här visas de olika effekterna vid de olika temperaturerna. Här visas vid vilken temperatur som uppvärmningen påbörjas, hur stor baslasten vilket är det samma som den icke utomhustemperaturberoende delen.

Förklaring av begrepp:

| är den temperatur där uppvärmning av fastigheten påbörjas    |
|--------------------------------------------------------------|
| är hur mycket effekten ökar per minskad<br>utomhustemperatur |
| är den icke utomhustemperaturberoende delen                  |
| är vid vilken temperatur som x-axeln skärs                   |
|                                                              |

| R2         | är ett mått på hur stor spridningen är på<br>punkterna från linjen. Ett lågt värde medför ett bra<br>värde |
|------------|----------------------------------------------------------------------------------------------------|
| Godhetstal | är hur väl den beräknade linjen stämmer överens                                                            |

**Godhetstal** ar hur val den beraknade linjen stammer overens med de olika punkterna. Värdet skall vara så nära 1 som möjligt för att påvisa en god funktion.

# Kombinationsrapport

En kombinationsrapport kan **sättas ihop av** några av de **befintliga rapporterna** som finns i Vitec Energiuppföljning. Varje skapad rapport sparas som en så kallad "Favorit". Rapporterna byggs upp av så kallade paneler där varje **panel** kan visa **ett diagram eller en tabell** med fördefinierade inställningar från några av de befintliga rapporttyperna.

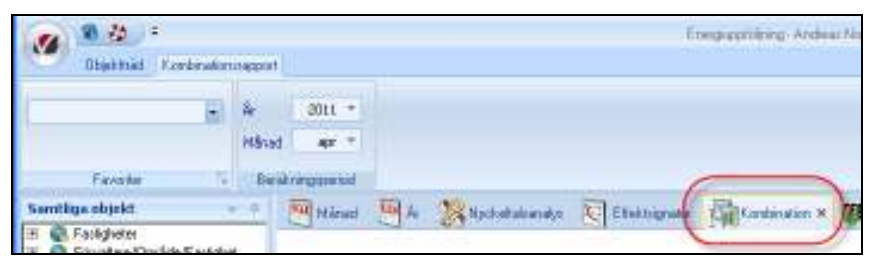

Bild 102: Välj kombinationsrapporten

# Skapa ny Kombinationsrapport

För att skapa en ny favorit genomförs följande steg:

- Navigera till fliken "Kombination"
- Skapa och namnge en tom favoritmall
- Anpassa mallen genom att fylla den med paneler enligt aktuellt rapportbehov
- Spara mallen och den är klar att använda
- Skapa och namnge en ny favorit

Öppna den utökande funktionaliteten för menyradselementet

|   | Objektträd | Kombination | srappo |
|---|------------|-------------|--------|
|   |            |             | [      |
|   |            |             | År     |
| - |            | 1111        | MRe    |
|   |            | -           | Pidi   |
|   | Equaritar  | 1           | R      |

Bild 103: Öppna den utökade funktionaliteten

| a fermine                        |                    |
|----------------------------------|--------------------|
|                                  | N Telev. Anda. No. |
| Expert Preisille & Yea Subsystem |                    |
|                                  |                    |
|                                  | Neord              |
|                                  | falled ared        |
|                                  |                    |
|                                  |                    |
|                                  |                    |
|                                  |                    |
|                                  |                    |
|                                  | Day See            |

Bild 104: Gränssnittet för favoriter

#### Välj Ny och dialogrutan Ny Favorit visas enligt bild nedan

| Ny Favorit |                      | х      |
|------------|----------------------|--------|
| Namn       | Värme och Kyla<br>Ok | Avbryt |

Bild 105: Ny Favorit, Kombinationsrapport

Ange namnet på favorit I fältet för namn och välj **Ok**. Nästa steg är att bestämma vilka paneler som ska ingå i rapporten. En panel kan exempelvis vara ett diagram eller en tabell och är de delar som tillsammans bygger upp kombinationsrapporten.

## Fyll mallen med paneler

Välj funktionen **Ny panel**.

| Ny panel |
|----------|
|          |

Bild 106: Ny Panel, Kombinationsrapport

Den tomma mallen fylls på med en rad för en ny panel enligt bild nedan. Samtidigt med panelen visas de inställningar som gäller för panelen.

| Standar .                                                                                                    | Later     |
|----------------------------------------------------------------------------------------------------|-----------|
| Viewootras - Jaket                                                                                                    | 1.16      |
| Access Access to the Select day Ny panel                                                                                                    |           |
|                                                                                                    |           |
| Inställningar för panelen                                                                                                    | . Hundel  |
|                                                                                                    | Tabol one |
| V                                                                                                    |           |
| The second second secon |           |
| Tensore Local No. And In.                                                                                                    |           |
| To result and Controposed Pagement Mercure was Respect                                                                                                    |           |
|                                                                                                    | ta line   |

Bild 107: Ny panel inställningar, Kombinationsrapport

Panelen är uppbyggd av fyra kolumner, "Rapport", "Period år +/-", "Visa" samt "Sidbryt efter".

|   | Rapport         | Period år ± | Visa        | Sidbryt efter |
|---|-----------------|-------------|-------------|---------------|
| 1 | Månadsrapport 🔹 | 0 🔻         | Diagram 🔹 🔻 |               |

Bild 108: Panel Format, Kombinationsrapport

#### Rapport

Under denna del väljs vilken typ av rapport som panelen ska innehålla. De rapporter man kan välja finns som standardrapporter med egna flikar i Vitec Energiuppföljning. Aktuella val är:

- Månadsrapport
- Årsrapport
- Effektsignatur
- Tom (ingen rapport)

För varje rapporttyp som exempelvis "Månadsrapport", "Årsrapport" och så vidare som väljs för panelen, visas de inställningar som går att göra för aktuellrapport. Skapas exempelvis en månadsrapport visas de inställningsmöjligheter som kan göras för den typen av rapport. De inställningar som görs för respektive panel kommer att vara förvalda i den färdiga kombinationsrapporten.

| Månadsrapport             |                    |             |           |                 |
|---------------------------|--------------------|-------------|-----------|-----------------|
| Förbrukning Kostnad Miljö | Antal år 🛛 3 🔻     | Elvärme     | 🦑 İngen 🔻 | Normalårskorrig |
| Vy månadsrapport          | Beräkningsperiod 🕞 | Rapportslag | Nämnare   | Korrigerir      |

Bild 109: Inställningar för månadsrapporten

#### Period år +/-

Avgör hur innehållet i aktuella paneler ska **förhålla sig till inställningarna för "År"** i "Beräkningsperiod". Enligt exemplet i bild 118 är beräkningsperioden satt till 2011, rapporten i panel 1 som har inställningen "0" kommer att då utgå från 2011 medan rapporten i panel 2 som har inställningen "-1" kommer att visa år 2011 -1 = 2010.

| Kombinations                             | apport            |                             |                                    |                     |                   |               |   |
|------------------------------------------|-------------------|-----------------------------|------------------------------------|---------------------|-------------------|---------------|---|
|                                          | År<br>Måna<br>Ber | 2011<br>ad aug<br>äkningspe | riod                               |                     |                   |               |   |
| rån topplistor för<br>10<br>nocken<br>A1 | 4                 | Må                          | inad 🧧 A<br>voriter<br>me och Kyla | 28 Nyckeltalsanalys | Effektsignatur    | Kombination 3 | × |
| Sopor<br>opor                            |                   | 1                           | Rapport<br>Månadsrapport           | Period år ±         | Visa<br>Diagram * | Sidbryt efter | _ |
|                                          |                   | 2                           | Manadsrapport                      |                     | viagram •         |               |   |

Bild 110: Inställning för "Period år +/-"

### Visa

Inställning för om rapporten ska redovisas i diagram eller tabellform.

## Sidbryt efter

**Infogar en sidbrytning** i rapporten som påverkar hur den visas och skrivs ut.

|   | Rapport         | Period år ± | Visa        | Sidbryt efter |
|---|-----------------|-------------|-------------|---------------|
| 1 | Månadsrapport 🔹 | 1 -         | Diagram 🔹 🔻 |               |
| 2 | Månadsrapport 🔹 | 1 -         | Tabell 🔹    |               |

Bild 111: En kombinationsrapport bestående av två paneler

#### <u>Spara mallen</u>

Välj knapparna Spara och Stäng.
| Normalårskorrigering | Visa |       |       |
|----------------------|------|-------|-------|
| Korrigering          | ÷    |       |       |
|                      | (    | Stäng | Spara |

Bild 112: Stäng och Spara, Kombinationsrapport

# Använd den nya Kombinationsrapporten

För att välja kombinationsrapport görs valet av den skapade favoriten enligt bild nedan.

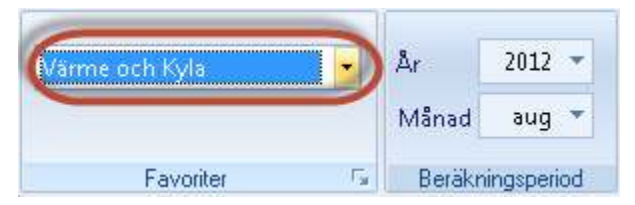

Bild 113: Välj Favorit, Kominationsrapport

Bild nedan visar hur en kombinationsrapport kan se ut.

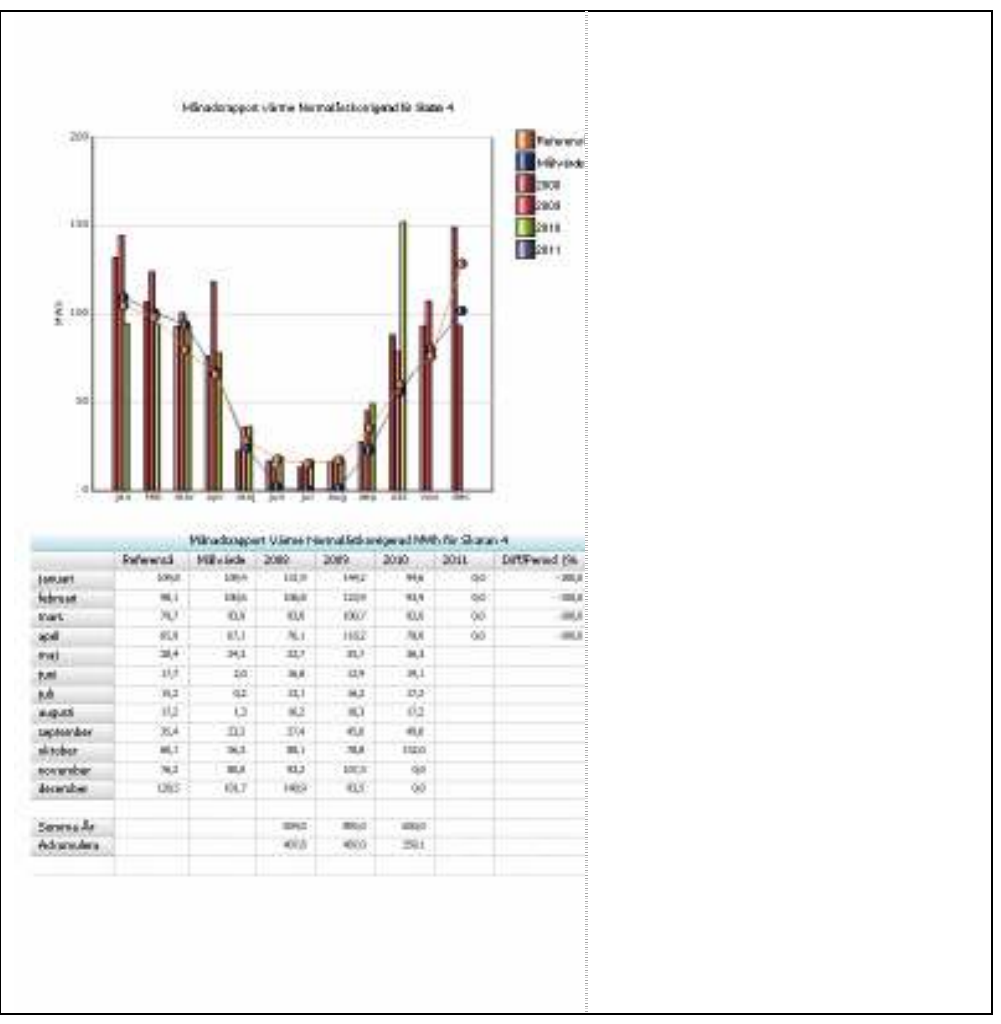

Bild 114: Förhandsgranska, Kombinationsrapport

# **Redigera Kombinationsrapport**

Ändringar av en befintlig kombinationsrapport genomförs genom ändring av bakomliggande favorit. Navigera till ändringsläget genom att öppna den utökade funktionaliteten för kombinationsrapportens favoriter i menyradselementet. Välj favorit för ändring i listan och ändringar kan genomföras.

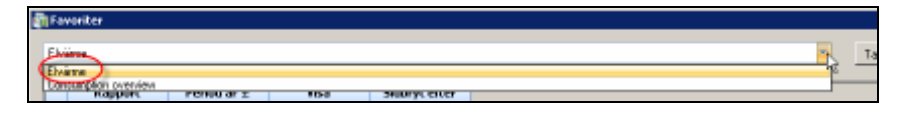

Bild 115: Välj aktuell favorit för ändring

#### Ändring av namn

Med aktuell favorit vald välj Ändra.

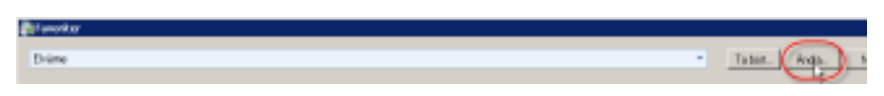

Bild 116: Välj ändra

Skriv in favoritens nya namn och välj **Ok**. Namnändringen är klar.

| Ändra Favorit |                          | Х      |
|---------------|--------------------------|--------|
| Namn          | Elvärme KlimatKorrigerad |        |
|               | Ok                       | Avbryt |

Bild 117: Skriv in det nya namnet

## Ändring av paneler

Välj aktuell favorit att redigera och genomför aktuella ändringar i kolumnerna "Rapport", "Period år" och så vidare. Det går även att lägga till och ta bort paneler med knapparna.

|    | in finting     | and |             |                 |   |            |       |
|----|----------------|-----|-------------|-----------------|---|------------|-------|
|    | Report         |     | Ported in a | Real Processing | * | tecille yf | efbor |
| 1  | Severapport.   | - 1 | -           | Depart          |   |            |       |
| π. | (Hinadorapport | 11  |             | 1444            |   | 2          |       |
|    |                |     |             |                 |   |            |       |
|    |                |     |             |                 |   |            |       |
|    |                |     |             |                 |   |            |       |

Bild 118: Knappar för att lägga till och ta bort paneler

När aktuella ändringar är genomförda välj **Spara** och **Stäng**.

## **Radera Kombinationsrapport**

För att ta bort en befintlig favorit, välj den i listan och välj **Ta bort**.

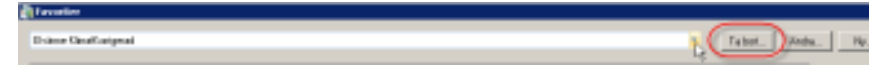

Bild 119: Ta bort en befintlig favorit

# Jämförelser

Det går att arbeta med målvärden och referensår i månadsrapporter. Dessa inställningar finns under **Vitecknappen / Grunddata / Jämförelser**. Här kan du bestämma ett referensår som du kan jämföra dina förbrukningar emot. Du kan även bestämma dina förbrukningsmål och arbeta med att uppnå dem.

| Uppdatera | <ul> <li>Ägare…</li> <li>Förvaltare…</li> <li>Resurs</li> </ul> | 1         | Värme                   |                     |
|-----------|-----------------------------------------------------------------|-----------|-------------------------|---------------------|
| Skriv ut  | <ul> <li>Område</li> <li>Fastighet</li> </ul>                   |           | Ra<br>🖾 År 🖪            | apportsla<br>🙊 Nyci |
| 引 Skicka  | Objekt                                                          | •         |                         | Mån                 |
| -         | Dokumentarkiy                                                   |           | 2005                    | 2006                |
| Grunddata |                                                                 |           | 123,6                   | 10                  |
| Varktua   | Vardenyckiar                                                    |           | 101,4                   | 9                   |
| Ventyg    | Matare                                                          |           | 82,0                    | 1                   |
| Hjälp     | Jämförelser                                                     |           | Referensår<br>Målvärden |                     |
| 53        | 🙈 Inställningar 🗸 🙆                                             | Avsluta 🗳 | Fördelningsp            | orofiler            |
|           | _                                                               |           | 15,2                    | 1                   |

Bild 120: Jämförelser Meny

# Referensår

Referensår är en funktion för att bestämma vilket år som ska bli valt som referensår för en mätare och därigenom bli **valbar att jämföra med i de olika rapporterna**.

Användare kan ange referensår och eventuellt ändra förbrukning utifall användare inte tycker att en månads värde är det användare vill ha som referensvärde av någon anledning.

Följande dialogruta visas då användare väljer **Referensår**:

| 1 | liga allocation                                                                                                    |                  |    |                                                                                       |                    |                                        |                                                          |            |      |       |     |      | -     |
|---|----------------------------------------------------------------------------------------------------|------------------|----|---------------------------------------------------------------------------------------|--------------------|----------------------------------------|----------------------------------------------------------|------------|------|-------|-----|------|-------|
|   | Nager .                                                                                                    | Atten            | 14 | Facilitate                                                                            | Palare .           | Salarrers's                            | Parkoultanepailing                                       | Referenzie | lan. | Pril. | Hat | Apr. | -     |
|   | 1007 Notwania<br>1002 Real<br>543 745 Japan                                                                                                    |                  | 10 | rfilmit i Billiotenetigen<br>1942 - 2 - Patronet Filmit<br>1942 - 2 - Patronet Filmit | il.<br>Bates<br>Tr | HEREN<br>(52)<br>Oddf Hansdore         | Esterna (Politi)<br>Pransportat (POR)<br>Eleventia (POR) |            |      |       |     |      | 1     |
|   | 10040 Balanetaper<br>10001 4 Parlanetalian<br>142 U Coghen (T.<br>142 U Balan (Tal)                                                                        | Non-optical Nave |    | 1941 9 - Netson Park<br>1959 - Bill-modige<br>1941 9 - Netson Park                    | NU<br>NU           | Samerad St<br>Samerad St<br>Samerad St | fannen fertige (en)<br>Kelterhen (en)<br>Kelterhen (en)  | 141        |      |       | -   | 1    | -     |
|   | Y 42: U - Falsens (R.<br>Y 42: U - Falsen Stat<br>Y 42: U - Dytenakov<br>Y 42: U - Falsens                                                                 |                  |    |                                                                                       |                    |                                        |                                                          |            |      |       |     |      |       |
|   | <ul> <li>Y-42 G: Vaphat (R.<br/>Y-42 G: Hangleden,<br/>Y-42 G: Hyperkeye,<br/>Y-42 G: Hyperkeye,<br/>Y-42 G: Hyperkeye,<br/>Y-42 G: Langest (R.</li> </ul> |                  |    |                                                                                       |                    |                                        |                                                          |            |      |       |     |      |       |
|   | 1.47. U. Handsteinen<br>1.42. U. Hättanter (A.<br>2002) - Ketten                                                                                           |                  |    |                                                                                       |                    |                                        |                                                          |            |      |       |     |      |       |
| 1 |                                                                                                    | (desk allows     |    | Silvery auxiet. Hair 4                                                                | All of Streams     |                                        |                                                          |            |      |       |     |      | han 1 |
|   |                                                                                                    |                  |    |                                                                                       |                    |                                        |                                                          |            |      |       |     | 1    | -     |
|   |                                                                                                    |                  | _  |                                                                                       | _                  |                                        |                                                          |            | _    |       |     |      |       |

Bild 121: Grunddata, Referensår

#### Skapa referensår:

- Sök rätt på fastighet/fastigheter (genom att klicka på kolumnöverskriften kan fastigheterna sorteras utifrån nummer, namn eller beteckning)
- Välj en eller flera fastigheter (flera fastigheter väljs med-hjälpav ctrl-tangenten eller Shift-tangenten)
- Varje räkneverk för vald fastighet/fastigheter visas i listan till höger.
- Välj en eller flera mätpunkter att sätta referensår på (om kolumnen Referensår inte har något årtal så finns inget referensår tidigare valt för mätpunkten), klicka på någon av de fem första kolumnerna (flera mätpunkter väljs mha ctrltangenten eller Shift-tangenten).
- När årtal är valt visas förbrukningen för respektive månad. Ett streck (-) betyder att det inte finns något värde lagrat i databasen.

Tillåter mätaren och förbrukningsslaget att förbrukningen normalårs korrigeras är det ett normalårs korrigerat värde som visas i de olika månadernas kolumner. I övriga fall är det tidskorrigerade värden som visas.

- En förbrukning som tillhör ett referensår kan ändras. Ifall man av någon anledning vill utgå ifrån ett år när man skapar sitt referensår men vill justera någon/några månader gör man det direkt i cellen (endast värdet för referensåret och inte den faktiska förbrukningen för denna månad i statistiken).
- <u>Ändringar man gjort måste sparas</u>. Stänger man utan att spara går ändringarna förlorade.
- Det går att lägga in ett **beräknat år** som referensår till exempel ett beräknat värde som BBR eller dylikt. Då väljs inget år som referensår och de beräknade värdena läggs in månad för månad på den aktuella mätaren.

## Målvärden

Målvärden används för att lägga upp ett **förbrukningsmål** för en fastighet för att sedan kunna följa upp målet i grafer och tabeller i t ex månadsrapporten. Målvärden används på **fastighetsnivå** för att ange målförbrukningar **per rapporttyp och år**.

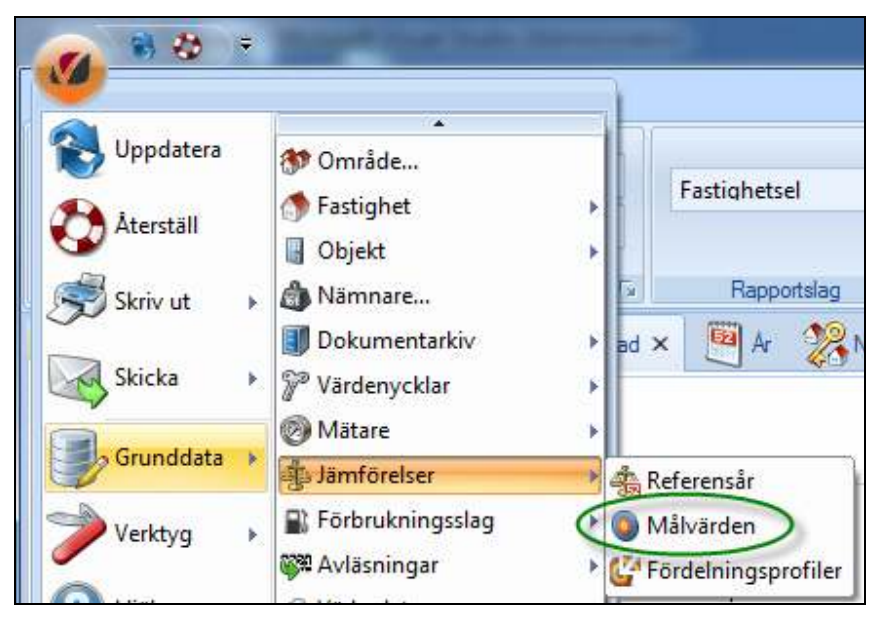

Bild 122: Grunddata, Målvärden

#### Skapa målvärden:

- Välj en fastighet i listan till vänster
- Klicka på knappen **Ny**
- Välj för vilket rapportslag målvärdet ska skapas
- Välj årtal för vilket målvärdet ska gälla
- Ange en målförbrukning (årsförbrukning) för fastigheten

| 6  | Fastigliet 1      | Agere   | Forvatare  | Länder  | Stader    | 1   |                  |                              |              |     |              |         |
|----|-------------------|---------|------------|---------|-----------|-----|------------------|------------------------------|--------------|-----|--------------|---------|
| 12 | A0073 POI Brank   | Agure   | Forvature  | Open    | Protanezi | 11  | Spanual          |                              |              |     |              |         |
|    | A0163 Hallsbox    | Again   | Forvatare  | Gipern  | Protoros  |     | Repport          | k                            | Forbrukering |     |              |         |
|    | A0297 Apptume     | Against | Förvetare  | Сурет   | Lamaca    |     |                  |                              |              |     |              |         |
|    | A0299 Hall        | Agere   | Forvatare  | Sverige | Uneá      | 1.5 |                  |                              |              |     |              |         |
|    | A0501 Beateberg   | Agane   | Forvatare  | Sverige | Urnañ     |     |                  |                              |              |     |              |         |
|    | A0503 Nontalje    | Agare   | Forvatare  | Sveige  | Unieš     |     |                  |                              |              |     |              |         |
|    | A0506 Taby        | Apres   | forvatare  | Svetge  | Staddhalm |     |                  |                              |              |     |              |         |
|    | A0507 Österåker   | Apon    | Förvaltare | Sveige  | Giteborg  |     |                  |                              |              |     |              |         |
|    | A0508 Hige        | Agent   | Forvatare  | Sverige | Stockholm |     |                  |                              |              |     |              |         |
|    | A0509 Storbode    | Agare   | Forvaltare | Sveige  | Stockholm |     |                  |                              |              |     |              |         |
|    | A0519 OB-Högk     | Against | Forveters  | Sverge  | Gateborg  |     |                  |                              |              |     |              |         |
|    | A0530 Hudding     | Agere   | Forvatare  | Sveige  | Gateborg  |     | Málvásde         | <ul> <li>Fodele a</li> </ul> | pwp/de_      |     |              |         |
|    | A0535 FOT Univels | Agent   | Firvatara  | Sverge  | Lund      |     | Tar control      |                              |              |     |              |         |
|    | A090T Ekebylund   | Again   | Forvatare  | Sverige | Lund      |     | Rapport          | Varte                        |              |     |              |         |
|    | A0902 Rebecka     | Against | Forvatare  | Sverge  | Gateborg  |     | 0.000            | Colorado -                   | 23           | *   |              |         |
|    | AB 144 1 A33 KL   | Appre   | Firvatare  |         |           |     | Ate              | 2008                         |              |     |              |         |
|    | AB 144 2 K37 Kt . | Agene   | Forvatare  |         |           |     | ANUL             | 15000                        | MANH         |     |              |         |
|    | AB 144:3 B4E Kr.  | Againt  | Forvatare  |         |           |     | C                | taxed                        |              |     |              |         |
|    | AB 144-6-8 ABC    | Against | Forvetere  |         |           |     | In the local day |                              |              |     |              |         |
|    | AB 144.9 G Ro.    | Appre   | Forvatare  |         |           |     | VOLUCION COSC -  | Sec. Ba                      |              | a   | eteres de 20 | (8.mm   |
|    | B0026 Karesua     | Against | Forvatare  |         |           |     |                  | var 15.43                    | 2.4 MWh.     |     | an ger a so  | 00.4041 |
|    | B0035 Gallvare    | Agare   | Forvatare  |         |           |     |                  |                              |              |     |              |         |
|    | B0040 Jokkens .   | Apres   | forvatare  |         |           |     |                  |                              |              |     |              |         |
|    | B0045 : Lanvay    | Appre   | Forvaltare |         |           |     |                  |                              |              |     |              |         |
|    | B0050 Kinshe S    | Agent   | Forvatiane |         |           |     |                  | Nerrow                       | BRA          | • A | 2008         | 14      |
|    | B0063 Hapara      | Agave   | Forvaltare | breld   | Heykzyk   |     |                  |                              |              | 111 |              | -       |
|    | B0064 Lules h     | Against | Forveters  | Mand    | Heykavik. |     |                  |                              |              |     |              |         |
|    | B0095 : F21 Ber   | Agare   | Forvatare  |         |           |     |                  |                              | 1.000        |     |              |         |
|    | B0901 Johanni -   | Agene   | Forvatare  |         |           |     |                  |                              | Ne           |     | Tobol        | 508/3   |
|    | Boeshegen (KRI    | Again   | Forvatare  |         |           |     |                  |                              |              |     |              |         |
| C  | - Alleria - 1091  |         | H          |         |           | -   |                  |                              |              |     |              |         |

Bild 123: Skapa målvärden

I takt med att ett målvärde anges som årsförbrukning för ett år som i exemplet i nedan, beräknas och anges samtidigt ett jämförelsevärde. I jämförelsen ställs sparmålet i relation till tidigare år både som total procentuell årsförbrukning och som förbrukning per nämnare.

| Rapport    | Vatten 🗸                                                                                                    |
|------------|----------------------------------------------------------------------------------------------------|
| Årtal      | 2011                                                                                                    |
| Årsförbr.  | 1300000 m <sup>3</sup>                                                                                                    |
|            |                                                                                                    |
|            |                                                                                                    |
| Jämförelse | Angivet sparmål på 1300 000 m² motsvaras av 2148 760,3 l per                                                                                                    |
| Jämförelse | Angivet sparmål på 1300 000 m³ motsvaras av 2148 760,3 l per<br>m², LOA på vald fastighet har värdet 605 m². Sparmålet utgör<br>90,28 procent av förbrukningen år 2010 som var 1440 000 m³. |
| Jämförelse | Angivet sparmål på 1300 000 m² motsvaras av 2148 760,3 l per<br>m². LOA på vald fastighet har värdet 605 m². Sparmålet utgör<br>90,28 procent av förbrukningen år 2010 som var 1440 000 m². |

Bild 124: Jämförelse

När användare angett en årsförbrukning och klickat på knappen **Spara** så visas sparmålet i rutan längst upp till höger. Användare kan nu fördela förbrukningen genom att klicka på fliken **Fördela målvärde**. Antingen kan fördelningen göras manuellt eller så använder man sig av en fördelningsprofil.

| Ne | Fastghet         | Agent | Forvatare  | Lander  | Sater     |               |           |           |          |       |            |      |        |
|----|------------------|-------|------------|---------|-----------|---------------|-----------|-----------|----------|-------|------------|------|--------|
| 12 | ADD73 FCN Broks  | Appe  | Forvatare  | Ovpern  | Protartes | Sparrait      |           |           |          |       |            |      |        |
|    | A0163 Hallabox   | Agine | Forvaltare | Cypern  | Protones  | Repport       | k         |           | Fotoán   | 10    |            |      |        |
|    | A0297 Asptuna    | Agare | Forvaltare | Dyperr  | Lanaca    | TATA          | 2009      |           | 3485 MW  | h.    | ~          |      |        |
|    | A0299 Hell       | Apex  | Forvature  | Sverige | Urnà      | 0             | 1000      |           |          |       | 2          |      |        |
|    | A0001 Besteberg  | Agare | Forvaltare | Sverige | Uneà      |               | _         | -         |          | -     |            |      |        |
|    | A0503 Nortilije  | Agara | Forvature  | Sverige | Ormal     |               |           |           |          |       |            |      |        |
|    | A0006 Taby       | Agare | Forvaltare | Sverige | Stockholm |               |           | 1         |          |       |            |      |        |
|    | A0507 Octaniker  | Agen  | Forvatare  | Sverige | Göteborg  |               |           | 1         |          |       |            |      |        |
|    | A0505 Hilge      | Agare | Forvaltare | Sverige | Stockholm |               |           | •         |          |       |            |      |        |
|    | A1509 Stotooda   | Ages  | Forvaltane | Sverige | Stockholm |               |           | 1         |          |       |            |      |        |
|    | A0519 CB Hogk    | Agare | Forvaltare | Sverige | Gitteborg | 1             |           |           |          |       |            |      |        |
|    | A0530 Hutding    | Agare | Forvature  | Sverige | Gideborg  | Mayata        | n/ Fur    | chulus mi | abravia) |       |            |      |        |
|    | A2535 FOLUNIVK   | Agare | Forvaltare | Sverige | Lond      | in the second |           |           |          |       |            |      |        |
|    | A0901 Elosbylund | Agare | Forvatans  | Sverge  | Lund      | Jan           | 578       | Apr T     | 354      | 41    |            | Okt  | 256    |
|    | A0902 Rebecká    | Apare | Forvatare  | Sverige | Gateborg  |               |           | の片        |          | 120   |            |      |        |
|    | AB 144:1 A33 Kr. | Agen  | Forvaltans |         |           | heb           | :532;     | Ma        | 128      | AUG   |            | Nov  | - 421  |
|    | AB 144:2 K37 K)  | Agare | Flovatare  |         |           | May .         | 1961      | an T      | -10      | 540   | 102        | Deo  | - 636  |
|    | AB 144 3 B48 Kr  | Agine | Forvaltare |         |           | 0701          |           | area.     |          | 000.1 |            |      |        |
|    | AB 144 G & ABC   | Agare | Forvatore  |         |           | 7-02-02       |           |           |          |       |            |      |        |
|    | AB 144.9 G Kro   | Agen  | Forvaltare |         |           | Arstörbrukn   | ing 34    | 85        |          |       |            |      |        |
|    | B002E: Karesua . | Agare | Forvaltare |         |           |               |           |           |          |       |            |      |        |
|    | B0035 Gallvare   | Agen  | Forvature  |         |           |               |           |           |          |       |            |      |        |
|    | 80040 Joldono    | Aşare | Forvaltare |         |           | Beikra        | ördelning |           |          |       |            |      |        |
|    | B0045 Lanney     | Agen  | Forvatare  |         |           | Dotalo        | Bernet    | line a    | dan      | 10    | Television | i.   |        |
|    | 80000 Kiuna S    | Agare | Forvaltare |         |           | Pyrobie       | Quiron.   | LIKE Q    | 55       | 5     | tortiele   |      |        |
|    | 80063 Hapana     | Ages  | Forcaltane | taland  | Referrik  | P             |           |           |          |       |            |      |        |
|    | 80064 : Luleáh   | Agare | Forvaltare | Island  | Reykavik  |               |           |           |          |       |            |      |        |
|    | 80095 : F21 Ber  | Agare | Forvaltate |         |           |               |           |           |          | 1670  | 1.0.00     | 2000 | 1      |
|    | B0901 Johanni    | Agare | Forvaltare |         |           |               |           |           | 100      | 14    | Ta         | bot  | 1. 201 |
|    | Bosshagen (KPL.  | Agen  | Forvaltani |         |           |               |           |           |          |       |            |      |        |
|    |                  | -     |            |         |           |               |           |           |          |       |            |      |        |

Bild 125: Skapa målvärden

Systemgenererade profiler:

- *Lika delar* Detta val innebär att varje månad får 1/12 av målförbrukningen.
- *Klimat* Fördelning sker utifrån graddagar. Om den aktuella rapporten innehåller förbrukningsslag som klimatkorrigeras kommer varmvattenandelen att fördelas separat. För att bestämma varmvattenandelen används den varmvattenandelen som finns sparad på fastigheten.

Som alternativ till de systemgenererade profilerna finns möjligheten att skapa egen fördelningsprofil man använder för att beräkna fördelningen med, se avsnittet *Fördelningsprofiler* härnäst.

# Fördelningsprofiler

Med tanke på att målvärden anges "per år" finns ett behov av att kunna styra hur angiven årsförbrukning ska fördelas ut på årets alla månader för att kunna följa upp målen månadsvis. För att styra detta används "fördelningsprofiler". Användare når Fördelningsprofiler via **Grunddata / Jämförelser / Fördelningsprofiler**.

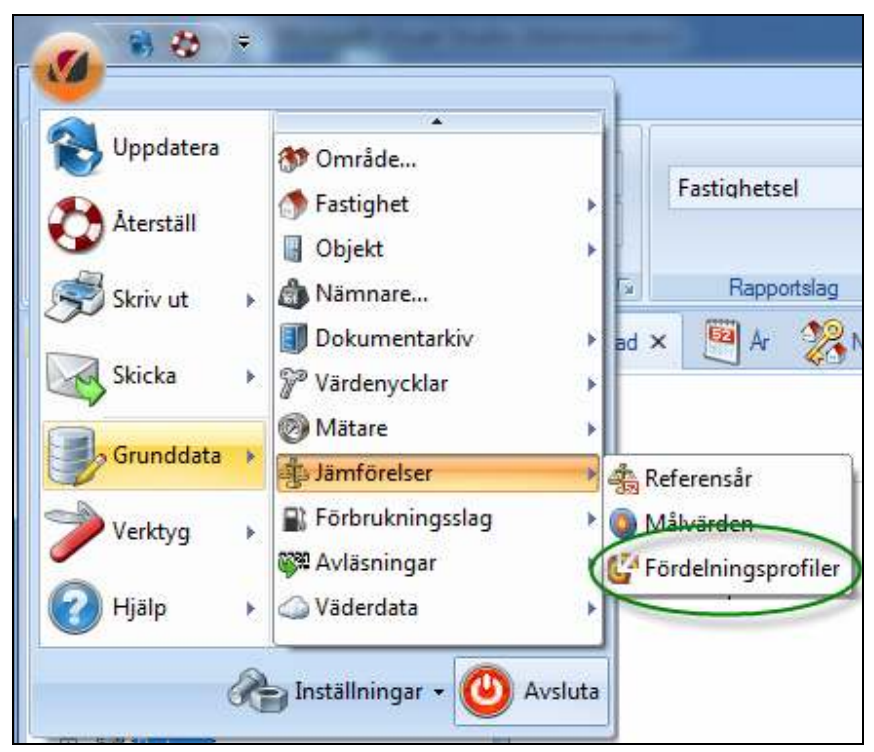

Bild 126: Fördelningsprofiler

En fördelning har ett namn samt tolv procentsatser som avser varje månads del av totalen (årsvärdet). En fördelning behöver inte summera till 100 procent.

| 1 | Test .               | 1940      | 1000     |                                                                                                    |   |
|---|----------------------|-----------|----------|----------------------------------------------------------------------------------------------------|---|
| 1 | 100 all and a second |           |          |                                                                                                    |   |
| 2 | Type Solding         |           | 48.      |                                                                                                    |   |
|   | S                    | Pelow     | 2.8      | Egen fördelning                                                                                                 |   |
|   |                      | 1 Here    | 20       | 14                                                                                                    |   |
|   |                      | 40        | 100      |                                                                                                    |   |
|   |                      | (Ma)      | 1.00     |                                                                                                    |   |
|   |                      |           | 10       |                                                                                                    |   |
|   |                      | 1.00      | -        |                                                                                                    |   |
|   |                      | -         | 100      |                                                                                                    |   |
|   |                      | - Incode  | 100      |                                                                                                    |   |
|   |                      |           |          |                                                                                                    |   |
|   |                      | Diske     | 1.0      |                                                                                                    |   |
|   |                      | Notethe . | 10       | the op and the and the the the op and the opt                                                                   |   |
|   |                      | Decenter  | 1.00     | Fared                                                                                                    |   |
|   |                      | Come of   | 196.0011 |                                                                                                    |   |
|   |                      |           |          |                                                                                                    | _ |
|   |                      |           |          | The second second second second second second second second second second second second second second second se | - |

Bild 127: Grunddata, Fördelningsprofiler

Det finns tre standarder profil: månadsvis, halvårsvis och kvartalsvis.

| Må                   | lvärden <b>Fö</b>                                 | rdela I                              | målvärde                               |     |         |      |       |
|----------------------|---------------------------------------------------|--------------------------------------|----------------------------------------|-----|---------|------|-------|
| Jan                  | 578                                               | Apr                                  | 354                                    | Jul | 0       | Okt  | 298   |
| Feb                  | 532                                               | Maj                                  | 128                                    | Aug | 6       | Nov  | 423   |
| Mar                  | 496                                               | Jun                                  | 10                                     | Sep | 122     | Dec  | 538   |
| Arsför<br>Bera<br>Fö | brukning 34<br>äkna fördelning<br>rdelningsprofil | Lika<br>Tore<br>Halv<br>Kvar<br>Kima | delar<br>s fördelning<br>årsvis<br>tal | ▼   | Fördela |      |       |
|                      |                                                   | Lika                                 | delar                                  |     | Ta      | bort | Spara |

Skapa ny profil genom att klicka på **Ny**.

Bild 128: Fördelningsprofil, Tores fördelning

## Förbrukningsrapporter

När du har valt Jämförelser, kan du välj Referensår eller Målvärden i Månads och Års förbruknings rapporter. I Beräkningsperiod dialogrutan väljs *Referensår* eller, och *Målvärden* i *Ytterligare Jämförelser* drop-down meny du kan även välja ett annat år att jämföra dina förbrukningar mot.

| 🖥 Beräkningsperiod för må                                 | nadsrapport                                                                                                 |  |
|-----------------------------------------------------------|----------------------------------------------------------------------------------------------------|--|
| Period<br>År 2011 ▼<br>Antal år 6 ▼<br>Till och med mar ▼ | Ytterligare jämförelse<br>Jämförelse 1 Referensår<br>Jämförelse 2 <mark>Ingen</mark><br>Ingen<br>Referensår |  |
|                                                           | Mălvârde<br>2011<br>2010<br>2009<br>2008<br>2008<br>2007                                                    |  |

Bild 129: Beräkningsperiod, välj Jämförelser

#### Diagram

I månadsrapporten visas Referensåret och Målvärdet som en linje i diagrammet. Du kan välja att ta bort dem genom att klicka ur dem på högra sidan i diagrammet.

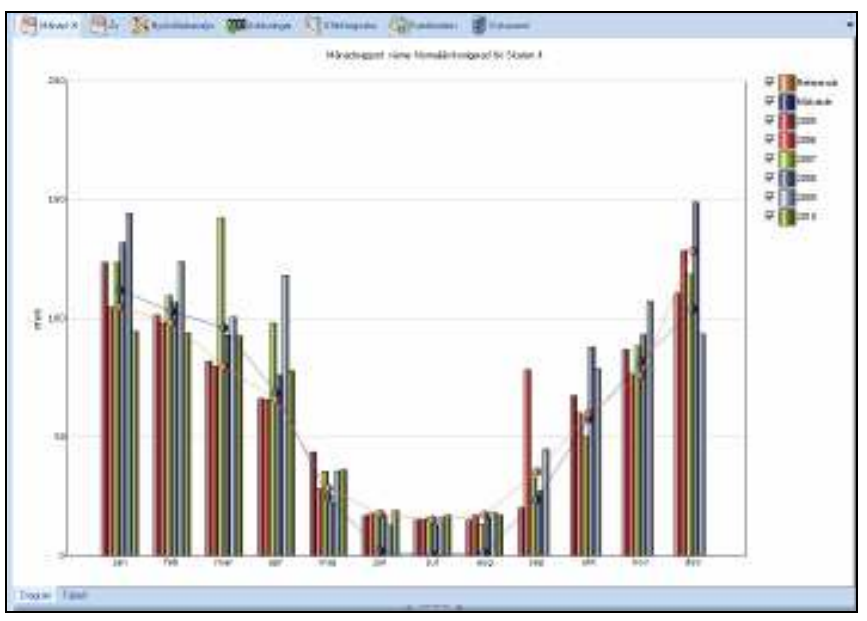

Bild 130: Månadsrapport med Jämförelser

När Jämförelser väljs i Årsrapport är det en skillnad mot hur det ser ut i Månadsrapport. I stället för en linje visas det en stapel som jämförelse med valda år Om du väljer Årsrapport som Glidande, kommer ingen Jämförelser visas i diagrammet.

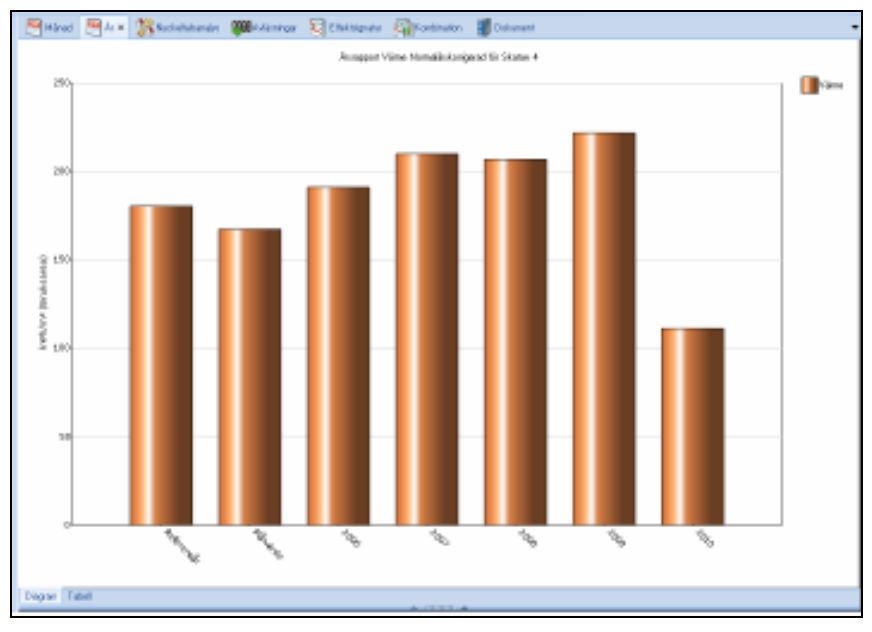

Bild 131: Årsrapport med Jämförelser

#### Tabell

I tabellerna kommer en kolumn för varje jämförelse att visas.

| Månad ×     | <u>B</u> # 🐉 | Njickeltalsanaly | s 🚺 Avi    | örringar 🧕 👔 | Effektsigns             | ku 🚮 Ki     | onbination   | 🗐 Dokume | sit.            |             |
|-------------|--------------|------------------|------------|--------------|-------------------------|-------------|--------------|----------|-----------------|-------------|
|             |              |                  | Mänadstapp | ort Vame P   | <pre>wormal8rskor</pre> | rigerad MWt | i för Skatan | 4        |                 |             |
|             | Reforensår   | Mävarde          | 2005       | 2006         | 2007                    | 2008        | 2009         | 2010     | Diff/Period (%) | Diff(År (%) |
| januari     | 104,8        | 111,9            | 123,6      | 1D4, B       | 123,5                   | 131,9       | 144,2        | 94,6     | -34,4           | -0,2        |
| februari    | 98,t         | 102,9            | 101,4      | 98,1         | 109,6                   | 106,8       | 123,9        | 93,9     | -24,3           | -5,7        |
| mars        | 79,7         | 96, D            | 82,0       | 79,7         | 142,4                   | 93, D       | 100,7        | 92,6     | 0,8-            | -7,4        |
| april       | 65,9         | 68,6             | 66,2       | 65,9         | 98,1                    | 76,1        | 118,2        | 78,0     | -34,0           | -16,1       |
| mat         | 28,4         | 24,8             | 43,8       | 28,4         | 35,6                    | 22,7        | 35,7         | 36,3     | 1,7             | -17,2       |
| juni        | 17,7         | 2,1              | 16,8       | 17,7         | t8,0                    | 16,8        | 12,9         | 19,1     | 47,8            | -16,2       |
| juli -      | 15,2         | D, 2             | 15,2       | 15,2         | 16,2                    | 13,1        | 16,2         | 17,2     | 6,2             | -16,3       |
| augusti     | 17,2         | 1,3              | 15, t      | 17,2         | 18,4                    | 16,2        | t8,3         | 17,2     | -6,2            | -16,6       |
| september   | 35,4         | 23,7             | 20,3       | 78,4         | 32,8                    | 27,4        | 45,0         | D, D     | -100,0          |             |
| aktaber     | 60,1         | 57,6             | 67,5       | 60,1         | 90,3                    | 88,1        | 78,8         | 0,0      | -100,0          |             |
| november    | 76,2         | 81,9             | 86,9       | 76,2         | 88,3                    | 93,2        | 107,3        | D, D     | -100,0          |             |
| december    | t.28,5       | 104,1            | 110,7      | 128,5        | 118,6                   | 148,9       | 93,5         | 0,0      | -100,0          |             |
|             |              |                  |            |              |                         |             |              |          |                 |             |
| Summa År    |              |                  | 749,0      | 770,D        | 847,0                   | 634, D      | 895,0        | 449,D    |                 |             |
| Ackumulerat |              |                  | 749,4      | 770,2        | 846,8                   | 894,2       | 894,5        | 448,8    | -49,8           |             |

Bild 132: Månadsrapport med Jämförelser

# Skicka

I Vitec Energiuppföljning det är möjligt att skicka de olika rapporterna vidare till Excel, PDF eller till Word. Att kunna skicka rapporter till andra program möjliggör ett enkelt och bekvämt sätt att dela analys med andra, både inom och utanför organisationen.

Gällande Excel finns det **två varianter, "Statisk" och** "Dynamisk" export. Statisk innebär att värdena i den exporterade rapporten förs över till Excel som en engångshändelse. Dynamisk innebär att en koppling skapas direkt mellan Vitec Energiuppföljnings databas och **Excelarket**. Uppdateras eller tillkommer värden i databasen går det att hämta den nya informationen till Excel utan starta Vitec Energiuppföljning.

Principen för att skicka dokument är lika oavsett vilken variant (Excel, Word eller PDF) som väljs:

- Gör rapporturval och välj rapport i Vitec Energiuppföljning
- Välj aktuellt "Skicka" alternativ under Vitecknappen
- Spara dokumentet

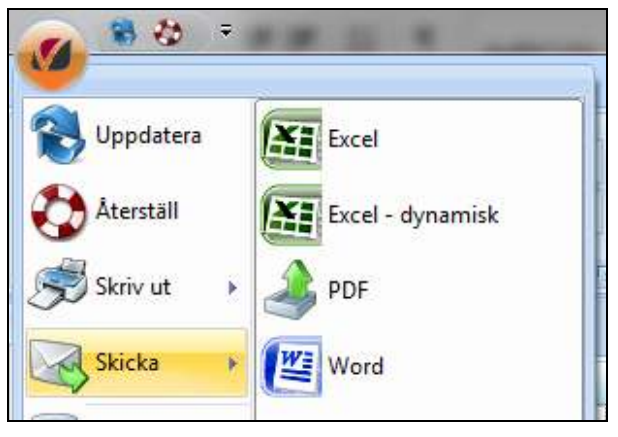

Bild 133: Skicka rapporter

# **Excel - Statisk**

Detta alternativ gör att vald rapport överförs "statiskt" till Excel, det vill säga att rapporten som visas i Excel innehåller samma upplägg och siffror som visades i Vitec Energiledning vid överföringen. Inga formateringar eller beräkningar av data görs i exportögonblicket. Bilden nedan visar resultatet av en statisk export i Excel, till vänster visas den exporterade rapportens tabell och till höger visas motsvarande diagram.

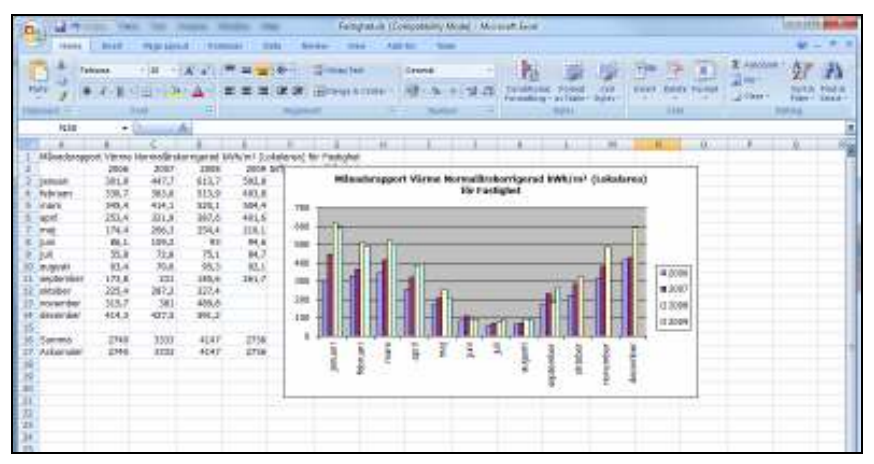

Bild 134: Statisk Excelexport

Den exporterade filen är nu bortkopplad från Vitec Energiuppföljning och användaren kan arbeta vidare med filen i Excel.

# Excel – Dynamisk

Den dynamiska rapporten innehåller utöver uppgifter från vald rapport i tabell och diagram en del för inställningar samt en knapp för att uppdatera rapporten. Bilden nedan visar en dynamisk excelrapport och delen för inställningar visas som den markerade delen på Excelarkets rader 16-27, under inställningarna är knappen "Uppdatera" markerad.

#### Inställningar

Inställningarna i Excelrapporten motsvarar de inställningar som kan göras på rapporten i Vitec Energiuppföljning. Genom att ändra ett värde och därefter uppdatera, visas rapporten med de nya inställningarna. Aktuella inställningar:

- Objekt: Det objekt eller den struktur på vilken rapporten är uttagen.
- År: Vilket år rapporten avser.
- Antal år: Det totala antalet år som ska innefattas i rapporten.
- Brytmånad: Vilken månad 1-12 som ska användas som brytmånad.
- Till och med: Till och med vilken månad 1-12 som rapporten ska sträcka sig.
- Prognos: Om prognos ska användas där "1" är lika med prognos och "0" är ingen prognos.
- Akumulerad: Sätts till "1" om rapporten ska visas akumulerad och "0" om den inte ska visas akumulerad.
- Jämförelse 1 och 2: Möjlighet att välja jämföresleår, referensår eller målvärde. För att ange ett referensår anges aktuellt år exempelvis "2010", för att välja referensår anges "1" och för att ange målvärde anges "3". För att få fram referensår och målvärde krävs att dessa har angivits i Vitec Energiuppföljning.
- Visningstyp: Ange "0" för att visa förbrukning, "1" för att visa total kostnad, "2" för att visa miljö, "3" för tt visa fast kostnad och "4" för rörlig kostnad.
- Momstyp: Ange "0" för ingen moms, "1" för full moms och "2" för full moms med momsavdrag.

#### Knappen uppdatera

Knappen används då rapportens innehåll behöver uppdateras, exempelvis då ny data har kommit in i Vitec Energiuppföljning eller då inställningar som exempelvis prognos eller antal år ändrats.

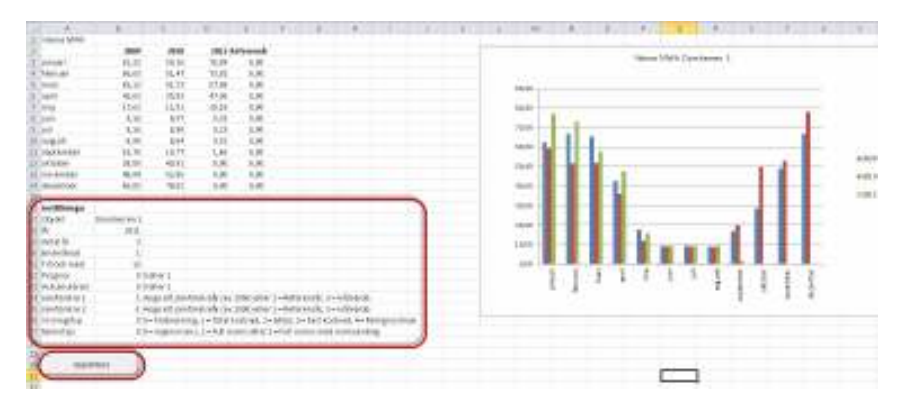

Bild 135: Dynamisk Excelrapport

Efter export genomförts kan användaren komplettera excelfilen med sina egna grafer, beräkningar eller annat som önskas. Observera att cellerna på rad 1-14 kommer att skrivas över med uppdaterade data från databasen nästa gång rapporten öppnas.

Sökvägen till Vitecs webbtjänster för datahämtning (VitecFastighetssystemWSF) lagras i excelfilen. Om webbtjänsten flyttas kommer rapporten att sluta fungera.

Exempel på situationer när dynamisk Excelexport kan vara aktuell är när en företagsanpassad presentation ska tas fram eller när olika scenarier ska provas.

Om du vid dynamisk Excel vill göra ytterligare Excelrapporter som bygger på den befintliga så skall du bygga dessa på en ny flik.

#### Inställningar som måste göras i Excel

En ändring av säkerhetsinställningarna måste göras i den lokala Excel installationen för att den dynamiska exporten skall fungera. **Makron måste tillåtas** för att uppdatering av data ska kunna utföras. Bilden nedan visar makroinställningarna i Excel.

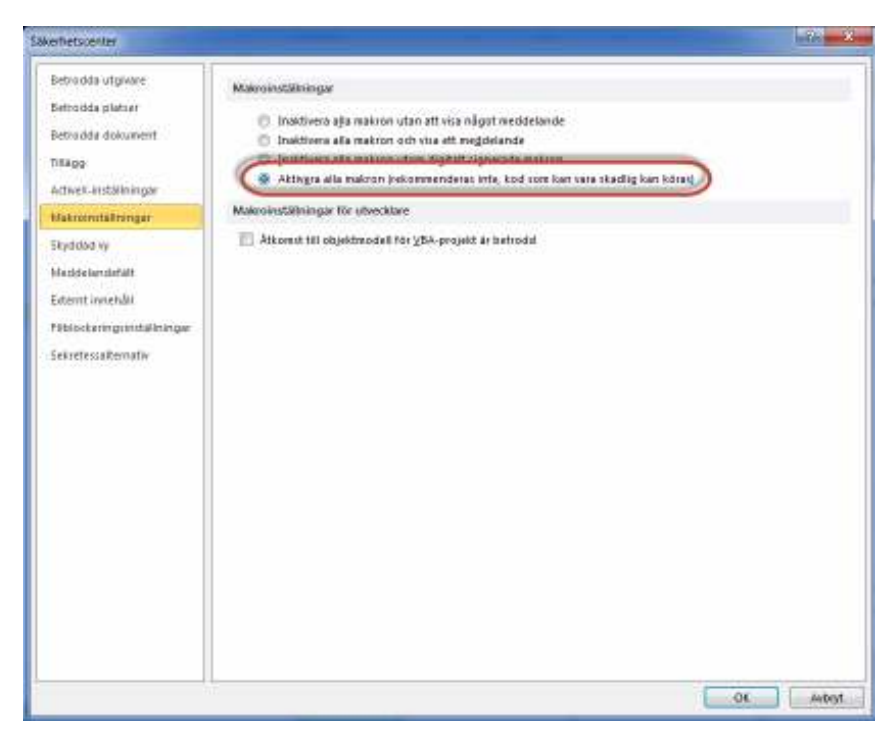

Bild 136: Aktivera makron

#### PDF

Gör om rapporten till PDF-format.

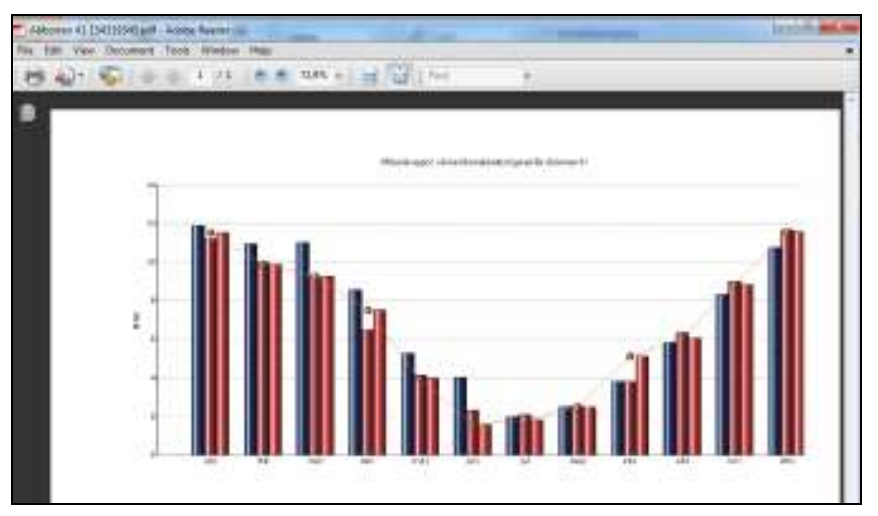

Bild 137: Skicka till PDF, Månadsrapport

### Word

Överför rapporten till ett Worddokument.

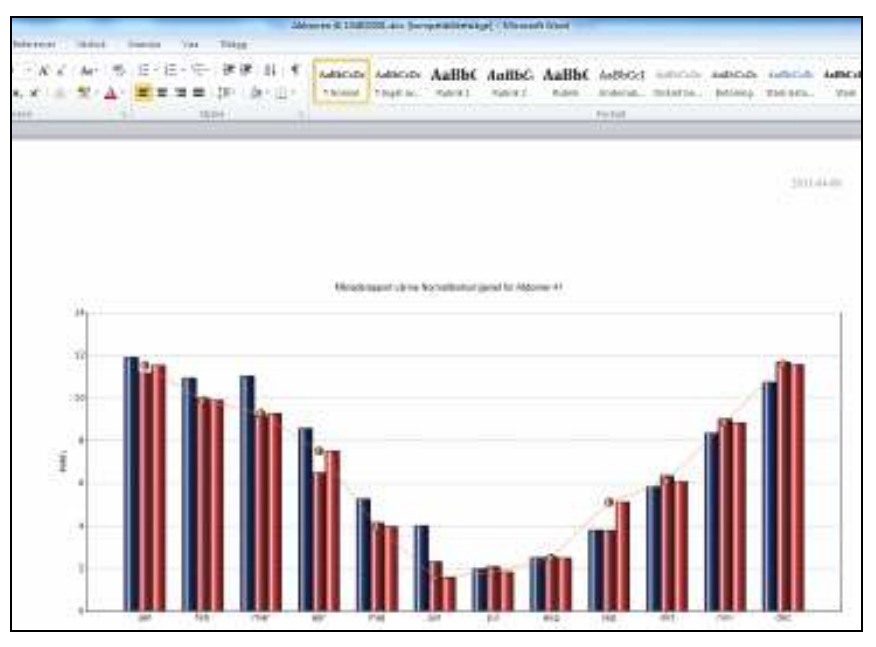

Bild 138: Skicka till Word, Månadsrapport

# Uppföljning Ekonomi

Kostnadsredovisningen i VE skall ge rapporter om kostnaden för aktuella abonnemang/mätare som skall följas upp.

Underliggande förbrukning är den ej normalårskorrigerade, avläsningsdagskorrigerade förbrukningen.

Följande delar ingår i kostnadsredovisningen:

#### Tariffmallar

Dessa finns förinställt i programmet för de olika typer av tariffer som skall läggas in.

#### Tariff

Aktuella tariffer från en leverantör. Observera att om samma leverantör leverera flera olika mediaslag ( ex fjv , el ) så skall en ny leverantör r läggas upp för varje mediaslag.

#### Moms

Aktuell moms på inköpt media lägges in. Förvalt är 25 %

#### Avdragsgill moms

Den moms som fastighetsägaren ej får dra av vid momsredovisning. Denna avdragsgilla moms är en % (0-100%) av den 25 % momsen.

För att möjliggöra att kunna visa rapporter innehållande kostander måste följande 5 steg göras:

- 1. Inläggning av tariffmallar
- 2. Val av momstyp
- 3. Inläggning av energiskatt
- 4. Inläggning av leverantör
- 5. Koppla mätare/abonnemang till rätt tariff

De olika stegen beskrivs i de följande avsnitt.

# Tariffmallar

Steg 1 är inläggning av tariffmallar.

Gränssnittet för att hantera tariffmallar öppnas via **Grunddata / Kostnader miljö / Tariffmall** enl. bild nedan.

| 🔍 Uppdatera |    | 🎯 Ägare               |   |               |
|-------------|----|-----------------------|---|---------------|
|             |    | 🛵 Förvaltare          |   | -             |
| 🏠 Återställ |    | 🥭 Resurs              | Þ |               |
|             |    | 🏇 Område              |   |               |
| 🔊 Skriv ut  | ×  | 🍈 Fastighet           | E |               |
| Skicka      |    | 🔒 Objekt              | E | ánad 🦉 Ar     |
| C OKICKU    |    | 👌 Nämnare             |   |               |
| Grunddata   | F  | IJ Dokumentarkiv      | Þ |               |
|             |    | 🌮 Värdenycklar        | Þ |               |
| 🏸 Verktyg   | ×  | 👩 Mätare              | F |               |
|             | 57 | 🔹 Jämförelser         | Þ |               |
| 🕑 Hjaip     | ×  | 📓 Förbrukningsslag    | F |               |
|             |    | 🗱 Avläsningar         | Þ |               |
|             |    | 🅥 Väderdata           | E |               |
|             |    | 🎯 Måttenheter         |   |               |
|             |    | 🥾 Kostnad och Miljö 👘 |   | a Leverantör. |
|             |    | 1                     |   | Tariffmall    |
|             |    |                       |   | 🙀 Miliövariah |

|                                                                                                    | en.                                                    |                                                                                                    | A                       |                                                      |                                                                                                    |
|----------------------------------------------------------------------------------------------------|--------------------------------------------------------|----------------------------------------------------------------------------------------------------|-------------------------|------------------------------------------------------|----------------------------------------------------------------------------------------------------|
| find and make                                                                                                    | -                                                      |                                                                                                    | in case of concerns.    | erade                                                |                                                                                                    |
| 2 for and way<br>2 for all apport of all apport<br>2 for all apport of all apport<br>2 for all apport of all apport<br>2 for all apport of all apport<br>2 for all apport of all apport<br>2 for all apport of all apport<br>2 for all apport of all<br>2 for all apport of all<br>2 for all apport<br>2 for all apport | Parte a<br>Status<br>Salar<br>Part S<br>Salar<br>Parte | nogen<br>ngen de anderlan<br>ngen ofte ander ander<br>ngen ofte ander<br>Na angel 11<br>Instangel 12<br>Instangel 12 | Second systems of the s | Selectorylle<br>Joyle on dealer p<br>Distoryl<br>Tes | reigening Les Théodorffellangt (s. bei)<br>Délaringing hai angles delaran per (an teor)<br>decreage delar (b) (*70)<br>Decemption and regiles meteor in the real<br>or or (*71)<br>Decemption and regiles delaran per la recet |
|                                                                                                    | There:                                                 | tier night th                                                                                                    |                         | 'les                                                 | Here (1997)<br>Distances of a splite distance of the basis<br>(1997)                                                                                                    |
| e ving                                                                                                    |                                                        | Part & Barrows                                                                                                    | STREET, STREET, STREET, |                                                      |                                                                                                    |
| e #M2                                                                                                    | 1000                                                   | Last stall sedan                                                                                                    | summing and             |                                                      |                                                                                                    |
| bety sinky                                                                                                    |                                                        |                                                                                                    |                         |                                                      |                                                                                                    |
| edi - mej                                                                                                    | inter a                                                |                                                                                                    | G                       |                                                      |                                                                                                    |
| enters .                                                                                                    | 1400                                                   |                                                                                                    | 18                      |                                                      |                                                                                                    |
| and the second second                                                                                                    | inter .                                                |                                                                                                    | 5                       |                                                      |                                                                                                    |
| the - the other set day on                                                                                                    | 1000                                                   |                                                                                                    | 8                       |                                                      |                                                                                                    |
| the loss rought and the                                                                                                    | 1.14                                                   | 1                                                                                                    | )                       |                                                      |                                                                                                    |
| the but the other solution                                                                                                    | - integ                                                |                                                                                                    | 5                       |                                                      |                                                                                                    |
| flow this may also also                                                                                                    | 10.0                                                   | 1                                                                                                    | T.                      |                                                      |                                                                                                    |
| and the ride to real a                                                                                                    | 340                                                    | 1                                                                                                    | P                       |                                                      |                                                                                                    |
| in for the long of most in-                                                                                                    |                                                        |                                                                                                    | A                       |                                                      |                                                                                                    |
| Contraction of the second                                                                                                    | dec                                                    |                                                                                                    | 3                       |                                                      |                                                                                                    |
|                                                                                                    |                                                        |                                                                                                    |                         |                                                      | Line J Door                                                                                                    |
|                                                                                                    |                                                        |                                                                                                    |                         |                                                      |                                                                                                    |

Till vänster i bilden ser du de olika tariffer som är förvalda och installerade.

En **rörlig avgift** finns alltid till varje tariffmall, denna syns inte på skärmen enligt ovan.

Dessa alternativ täcker in de flesta tariffer som är aktuella i Sverige och normalt skall du inte höva göra några nya.

Vid Leverantörer hämtas sedan upp aktuell tariffmall för vald leverantör.

# Momstyper

Steg 2 är val av momstyp.

Gränssnittet för att hantera momstyper öppnas via **Grunddata / Kostnader miljö / Momstyper**.

| Namn       %         Moms       25         Moms       25         Moms       25,00         Procent       25,00         Beskrivning       (%)         Num       Num         Num       Num         Moms       100         Num       Num         Num       Num | 💊 Redigera momstyper |    |          |                                |               |          | _ = X          |
|----------------------------------------------------------------------------------------------------|----------------------|----|----------|--------------------------------|---------------|----------|----------------|
| Moins       23         %       Namn       Moms         Procent       25,00       (%)         Beskrivning                                                                                                    | Namn                 | 25 | ] 🦯 🕥 Si | tandard                        |               |          |                |
| Ny Tabort Spara                                                                                                    |                      | 20 | %        | Namn<br>Procent<br>Beskrivning | Moms<br>25,00 | (%)      |                |
| Stand                                                                                                    |                      |    |          |                                | Ny            | T a bort | Spara<br>Stäng |

Här finns inlagt momstypen 25 % vilket är den enda som skall användas.

# Energiskatt

Steg 3 är inläggning av energiskatt.

Gränssnittet för att hantera energiskatt öppnas via **Grunddata / Kostnader miljö / Energiskatt**.

| Energiskatt                   | Skatter | Skatteändringar            |                |            |  |
|-------------------------------|---------|----------------------------|----------------|------------|--|
| Energiskatt EL                |         |                            |                |            |  |
| Energiskatt Norrland          | Nam     | าก                         | Energiskatt EL |            |  |
| Olja                          | Förb    | n koinasan inn             | F              | - 197      |  |
| Reducerad energiskatt         | TOD     | rakiningsgrapp             |                | •]4        |  |
| Reducerad energiskatt (sonja) | Avgi    | ift i kr <mark>pe</mark> r | kWh            | -          |  |
|                               | Best    | krivning                   | B              |            |  |
|                               |         | Ny                         | skatt Ta       | bort Spara |  |

Normalt skall två energiskatter läggas in **el** och **naturgas**.

Klicka på **Ny skatt** och skriv in enligt ovan. Viktigt är att du väljer rätt Förbrukningsgrupp. Denna skatt skall endast kunna användas på el.

Observera att elskatten faktureras på handels el fakturan.

| Energiskatt                                  | Skatter Sk       | catteändringar | )               |       |
|----------------------------------------------|------------------|----------------|-----------------|-------|
| Energiskatt EL<br>Energiskatt Nordand        | Giltig fr.o.m.   | Belopp         | Enhet           |       |
| Olja                                         | 2013-01-01       | 0,29           | kr/kWh          |       |
| Reducerad energiskatt                        |                  |                |                 |       |
| Reducerad energi <mark>skatt (</mark> sonja) |                  |                |                 |       |
|                                              |                  |                |                 |       |
|                                              |                  |                |                 |       |
|                                              |                  |                |                 |       |
|                                              | Giltia fra m     | 0040.04.04     |                 |       |
|                                              | Caling II.O.III. | 2013-01-01     | <u> </u>        |       |
|                                              | Skatt            | 0,29           | kr/kWh          |       |
|                                              |                  |                |                 |       |
|                                              |                  |                |                 |       |
|                                              |                  | Ny             | ändring Ta bort | Spara |
|                                              |                  |                |                 |       |
|                                              |                  |                |                 |       |

Växla till fliken **Skatteändringar** 

#### Välj **Ny ändring**.

Ange från vilken datum ändringen skall gälla. Ange skatten 0,29 för 2013.

Klicka på **Spara**.

# Leverantör

Steg 4 är inläggning av leverantörer.

Gränssnittet för att hantera leverantörer öppnas via *Grunddata / Kostnader miljö / Leverantör*.

| Aplanath |                                                                                                    |  |  |
|----------|----------------------------------------------------------------------------------------------------|--|--|
|          | -                                                                                                    |  |  |
|          | 2<br>E state<br>Robertson<br>Robertson<br>State-State<br>State-State-State-State- |  |  |

Börja med att ange Ny leverantör. Klicka Spara.

Var noga med att ange vad som levereras.

Observera att en leverantör som levererar flera energislag skall vara upplagda som separat leverantörer.

Markera den leverantör som du skall lägga taxa på.

Klicka på **Ny tariff**.

Välj först ny tariff.

| in the designment                                                                                                    | / Agrium [Constan 107mm.]               |                     |
|----------------------------------------------------------------------------------------------------|-----------------------------------------|---------------------|
| an for Specific<br>Control of the Specific Specific | An Anno Anno Anno Anno Anno Anno Anno A |                     |
|                                                                                                    |                                         | , a laterta ( See ) |

Ge tariffen ett namn som stämmer överrens med leverantörens benämning på tariffen. Ex El enkel

Välj därefter den tariffmall som är aktuell för denna tariff.

Nedtill ser du hur tariffmallen ser ut.

Vid olika typer av mätare , ex fjv och el dubbeltariff skall en andra position läggas till.

Dessa position 1 och 2 avser räkneverken på mätare , ex fjv energi och fjv flöde eller el hög och el låg.

För el säkringsabonnemang finns en möjlighet att lägga upp alla aktuella säkringar automtiskt.

Du kan välja mellan:

- 16A till 63A
- 16A till 200A

Du kan också välja att ha en huvudtariff som innehåller de tariffer som är gemensamma.

Under lägges sedan undertariffer som innehåller de variande avgifterna.

Exempelvis på fjv där energipriset är lika medan det är olika avgifter beroende av ansluten effekt.

Välj då huvudtariff för den gemensamma tariffen.

Byt till fliken **Avgifter**.

Välj **Ny period**. Skall vara årsvis.

Procentuell förändring användes då en framtida taxa skall läggas in där möjligheten finns att höja befintlig taxa med vald % tal.

Välj om du vill lägga in priserna med eller utan moms.

Skriv priset i i rutan för januari. Klicka på februari så fylls alla månader i automatiskt.

Du kan välja att klicka bort denna automatik i rutan ner till vänster.

| 210 ··· | B. and A. | B     | and the second | 1 Access |  |
|---------|-----------|-------|----------------|----------|--|
| 10.01   | THEM'RE   | humon | - (Supri)      | Report   |  |
| 10 m m  |           |       |                |          |  |

Under fliken **Mätare** kan du se vilka mätare som är kopplade till denna taxan.

Det syns efter att koppling mellan mätare och abonnemang skett , se nästa steg.

# Koppla mätare/abonnemang

Steg 5 är att efter att alla leverantörer och tariffer lagts in enligt ovan skall varje mätare/abonnemang kopplas till rätt tariff.

Som underlag behövs fakturan eller listor från levrenatören sominnehåller dessa uppgifter.

Exempel på uppgifter, effektvärden, säkringstorleker, mätarstorlekar mm.

Gå nu i trädet till den mätare där tariffen skall kopplas.

I följande exempel skall mätaren fjv kopplas.

| A 1 77 +                        | -                 | -          |              |            |             | 1.0.00      |         | and the second second |              |                                                 |
|---------------------------------|-------------------|------------|--------------|------------|-------------|-------------|---------|-----------------------|--------------|-------------------------------------------------|
| Battal Government               |                   |            |              |            |             |             |         |                       |              |                                                 |
| Parties 2 1                     |                   | ibn        | -            | The second |             | 0           | -       | C. Full room          |              | report that is much<br>at isotropic<br>reported |
| to recommend the                | ATTRACTOR OF THE  | - O Marine | -            |            | 6 m         | 11 Room     | 1       |                       | Robert       |                                                 |
| trad                            | a Break           | 图- 法       | 2 is channel | - E)       | (Passagener | X           | -       | -                     | -            | Films and                                       |
| 1 G Baskotting                  | - Colorest        | 1.         |              | sthoos     | salped Has  | station and | k Dr.   |                       | A CONTRACTOR | 1.1                                             |
| li 🤮 riyakudang                 |                   | 1945       | 3048         | 2818       | 201         | 284         | 2813    | Diff Rended (%)       | 5H1W3H1      |                                                 |
| Contraction of the state        | 100540            |            |              |            |             | · · · ·     | 27,2111 |                       | 1.111.1.64   |                                                 |
| in B. and Sugarat 1             | Statuter.         |            |              |            |             |             |         |                       |              |                                                 |
| in By Joint Designed J          | mant .            |            |              |            |             |             |         |                       |              |                                                 |
| By and theories of              | april             |            |              |            |             |             |         |                       |              |                                                 |
| - O. Kineper                    | 114               |            |              |            |             |             |         |                       |              |                                                 |
| (1. Contractory and Contractory | 3.00              |            |              |            |             |             |         |                       |              |                                                 |
| 11 Distantian                   | M                 |            |              |            |             |             |         |                       |              |                                                 |
| II IN ADMI                      | a godt .          |            |              |            |             |             |         |                       |              |                                                 |
| a de Materia                    | performine .      |            |              |            |             | 112.8       |         |                       |              |                                                 |
| # 19 Salumon                    | atober            |            |              |            |             | 112.5       |         |                       |              |                                                 |
| a 🕐 Unua                        | nicerer dare      |            |              |            |             | 117.5       |         |                       |              |                                                 |
|                                 | Artandar          |            |              |            |             | 112.8       |         |                       |              |                                                 |
|                                 | the second second | -          |              |            | -           | 1           | 1       |                       |              |                                                 |
|                                 | Subrits B         | -          |              | -          | -           | 494         |         |                       |              |                                                 |
|                                 | 60% ARE ARE A     |            |              |            |             |             |         |                       |              |                                                 |

Högerklicka på mätaren, välj **Egenskaper** och välj därefter fliken Leverantör.

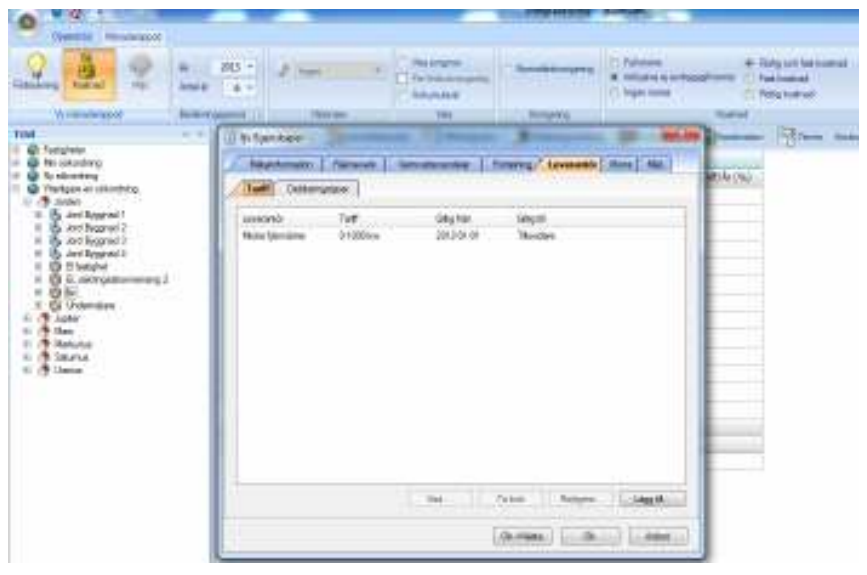

Klicka på **Lägg till** 

| Matannformation   | Räkneverk           | Varmvattenandelar | Fördelning Leverantör Moms Miljö |
|-------------------|---------------------|-------------------|----------------------------------|
| Tariff Debitering | gstyper             |                   |                                  |
| everantör         | Tariff              | Giltig från       | Giltig till                      |
| 👆 Redigera leve   | rantör              | ×                 | Tillsvidare                      |
| Cikie Ferrer      | 2012 01 1C          |                   |                                  |
| Gillig Fr.o.M.    | 2012-01-16          |                   |                                  |
| Giltig T.o.m.     | fills vidare        | <u>.</u>          |                                  |
| Vālj tariff       |                     |                   |                                  |
| E Vatte           | enfall - fjärrvärme |                   |                                  |
| H. A MICK         | e tjanvame          |                   |                                  |
|                   |                     |                   |                                  |
|                   |                     |                   |                                  |
|                   |                     |                   |                                  |
|                   |                     |                   |                                  |
|                   | OK                  |                   |                                  |
|                   | LOK                 | AVDIVI            | Bedigera                         |
|                   |                     |                   | Lauren Lauren Lauren Lauren      |

Nu ser du bara de tariffer som i detta fall är för fjv. Välj den tariff som gäller för mätaren.

Välj datum när detta skall börja gälla från.

Den senaste uppgiften skall alltid gälla tillsvidare.

Klicka **ok**.

Vid el skall alltid kopplas två tariffer, en när tariff och en handelstariff.

| fjv Egenskaper   |           |                   |                                  |
|------------------|-----------|-------------------|----------------------------------|
| Matarinformation | Räkneverk | Varmvattenandelar | Fördelning Leverantör Moms Miljö |
| Tariff Debiteri  | ngstyper  |                   |                                  |
| Debiteringstyp   | Enhet     | Debiteringsavgift | Tariff                           |
| Abonnerad Effekt | kw        | Effektavgift      | 0-1000 kw                        |
| ebiteringsvärden |           |                   | Ta bort Lägg till                |
| Från             | Till      | Värde             |                                  |
|                  |           |                   | Ta bort Redigera Nytt värde      |
|                  |           |                   | Ok->Nästa Ok Avbryt              |

Beroende på vilken tariff som är aktuellt skall det också läggas till olika typer av debiteringstyper.

Vilka typer som är aktuella har valts vid val av tariffmall enligt tidigare. Det kan vara flera olika debiteringstyper på samma tariff.

Markera den debiteringstyp du valt in, välj nytt värde och ange när denna skall börja gälla från och hur stort värdet är.

Klicka **Ok**.

Välj fliken **Moms** 

| 🔰 fjv Ege | enskaper      | C           | Carl Contraction of Contraction |            |                 | X      |
|-----------|---------------|-------------|---------------------------------|------------|-----------------|--------|
| Mäta      | arinformation | Räkneverk   | Vamvattenandelar                | Fördelning | Leverantör Moms | Miljö  |
| Avdra     | gsgill moms   |             |                                 |            |                 |        |
| Fr.(      | o.m.          | T.o.m.      | Avdrag [%]                      |            |                 |        |
| 20        | 12-01-01      | Tillsvidare | 50                              |            |                 |        |
|           |               |             |                                 |            |                 |        |
|           |               |             |                                 |            |                 |        |
|           |               |             |                                 | Ta bort    | Redigera        | Ny     |
|           |               |             |                                 | Ok->Nästa  | a Ok            | Avbryt |

På denna flik anges vilken moms fastighetsägaren betalar. Hur mycket av 25% som inte får dras av.

- 0% Bara bostäder • .

  - Bara lokaler 100%
  - Blandade lokaler en siffra mellan 0 - 100 %

Klicka på **Ny**.

Välj period och avdrag.

Klicka **Ok**.

•

# Rapporter

När alla uppgifterna är inlagda för på mätare går det att ta fram en rapport innehållande kostander.

Välj **Kostnad** 

| 8 8                                                                                                    | ) <del>-</del>                                                                                                    |             |                   |                                                                                                    |                                                                                                    |                                                                                                    |                    |                                                                                                    |                    |                                                                                                    |
|----------------------------------------------------------------------------------------------------|----------------------------------------------------------------------------------------------------|-------------|-------------------|----------------------------------------------------------------------------------------------------|----------------------------------------------------------------------------------------------------|----------------------------------------------------------------------------------------------------|--------------------|----------------------------------------------------------------------------------------------------|--------------------|----------------------------------------------------------------------------------------------------|
| Objekt                                                                                                    | träd Mä                                                                                                    | ånads       | srappo            | ort                                                                                                    |                                                                                                    |                                                                                                    |                    |                                                                                                    |                    |                                                                                                    |
| Förbrukning K                                                                                                    | S<br>ostnad                                                                                                    | -           | <b>P</b><br>Miljö |                                                                                                    |                                                                                                    |                                                                                                    |                    |                                                                                                    |                    |                                                                                                    |
| Vy må                                                                                                    | nadsrapp                                                                                                    | ort         |                   |                                                                                                    |                                                                                                    |                                                                                                    |                    |                                                                                                    |                    |                                                                                                    |
| 0 *                                                                                                    |                                                                                                    | -           | -                 | -                                                                                                    | -                                                                                                    | -                                                                                                    | 11,900             | -                                                                                                    | _                  | _                                                                                                    |
|                                                                                                    |                                                                                                    |             |                   |                                                                                                    |                                                                                                    |                                                                                                    |                    |                                                                                                    |                    |                                                                                                    |
| 2.0 2 1                                                                                                    | 205 -                                                                                                    | -           |                   | C Paulo C                                                                                                    | 4.4                                                                                                    | -                                                                                                    | -175               | C Paleton<br>a collabora quanta<br>() high colla                                                                                                    | - 2                | Tang sali bahwanasi<br>Pada badhadi<br>Patig teathadi                                                                                                    |
| 2                                                                                                    | 203 - 4<br>* * *                                                                                                    | -           |                   | Contra to                                                                                                    | 110<br>110<br>110                                                                                                    |                                                                                                    |                    | <ul> <li>Antonios</li> <li>Antonios estado</li> <li>Antonios</li> <li>Antonios</li> </ul>                                                                                                    |                    | Rofg and Sale same<br>References<br>Rofe to draw                                                                                                    |
|                                                                                                    | 80 - 1<br>                                                                                                    | 9- 1        | ş.,               |                                                                                                    | arte<br>Anti<br>Anti<br>Deinegratur                                                                                                    |                                                                                                    | **                 | <ul> <li>Antones</li> <li>Antones</li> <li>Antones</li> <li>Antones</li> </ul>                                                                                                    |                    | Nelson and Antonia<br>References<br>References                                                                                                    |
|                                                                                                    | 80 - 4                                                                                                    | 94 2        | ş-1               | The second second secon | ana<br>na<br>Mangana<br>Mangana                                                                                                    |                                                                                                    | 9779<br>979<br>989 | Different (h)                                                                                                    | Vil-               | Ridgist for sama<br>National<br>Ridgistation<br>- Pittines and                                                                                                    |
| Martine Control Control Contro                                                                                                    | 80 - 4                                                                                                    | 94 2<br>200 | 4<br>             | The second second secon | na<br>na<br>na<br>Principalita<br>and part fram<br>2011                                                                                                    | And and a second second | 909<br>203         | Printerson<br>Mittaria e a contra<br>Printerson<br>Printerson<br>Printerson (%)                                                                                                    | Var<br>Denkow      | Rohy un fai nama<br>hai baind<br>Nig hai ata                                                                                                    |
| Management And Andrews                                                                                                    | RUS - 4                                                                                                    | 9+ 2        | ,<br>2000         | The second second secon | ene<br>an<br>Properties<br>2011                                                                                                    | June a b                                                                                                    | 979<br>200         | Different (%)                                                                                                    |                    | Rohy set for insert<br>had been at<br>New history<br>- 1970 See history                                                                                                    |
| An and a second second                                                                                                    | 203 - J<br>a a - J<br>Stand<br>Jonal<br>Adman<br>Ter                                                                                                    | 94 2<br>364 | 3°4.<br>2000      | North Street                                                                                                    | ana<br>Ana<br>Marina<br>Marina<br>M                                                                                                    | 30 cm                                                                                                    | 90)<br>20)         | <ul> <li>Palanan</li> <li>Mitana kalanan</li> <li>Tapa sama</li> <li>Tapa sama</li> <li>Tapa sama</li> <li>Tapa sama</li> <li>Tapa sama</li> <li>Tapa sama</li> <li>Tapa sama</li> </ul>                                                                                                    | Can<br>Detrik (Na) | Rohy and fair transmit<br>head constraint<br>Rohy head work<br>- 1939 Present State                                                                                                    |
| And a second second sec                                                                                                    | 205 - 4<br>F A - 4<br>FE Total 1<br>Januar<br>Januar<br>Januar<br>Januar<br>Januar                                                                                                    | 9. 2        | 3                 | And And And And And And And And And And                                                                                                    | ana<br>Ana<br>Marina<br>Marina<br>M                                                                                                    | Jan and Andrewson and Andrewson and Andre                                                                                                    | 10:<br>201         | <ul> <li>Palanan</li> <li>Million e e erfa</li> <li>Spin e ese</li> <li>Will be even</li> <li>Will be even (%)</li> </ul>                                                                                                    | Carl               | Rohy set for hermal<br>her landset<br>Page herman                                                                                                    |
| Martine State Stat                                                                                                    |                                                                                                    | 9. 3        | 3.000             | North State                                                                                                    | ana<br>ma<br>Bi<br>Managana<br>Managana<br>Ma                                                                                                    | and<br>Marine and<br>Real                                                                                                    | in and a second    | <ul> <li>Palanen</li> <li>Millaren isterik</li> <li>Teper some</li> <li>Stiffer some</li> <li>Stiffer som (no.)</li> </ul>                                                                                                    | Cath (N)           | Roty unit for human<br>had not not<br>real human<br>- 1930 human data                                                                                                    |
| Management<br>Management<br>Manage                                                                                                    | 205 - J<br>R A+<br>R Total<br>Jacobi<br>Jacobi<br>R Total<br>R Totala                                                                                                    | 9. 3        | 1000              | North State                                                                                                    | area<br>and<br>an<br>Discourse of Care<br>2011                                                                                                    | and<br>Maren and<br>Ref.                                                                                                    | 90)<br>200         | <ul> <li>Palment</li> <li>Millard Querra</li> <li>Vapor man</li> <li>Statistica Querra</li> <li>Statistica Querra</li> <li>Statisti</li></ul> | Cath (N)           | Rody on the heart of<br>the heart of<br>Program of<br>- 1997 from the                                                                                                    |
| Antiparties and antiparties of the second second se                                                                                                    | 205 - d<br>References<br>Anteres<br>Anteres                                                                                                    | 9. 3        | 3.                | No. of State                                                                                                    | eren<br>Anno<br>Ba<br>Dimensional<br>Sector Fair<br>2011                                                                                                    | and<br>Maren and<br>Ref.                                                                                                    | 90)<br>203         | <ul> <li>Palanen</li> <li>Mittaren (j. erfen</li> <li>Vaper some</li> <li>SSR hommerger</li> <li>BP(Nersel (%))</li> </ul>                                                                                                    | Sil-<br>Detrik (N) | Rofg und feit her nammed<br>her benefit<br>Profg her well<br>- 1937 heren i den                                                                                                    |
| Manuary Land Strategy of the second strategy of the second strategy                                                                                                    | All and All and All an                                                                                                    | 9- 2        | 3.                | All and a second second | ere<br>no<br>Biological<br>Biological<br>Distance<br>2011                                                                                                    | and<br>Marine a fe                                                                                                    |                    | <ul> <li>Patrone</li> <li>Statute 4 and a</li> <li>Space construction</li> <li>SPE to construct (N)</li> </ul>                                                                                                    | Car-               | Rohy of Karkanad<br>Hallowind<br>POly Harve<br>- Markana<br>- Markana<br>Harve<br>- Markana<br>Harve<br>- Markana<br>Harv |
| Martine Control of Control of Con                                                                                                    | 203 - J<br>El tonal<br>Arran<br>Test<br>arral<br>arral<br>arrad<br>arrad<br>arrad<br>arrad<br>arrad                                                                                                    | 9- 2        | 3999              | No. 1                                                                                                    | anne<br>me<br>Primer de<br>Segret fan<br>2011                                                                                                    | Series to b<br>Braze<br>Braze<br>State                                                                                                    | 909<br>2013        | <ul> <li>Patternet<br/><ul> <li>State manual<br/>State manual<br/>State manual</li></ul></li></ul>                                                                                                    | (d)<br>(d)         | lang uni kai kannal<br>hai haini<br>Miga kainu<br>- Miga kainu<br>- M                                                                                                    |
| Annual and a second second sec                                                                                                    | All - d<br>RE town<br>RE town<br>Altren<br>The<br>set<br>set<br>at<br>at<br>at<br>at<br>at<br>at<br>at<br>at<br>at<br>a                                                                                                    | 3- 2        | 3000              | No construction of the second second  | anne<br>na<br>Primer anno<br>Primer anno<br>Primer ann                                                                                                    | 1993<br>1993<br>1993<br>1993<br>1993<br>1993<br>1993<br>1993                                                                                                    | 10:<br>2013        | <ul> <li>Patternet<br/>Name of a sector<br/>Name of a sector<br/>Name of a sector<br/>Sector Sector<br/>Sector Sector<br/>Sector<br/>Sector</li></ul>                                                                                                    | jar-               | indig of the harmonic<br>hardward<br>Million of the<br>Million of the<br>Milli                                                                                                    |
| Vermannen<br>Vermannen<br>Verman | All - J<br>R - A -<br>R - A -<br>R - A -<br>Altract<br>R - R -<br>R - R -<br>R - R -<br>R - R -<br>R - R -<br>R - R -<br>R - R -<br>R - R -<br>R - R -<br>R - R -<br>R - R -<br>R - R -<br>R - R -<br>R - R -<br>R - R -<br>R - R -<br>R - R -<br>R - R -<br>R - R -<br>R - R -<br>R - R -<br>R - R -<br>R - R -<br>R - R -<br>R -                                                                                                    | 9- 3        | 3.000             | Read and a second second secon | anne<br>angene<br>Maria<br>Maria | 1993<br>1993<br>1993<br>1993<br>1993<br>1993<br>1993<br>1993                                                                                                    | 10:<br>2013        | <ul> <li>Patrone</li> <li>Magnetic question</li> <li>Space construction</li> <li>SPE Prevail (%)</li> </ul>                                                                                                    | Car<br>Car         | Rohy on technologi<br>herhodiad<br>Miganetwo<br>Miganetwo<br>Miganet                                                                                                    |
| Antipartie and antiparties and antiparties antiparties and antiparties and antiparties antiparties ant                                                                                                    | All and All and All an                                                                                                    | (g. 2       | 3.0               | North Control of Control of Contr | eren gering<br>Ang<br>Na Dinang ang<br>Dinang ang Pilipi<br>2011                                                                                                    | Tana<br>Managa<br>Managa<br>Mana<br>Mana<br>Mana<br>Mana<br>Ma                                                                                                    | 909<br>2093        | <ul> <li>Patterne</li> <li>Statistics of participation</li> <li>Spatial Constraints</li> <li>Spatial Constraints</li> <li>Spatial Constraints</li> </ul>                                                                                                    | Carole (no.        | Tardy on the hardward<br>hardward<br>Cog turn of<br>- 1933 tomas and                                                                                                    |
| Vermannen<br>Vermannen<br>Verman | Altreat<br>Attract<br>Millionen<br>Attract<br>Million<br>Attract<br>Million<br>Attr | 2004        | 2000              | New York                                                                                                    | ere<br>a<br>B<br>Bannara<br>Bannara<br>Banna                                                                                                    | 1993<br>1993<br>1993<br>1993<br>1993<br>1993<br>1994<br>1994                                                                                                    | 909<br>203         | <ul> <li>Patternet<br/>Vojan en og andra<br/>Vojan en og<br/>Vojan en og</li></ul>                                                                                                    |                    |                                                                                                    |

I jämförelse då Förbrukningar är vald kompletteras de möjliga rapportinställningarna med val av:

- Full moms / Inkl.ej avdragsgill moms / Ingen moms
- Rörlig och fast kostnad / Fast kostnad / Rörlig kostnad

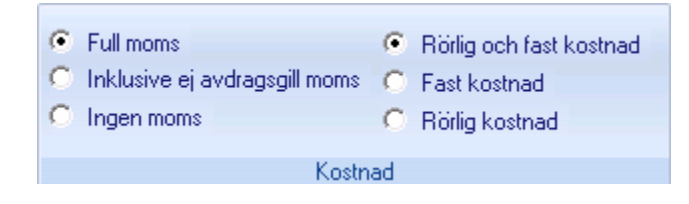

För övriga rapportinställningar se Uppföljning Förbrukningar / Förbrukningsrapport.

# Uppföljning Miljö

De ingående delarna i miljömodulen består av leverantörer, miljövariabler, miljövärden:

En **leverantör** motsvaras av **en verklig leverantör** av el, värme och så vidare. En leverantör levererar olika grupper av förbrukningsslag som exempelvis el och fjärrvärme.

En **miljövariabel** är **något som ska följas upp** miljömässigt, exempelvis CO2.

**Miljövärden** är de **faktiska värden** som anger miljöbelastningen per förbrukad enhet som exempelvis kg CO2 per konsumerad MWh fjärrvärme.

Vidare ingår miljörapporter och mätare i modulen. Gällande mätare måste en koppling mellan leverantör och mätare måste göras för att miljörapporter ska kunna tas ut. Denna del handlar om hur leverantörer, miljövariabler och miljövärden sätts upp och hur mätare kopplas till leverantör. Miljörapporter behandlas inte i denna del.

# Leverantörer

Gränssnittet för att hantera leverantörer öppnas via **Grunddata / Kostnad och miljö / Leverantör** enligt bild nedan.

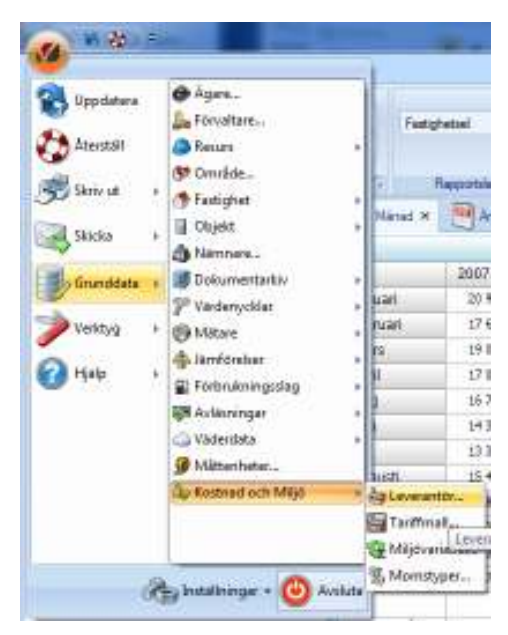

Bild 139: Välj "Leverantör"

| 💊 Redigera Leverantörer |                       | x.                                                                                                    |
|-------------------------|-----------------------|----------------------------------------------------------------------------------------------------|
| Producent B             | Leverantör            |                                                                                                    |
| Producent Vatten        | Namn                  | Producent E                                                                                                    |
| by Leverantör           | Kommentar             | Automatgenererad standardproducent                                                                                                    |
| 1                       | Förbrukningsgrup<br>2 | D     Enhetslös     Fastbränsle     Pjärkytallöde     Pjärkytallöde     Pjärväme     Pjärvämeflöde     Gas     Komfortslyta     Ojja     Tid     Vatten |
|                         | Spara automatiskt     | Ny leverantôr Ny Tarff Ta bot Spare                                                                                                    |
|                         | 3                     | Stäng                                                                                                    |

Bild 140: Gränssnittet "Redigera Leverantörer"

Gränssnittet för leverantörer kan delas in i tre delar:

1. **Lista med de leverantörer** som finns upplagda samt högerklicksfunktion för att skapa ny leverantör. Genom att markera en leverantör i listan visas detaljuppgifter enligt punkt 2 nedan.

- 2. **Detaljuppgifter för den leverantör** som är vald i listan. För varje leverantör visas:
  - Namn: Aktuell leverantörs namn.
  - Kommentar: Fritt textfält.
  - "Förbrukningsgrupp": Anger vilka förbrukningsslag som aktuell leverantör levererar. I praktiken styr detta vilken leverantör som kan väljas på mätarnivå. En leverantör som har "El" valt kan exempelvis väljas för alla typer av elmätare som exempelvis elvärme, övrig el, fastighetsel och så vidare. En leverantör kan leverera flera olika förbrukningsslag.

# Knappar och funktioner för att hantera leverantörer och tariffer

- Spara automatiskt:
- Ny leverantör: Skapar en ny leverantör.
- Ny tariff: Skapar ny tariff.
- Ta bort: Tar bort vald leverantör.
- Spara: Sparar en ny leverantör eller förändringar hos en befintlig.
- Stäng: Stänger gränssnittet.

## Lägga upp ny leverantör

- 1. Välj antingen att:
  - högerklicka i listan till vänster
  - klicka på Ny leverantör
- 2. Fyll i namn, eventuella kommentarer och kryssa för de förbrukningsslag som leverantören ska leverera.

| 💊 Redigera Leverantörer                                                                            |                                                                                                    |    |  |  |  |  |  |  |
|----------------------------------------------------------------------------------------------------|----------------------------------------------------------------------------------------------------|----|--|--|--|--|--|--|
| Producent E     Producent Fjärvärme     Producent Vatten     Producent Vatten     Producent Vatten | Leverantor                                                                                                    |    |  |  |  |  |  |  |
|                                                                                                    | Namn Helenelunds Kraft AB                                                                                                    |    |  |  |  |  |  |  |
|                                                                                                    | Kommeritar Levererar bade el och tjanvarme                                                                                               |    |  |  |  |  |  |  |
|                                                                                                    | Förbrukningsgrup V E<br>Erhetetiös<br>Fastbränsle<br>Fjärkyla<br>V Fjärvärme<br>Fjärvärme<br>Gos<br>Gos<br>V Gla<br>Ola<br>T d<br>Vatten |    |  |  |  |  |  |  |
|                                                                                                    | Spara automatiskt Ny leverantôr Ny Tarff Ta bot Spara                                                                                    | na |  |  |  |  |  |  |
|                                                                                                    | Stär                                                                                                    | g  |  |  |  |  |  |  |

3. Välj därefter "Spara" och en ny leverantör är skapad

## Redigera leverantör

Välj aktuell leverantör i listan. Genomför aktuella ändringar och välj "Spara".

## Ta bort leverantör

Välj aktuell leverantör i listan och välj "Ta bort". Kontrollfrågan enligt bild nedan visas. Svara "Ja" för att bekräfta och leverantören raderas.

Då en leverantör tas bort försvinner även eventuella kopplingar till mätare.

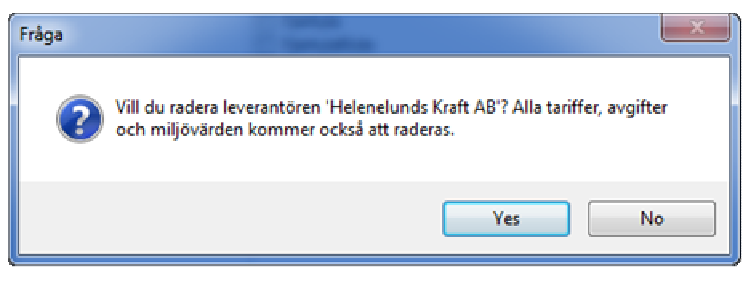

Bild 142: Kontrollfråga vid borttagning av Leverantör

# Miljövariabler

Miljövariabler representerar **det som ska följas upp miljömässigt** med hjälp av miljörapporter.

Från början finns tre stycken variabler i systemet:

**Grön andel** Representerar en procentsats som anger hur stor del av en viss mängd som är "grön". Exempelvis kan ett elabonnemang ha X% grön andel.

- CO2 Koldioxid
- **NOx** Ett samlingsnamn för kväveoxider

Det finns möjlighet att skapa egna miljövariabler.

Gränssnittet för att hantera miljövariabler öppnas via **Grunddata** / **Kostnad och Miljö / Miljövariabel** enligt bild nedan.

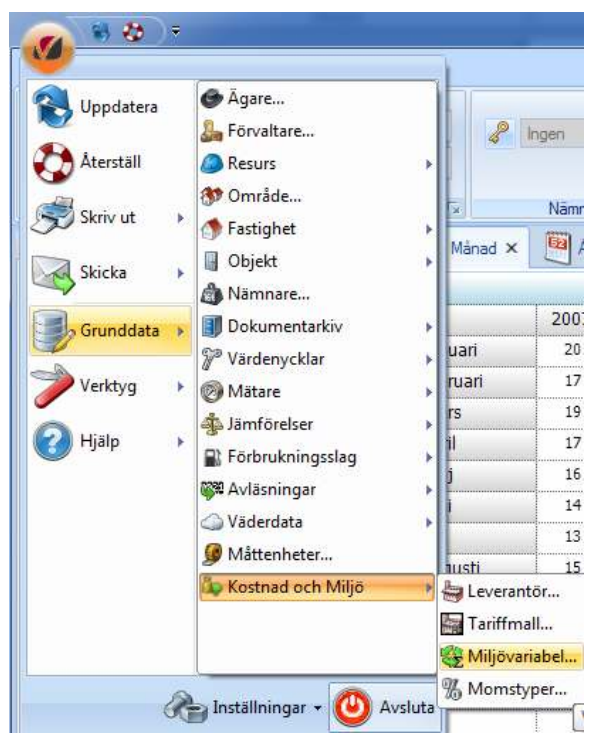

Bild 143: Navigera till miljövariabel

| 💊 Redigera Miljövariabler             | ×                             |
|---------------------------------------|-------------------------------|
| Namn<br>Grön andel<br>NOx<br>CO2<br>1 | Namn Enhet Beskrivning 2      |
|                                       | Ny Tabort Spara<br>3<br>Stäng |

Bild 144: Redigera miljövariabler

Gränssnittet för miljövariabler kan delas in i tre delar:

- 1. Lista med aktuella miljövariabler.
- 2. **Detaljuppgifter** för den miljövariabel som är vald i listan eller uppgifter som anges för en ny variabel:

- "Namn": Variabelns namn.
- "Enhet": Den enhet som variabeln mäts i.
- "Beskrivning": Fritt textfält.

#### 3. Knappar:

- "Ny": Skapar ny variabel.
- "Ta bort": Tar bort vald variabel.
- "Spara": Sparar ny variabel eller förändringar i en befintlig.
- "Stäng": Stänger gränssnittet.

### Skapa ny miljövariabel

- Välj "Ny"
- Fyll i aktuella uppgifter
- Välj "Spara"

| 💊 Redigera Miljövariabler               |                 |                              |                                 | ×              |
|-----------------------------------------|-----------------|------------------------------|---------------------------------|----------------|
| Namn<br>Grön andel<br>NOx<br>CO2<br>Sot | Na<br>Eni<br>Be | Namn<br>Enhet<br>Beskrivning | Sot som skapas vid förbränning. |                |
|                                         |                 |                              | Ny Tabot                        | Spara<br>Stäng |

Bild 145: Skapa ny miljövariabel

När en ny variabel är sparad finns den i listan över variabler enligt exemplet med variabeln "Sot" i bild ovan.

## Redigera miljövariabel

Markera den variabel som ska ändras i listan. Ändra "Namn", "Enhet" eller "Beskrivning" och välj "Spara".

# Ta bort miljövariabel

Markera den variabel som ska tas bort i listan. Välj "Ta bort" och bekräfta kontrollfrågan enligt bild nedan Variabeln försvinner från listan.

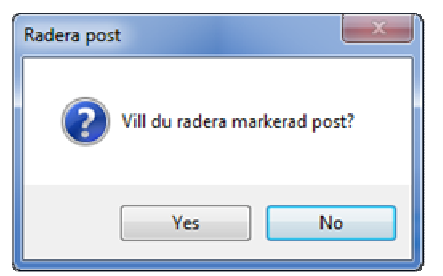

Bild 146: Kontrollfråga ta bort miljövariabel

# Miljövärden

# Ange miljövärden

- Öppna Redigera Leverantörer-dialogen via Grunddata / Kostnad och miljö / Leverantör.
- Expandera "+" tecknet framför den leverantör för vilken miljövärden ska anges
- Markera Miljövärden (markering 1 i bild nedan)
- Klicka på Nya miljövärden (markering 2 bild nedan)

| 💊 Redigera Leverantörer |                   |                            |                |
|-------------------------|-------------------|----------------------------|----------------|
| Helendunds Kraft AB     |                   |                            |                |
|                         |                   |                            |                |
|                         |                   |                            |                |
|                         | Spara automatiskt | 2<br>Nya Mijôvärden Ta bot | Spara<br>Stäng |

Bild 147: Ange nya miljövärden

|         | ljövärde       |             |                     |         |                |
|---------|----------------|-------------|---------------------|---------|----------------|
| 3       | Fr.o.m. 201    | 2-07-28     |                     |         |                |
|         | T.o.m. Til     | Isvidare 🔻  |                     |         |                |
|         | Miljövärden    |             |                     |         |                |
|         |                | El<br>[MWh] | Fjärrvärme<br>[MWh] |         |                |
| 1       | Grön andel [%] | 0           | 0                   |         |                |
| 1 *     | CO2 [kg]       | 0           | 0                   |         |                |
|         | NOx [kg]       | 0           | 0                   |         |                |
|         | Sot [kg]       | 0           | 0                   |         |                |
|         |                |             |                     |         |                |
| Spara a | automatiskt    | 2           | Ny                  | Ta bort | Spara<br>Stäng |

Bild 148: Ange miljövärden översikt

Gränssnittet för miljövärden kan delas in i två delar:

- 1. **Uppgifter om miljövärden**. För varje leverantör kan miljövärden anges med uppgifter:
  - "Fr.o.m": Angivelse av datum från vilket miljövärdena ska börja gälla.
  - "T.o.m.": Angivelse av datum till vilket miljövärdena ska gälla.
  - Tabell "Miljövärden": För varje miljövärde (grön andel, Co2 och så vidare) och förbrukningsslaggrupp anges här aktuellt miljövärde.

#### 2. Knappar

- "Ny": Ange nya miljövärden.
- "Ta bort": Raderar valda miljövärden.
- "Spara"
- "Stäng"

Ange först i fältet "F.o.m." det datum från vilket värdena ska gälla, när värdet angivits sätts "till och med datumet" automatiskt till "Tillsvidare". Ange sedan aktuella miljövärden.

I exemplet på bilden nedan har "från och med datum" satts till 2010-01-01 och miljövärden för CO2 för el respektive fjärrvärme satts till 700kg/MWh samt 120kg/MWh.
| Ş | Fr.o.m.        | 201<br>Til | 0-01-01<br>Isvidare |             | •<br>• |     |   |                   |     |
|---|----------------|------------|---------------------|-------------|--------|-----|---|-------------------|-----|
|   | Miljövärden    |            | is violate          |             |        |     |   |                   |     |
|   |                |            | [                   | El<br>[MWh] |        |     | F | järrvärn<br>[MWh] | ie  |
|   | Grön andel [%] |            |                     |             |        | 0   |   |                   | 0   |
|   | CO2 [kg]       |            |                     |             |        | 700 |   |                   | 120 |
|   | NOx [kg]       |            |                     |             |        | 0   |   |                   | 0   |
|   | Sot [kg]       |            |                     |             |        | 0   |   |                   | 0   |
|   |                |            |                     |             |        |     |   |                   |     |

Bild 149: Ange miljövärden

#### Hantera förändringar av miljövärden över tiden

Miljövärden kan förändras över tiden. Anta att värdena för el och fjärrvärme i exemplet ovan ändras till 400kg/MWh respektive 100kg/MWh från och med 2011-01-01.

Högerklicka på "Miljövärden" och välj Nya miljövärden.

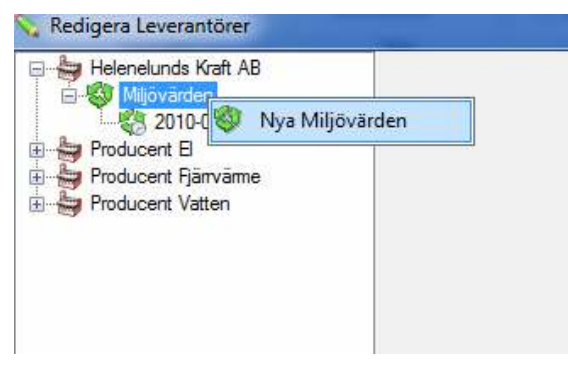

Bild 150: Välj nya miljövärden

- Ange "från och med datum" och de nya värdena för el och fjärrvärme
- Välj "Spara". När värdena sparas sätts automatiskt ett slutdatum för de tidigare värdena.

Notera att ett nytt datum som är lika med det nya "från och med datumet" visas under "Miljövärden" i listan till vänster.

| 💊 Redigera Leverantörer |                                                                                                |         |                                           | <b>X</b>      |
|-------------------------|------------------------------------------------------------------------------------------------|---------|-------------------------------------------|---------------|
| Helenelunds Kaft AB     | Fr.o.m. 201<br>T.o.m. Till<br>Mijövärden<br>Grön andel (%)<br>CO2 [kg]<br>NOX [kg]<br>Sot [kg] | 1-01-01 | Fjärrvärme<br>[MWh]<br>0<br>100<br>0<br>0 |               |
|                         | Spara automatiskt                                                                              |         | Ny                                        | Ta bort Spara |
|                         |                                                                                                |         |                                           |               |

Bild 151: Hantera förändrade miljövärden

#### Redigare befintliga miljövärden

Markera det datumintervall man vill ändra. Detaljuppgifterna för aktuella miljövärden visas. Skriv in det nya värdet och välj **Spara**.

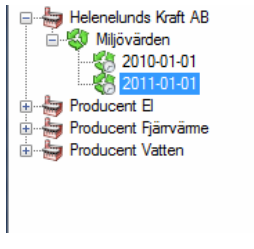

|                | El<br>[MWh] | Fjärrvärme<br>[MWh] |
|----------------|-------------|---------------------|
| Grön andel [%] | 0           | 0                   |
| CO2 [kg]       | 450         | 100                 |
| NOx [kg]       | 0           | 0                   |
| Sot [kg]       | 0           | 0                   |

Bild 152: Välj aktuella miljövärden

Bild 153: Ange nytt miljövärde

#### Ta bort miljövärden för ett visst tidsintervall

Markera det tidsintervall som ska raderas och välj Ta bort.

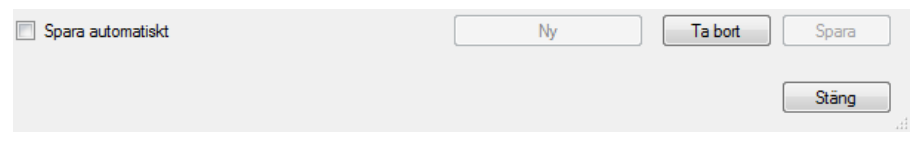

Bild 154: Knappen "Ta bort"

#### Koppla in en mätare till en leverantör

Välj **Egenskaper** för aktuell mätare och välj fliken **Leverantör** enligt bild nedan och välj **Lägg till**.

| 💈 El A1 Egenskaper     |            |                   |                   |            | <b></b> X  |
|------------------------|------------|-------------------|-------------------|------------|------------|
| Mätarinformation       | Räkneverk  | Varmvattenandelar | Fördelning        | Leverantor |            |
| Leverantör för miljö o | och tariff |                   | Mätpunktsvariable | er         |            |
|                        |            |                   |                   |            |            |
|                        |            |                   | Ta bort           | Redigera   | Nytt värde |
|                        |            |                   | Fr.o.m.           | T.o.m.     | Avdrag [%] |
| Ta bort                | Redigera   | Lägg til          | Ta bort           | Redigera   | Ny         |
|                        |            |                   | Ok->Nästa         | Ok         | Avbryt     |

Bild 155: Fliken "Leverantör"

Gränssnittet *Lägg till leverantör* har följande delar:

- "Giltig Fr.o.m.": Det datum från och med aktuell mätare kopplas ihop med leverantören.
- "Giltig T.o.m.": Det datum till och med aktuell mätare kopplas ihop med leverantören.
- Lista "Leverantör och tariff": Lista med leverantörer som erbjuder samma förbrukningsslag som mätaren har.

| 👆 Lägg till leverant            | ör                         | ×      |  |  |  |  |
|---------------------------------|----------------------------|--------|--|--|--|--|
| Giltig Fr.o.m.<br>Giltig T.o.m. | 2010-01-01<br>Tills vidare | *<br>* |  |  |  |  |
| Leverantör och tariff           |                            |        |  |  |  |  |
|                                 | ОК                         | Avbryt |  |  |  |  |

Bild 156: Lägg till leverantör

- Ange "från och med" datum och välj aktuell leverantör
- Välj sedan **OK**

Efter det att aktuell leverantör kopplats in visas den i listan *Leverantör för miljö och tariff* enligt bild nedan.

| 💈 El A1 Egenskaper                                                           |                   |                   |            |            | x |
|------------------------------------------------------------------------------|-------------------|-------------------|------------|------------|---|
| Mätarinformation Räkneverk                                                   | Varmvattenandelar | Fördelning        | Leverantör |            |   |
| Leverantör för miljö och tarff<br>- 😓 2010-01-01<br>- 😓 Helenelunds Kraft AB |                   | lätpunktsvariable | 91         |            |   |
|                                                                              |                   |                   |            |            |   |
|                                                                              |                   | Ta bort           | Redigera   | Nytt värde |   |
|                                                                              | A                 | wdragsgill moms   |            |            |   |
|                                                                              |                   | Fr.o.m.           | T.o.m.     | Avdrag [%] |   |
|                                                                              |                   |                   |            |            |   |
| Ta bort Redigera                                                             | Lägg till         | Ta bort           | Redigera   | Ny         |   |
|                                                                              |                   | Ok->Nästa         | Ok         | Avbryt     |   |

Bild 157: Mätare med en leverantör inkopplad

# Trädvy

# Översikt

Vitec Energiuppföljning har avancerade funktioner som gör att du kan ordna dina fastigheters mätare i olika sökordningar för visning och rapportering.

Trädet består av sökordningar där mätarna sorterats efter fördefinierade parametrar (Grunddata) och anpassade parametrar (Värdenycklar).

Trädet visas i vänstra fönstret i VE märkt "Träd" och har ett motsvarande verktygsfält märkt Objektträd.

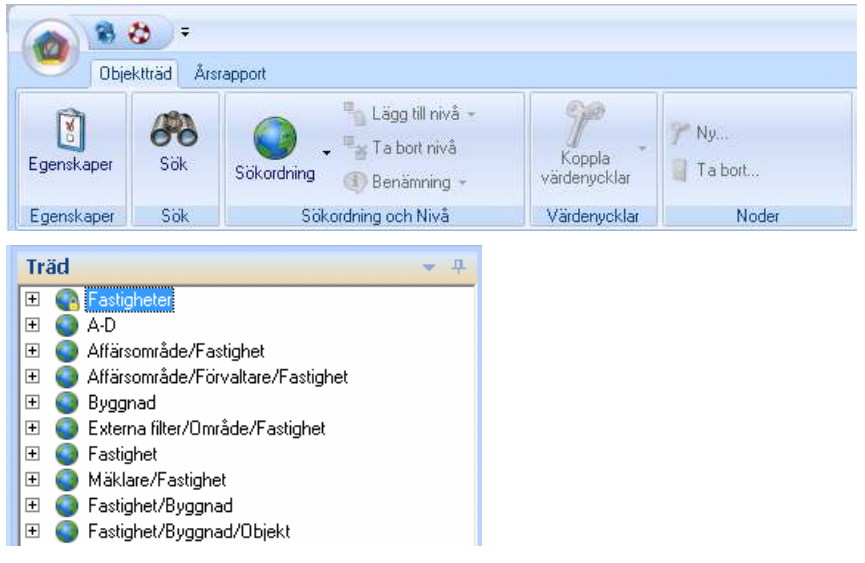

Bild 158: Objektträd fönster och verktygsfält

Sökordningen **Fastigheter** är skapad av systemet och kan inte ändras eller tas bort.

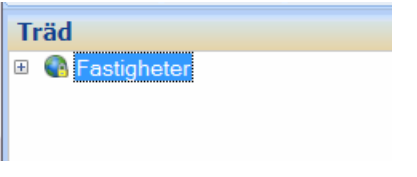

Bild 159: Standard sökordningen Fastigheter

Alla mätare finns inkluderade i varje sökordning. Detta ger att en rapport som tas ut på översta nivån kommer att vara densamma vilken sökordning man valt.

I kombination med Behörighetssystemet, finns också möjlighet att ställa in användarspecifika rättigheter till varje sökordning och till varje nivå i en sökordning. Se avsnittet Behörighetssystem för mer information.

## Grunddata

Varje fastighet kan klassificeras med **Ägare**, **Förvaltare** och **Område**. Dessa tre parametrar är standard nivåer i trädet.

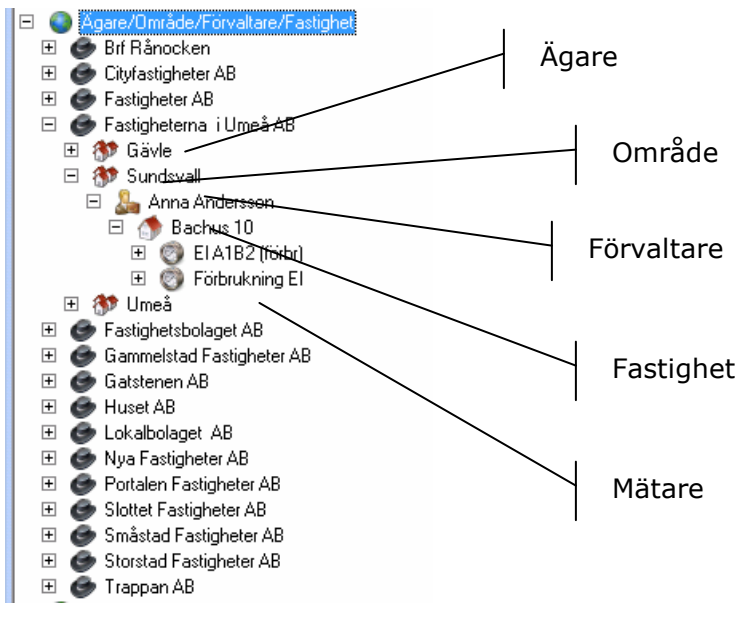

Bild 160: Nivåer i tträdet

#### Egenskaper

Genom att först markera en fastighet i objektträdet och sedan klicka på **Egenskaper** i trädets verktygsfält kan detaljerad information om en fastighet visas.

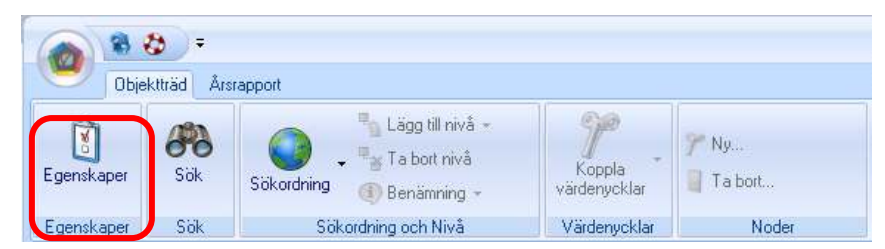

Bild 161: Objektträd verktygsfält med Egenskaper inringad

Bl.a. visas de tre parametrar som kan användas som standard nivåer i trädet.

| 💈 Bachu | s 10 Egenskaper     |                                        | ×  |
|---------|---------------------|----------------------------------------|----|
| Stand   | and Avancent        | Näranare Beskrivningar Vädenycklar     |    |
| 1       | Nummer              | 9002 et advadeso Storgatan 5           |    |
|         | Beteckning          | Bachuz 10 Postnummer/Postoit SUNDSVALL |    |
|         | Nann                | Divide Sundrval 💌 🦭                    | וכ |
|         | Objekt kan/tan      | Saknaz 💌 Tilz vidane 💌 Lión            |    |
| -       | čove.               | Fasidvetena i Uneò AB                  |    |
| 9       | Agao                | Förening                               |    |
| 2       | Flörvalkare         | Anna Anderson 💌 🛐 Monsendel 0,0 %      |    |
|         | Professional Colors | -Ingen vald - Monoreg datum -          |    |
|         | Anteckning          |                                        | -  |
| 3       |                     |                                        |    |
|         |                     |                                        |    |
|         |                     |                                        |    |
|         |                     |                                        | Ŧ  |
|         |                     |                                        |    |
|         |                     |                                        |    |
|         |                     |                                        |    |
|         |                     |                                        |    |
|         |                     | OkoNista Ok Autori                     |    |
|         |                     | On Maka On Maka                        | _/ |

Bild 162: Egenskaper dialogrutan med standard parametrar inringade

De värden som dessa parametrar kan anta måste först ställa in innan de kan tilldelas en fastighet. Detta gös via Grunddata menyn som finns under Vitec Knappen.

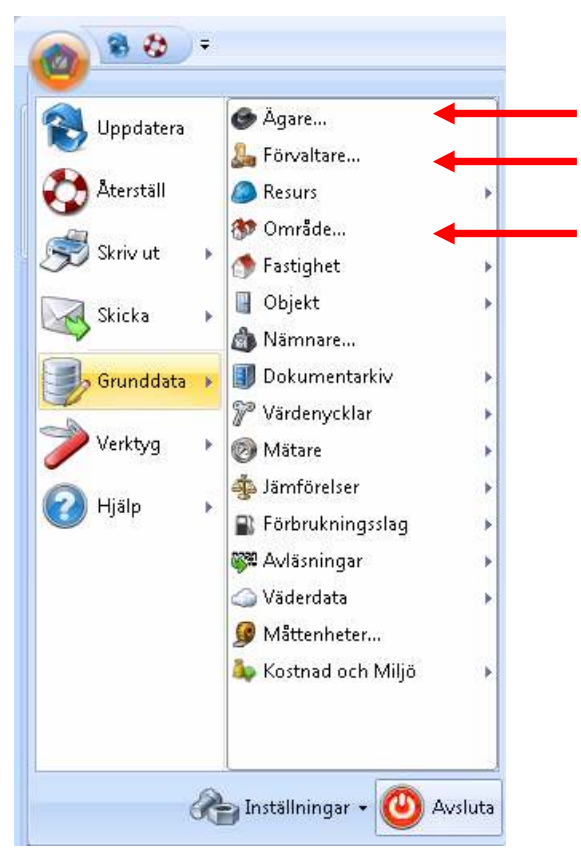

Bild 163: Standard parametrar nedan Vitec Knappen

## Ägare

| Samar | Hann                         | Standard Avancest   |           |     |              |         |       |
|-------|------------------------------|---------------------|-----------|-----|--------------|---------|-------|
| IT1   | Ensigheiduskepei 201         |                     |           |     |              |         |       |
| 62    | Studieted Facelyheen Al      | Hummer              | 1         |     | Tolelan      |         |       |
| 10    | Storked/Terlpheter/All       |                     | The later | - 0 |              |         |       |
| 104   | <b>Cannels and Fasigheir</b> | PLann.              | to again  |     | Topperson .  |         |       |
| 65    | Partike/Euriphene.MI         | Organ               |           |     | F=           |         |       |
| 05    | Skitck/Footghater/All        |                     |           |     |              |         |       |
| 12    | Galvieren M                  | <b>Peckade</b> n    |           | (D) | Dural        |         |       |
| - 64  | Toppon All                   | Interaction and and | -         |     |              |         |       |
| 111   | HuatAt                       | Constantine         | -         |     |              |         |       |
| 10    | Labalishapet All             | cAs                 |           |     | Contemperate |         |       |
| 11    | Et Minochan                  | Party aman Adapt    |           | _   |              |         |       |
| 13    | NOC                          |                     |           |     |              |         |       |
| 12    | RVD LineAM                   |                     |           |     |              |         | 14    |
| 21    | Wenneholts AB                | Anterney            |           |     |              |         |       |
| 34    | Hy igns                      |                     |           |     |              |         | 1     |
|       |                              |                     |           |     |              |         |       |
|       |                              |                     |           |     | He .         | I labor | Sear. |
|       | 1                            |                     |           |     |              |         |       |
|       |                              |                     |           |     |              |         |       |

Bild 164: Ägare dialog box

De viktigaste fälten att fylla i är Nummer och Namn. Nummer används för att sortering så att de visas i en viss ordning i trädet.

#### Förvaltare

| Nedgers I | förvallane         |      |            |                     |                                                                                                    |                      | ×              |
|-----------|--------------------|------|------------|---------------------|----------------------------------------------------------------------------------------------------|----------------------|----------------|
| Numer     | Name               | Stan | dard       |                     |                                                                                                    |                      |                |
| 60        | Ludnilla Anderscon | 1    |            |                     |                                                                                                    |                      |                |
| 70        | Anne Andersons     | 0    | Nummer     | 14                  | <ul> <li>Image: A second second s</li></ul> | Teleton              |                |
| 10        | Bettil Kaloson     | 400  |            | No. No. of New York | - 8                                                                                                    |                      |                |
| 20        | Sata Werter        |      | Namh       | N/ Krvalare         |                                                                                                    | Mobilielon           |                |
| 30        | Sven Lasson        |      | Licemand   |                     | -                                                                                                    | Fax                  |                |
| -40       | Bior Johansson     |      |            |                     | 0                                                                                                    | 5 I                  |                |
| 50        | Sveiker Jansoon    |      |            |                     | 0                                                                                                    | c-pan                |                |
| 80        | Niklas Bengtsoon   |      |            |                     |                                                                                                    | Abelsordemotiliering | İngen nətile 💌 |
| 90        | Guotav Nilsoon     |      |            |                     |                                                                                                    |                      |                |
| 99        | Notagen Felansalan |      |            |                     |                                                                                                    | Kanto                |                |
| 11        | Helene Lasson      |      |            |                     |                                                                                                    |                      |                |
| 12        | Andew Kungsdal     |      | Anteokning |                     |                                                                                                    |                      | -              |
| 13        | Calin Edblad       |      |            |                     |                                                                                                    |                      |                |
| 14        | Nyforvaltare       |      |            |                     |                                                                                                    |                      |                |
|           |                    |      |            | 1                   |                                                                                                    |                      | -              |
|           |                    |      |            |                     |                                                                                                    |                      |                |
|           |                    |      |            | [                   | Ny                                                                                                    | Tabort               | Spera          |
|           |                    |      |            |                     |                                                                                                    |                      |                |
|           |                    |      |            |                     |                                                                                                    |                      |                |
|           |                    |      |            |                     |                                                                                                    |                      | Stang          |
|           |                    |      |            |                     |                                                                                                    |                      | 10             |

Bild 165: Förvaltare dialog box

De viktigaste fälten att fylla i är Nummer och Namn. Nummer används för att sortering så att de visas i en viss ordning i trädet.

#### Område

| Nedgera i | onrikten   |                       | ×   |
|-----------|------------|-----------------------|-----|
| Nummer    | Name       | Standard Backivninger |     |
| 20        | Ooler      |                       |     |
| 30        | Söder      | Nummer                |     |
| 40        | Väster     | North and An          |     |
| 50        | Mahen      | ham N/0 01000         |     |
| 90        | Fingen     | Kanto                 |     |
| 90        | Halvmänen  |                       | - I |
| 9         | Malmö      | Anteokning            | 1   |
| 11        | Lund       |                       |     |
| 10        | Uneå       |                       |     |
| 102       | Sundrvall  |                       |     |
| 103       | Gavle      |                       |     |
| 9002      | Sundrval   |                       |     |
| 9003      | Gavie      |                       |     |
| 16        | Stackhalm  |                       |     |
| 16        | Stockholm  |                       | 9   |
| 21A       | Halrestad  |                       |     |
| 19        | Ny# onvåde | - Ny Tabot Spea       |     |
|           |            |                       | -   |
|           |            |                       |     |
|           |            | Sting                 | Ξ,  |
|           |            |                       | 10  |

Bild 166: Område dialog box

De viktigaste fälten att fylla i är Nummer och Namn. Nummer används för att sortering så att de visas i en viss ordning i trädet.

#### Ny Sökordning

För att skapa en ny Sökordning klicka antingen på knappen Sökordning / Ny sökning eller högerklicka i trädet och välj Ny Sökordning.

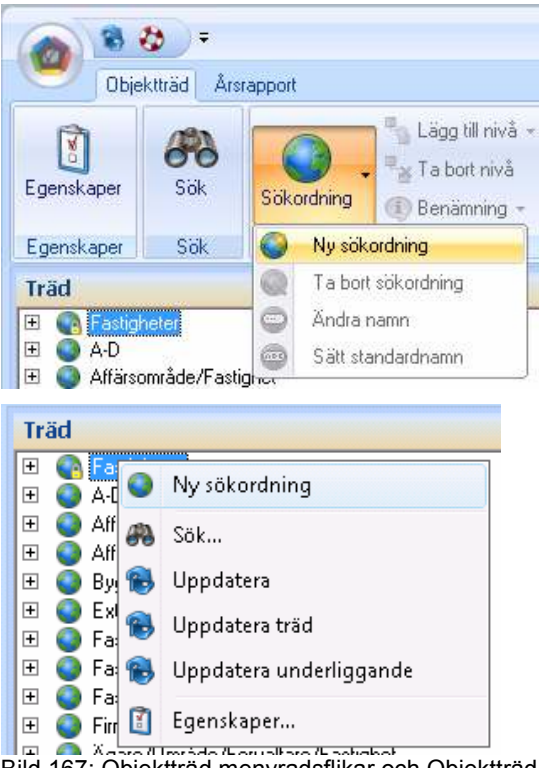

Bild 167: Objektträd menyradsflikar och Objektträd fönster

#### Nivåer

För att lägga till en nivå i en sökordning, högerklicka på sökordningen och välj "Lägg i till Nivå". En lista över tillgängliga parametrar visas.

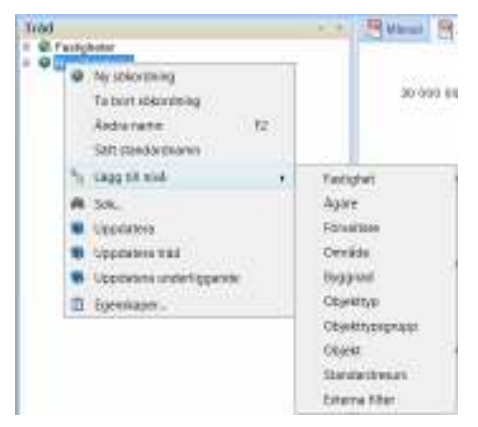

Bild 168: Lägga till nivå

Då sökordningen redan har nivåer kommer den nya nivån att läggas direkt under den nivå som är markerad i sökordningen. För att lägga till en nivå som yttersta nivån, markera den översta

nivån i sökordningen, och för att lägga till en innersta nivå, markera den lägsta nivån i sökordnigen.

När du har lagt till en nivå kommer den inte längre att visas i menyn när man högerklickar för att lägga till ytterligare en nivå.

Mätare kan vara kopplade till

Fastighet

och/ eller

• Byggnad

och/eller

• **Objekt** (t.ex. lägenhet eller lokal)

En rekommendation är att **varje nivå till vilken mätare är kopplade bör finnas med i alla sökordningar**. Till exempel om mätare finns kopplade till både fastighet och till byggnad så bör dessa 2 nivåer finnas med, se exempel nedan.

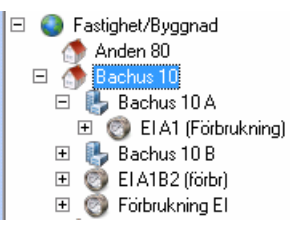

Bild 169: Exempel mätare knuten till både fastighets- pch byggnadsnivån

**Nivån Byggnad måste läggas till före nivån Fastighet** annars kommer följande varning.

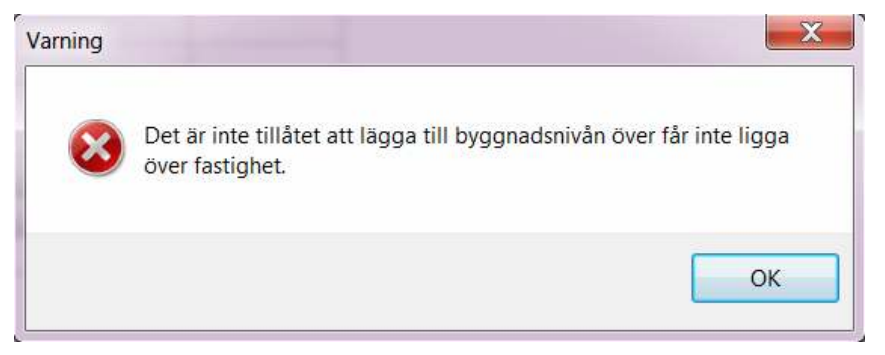

Bild 170: Felmeddelande - Inte tillåtet att lägga byggnads- över fastighetsnivån

#### Ta Bort Nivå

För att radera en nivå i en sökordning högerklicka då på den nivå som skall tas bort och välj **Ta bort nivå**.

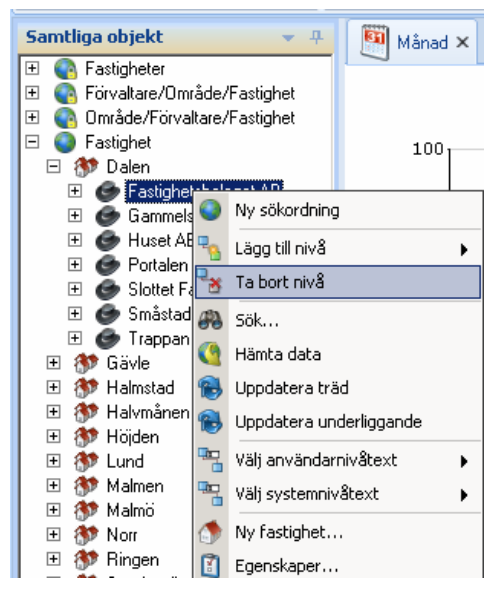

Bild 171: Ta bort nivå på struktur

### Namn på Sökordningen

För att ange ett namn på Sökordningen kan man antingen skapa sitt eget namn genom att välja **Ändra Namn** eller så kan man välja **Sätt standardnamn** där systemet kommer att generera ett standard namn för sökordningen utifrån de nivåer man valt.

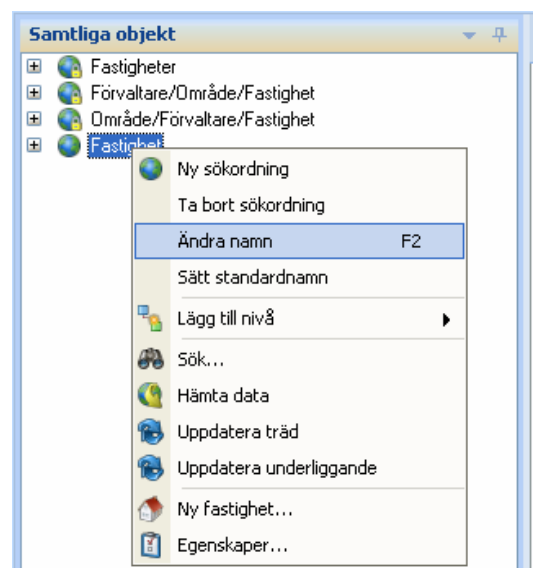

Bild 172: Högerklicksmenyn på en ny Objektträd

## Ta Bort Sökordning

Om du vill radera en struktur helt enkelt markera den översta noden i denna struktur och högerklicka. I menyn, välj "Ta bort sökordning"

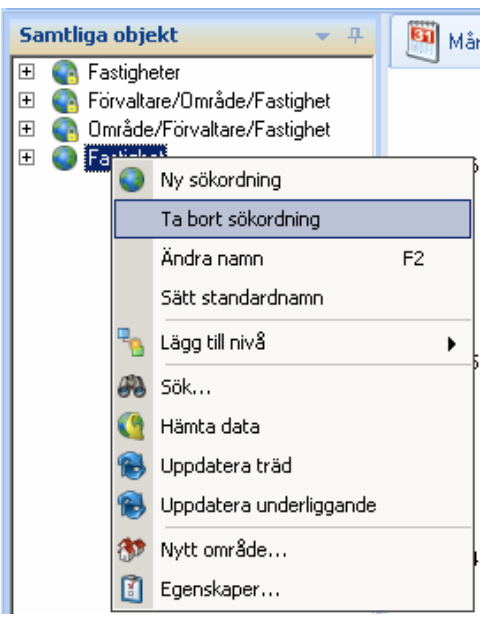

Bild 173: Ta bort sökordning

Du kommer att få en ruta som frågar om du vill ta bort strukturen. Genom att klicka "Yes" kommer strukturen och alla dess nivåer raderas.

|   |                                                         | Z  |
|---|---------------------------------------------------------|----|
| ? | Är du säker på att du vill ta bort sökordning Fastighet | t? |
| 4 |                                                         |    |
| - | Yes No                                                  | ,  |

Bild 174: Ta bort sökordning

#### OBS!

Ta bort en sökordning kommer <u>inte</u> att ta bort fastigheter, byggnader, mätare eller dess parametrar. Det är bara själva sökordningen som finns i Trädet som tas bort.

#### Nivåtexter

I högerklicksmenyn i objektsträdet finns de två valen **Välj** användarnivåtext samt **Välj systemnivåtext**.

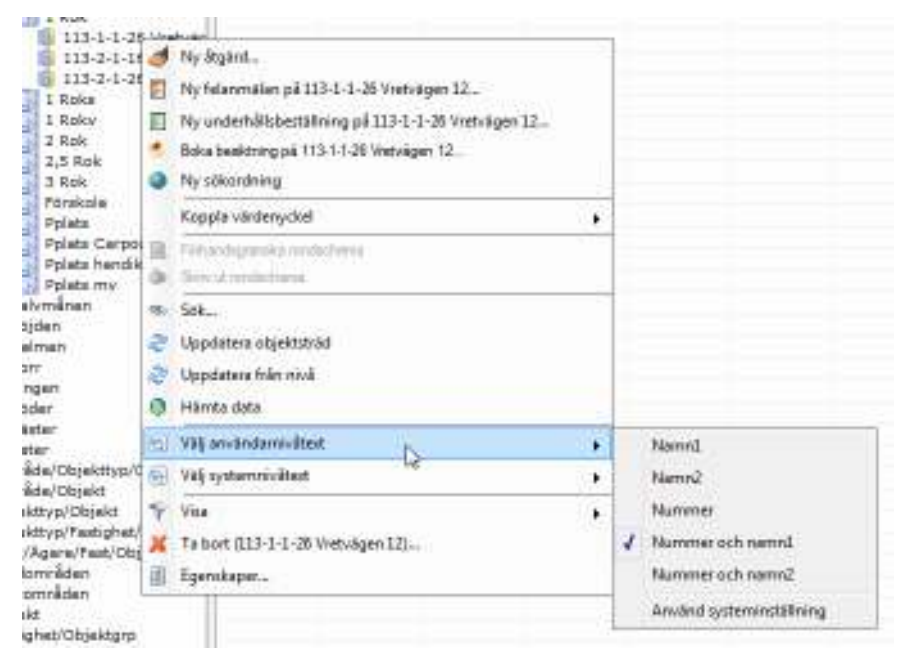

De båda valen **styr hur noder i trädet skall namnges för olika nivåer** i den aktuella sökordningen.

Har den aktuella användaren en roll som inkluderar **behörighetsfunktionen Trädstrukturadministratör** har man tillgång till valet **Välj systemnivåtext** och kan sätta hur noderna för en viss nivå ska namnges. Denna inställning <u>påverkar hela</u> <u>systemet</u>, och de användare som inte angett annat kommer få denna förändring.

Det andra valet, **Välj användarnivåtext**, har **alla användare** av systemet tillgång till. Detta val har samma undermeny (den som visas till höger på bilden ovan) som Välj systemnivåtext, fast med tillägget Använd systeminställning längst ner. Genom att göra val i Välj användarnivåtext kan användare själva bestämma hur de vill att trädets noder på olika nivåer ska namnges, oberoende av hur systemet är inställt att visa detta.

Om man skulle vilja "nollställa" sitt val och återgå till de inställningar som är satta för systemet klickar man bara på valet Använd systeminställning i undermenyn till Välj användarnivåtext.

Observera att **de förändringar man gör**, oavsett om det är på användar- eller systemnivå, **endast påverkar den sökordning och nivå som aktuell nod ligger i/på**. Om man exempelvis har en sökordning Område/Fastighet/Objekt och högerklickar på ett objekt under område *Falkenberg* och fastighet *Trumpeten* så kommer inställningen enbart gälla objekt för just den sökordningen och för objekten under just *Trumpeten*.

Notera att de här inställningarna även är möjliga under objektträdets flik Resursvy.

#### Visning

Under högerklicksmenyn i objektsträdet finns valet Visa.

| <ul> <li>Image: Wigg 6</li> <li>Image: Wigg 7</li> <li>Image: Wigg 7</li> <li>Image:</li></ul> | <ul> <li>Ny åtgärd</li> <li>Ny felanmälan på 390-1-1</li> <li>Ny underhållsbeställning på 390-1-1</li> <li>Boka besiktning på 390-1-1</li> <li>Ny sökordning</li> </ul> |   |                                                    |
|----------------------------------------------------------------------------------------------------|----------------------------------------------------------------------------------------------------|---|----------------------------------------------------|
| <ul> <li>              Malmen          </li> <li>             Morr         </li> <li>             Ringen         </li> <li>             Söder         </li> </ul>                                                                                                    | Koppla värdenyckel<br>Förhandsgranska rondschema<br>Skriv ut rondschema                                                                                                 | • |                                                    |
| Väster<br>Väster<br>Område/Objek<br>Område/Objek<br>Område/Objek<br>Objekttyp/Obje<br>Objekttyp/Fast                                                                                                    | <ul> <li>Sök</li> <li>Uppdatera objektsträd</li> <li>Uppdatera från nivå</li> <li>Hämta data</li> </ul>                                                                 |   |                                                    |
| <ul> <li>Förv/Ågare/Fas</li> <li>Städområden</li> <li>Driftområden</li> </ul>                                                                                                    | <ul> <li>Vālj anvāndamivātext</li> <li>Vālj systemnivātext</li> </ul>                                                                                                   | • |                                                    |
| Objekt<br>Fastighet/Objek<br>Ägare/Omr/Fas                                                                                                    | Y Visa<br>X Ta bort (390-1-1 )<br>Egenskaper                                                                                                    | • | Uthymingsbara<br>Ej uthymingsbara<br>V Alla objekt |

Genom att välja en av dess undermenys val; *Uthyrningsbara*, *Ej uthyrningsbara* och *Alla objekt* kan man styra vilka objektstyper man vill ska visas i trädet. Det som avgör om ett objekt är uthyrningsbart eller inte är en flagga på det objektstyp det aktuella objektet tillhör. Är typen som objektet tillhör markerat som uthyrningsbart kommer den visas när man valt Uthyrningsbara (eller Alla objekt), men vara dolt när man väljer Ej uthyrningsbara.

#### Datumfiltrering

Olika entiteter i systemet (fastigheter, objekt etc.) har fr.o.m.samt t.o.m-datum som val i sina respektive redigeringsdialoger. När man visar trädet utgår man vanligtvis från att användaren vill se de **objekt som är giltiga just idag**. Är det önskvärt går detta dock att ändra, så man kan se hur ens bestånd ser ut vid en viss tidpunkt skiljd från idag. Genom att gå in i **Verktyg** /**Användarinställningar** och sedan välja **fliken Objektsträdet** så hittar man en kryssruta med texten **Filtrera trädet utifrån** *datum*.

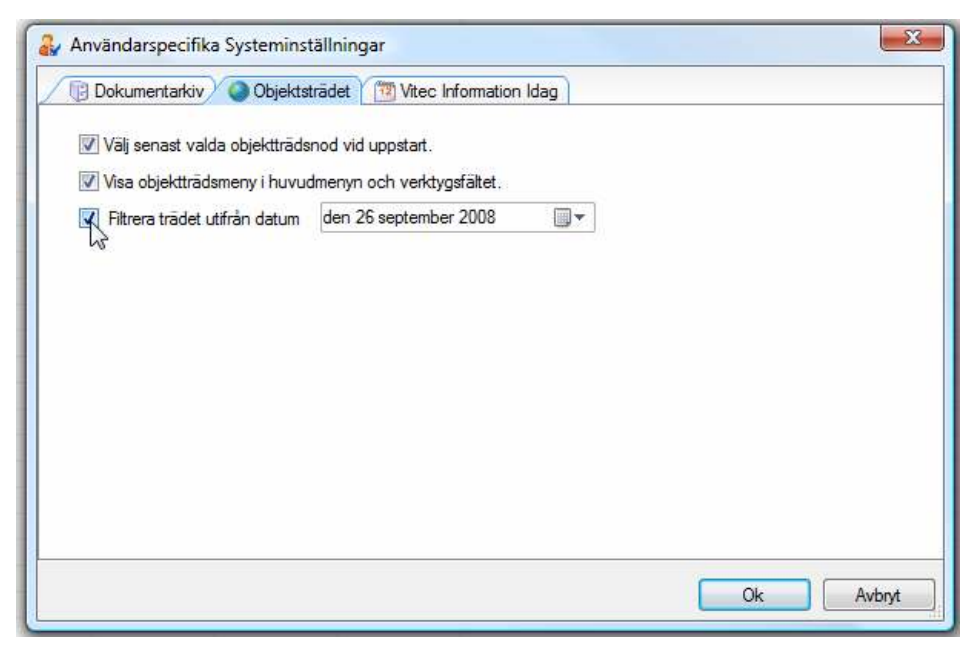

Om man kryssar i valet och sedan väljer ett datum i kontrollen till höger kan man för den inloggade användaren bestämma ett datum utifrån vilket trädet skall filtreras. Kryssar man ur valet återgår trädet till att filtreras på dagens datum. Notera att den här inställningen gäller per användare.

# Dokumentarkiv

Dokumentarkivet låter användaren **koppla filer** som exempelvis bilder, driftkort, checklistor och så vidare **till olika nivåer i trädet**.

Utöver digitalt material går det även i dokumentarkivet att hänvisa till externa lagringsplatser som exempelvis en ritning eller en driftpärm i ett arkiv. Dvs. det är i arkivet möjligt att lägga in binära dokument (datafiler) som angivelse av lagringsplats till sina fysiska dokument. Därigenom kan användaren hålla ordning på dokumenten samt möjliggöra koppling till dokumenten från diverse olika ställen i applikationerna.

Dokumentarkivet består visuellt sett av två delar:

**Dokumentarkivets kärna** - Lägga till och ta bort dokument; visa dokument; strukturera dokument i valfri filstruktur; redigera information om varje dokument; sökfunktion (söka dokument enligt olika kriterier); utlåning samt återlämning av dokument. För att ha tillgång till detta krävs att användaren är inloggade med en roll som "Dokumentadministratör"

**Dokumentarkivet via huvudfönstret** - Det "visuella Dokumentarkivet" - visar kopplingen mellan olika objekt och dokument; visa dokument (förutsatt att det finns stöd för dokuments format); koppla nya samt befintliga dokument till enskilda objekt.

## Kärnan

Dokumentarkivet (se bild nedan) nås via Vitec-knappen / Verktyg / Dokumentarkiv eller snabbkommandot Ctrl+D på tangentbordet.

| Dokumentarkivet                         | Nation                                   | Nummer    | Beskrivning           | Sökväg          | Kategoli     | Fornat   | Skala      |
|-----------------------------------------|------------------------------------------|-----------|-----------------------|-----------------|--------------|----------|------------|
| Arbetuoder                              | 102-1-2-31                               |           | 2 rum o kák           | Lägenhetsiknin  | Ingen veld   |          | ingen veld |
| 🎬 Avtal                                 | Nytt dokument                            |           |                       | Lägenhetoiknin  | Ingen vald   |          | Ingen vak  |
| 🥥 Benktninger                           | 102-1-3-22                               |           | 1 RoK                 | Lägenhetsiknin  | ingen veld   |          | ingen vek  |
| 🎑 Deift och skötsel                     | 102-1-3-35                               |           | 1 Flok.               | Lägenhetoiknin  | Ingen vald   |          | Ingen val  |
| Ekonomi                                 | 104-21-11                                |           |                       | Ligenhetsitnin  | ingen veld   |          | ingen vek  |
| Externt atkiv                           | 103-1-1-12                               |           |                       | Lägenhetoiknin  | Ingen vald   |          | ingen val  |
| Fotografier                             | 105-6-1-13                               |           |                       | Lägenhetsitnin  | Ingen veld   |          | Ingen vel  |
| Ingen veld                              | 📄 3 R o k                                |           |                       | Lägenhetoiknin  | ingen vold   |          | Ingen vol  |
| Lifester<br>Doci                        | 4 Hak                                    |           |                       | Ligenhetsitnin  | ingen veld   |          | ingen vel  |
| a filmingar<br>1990 Estant Lanachabiana | 37Rak                                    |           |                       | Linenhetolipin  | Income would |          | Inches and |
| - 🦢 Lägenhetsihringer                   |                                          |           |                       |                 |              |          |            |
|                                         | Kategori<br>Sikula<br>Parvicion<br>Källa | Ingen vo  | ald<br>Sid            | •               | 1<br>57<br>1 |          |            |
|                                         | E Vea                                    | pii veebb |                       |                 | L L          | <u> </u> |            |
|                                         | 8                                        | C/Doks    | mentarki//Lägenhetzri | ninger%Lgh2.git | ÷            | Byt BL.  | Extenlegi  |
|                                         | Berkriste                                | -         |                       |                 |              |          |            |
|                                         |                                          |           |                       |                 |              |          |            |
|                                         |                                          |           |                       |                 |              |          |            |

Bild 175: Dokumentarkiv (kärnan)

Längst ner till vänster i bild, se bilden ovan, visas antal dokuments som hittats i en katalog.

## Ändra information

Om användaren vet var ett dokument ligger återfinns detta enklast genom att stega sig ner i mappstrukturen till vänster i Dokumentarkivet på samma sätt som i utforskaren i Windows (se bilden ovan). Till höger visas de filer som tillhör respektive katalog och genom att klicka på en fil visas tillhörande information i det högra fältet längst ner.

Genom att skriva in nya texter eller byta text i dropplistorna är det möjligt att ändra/lägga till information för ett dokument. Det är möjligt att byta ut själva filen till en annan, eller bestämma lagringsplats för dokumentet.

| Standa | ard          |                                                                       |
|--------|--------------|-----------------------------------------------------------------------|
|        | Namn         | 106-6-1-13                                                            |
|        | Nummer       |                                                                       |
|        | Format       |                                                                       |
|        | Kategori     | Ingen vald                                                            |
|        | Skala        | Ingen vald                                                            |
|        | Revision     |                                                                       |
|        | Källa        |                                                                       |
|        | 🔲 Visa på we | ebb Land                                                              |
|        | Fil          | C:\Dokumentarkiv\Lägenhetsritningar\Lgh2.gif 📄 Byt fil Extern lagring |
|        | Beskrivning  | 1 RoK                                                                 |
|        |              |                                                                       |
|        |              |                                                                       |
| 1      |              |                                                                       |

Bild 176: Ändra information på dokument

#### Strukturera dokument

Mappstrukturen till vänster i Dokumentarkivet går att strukturera om genom att dra och släppa mapparna med musens hjälp. Det går även att skapa nya samt ta bort befintliga kataloger. Vid borttagande av kataloger får användaren en fråga om även underliggande kataloger med tillhörande dokument skall tas bort. Väljer användaren att göra detta går denna åtgärd inte att ångra.

#### Lägga till/ta bort dokument

För att lägga till ett dokument till dokumentarkivet finns tre olika vägar:

Högerklicka önskad katalog och välj 'Nytt dokument'

Högerklicka i listan till höger med dokument och välj 'Nytt dokument'

Välj alternativet 'Nytt dokument' som återfinns i menyn Redigera

I fönstret som öppnas när användaren valt att lägga till ett nytt dokument ges användaren möjlighet att välja den fil på hårddisken eller annan plats på nätverket som ska läggas in i det virtuella Dokumentarkivet. När detta är gjort visas dokumentet i området längst ner till höger. Användaren kan nu fylla i önskad information om det nytillagda dokumentet.

Om användaren tar bort dokument tas det endast bort ifrån det virtuella arkivet, det ligger alltså kvar fysiskt på hårddisken och går att lägga till igen om användaren så vill.

#### Visa kopplade objekt

Väljer användaren ett dokument i listan och högerklickar fås valet "Visa kopplingar...", se bilden nedan.

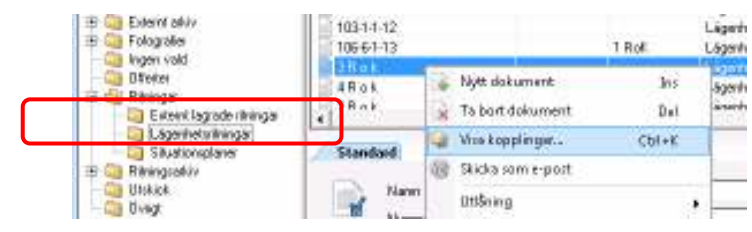

Bild 177: "Visa kopplingar..."

| Dokumentarkivet                                | Nemo              | Nummer                   | Becksivning | Sidewing    | Katagori   | Format | Skala      |
|------------------------------------------------|-------------------|--------------------------|-------------|-------------|------------|--------|------------|
| Albetsorder                                    | 1024-2-31         |                          | Zrumo kitik | Lägenhetoik | Ingen vald |        | Ingen vald |
| 📮 Avital                                       | Nytt dokument     |                          |             | Lägenhetzit | Ingen vald |        | Ingen veld |
| 🥥 Besiktningar                                 | 102-1-3-22        |                          | 1 BoK       | Ligenhetoit | Ingen vald |        | Ingen valo |
| Dvitt och skätsel                              | 1024-335          |                          | 1 Bak       | Lägenhetsk  | Ingen vald |        | ingen vek  |
| Ekonomi                                        | 104-2-1-11        |                          |             | Lägenhetoit | Ingen vald |        | Ingen vak  |
| Extent arkiv                                   | 1031-1-12         |                          |             | Lägenhetsk  | Ingen veld |        | Ingen vel  |
| Follogiatier                                   | 1066-1-13         |                          | 1 BoK       | Lägenhetoik | Ingen vald |        | Ingen val  |
| Ingen vald                                     | 3R pk             |                          |             | Lägenhetsk  | Ingen veld |        | ingen vel  |
| Otterter                                       | B 4               |                          |             |             |            | -      | Ingen val  |
| Externi lagrade ikninger     Direchetoliniscom | Dokumenta         | rkiv - kopplinger för di | skument     |             | -          | = X    | leven vel  |
| - Situationoplaner                             | S Koppinger til d | takument 3 R a k:        |             |             |            | -      |            |
| Fitningsarkiv                                  | Entitet           | ld/m                     |             |             |            |        |            |
| Utskick                                        | UDjekt            | 103-1-1-11               |             |             |            |        |            |
| Owigt                                          | Ubjekt            | 1031-212                 |             |             |            |        |            |
|                                                | Ubjekt            | 103-2-2-12               |             |             |            |        |            |
|                                                | t Anjet D         | 103-3-1-11               |             |             |            |        |            |
|                                                | Ubjekt            | 103-3-2-12               |             |             |            |        |            |
|                                                | Dbjekt            | 101-1-1-11               |             |             |            |        | 10 and     |
|                                                | 🖬 Objekt          | 101-1-1-21               |             |             |            |        |            |
|                                                | 🖬 Objekt          | 101-1-1-31               |             |             |            |        |            |
|                                                | Ubjekt            | 101-1-3-13               |             |             |            |        |            |
|                                                |                   | 10.1 1 B. B.B.           |             |             |            |        |            |

Bild 178: Kopplingar

Detta är en referens till objekt (eller andra delar av trädstrukturen i applikationen) som dokumentet är kopplat till. Denna funktion bör användas då användaren ska ta bort ett dokument och undrar ifall dokument är kopplat till flera olika ställen och därmed kanske inte bör tas bort.

#### Söka dokument

Vill användaren söka efter ett dokument i Dokumentarkivet kan denne gå till fliken "Sök" som återfinns längst ner till vänster i fönstret (se bilden nedan). Här erbjuds möjligheten att söka på namn, nummer och diverse andra alternativ.

| Arkiv Redigere            |           |              |        |            |        |            |        |            |      |
|---------------------------|-----------|--------------|--------|------------|--------|------------|--------|------------|------|
| Dokumentinformation       | Nane      |              | Nummer | Seskriving | Sokvag | Kategori   | Forest | Sista      | Lan  |
| Namm                      | d Teleska | egatari 8    |        |            |        | Utonhumiji |        | ingen veld |      |
| Tala                      |           |              |        |            |        |            |        |            |      |
| LITERI                    |           |              |        |            |        |            |        |            |      |
| format                    | -         |              |        |            |        |            |        |            |      |
| Kataget                   |           |              |        |            |        |            |        |            |      |
| •                         |           |              |        |            |        |            |        |            |      |
| kala                      | (C)       |              |        | 19         |        |            |        |            |      |
| Beaktureng                | Stand     | ard          |        |            |        |            |        |            |      |
|                           | ER.       | Nerri        |        |            |        |            |        |            | _    |
|                           | 1         | Namer        |        |            |        |            |        |            |      |
| WVBS1                     |           | Frend        |        |            |        |            |        |            |      |
| Gila                      |           | Katarrat     |        |            |        |            |        |            |      |
|                           |           | rianggr      |        |            |        |            |        |            |      |
| sdem lagringsplats        |           | 3629         |        |            |        |            |        |            |      |
|                           |           | Bevision     |        |            |        |            |        |            |      |
| 3 Sok endast i vald inapp |           | Sala         |        |            |        |            |        |            |      |
| tilring                   |           | 📋 Van pë w   | ciche  |            |        | 1. C       |        |            |      |
| Lintagen                  |           | Lagingsplats |        |            |        | 12         | 84.9   | Egentag    | ing. |
|                           |           | Resident     |        |            |        |            |        |            |      |
| Clusarade Clifforteriade  |           | Topounda     |        |            |        |            |        |            |      |
| Kolista Sons              |           |              |        |            |        |            |        |            |      |
| Rensa tät: Sijk           |           |              |        |            |        |            |        |            |      |
| Told City                 | -         |              |        |            |        |            |        |            | -    |

Bild 179: Söka dokument

Genom att kryssa för "Sök endast i vald mapp" görs sökningen enbart i den katalog i trädet som användaren markerat när denne bytte till fliken "Sök".

Det finns även möjlighet att söka fram utlånade dokument med hjälp av olika kriterier.

#### Utlåning

Via Dokumentarkivet är det möjligt att hålla ordning på utlåning och igenlämning av dokument (eller pärm, karta, ritning, tavla eller vad ett dokument kan tänkas vara).

Det är även möjligt att låta användare ställa sig på en så kallad kölista för ett visst dokument samt se utlåningshistoriken för dokumentet. Det finns idag inget som hindrar användaren från att "låna ut" ett binärt dokument, det vill säga en fil.

Bilden nedan visar låneformuläret via ett redan utlånat dokument.

| Låneform                    | ular-Nar                                                                   | nn Teleskopgatan 8                                                                         |                 |           | Taxaban III   | - |           |
|-----------------------------|----------------------------------------------------------------------------|--------------------------------------------------------------------------------------------|-----------------|-----------|---------------|---|-----------|
| Utilining<br>Andra fait pai | Tidgere u<br>i utiined te<br>integere<br>tönas trån<br>nteckning<br>töning | tillininger<br>d<br>Sonja Caloson<br>2019-05-08 <u>-</u><br>Benikring av objektets storiek | u (2058-2       | ्रम्      |               |   | Spera     |
| Nuverande s                 | utilining                                                                  |                                                                                            |                 |           |               |   | 11 1200 5 |
| Baten                       | di data                                                                    | 10102 Consolution                                                                          | line line       | and gand  | ate stability |   |           |
| Kolatu                      |                                                                            |                                                                                            |                 |           |               |   |           |
| Onskas trán                 | u u                                                                        | intagare                                                                                   | Upplagd köllsta | Areedwing |               |   |           |
|                             |                                                                            |                                                                                            |                 |           |               |   |           |
|                             |                                                                            |                                                                                            |                 |           |               |   |           |
|                             |                                                                            |                                                                                            |                 |           |               |   |           |

Bild 180: Utlåning

När personen som lånat dokumentet lämnar igen det högerklickar användaren i listan över nuvarande utlåningar och väljer "Återlämna".

| Nuvarande utlår | ning       |                |    |                                                         |    |  |
|-----------------|------------|----------------|----|---------------------------------------------------------|----|--|
| Från            | Till       | Låntagare      |    | Anteckning utlånir                                      | ng |  |
| 2010-03-08      | 2010-03-09 | Sonja Carlsson |    | Ny utlåning<br>Återlämna                                |    |  |
| Kölista         |            |                | 33 | Ny rad i kolistan                                       |    |  |
| Onskas från     | Låntagare  |                |    | Kopiera<br>Exportera lista till Excel<br>Skriv ut lista |    |  |
|                 |            |                |    | Dölj kolumn, Låntagare<br>Visa kolumn                   | Þ  |  |

Bild 181: Utlåning, återlämna

I det fall någon ny person är intresserad av att låna dokumentet kan användaren lägga upp den nya personen i kölistan genom att ange namn och datum (och eventuell anteckning) och därefter klicka på "Spara".

|   | Nuvarande utlår | ning         |                |                     |                                   |   |
|---|-----------------|--------------|----------------|---------------------|-----------------------------------|---|
| l | Från            | Till         | Låntagare      | Antec               | kning utlåning                    |   |
| l | 2010-03-08      | 2010-03-09   | Sonja Carlsson | Beräk               | ning av objektets storlek         |   |
| l |                 |              |                |                     |                                   |   |
| ł | Kölista         |              |                |                     |                                   |   |
| I |                 | 12           |                | Linete and L. State | A - to - to - to -                | - |
| I | Unskas fran     | Lantagare    |                | Upplagd kollsta     | Anteckning                        |   |
| I | 2010-03-09      | Nils Eriksso |                | 2010-03-08          | Behövs vid besiktning av objektet |   |
| I |                 |              |                |                     |                                   |   |
| ľ |                 |              |                |                     |                                   |   |
| l |                 |              |                |                     |                                   |   |

Bild 182: Utlåning, kölista

## Huvudfönster

Dokumentarkivets huvudfönster finns i fliken som heter "Dokument".

🖳 blinat 🖳 for 💥 hetekalanaler 🟹 Elektografis 🦓 Kontekalen 🗰 Aslanegar 🎽 bekongandelag 🖳 Times 🔮 Ditumet K

Dokument från Dokumentarkivet kan kopplas följande "objektstyper":

- Nod
- Fastighet
- Byggnad
- Mätpunkt
- Räkneverk

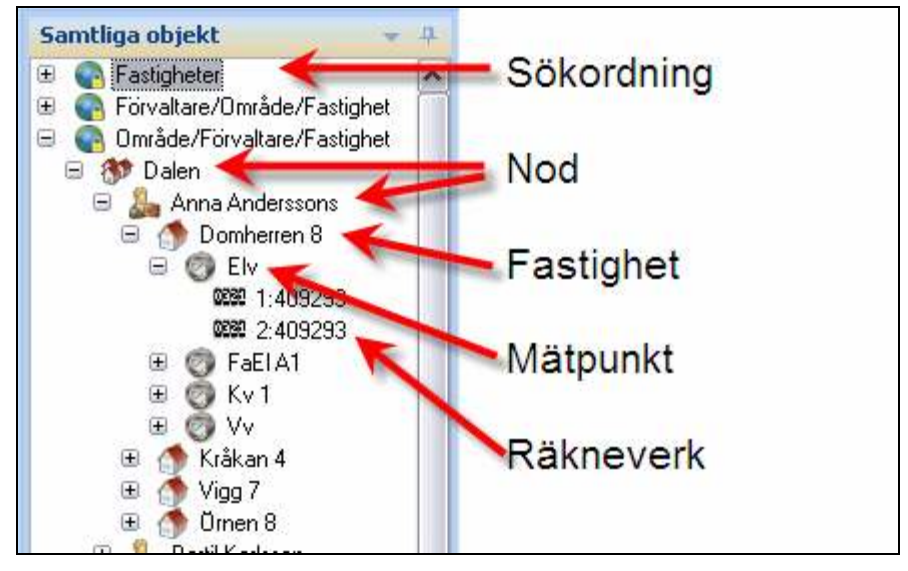

Bild 183: Huvudfönster

Objektsträdet kan ha dokument kopplade till sig oavsett vald sökordning. D.v.s. om ett dokument är kopplat till en fastighet så kan användare se dokumentet oberoende på vilken sökordning användare väljer att titta på fastigheten från.

#### Lägg till nytt dokument

Det är möjligt att lägga till ett nytt dokument till ett objekt i objektsträdet till Dokumentarkivet genom fliken "Dokument" i de olika produkterna. Det finns två sätt att göra detta på (se bilden nedan):

Via knappen "Lägg till nytt..." i Dokumentarkivets inställningsflik "Dokumentarkiv"

Via menyalternativet "Lägg till nytt dokument..." som återfinns genom att högerklicka någonstans i det översta vänstra fältet i "Dokument"-fliken

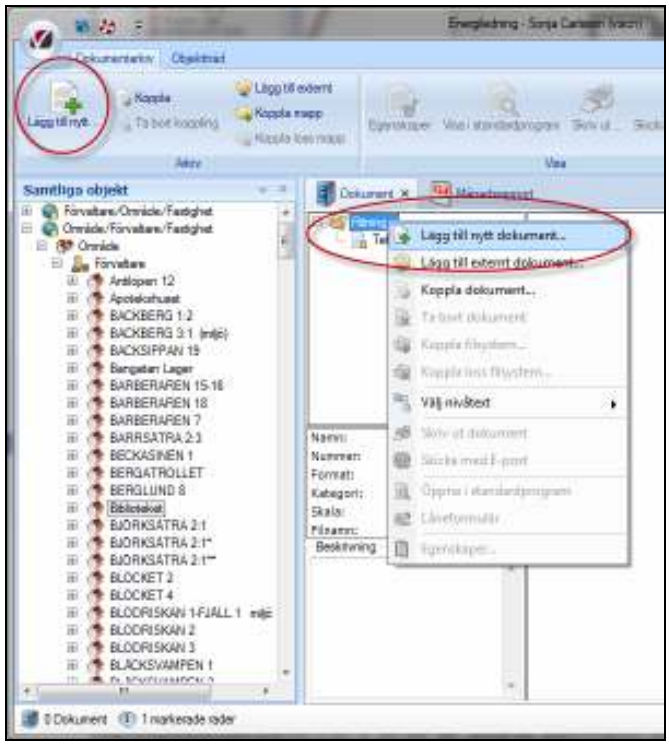

Bild 184: Lägg till nytt dokument

Alternativet 'Lägg till nytt dokument' används då användaren vill flytta en fil från en disk till det virtuella Dokumentarkivet och samtidigt koppla detta dokument till objektet där användaren befinner sig.

Då ett dokument lagts till är det sedan möjligt att redigera informationen om dokumentet via följande två sätt:

Dokumentarkivets kärna (CTRL + D)

Markera och därefter högerklicka på dokumentet och väja alternativet "Egenskaper"

|                                                                                                    | Ligg til nytt dokument     Ligg til estamt dokument     Kopple dokument     Te bort dokument     Kopple til starten     Kopple til starten     Kopple til starten     Kopple til starten |  |
|----------------------------------------------------------------------------------------------------|----------------------------------------------------------------------------------------------------|--|
| Nami: Te<br>Nummen<br>Permat:<br>Kotegori: Ut<br>Skala: 3n<br>Lagringspildts: Kä<br>Kalla:<br>Beskrivning | Skriv ut dokument Skriv ut dokument Skicka med E-past Oppna i standardprogram Lineformatie Egenakoper                                                                                    |  |

Bild 185: Egenskaper

#### Lägg till externt dokument

Det är möjligt att lägga till ett externt lagrat dokument till ett objekt via huvudfönstret. Detta görs genom att välja alternativet "Lägg till externt dokument" (nås via högerklicksmenyn i bilden ovan eller via snabbknappen i Dokumentarkivets inställningar).

Exempelvis bör kanske en viss (fysisk) karta som återfinns i arkivskåp B i ett företags källare kopplas till ett objekt i Vitec Teknisk Förvaltning. Om användaren nyttjar "'Lägg till externt dokument" och därefter anger relevant information i dokumentets egenskaper (se bilden nedan) blir det lättare för den som vill titta på kartan att faktiskt veta vart den återfinns.

| ndard         |                                                                                                    |                        |
|---------------|----------------------------------------------------------------------------------------------------|------------------------|
| Ngm<br>Ngmar  | Teleskopgetan 8                                                                                                 | _                      |
| Format        | The second second second second second second second second second second second second second second second se |                        |
| Kaonggri      | Uonnusheo.                                                                                                    |                        |
| 54,8(8        | Ingen vald                                                                                                    | -0                     |
| Beviaion      | 1. D                                                                                                    |                        |
| Sala          |                                                                                                    |                        |
| Hannin        | ikk                                                                                                    |                        |
| Lagringsplats | Kalarakivel                                                                                                    | : Bgt fil. Egten login |
| Beskrivning   | Advaskap B                                                                                                    |                        |

Bild 186: Externt dokument

#### Koppla dokument

Funktionen 'Koppla dokument' används för att koppla ett redan befintligt dokument i Dokumentarkivet till ett objekt i den produkt användaren befinner sig i. Kanske har användaren lagt upp fotografier på förvaltare av de olika fastigheterna i Dokumentarkivet och kan då på detta sätt koppla förvaltarna till respektive fastighet.

#### Ta bort dokument

Alternativet 'Ta bort dokument' tar inte bort dokumentet ur Dokumentarkivet utan tar endast bort kopplingen till stället användaren befinner sig på.

### Koppla filsystemskatalog

Detta alternativ väljs om användaren, från något ställe i till exempel objektsträdet, vill ha en direktkoppling till den förutbestämda filsystemskatalogen (eller någon av dess underkataloger). Det blir alltså en koppling mot en fysisk struktur på någon disk. Dokumenten som återfinns där läggs inte in i det virtuella Dokumentarkivet och således kan man inte ange namn, nummer eller övrig information och heller då inte söka efter dokumentet i Dokumentarkivet.

## Ta bort koppling till filsystemskatalog

Detta alternativ tar bort kopplingen till filsystemskatalogen.

### Egenskaper

Alternativet "Egenskaper" visar den information som finns lagrad i Dokumentarkivet. Här kan användaren även ändra information om ett dokument.

## Låneformulär

Väljer användaren "Låneformulär" hamnar denne direkt i fönstret för att låna ut/lämna igen ett dokument (eller ställa sig på kölistan).

# Grunddata

All grunddata återfinns i menyn **Grunddata**. Innehållet i Grunddata skiljer sig åt mellan applikationerna. Bilden nedan visar de typer av grunddata som finns tillgängliga i Teknisk Förvaltning.

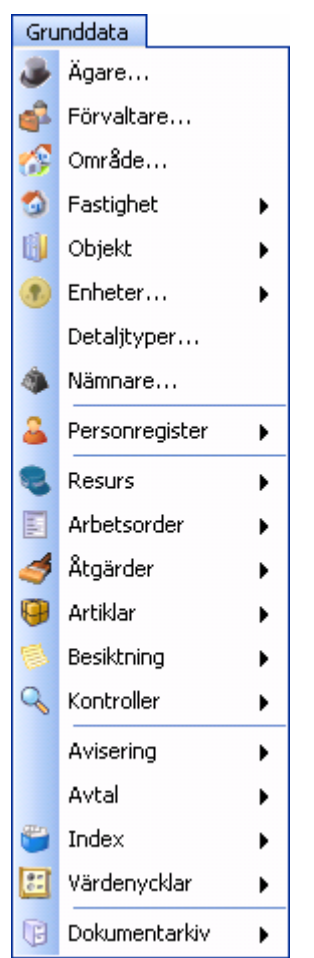

Bild 187 - Översikt grunddata

Det menyalternativ som har en pil till höger är grupperingar av grunddata med samma inriktning.

## Grafisk överblick

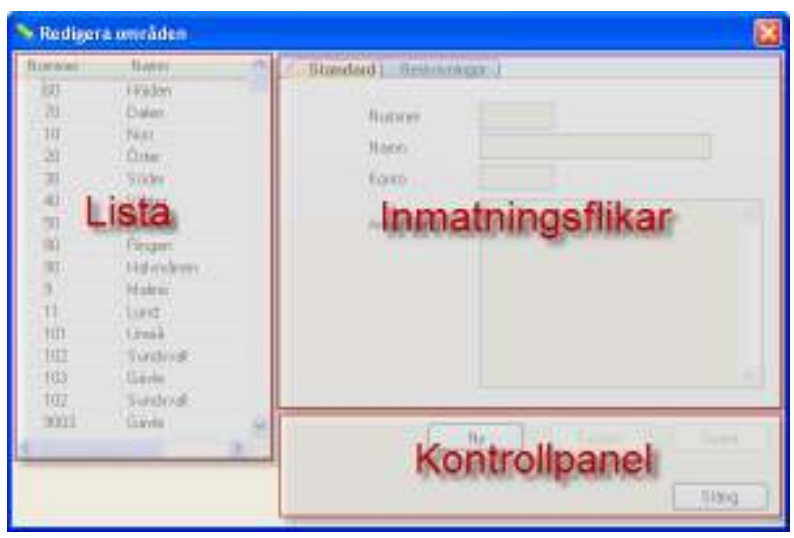

Bild 188 - Grafisk överblick – Grunddata

Generellt sett kan det sägas att alla dialoger som visas för varje grunddataalternativ är uppbyggda på samma vis. Det finns en lista med befintligt grunddata till vänster och till höger finns flikar där data kan matas in/redigeras. Längst ner finns en sorts kontrollpanel där användaren kan skapa ny grunddata, radera befintlig data samt spara de förändringar som gjorts.

## Övrigt

Genom att högerklicka på listan till höger i en grunddatadialog är det möjligt att kopiera, exportera eller skriva ut listan.

| Se Redige                                                                      | ran                                                                                                    | mråden                                               |                        |       |      |                                                       |            |     |      |              |     |
|--------------------------------------------------------------------------------|----------------------------------------------------------------------------------------------------|------------------------------------------------------|------------------------|-------|------|-------------------------------------------------------|------------|-----|------|--------------|-----|
| Nummer<br>60<br>70<br>10<br>20<br><b>30</b><br>40<br>70<br>80<br>90<br>90<br>9 | ummet Namn<br>60 Höjden<br>70 Dalen<br>10 Non<br>20 Onler<br>30 Skotera<br>40 Skotera<br>40 |                                                      | sa tili 2<br>-<br>Numm | intel | Stan | dard) Bedrami<br>Numrei<br>Nam<br>Karko<br>Anteckning | 30<br>Side |     |      |              | 196 |
| 11 1<br>101<br>102<br>103<br>102<br>9003                                       | and the second second                                                                                                    | Livesî<br>Sundivatî<br>Girvle<br>Sundivatî<br>Girvle | 2                      |       |      |                                                       | Ng         | Tab | at _ | filps<br>S18 |     |

Bild 189 - Grunddata - Högerklicksmeny

## Värdenycklar

För att bygga en **Sökordning** (kan också kallas struktur) med anpassade nivåer arbetar Vitec Fastighet med värdenycklar. En värdenyckel i Vitec Fastighet är ett värde på en egenskap som man tilldelar en fastighet, en byggnad eller ett objekt. Med detta verktyg kan du skapa och namnge egna egenskaper och dessa kan sedan användas som nivåer i strukturer.

#### Ny Värdenyckelgrupp

Värdenycklarna grupperas efter typ i värdenyckelgrupper. Du kan skapa värdenyckelgrupper för valfria begrepp.

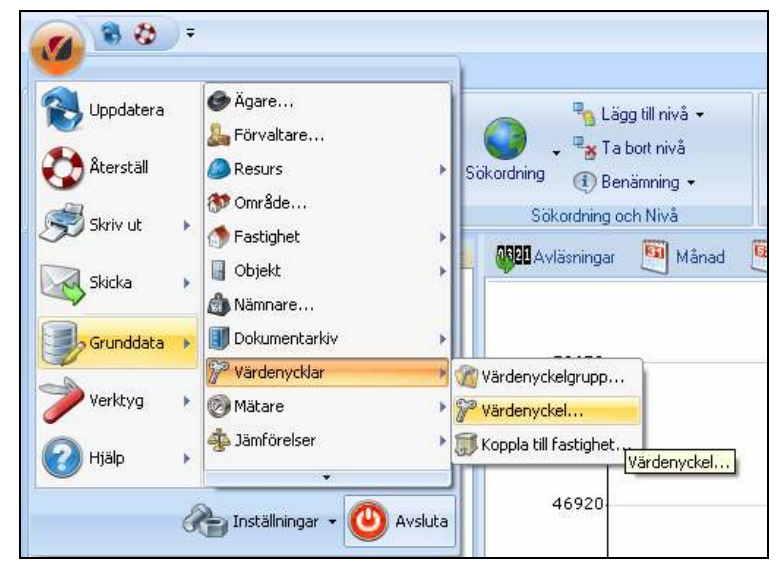

Bild 190: Grunddata Meny Värdenycklar

| 💊 Redgers viederyckelgrupper |          |                 | ×    |
|------------------------------|----------|-----------------|------|
| Name                         | Standard |                 |      |
| Dotterbolag                  | Sin Name | No Dances       |      |
| Matknadsomåde                |          | 1000000         |      |
| Bovädoomåde                  |          |                 |      |
| Projekt SKB                  |          |                 |      |
| Ronderingsonwåde             |          |                 |      |
| Drittekn                     |          |                 |      |
| Stadodelar                   |          |                 |      |
| Santiga laxigheter           |          |                 |      |
| Fina                         |          |                 |      |
| Minklane                     |          |                 |      |
| Status                       |          |                 |      |
| Kategori                     |          |                 |      |
| Meddela hyreogást            |          |                 |      |
| Ny Grupp                     |          |                 |      |
|                              |          |                 |      |
|                              |          |                 |      |
|                              |          | Na Tabort Speca |      |
|                              |          |                 | _    |
|                              |          |                 |      |
|                              |          | Stang           |      |
|                              |          |                 | _lli |

I Grunddatamenyn, välj Värdenyckelgrupper

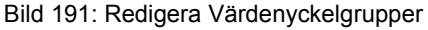

Klicka på **Ny** för att skapa en ny Värdenyckelgrupp. Ange därefter namnet på gruppen.

Du kan fortsätta att skapa fler nya Värdenyckelgrupper utan att stänga dialogrutan genom att klicka på **Ny** när du har sparat den tidigare posten.

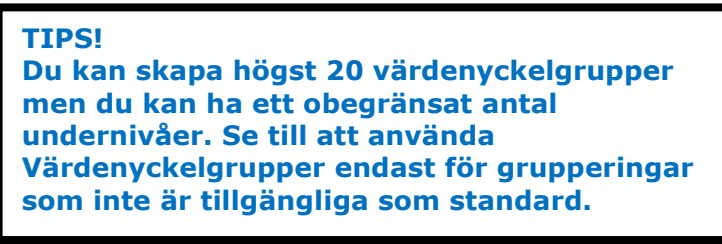

#### Ny varuenycker

När du har skapat Värdenyckelgrupper kommer du att kunna skapa undernivåer (värdenycklar) för varje grupp. Detta gör du genom att välja kommandot **Värdenyckel** från Grunddatamenyn.

| Uppdatera | <ul> <li>Agare</li> <li>Förvaltare</li> <li>Resurs</li> <li>Område</li> <li>Fastighet</li> <li>Objekt</li> <li>Nämnare</li> </ul> | Căgg till nivă +<br>Sökordning () Benämning +<br>Sökordning och Nivă<br>Mânad () |
|-----------|----------------------------------------------------------------------------------------------------|----------------------------------------------------------------------------------|
| Grunddata | Värdenycklar                                                                                                    | Värdenyckelgrupp                                                                 |
| Verktyg   | Mätare                                                                                                    | Värdenyckel                                                                      |
| 🕜 Hjälp   | jämförelser                                                                                                    | Koppla till fastighet.                                                           |

Bild 192: Värdenyckel

I värdenyckeldialogen kan du se grupper som du redan har skapat.

| Meinatureka                                                                                                    | Tar Inner |  |
|----------------------------------------------------------------------------------------------------|-----------|--|
| Prod/12     Prod/22     Prod/22     P | Andreas   |  |
| e Pieveld<br>Welleriger                                                                                                    |           |  |

Bild 193: Nya noder för Värdenyckelgrupper (Värdenycklar)

Välj en av de grupper för vilken undernivåer ska skapas och klicka på **Ny**. Du kan sedan ange ett nummer och namn till den nya undernivån. Klicka på **Spara** när du har skapat en ny undernivå dvs. värdenyckel.

TIPS! Du kan ha mer än en värdenyckel med samma Kc namn om de är i olika grupper

När du har skapat dina värdenycklar för varje värdenyckelgrupp kan du koppla fastigheter till dina värdenycklar.

I Grunddata välj Koppla till fastighet.

| 💊 Koppla | värdenycklar              |       | х |
|----------|---------------------------|-------|---|
|          |                           |       |   |
|          | Valitop 💌                 |       |   |
|          | Facilgheter<br>Bastrader  |       |   |
|          | Objekt<br>Kontendentillen |       |   |
|          |                           |       |   |
|          |                           |       | - |
|          |                           |       |   |
|          |                           |       |   |
|          |                           |       |   |
|          |                           |       | - |
|          |                           |       |   |
|          |                           |       |   |
|          |                           |       |   |
|          |                           |       | - |
|          |                           |       |   |
|          |                           |       | _ |
|          |                           | Stang |   |

Bild 194: Koppla Fastigheter till Värdenyckelgrupper

I dialogrutan väljer du **Fastigheter** från rullgardinsmenyn. Du får då en lista över alla fastigheter i databasen.

| <b>`</b>           | Nann       | Dottebolag  | Marknadko  | Bovärdsonv | Projekt SKB | Rondelings     | Diffeln | Stadsdelar 🔺 |
|--------------------|------------|-------------|------------|------------|-------------|----------------|---------|--------------|
| /ärdonvekolaruppor | 5 mar 2    | Husedtoleg  | Upetiuno   |            |             | Dingupp v      |         |              |
| ardenyckelgrupper  | super a    | Huvidbolog  | Determent  |            |             | Dirightpp sjid |         |              |
| 4                  | Soper 6    | Hunscholag  | Retenand   |            |             | Difference V   |         |              |
|                    | Senan R    | Hunartholeo | Determed   |            |             | Delter an V    |         |              |
|                    | Siones 7   | Husurbolag  | listeerand |            |             | Difference V   |         |              |
|                    | Senar B    | Huserbolan  | Deterrand  |            |             | Defter an Sed  |         |              |
|                    | Signers 9  | Husurbolag  | listeerend |            |             | Difference Sad |         |              |
|                    | Sloature 1 | Husselbolan | Need       | 100        |             | Delter une Ort | Nile    |              |
|                    | Skatao 2   | Husutbolag  | Nord       | 000        |             | Difforação Ost | Nik     |              |
|                    | Skatan 3   | Huvudboleg  | Nord       | poter      |             | Daitarupp Ort  | Nite    |              |
|                    | Skatao d   | Husudbolag  | Nord       | sider      |             | DifforenN      |         |              |
|                    | Skatan 5   | Huvudboleg  | Nord       | pöder      |             | Driftgrupp N.  |         |              |
|                    | Skatan 6   | Huvudbolag  | Nord       |            |             | Different.     |         |              |
|                    | Skatan 7   | Huvudboleg  | Deterrund  |            |             | Differupp N.   |         |              |
|                    | Skatan 8   | Huvudbolag  | Usteround  |            |             | Dillaneo N.    |         |              |
|                    | Rigaham 9  | Husselbolan | Returned   |            |             | Dailten mis N  |         | -            |
|                    | 4          |             |            |            |             |                |         | •            |

Bild 195: Koppla värdenycklar

Det visas en kolumn för varje värdenyckelgrupp som är skapad. Dessutom visas de fasta kolumnerna **Nummer, Namn, Adress, Postnummer, Postadress, Område, Förvaltare och Ägare**.

Du kan sortera listan efter valfri kolumn genom att klicka på kolumnrubriken.

För att koppla en fastighet till en värdenyckel, markera fastigheten och högerklicka för att välja **Koppla värdenyckel**.

| Koppin viindenyciii                                      | •<br>                                                                              |                                |               |             |                                                                                                |         |              |
|----------------------------------------------------------|------------------------------------------------------------------------------------|--------------------------------|---------------|-------------|------------------------------------------------------------------------------------------------|---------|--------------|
| Nam<br>Sigan<br>Sigan<br>Sigan                           | Kopiera<br>Exportera lista (                                                       | Marknadko                      | Bovärdsonr    | Projekt SKB | Rondelings<br>Diffgrupp V<br>Diffgrupp Syd<br>Diffgrupp Syd                                    | Dattekn | Stadudelar 🔺 |
| Sippen<br>Sippen<br>Sippen<br>Sippen<br>Sippen<br>Skatan | Skriv ut lista…<br>Dölji kolumni. Ni<br>Vise kolumn<br>Markera alla                | amn                            |               | P<br>CH+A   | Dirigrupp V<br>Dirigrupp V<br>Dirigrupp Syd<br>Dirigrupp Syd<br>Dirigrupp Syd<br>Dirigrupp Oxt | Nile    |              |
| Skatan<br>Skatan<br>Skatan<br>Skatan S                   | <ul> <li>Koppla värderede</li> <li>Uppdatera värder</li> <li>Huvudbolag</li> </ul> | al<br>nycklar pôľastig<br>Noed | hetens objekt | •           | Bovärdsområde<br>Datterboleg<br>Drifttekn                                                      | :       |              |
| Skatan 6<br>Skatan 7<br>Skatan 8<br>Skatan 9             | Huvudboleg<br>Huvudboleg<br>Huvudboleg                                             | Nord<br>Estemand<br>Estemand   |               |             | Firma<br>Eatagori<br>Maklara                                                                   | :       |              |
| 1                                                        |                                                                                    |                                |               |             | Marknadsonnikk<br>Meddela hyvesgi<br>Projekt 1928                                              |         | Stäng        |
| 000                                                      |                                                                                    |                                |               |             | Santiga Fastigh<br>Stackdelar<br>Status                                                        | eter +  |              |

Bild 196: Koppling av värdenyckel

Du kommer att se en meny med alla de värdenyckelgrupper du har skapat samt värdenycklar för varje grupp.

| 1. and the st |            |              |                       |                         |               |         |                 | _ |     |           |
|---------------|------------|--------------|-----------------------|-------------------------|---------------|---------|-----------------|---|-----|-----------|
| Name 👔        | Dottebolag | Marknados.   | Bovirdsore            | Projekt SKB             | Ronderings    | Diffekn | Stadodelar      | * |     |           |
| Sippen 2      | Huvudbolag | Uster        |                       |                         | lan v         |         |                 |   |     |           |
| Sippen 3      | Huvudboleg | Dotes N      | opiera                |                         |               |         |                 |   |     |           |
| Sippen 4      | Huvudbolag | Uster E      | xportena lista filli  | Excel.                  |               |         |                 |   |     |           |
| Sippen 5      | Huvudboleg | Date: o      | lais stillets         |                         |               |         |                 |   |     |           |
| Sippen 6      | Huvudbolag | Uster -      | MTP 10.111-02         |                         |               |         |                 |   |     |           |
| Sippen 7      | Huvudboleg | Date: D      | ölj kolumn, Marl      | madsområde              |               |         |                 |   |     |           |
| Sippen B      | Huvudbolag | Uster y      | ica kalumn            |                         |               | - F     |                 |   |     |           |
| Sippen 9      | Huvudboleg | D star       |                       |                         |               |         |                 |   |     |           |
| Skatan 1      | Huvudbolag | Nord P       | tarkera alla          |                         | 0             | rl+A    |                 |   | _   |           |
| Skatan 2      | Huvudboleg | Nord 🖓 🗈     | opple wärdenyckel     |                         |               |         | Bovärdspervilde |   |     |           |
| Skatan 3      | Huvudbolag | Nord         | and share a displayer | l da cue il Racidade di | en e abriată  |         | Cetterholen     |   |     |           |
| Skatan-4      | Huvudboleg | Nord Come Of | apoatera verberen     | nier pa resogned        | ens objenc    | -       | Constructing    | , |     |           |
| Skatan 5      | Huvudbolag | Nord         | söder                 |                         | Diffgrupp N.  |         | Drifttekn       | • |     |           |
| Skatan 6      | Huvudboleg | Nord         |                       |                         | Driftgrupp N. |         | Firms           |   |     |           |
| Skatan 7      | Huvudbolag | Usteround    |                       |                         | Diffgrupp N.  |         | Kabarrat        |   | i - | Restleter |
| Skatan 8      | Huvudboleg | Deterrund    |                       |                         | Driftgrupp N. |         | romong all      |   |     | DOMAGET   |
| Pinetesi2     | Hasatholan | Reterroried  |                       |                         | Difference N  |         | Mäklare         | • |     | Kanbar    |
| <u> </u>      |            |              |                       |                         |               |         | Narkrachermäde  |   |     | 1 shales  |

Bild 197: Värdenyckellistan

Man kan använda Ctrl-knappen för att välja mer än en fastighet om man vill koppla flera i taget.

Alla fastigheter som inte är i kopplade visas i nod "Ej kopplade till ...".

När du har kopplat dina fastigheter till de grupper du har skapat, kan värdenyckelgrupperna kopplas in som nivåer i trädstrukturer.

#### Uppdatera värdenycklar på fastighetens objekt

#### Lägg bara till, eller ändra, värdenycklar

Om man i någon av applikationerna Information, Energiuppföljning, Hyra, Teknisk Förvaltning eller Verksamhetsanalys, kopplar en värdenyckel till en fastighet så läggs den i praktiken på fastigheten, eventuella byggnader och alla objekt på fastigheten. Om man sedan lägger till ett nytt objekt via någon av dessa applikationer så ärver den eventuella värdenycklar från fastigheten. MEN om man lägger till nya objekt via Vitec Nova så ärver de inte denna värdenyckelskoppling. Då kan man göra kommandot **Lägg bara till, eller ändra, värdenycklar** för att se till att alla objekt får samma värdenyckelkopplingar som fastigheterna. Om ett objekt redan är kopplat till en värdenyckel som fastigheten inte är kopplad till så lämnas den orörd om man kör detta kommando.

#### Ta även bort värdenycklar vid behov

Kommandot **Ta även bort värdenycklar vid behov** uppdaterar värdenycklar på fastighetens objekt så att de överensstämmer med fastighetens värdenyckelkopplingar. Till skillnad från kommandot **Lägg bara till eller ändra** ... Så tar detta kommando även bort kopplingar som fastigheten inte har.

#### Ny Sökordning Värdenycklar

När du har skapat den nya strukturen kan du börja med att infoga dina värdenyckelgrupper i strukturen.

I detta exempel skapar vi en struktur med namnet "Status" där fastigheterna är sorterade i **Kategori** (Bostäder, Lagenhet, Lokaler, Kontor och Offentliga Fastigheter) och sedan **Status** (Intag, Såld och Till Salu).

När man bygger en ny struktur med värdenycklar, börja då med de inre nivåerna och flytta till de yttre nivåerna. I detta fall är **Status** den innersta nivån.

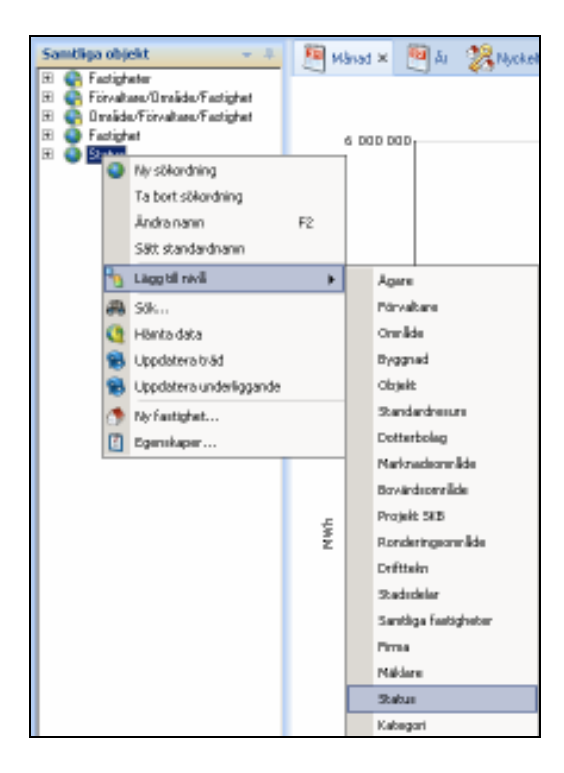

| Samtliga objekt 👻 🕂                   |
|---------------------------------------|
| 🕀 💽 Fastigheter                       |
| 표 💽 Förvaltare/Område/Fastighet       |
| 표 💽 Område/Förvaltare/Fastighet       |
| 🕀 🕥 Fastighet                         |
| 🖃 🕥 Status                            |
| 표 🌮 Ej kopplade till Status           |
| 🕀 🎾 Intag                             |
| 🕀 🎾 Såld                              |
| 🕀 🎾 Till Salu                         |
| , , , , , , , , , , , , , , , , , , , |

Bild 198: Lägg till nivå värdenyckelgrupp "Status"

Om några fastigheter är osorterade, kommer de att visas i nod "Ej kopplade till ..." . I applikationen Energiuppföljning kommer dessa fastigheter inte att ingå i rapporten Nyckeltalsanalys.

Du kan lägga till en ytterligare nivåer (så många du vill) tills strukturen är klar. I detta fall kommer vi ska lägga "Kategori".

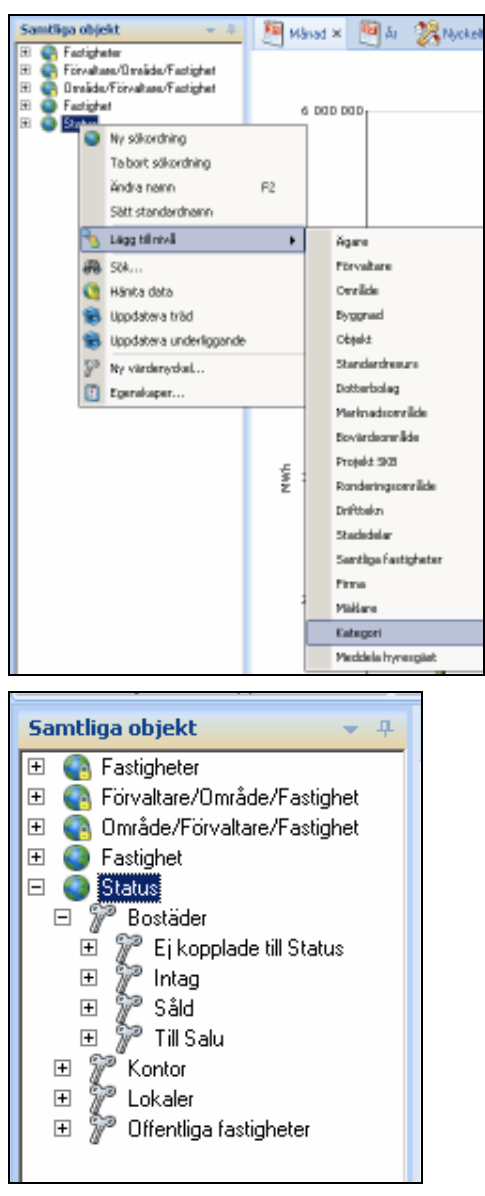

Bild 199: Lägg till nivå värdenyckelgrupp "Kategori"

När du har lagt till en nivå i strukturen, kommer det namnet inte längre att visas i menyn för nivåer att lägga till strukturen. Som ni ser ovan, visas inte grupperingen **Status** längre i listan.

Kom ihåg att: Nya nivåer hamnar på nivån under den nod man har markerat i trädet.

För att radera en värdenyckelgrupp måste du först ta bort varje nod från värdenyckelgruppen (från inställningar) och sedan kan du radera värdenyckelgruppen.

#### Koppla Ej Kopplade Fastigheter

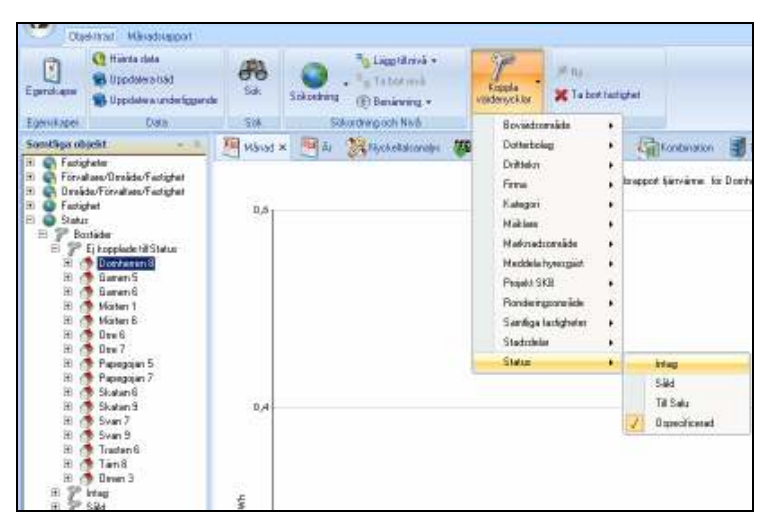

Bild 200: Koppla värdenycklar menyradselement

När du har skapat värdenycklar kommer du att kunna använda knappen **Koppla Värdenycklar** i verktygsfältet **Objektträd**. Detta är bäst för osorterade entiteter eller nya fastigheter som läggs in i systemet.

#### Ta Bort Nivå

För att radera en nivå i en struktur måste du markera en av noderna på den nivå som du vill ta bort och högerklicka.

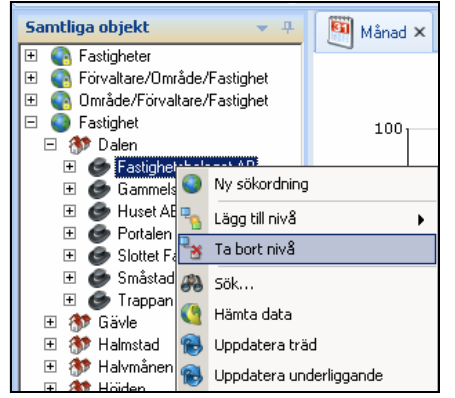

Bild 201: Ta bort nivå på struktur

Välj **Ta bort nivå** för att ta bort den markerade nivån från strukturen.

#### Ta Bort Sökordning

Om du vill radera en struktur helt och hållet, markera den översta noden i strukturen och högerklicka.

I menyn, välj Ta bort sökordning.
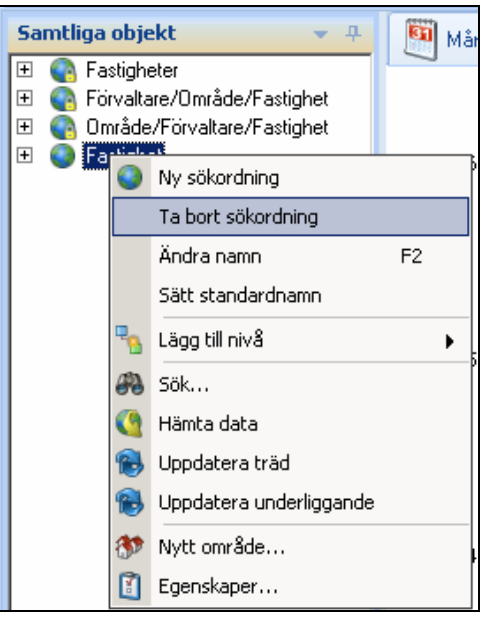

Bild 202: Ta bort sökordning

Du kommer att få en ruta som frågar om du vill ta bort strukturen. Om man klickar **Ja** kommer strukturen och alla dess nivåer att raderas.

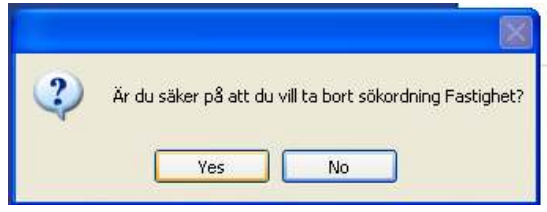

Bild 203: Ta bort sökordning

#### OBS!

Ta bort en struktur kommer *inte* att ta bort fastigheter eller värdenycklar. Du kommer bara att ta bort själva strukturen som finns i fönstret **Objektträd**. Övriga strukturer och fastigheter kommer vara oförändrade.

# Nämnare i grunddata

Det finns ett antal mätetal kopplade till entiteterna i ett fastighetssystem. Det vanligaste och kanske viktigaste mätetalet är **arean** för en fastighet. I dagligt tal används dock ofta fortfarande det äldre begreppet yta.

Det finns flera olika areatyper, t ex bruksarea, lokalarea. Arean för en fastighet används ofta i nyckeltalsberäkningar där man t ex dividerar driftnettot med arean. På så sätt kan man jämföra olika fastigheter med varandra och med branschstatistik. Det finns även andra mätetal som är relevanta i nyckeltalsberäkningar, t ex antal lägenheter, antal elever på en skola. I Vitec Fastighet kan man skapa nämnare helt valfritt.

Mätetalen som används i nyckeltalsberäkningar är av olika slag och anges med olika enheter, t ex m<sup>2</sup>, st, kr, %. Eftersom de används vid division för att få fram nyckeltal och står under bråkstrecket i det matematiska uttrycket så kallas de för **Nämnare** i systemet.

Nämnarna hanteras i dialogrutan Grunddata, Nämnare.

| 💊 Redigera                                                                                                    |                                        |
|----------------------------------------------------------------------------------------------------|----------------------------------------|
| Image: Second Second | Standard       Namn       Visningsnamn |
|                                                                                                    | Ny nämnargrupp Ta bort Spara           |
|                                                                                                    | Stäng                                  |

Bild 204: Redigera nämnare

I trädvyn visas alla grundenheter som en nämnare kan ha. Dessa är systemparametrar som skapas när Vitec Fastighet installeras.

Inom varje grundenhet kan man skapa valfritt antal nämnargrupper som i sin tur innehåller ett valfritt antal nämnare. Bilden nedan visas nämnargrupperna som har grundenheten area. Nämnargrupperna Bruksarea och Lokalarea är expanderade så att ingående nämnare visas. Observera att en nämnare kan kopplas till mer än en nämnargrupp inom den grundenhet den tillhör. I bilden ser man att nämnare OKA är kopplad till både Bruksarea och Lokalarea. En nämnare måste vara kopplad till minst en nämnargrupp för att den ska kunna användas i applikationerna.

| A Antal Jari     Antal Jari     Antal Jari     Antal Jari     Antal Jari     Antal Jari     BAA     Antal Jari     BAA     BAA | * | Standard  <br>Nam<br>Veringsrem |
|----------------------------------------------------------------------------------------------------|---|---------------------------------|
| OVA     Ovyoktolekarea     Opjektolekarea     Opjektoarea                                                                                                    | - | Ne nierreguge                   |

Bild 205: Nämnargrupper och nämnare

Vid installation av systemet skapas ett antal nämnargrupper och nämnare. De systemgenererade nämnarna markeras med ett hänglås i trädikonen. De systemgenererade nämnarna kan inte tas bort från databasen. De systemgenererade nämnargrupperna kan däremot raderas.

## Skapa nämnargrupp

Markera för den enhetsnod för vilken den gruppen ska skapas. Om man t ex ska skapa en ny nämnargrupp för areor så markerar man **Area (m<sup>2</sup>)**. Högerklicka eller tryck på knappen **Ny nämnargrupp**. En nod för den nya nämnargruppen skapas i trädet och startnamn på den nya gruppen visas. Ändra beteckningen på den nya nämnargruppen och tryck **Spara**.

| 💊 Redigera          |                    |                                       | _ = x |
|---------------------|--------------------|---------------------------------------|-------|
| 🖭 📲 🖓 Andel [%]     | Standard           |                                       |       |
| Antal [st]          | <b>O</b> Namu 2000 |                                       |       |
|                     |                    | grupp Ny naninargruppi                |       |
| Bruksarea           | Visningsnamn       | m² Ny nämnargrupp1                    |       |
| 🗄 🚠 Bruttoarea      |                    |                                       |       |
| 🖶 🝈 Byggnadsarea 🗧  |                    |                                       |       |
| 🗈 🎰 Enhetsarea      |                    |                                       |       |
| 🗈 🏐 Kontraktsarea   |                    |                                       |       |
| EUA+BUA             |                    |                                       |       |
|                     |                    |                                       |       |
|                     |                    |                                       |       |
| 🗄 🦣 Ny nämnargrupp1 |                    |                                       |       |
| 🗈 💩 Objektdelsarea  |                    |                                       |       |
| 🗈 🎰 Objektsarea     |                    |                                       |       |
| 🗈 🏟 Tomtarea        |                    |                                       |       |
| 🕀 💮 Uppvarmd area   |                    |                                       |       |
| Beloop [Kr]         | Nyi                | namnare la bort S                     | para  |
|                     |                    |                                       |       |
|                     |                    | s                                     | täng  |
|                     |                    | · · · · · · · · · · · · · · · · · · · | H     |

Bild 206: Skapa nämnare

## Redigera nämnargrupp

När man har markerat en nämnargrupp i trädet kan man ändra namn och visningsnamn i i rutorna som visas i fliken **Standard**. Visningsnamn är det namn användaren ser i menyer etc. i applikationen.

Om man högerklickar på en nämnargrupp visas en popup-meny där man kan välja att skapa ny nämnare, koppla befintliga nämnare, ändra namn samt ta bort hela nämnargruppen.

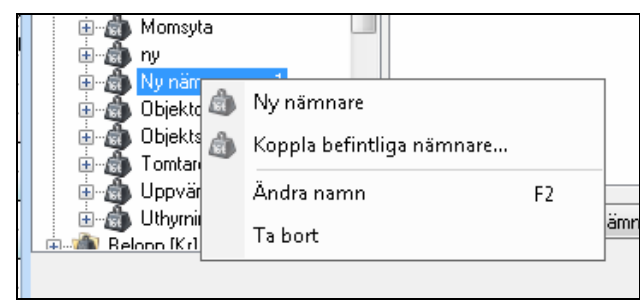

Bild 207: Redigera nämnargrupp

Om man tar bort nämnargruppen och det finns kopplade nämnare visas en kontrollfråga:

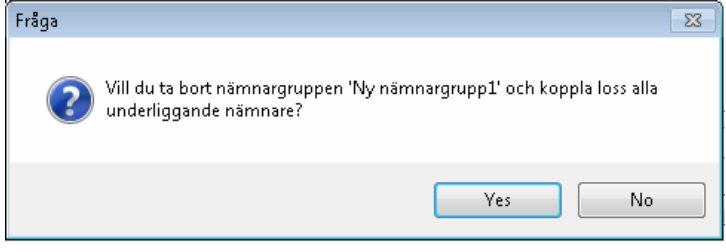

Bild 208: Kontrollfråga vid borttagning av nämnargrupp

Nämnarna tas alltså inte bort, de bara kopplas loss från nämnargruppen.

## Koppla nämnare

Med befintlig nämnare menas en nämnare som är definierad i databasen sedan tidigare. För att koppla en befintlig nämnare till en nämnargrupp, högerklicka på nämnargruppen och välj **Koppla befintliga nämnare**. I dialogrutan som då visas kan an välja mellan alla tillgängliga nämnare. Välj önskad nämnare och tryck **OK** för att koppla.

| 🚳 Koppla befint                                                                                                    | iga nämnare | x      |
|----------------------------------------------------------------------------------------------------|-------------|--------|
| BRA<br>BTA<br>LOA<br>Momsyta<br>Kronor<br>UTH<br>BOA<br>BIA<br>BIA<br>BYA<br>ATemp<br>Enhetsarea<br>Objektsarea<br>Dijektsarea |             |        |
|                                                                                                    | ОК          | Avbryt |

Bild 209: Koppla nämnare

## Koppla loss nämnare

En nämnare kan kopplas loss från en nämnargrupp. Högerklicka på nämanren och välj **Koppla loss**.

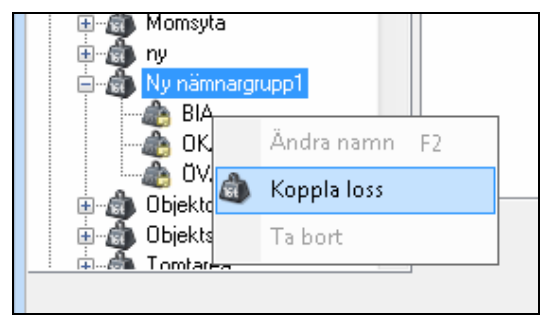

Bild 210: Koppla loss nämnare

## Skapa nämnare

Vitec Fastighet levereras med ett antal nämnare färdigdefinierade. Om de nämnare man önskar följa upp inte finns i grunduppsättningen så kan man skapa egna. Högerklicka på den nämnargrupp nämnare ska ingå i och välj **Ny nämnare**. I trädet skapas då en ny nod i redigeringsläge. Den nya nämnaren har till att börja med namnet "Ny nämnare". Ange namn och visningsnamn för nämnaren. Alternativen **Tillgänglig för** och **Visas i applikation** behandlas i nästa avsnitt.

| Nedigera<br>∰@Andel [%]                                                                                                    | Standard                                        | _ = X                                                                                                    |
|----------------------------------------------------------------------------------------------------|-------------------------------------------------|----------------------------------------------------------------------------------------------------|
| Antai [st]<br>Area [m <sup>2</sup> ]<br>Area [m <sup>2</sup> ]<br>Area [m <sup>2</sup> ]<br>Bruksarea<br>Bruksarea<br>Bruttoarea<br>Bruttoarea                                                                                                    | Namn nämnare<br>Visningsnamn<br>Tillgänglig för | Ny nämnare1<br>m <sup>2</sup> Ny nämnare1<br>V Fastighet<br>Byggnad<br>Objekt<br>Enhet<br>Objektsdel<br>V Kostnadeställe                                     |
| Cokararea      Cokararea      C | Visas i applikation                             | <ul> <li>✓ Energiuppföljning</li> <li>✓ Hyra</li> <li>✓ Information</li> <li>✓ Invest</li> <li>✓ Teknisk Förvaltning</li> <li>✓ Verksambetsanalus</li> </ul> |
| Dijektsarea                                                                                                    | . Ny                                            | Ta bort Spara                                                                                                    |

Bild 211: Skapa ny nämnare

## Tillgänglighet på olika nivåer

Nämnare kan ha olika relevans på olika nivåer och entitetstyper i en fastighetsstruktur. Vissa nämnare har bara betydelse på fastighetsnivån medan andra bara anges för objektsnivån. En del nämnare kan anges på alla nivåer. Detta anges i rutan Tillgänglig för. Här markeras de nivåer som en nämnare ska vara tillgänglig för. Om en nämnare finns tillgänglig för mer än en av nivåerna Fastighet, Byggnad eller Objekt finnsmöjlighet att synkronisera nämnarna mellan nivåerna så att en ändring på lägra nivå automatiskt summeras upp till de högre nivåerna. För nämnare som finns på flera nivåer lagra vi ett värde per nivå av prestandaskäl.

## Applikationsstyrd visning av nämnare

Alla nämnare är inte relevanta i alla applikationer. Om man t.ex. har definierat nämnaren kalkylränta för att beräkna marknadsvärde i Verksamhetsanalys så har man inget behov av att se den i Energiuppföljning. I rutan **Visas i applikation** anger man vilka applikationer en nämnare ska synas i.

I en applikations egenskapsdialog för att redigera nämnarvärde så visas bara de nämnare som har en markering för applikationen i grunddata.

## Redigera nämnare

Nämnare som är levererade tillsammans med systemet kallas systemgenererade nämnare. Dessa markeras med ett litet hänglås i trädikonen som symboliserar nämnare. Dessa kan inte tas bort och man kan inte ändra namn på dem. Visningsnamnet kan dock ändras.

För att redigera en nämnare, börja med att klicka på den. Redigera egenskaperna i fliken **Standard**.

## Ta bort nämnare

Nämnare som man skapat själv kan tas bort. Vid borttagning av nämnare tas även alla värden bort. Högerklicka på nämnare som ska tas bort och klicka på kommandot **Ta bort**.

# Nämnare som egenskap för entitet

Värdet på de olika nämnarna som finns på en entitet, t ex en fastighet, redigeras antingen i egenskapsdialogen för entiteten eller i motsvarande grunddatadialog. Fliken **Nämnare** visas i bägge dialogerna.

| Arma, m²         m²? Bruksarma         480           BFA         490         BFA         480           BTA         60         BFA         480           LOA         480         BFA         480           Volym, m²         BCA         480         BCA           Byggnadsvolym         1 440         BCA         480           Dyggnadsvolym         1 440         BCA         480           DCA         480         BCA         480           DCA         480         BCA         480           DCA         480         BCA         480           DCA         480         BCA         480           DCA         480         BCA         480           DCA         480         BCA         480           DCA         480         BCA         480           DCA         BCA         BCA         480           DCA         BCA         BCA         480           DCA         BCA         BCA         BCA         BCA                                                                                                    | ۵ | Niväävemikt.<br>Näroraee, värder<br>Näronare | per 2013-02-05 | iza ändringshi | ntonik. 📝 Dölignu | pper med enbart en nämna<br>Nämnegrupper, värd | en per 2013-02-05<br>Värder |     |
|----------------------------------------------------------------------------------------------------|---|----------------------------------------------|----------------|----------------|-------------------|------------------------------------------------|-----------------------------|-----|
| BRA         430           BTA         60           LOA         430           Walyes, m²         EA           Brggnedsvolyn         1 440           Brggnedsvolyn         1 440           EXA         430           C6A         430           Brggnedsvolyn         1 440           Brggnedsvolyn         1 440           EXA         430           C6A         430           BCA         430           C6A         430           C6A         430      C6A         430 <td></td> <td>Arma, m<sup>2</sup></td> <td></td> <td></td> <td></td> <td>m<sup>2</sup> Brukserne</td> <td>450</td> <td></td>                                                                                                    |   | Arma, m <sup>2</sup>                         |                |                |                   | m <sup>2</sup> Brukserne                       | 450                         |     |
| BTA         60         CEA         Im# LGA+BEA         480           LOA         490         LOA         490           Walym, m#         DOA         480           Brggmadwohm         1 440         BCA         Im# Lokalarea         480           LOA         480         CEA         Im# Lokalarea         480           LOA         480         CEA         Im# Lokalarea         480           LOA         480         CEA         Im# Lokalarea         480           LOA         480         CEA         Im# Lokalarea         480           LOA         480         CEA         Im# Lokalarea         480           LOA         480         CEA         Im# Lokalarea         Im# Lokalarea         Im# Lokalarea                                                                                                    |   | DRA                                          | 450            |                |                   | 5RA                                            | 490                         |     |
| LOA 480<br>Telgandavohm 1 440<br>Byggnadavohm 1 440<br>Byggnadavohm 1 440<br>Byggnadavohm 1 440<br>CFA 480<br>CFA 480<br>CFA                                                                                                    |   | BTA                                          | 60             |                |                   | OEA                                            |                             |     |
| Yudym, m*         LOA         480           Byggnadsvolym         1 440         BCA         -           m*LoAarma         480         LOA         490           LOA         490         CRA         -           DVA         490         CRA         -           BIA         -         Eigg till.         Pedgera.         Ta bot                                                                                                    |   | LOA                                          | 450            |                |                   | m <sup>x</sup> LOA+BOA                         | 460                         | 6   |
| Byggnadavolym 1 1440 BCA 480<br>IOA 480<br>IOA 480<br>CEA 600<br>IOA 480<br>CEA 700<br>EXA 700<br>IOA 700<br>IOA 700<br>I |   | Volym, m <sup>a</sup>                        |                |                |                   | LOA                                            | 490                         |     |
| m# Lokalarea         480           LOA         480           COA         600           CNA         600           SNA         -           Ligg till.         Redgera         Ta bot                                                                                                    |   | Byggnadsvolym                                | 1 440          |                |                   | 50A                                            |                             |     |
| LOA 480<br>CEA CANA<br>CANA BIA -<br>Lingg till. Predigera Ta bot                                                                                                    |   |                                              |                |                |                   | m <sup>x</sup> Lokalarea                       | 460                         |     |
| CEA<br>CNA<br>BIA<br>Liggstill. Redgera. Tabot                                                                                                    |   |                                              |                |                |                   | LOA                                            | 480                         |     |
| CVA<br>EKA<br>Liipp til. Predgara Ta bot                                                                                                    |   |                                              |                |                |                   | OEA                                            |                             |     |
| BIA                                                                                                    |   |                                              |                |                |                   | 04A                                            |                             |     |
| Liggtil. Redgera. Ta bot                                                                                                    |   |                                              |                |                |                   | SIA                                            |                             | •   |
|                                                                                                    |   |                                              |                |                |                   | Lingg Hi                                       | L. Reág                     | era |
|                                                                                                    |   |                                              |                |                |                   |                                                |                             |     |
|                                                                                                    |   |                                              |                |                |                   |                                                |                             |     |

Bild 212: Dialogruta för att redigera nämnarvärden

Värdena visas i två tabeller. I den vänstra visas värden per aktuellt datum. Enbart nämnare för vilka man har registrerat värden visas. Nämnarna är grupperade per enhetstyp.

I den högra tabellen visas dagsaktuella värden per nämnargrupp. Nämnargruppen visas med fet stil och direkt under visas de nämnare som ingår i gruppen. Standardläget är att enbart grupper med mer än en kopplad nämnare visas. Om man vill kan man visas alla nämnargrupper. Detta görs genom att avmarkera rutan **Dölj** grupper med enbart en nämnare.

# Ändringshistorik

Nämnarvärdena i Vitec Fastighet är kopplade till ett datum. Värdet på en nämnare gäller från och med det kopplade datumet. På så sätt kan man t.ex. beskriva hur arean för en fastighet förändras över tiden viket är nödvändigt för att man ska få korrekta nyckeltal.

Ändringshistoriken kan viss genom att klicka i rutan **Visa ändringshistorik**. Tabellerna ändrar då utseende och visar värden med fr.o.m. och t.o.m. datum.

| Nämnare       | Värde | From       | Tom        |   |
|---------------|-------|------------|------------|---|
| Area, m²      |       |            |            |   |
| BRA           | 480   | 1980-01-01 |            |   |
| BTA           | 60    | 1980-01-01 |            | = |
| LOA           | 510   | 2011-01-01 |            |   |
|               | 500   | 2009-01-01 | 2010-12-31 |   |
|               | 480   | 1980-01-10 | 2008-12-31 |   |
| ¥olym, m³     |       | •          |            |   |
| Byggnadsvolvm | 1 440 | 1980-01-10 |            |   |

Bild 213: Visning av ändringshistorik för nämnare

I den högra tabellen visas ändringshistoriken på nämnargruppsnivå.

| Grupp        | Värde | From       | Tom        | 4 |
|--------------|-------|------------|------------|---|
| m² Bruksarea | 480   | 1980-01-01 |            |   |
| m² LOA +BOA  | 510   | 2011-01-01 |            |   |
|              | 500   | 2009-01-01 | 2010-12-31 | Ĩ |
|              | 480   | 1980-01-10 | 2008-12-31 |   |
| n² Lokalarea | 510   | 2011-01-01 |            | ľ |
|              | 500   | 2009-01-01 | 2010-12-31 |   |
|              | 480   | 1980-01-10 | 2008-12-31 |   |
| •            |       |            | •          |   |

Bild 214: Ändringshistorik för nämnargrupper

## Lägg till nytt ändringsdatum och värde

Tryck på knappen **Lägg till** för att ange nytt datum och nämnarvärde.

| 6                     |                  |   |
|-----------------------|------------------|---|
| Lägg till ändringsdat | um för nämnare   | × |
| Nämnare LOA           | ▼ Värde 510,00   |   |
|                       | Datum 2013-01-01 | - |
|                       | OK Avbryt        |   |

Bild 215: Skapa nytt ändringsdatum och värde för nämnare

I droplistan föreslås den nämnare man har markerat i vänstra tabellen men man kan ändra till annan nämnare om man vill. Enbart nämnare som är kopplade till aktuell applikation och entitet är valbara. Ange värde och datum och tryck OK. Man återgår då till föregående dialog och det nya värdet visas.

Knappen Lägg till är aktiv i båda visningslägena.

## Redigera nämnarvärde och/eller datum

För att kunna redigera ett värde eller ett datum måste man ha historikläget aktivt. Markera det värde som ska redigeras och tryck knappen **Redigera**. I dialogrutan som visas kan man ändra både värde och datum.

| Redigera till ändringsdatum för nämna | ire X               |
|---------------------------------------|---------------------|
| Nämnare LOA 💌                         | Värde <b>510.00</b> |
|                                       | Datum 2011-01-01 -  |
|                                       | OK Avbryt           |

Bild 216: Redigera nämnarvärde och/eller datum

## Ta bort ändringsdatum

För att ta bort ett ändringsdatum, markera nämnarvärde för önskat datum och tryck **Ta bort**. En dialogruta för att bekräfta borttagningen visas.

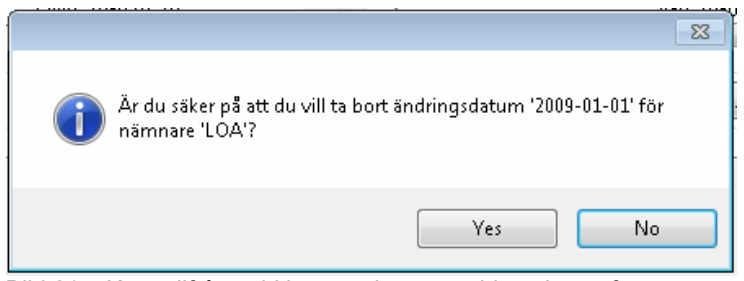

Bild 217: Kontrollfråga vid borttagning av ändringsdatum för nämnare

## Skicka till Excel

Innehållet i tabellerna kan skickas till en Excelfil. Högerklicka någonstans i den tabell som ska skickas och klicka Skicka till Excel i popup-menyn som då visas.

| BTA | 60 1980-01-01          |
|-----|------------------------|
|     |                        |
| LOA | 500 2009-01-01         |
|     | Skicka till Excel 2-31 |
|     |                        |
| Lee |                        |

Bild 218: Skicka till Excel

En dialogruta visas där man anger filnamn och sedan får man en fråga om man vill öppna filen. Excelfilen innehåller förutom själva tabellen även information om visningsläge samt nummer och namn på aktuell entitet.

| - 21 | A              | В       | С          | D          | E |
|------|----------------|---------|------------|------------|---|
| 1    | Historik nämna | rvärden |            |            |   |
| 2    | 210            |         |            |            |   |
| 3    | Kråkan 5       |         |            |            |   |
| 4    | Nämnare        | Värde   | From       | Tom        |   |
| 5    | Area, m²       |         |            |            |   |
| 6    | BRA            | 480     | 1980-01-01 |            |   |
| 7    |                |         |            |            |   |
| 8    | BTA            | 60      | 1980-01-01 |            |   |
| 9    |                |         |            |            |   |
| 10   | LOA            | 500     | 2009-01-01 |            |   |
| 11   |                | 480     | 1980-01-10 | 2008-12-31 |   |
| 12   |                |         |            |            |   |
| 13   | Volym, m³      |         |            |            |   |
| 14   | Byggnadsvolym  | 1 440   | 1980-01-10 |            |   |
| 15   |                |         |            |            |   |
| 16   |                |         |            |            |   |
| _    |                |         |            |            |   |

Bild 219: Ändringshistorik skickad till Excel

# Avläsare

En resurs eller som det kallas i Vitec Energiuppföljning avläsare, behövs för att skapa avläsningsunderlag och att rätt person ska kunna skriva in avläsningar på rätt fastigheter. Resurs är inte samma sak som en användare utan det kan vara en fysisk person eller ett företag. En resurs kopplas till en fastighet.

## Resurs

För att skapa en resurs trycker jag på Vitecknappen uppe i högra hörnet. Väljer Grunddata och Resurs.

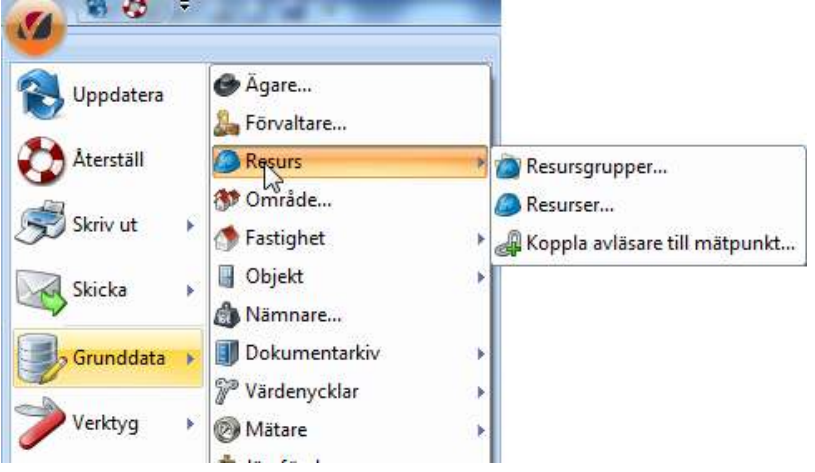

Bild 220: Resurs

#### Skapa Resurser

För att skapa en Avläsare måste du skapa en ny Resurser. Välj Resurser från Grunddata meny och tryck på knappen Ny för att skapa ny Avläsare resurs. Skriv in namnet på resursen i rutan resurs och kryssa sedan i avläsare. Skriv även in ett ledigt nummer.

|                        | here .                                                                                                    | · Charlend Balancer )                                                                                                    |           |   |                                                                                                    |                                                                          |
|------------------------|----------------------------------------------------------------------------------------------------|----------------------------------------------------------------------------------------------------|-----------|---|----------------------------------------------------------------------------------------------------|--------------------------------------------------------------------------|
| はのの事業をなるのでののなるをなるのでので、 | Sente<br>Oliv Hall Meet<br>Oliv Hall Meet<br>Oliv Hall Meet<br>Heat<br>Heat<br>Heat<br>Heat<br>Heat<br>Heat<br>Heat<br>H | Plane<br>Port<br>Rectario<br>Rectario<br>Rectario<br>Rectario<br>Larvic<br>Rectario<br>Rectario<br>Rectari<br>Rectario<br>Rectario<br>Rectario<br>Rectario<br>Rectari<br>Rectari<br>Rectar | i () Ease | 8 | Yankuu<br>Inka<br>Fauri<br>Karaan<br>Karaan<br>Karaan<br>Karaan<br>Karaan<br>Yana<br>Yanaan<br>Yanaan<br>Yanaan<br>Yanaan<br>Yanaan<br>Yanaan<br>Yanaan<br>Yanaan<br>Yanaan<br>Yanaan | Read<br>Poor cations<br>y 6.0mm<br>tops below = 1<br>tops below = 1<br>W |
|                        | St Paran                                                                                                    | 191                                                                                                    |           |   | 1. 10                                                                                                    | There I I due                                                            |

Bild 221: Skapa ny Resurs

Det går även att tidsbestämma om resursen är vikarie till någon. Detta görs i rutan Vikarie däe väljs vem reursen ska vikariera för. I rutan under väljs under vilken tid Vikarien ska vikariera.

#### Koppla avläsare till mätpunkt

Nu går det att koppla mätare till resursen/avläsare. Detta görs under Vitecknappen, Grunddata, Resurs och välj 'koppla avläsare till mätpunkt.'

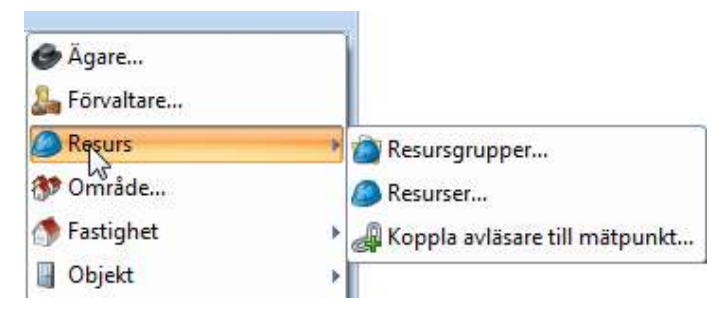

Bild 222: Koppla avläsare till mätpunkt, Resurs

I denna vy kopplas mätarna till avläsare. Till höger syns samtliga mätare i databasen. Till vänster ses samtliga avläsare som finns i programmet. Om en avläsare markeras så kommer dennas samtliga mätare att vara för bockade. Det går även att välja att se vilka mätare som är kopplade till en avläsare genom att välja "Visa mätare kopplade till vald avläsare" eller "Visa mätare kopplade till andra avläsare". De mätare som är gråmarkerade är kopplade till en annan avläsare än den valda i vänster kolumnen.

| Presus         Norm         Bendmining         National         Peolighet         M           Arme         2/ Kr 1         0317_Kr 1_503034         Kalakaten Erikal         Demhannan 3         A           Mixeal Neckarg         2/ Kr 1         0317_Kr 1_503034         Kalakaten Erikal         Demhannan 3         A           Mixeal Neckarg         2/ Kr 2         0317_Kr 2_570348         Kalakaten Erikal         Demhannan 3         A           Argia         2/ Kr 2         0317_Kr 2_570348         Kalakaten Erikal         Demhannan 3         A           Argia         2/ Kr 3         0317_Kr 2_570348         Kalakaten Erikal         Demhannan 3         A           Argia         2/ Kr 3         0317_Kr 2_57020         Fjärrnäme Erikal         Demhanna 6         A           2/ Figl B 1         0320_Figl A_1Nist_         Fast Antio 0200_Fiel A_1Nist_         Fast Antio 0200_Fiel A_1Nist_         Fast Antio 0200_Fiel A_1Nist_         Fast Antio 0200_Fiel A_1Nist_         Fast Antiona 0000 Fiel A_1Nist_         Fast Antio 0200_Fiel A_1Nist_         Fast Antio 0200_Fiel A_1Nist_         Fast Antio 0200_Fiel A_1Nist_         Fast Antio 0200_Fiel A_1Nist_         Fast Antio 0200_Fiel A_1Nist_         Fast Antio 0200_Fiel A_1Nist_         Fast Antio 0200_Fiel A_1Nist_         Fast Antio 0200_Fiel A_1Nist_         Fast Antio 0200_Fiel A_1Nist_         Fast Antio 0200_Fiel                                                                                                    | viteare |                                | 🍯 Voo ala natare | Visa inittare kopplade till | vald avläsave 🔘 Visa i | näsare kopplade til | andra avlär |
|----------------------------------------------------------------------------------------------------|---------|--------------------------------|------------------|-----------------------------|------------------------|---------------------|-------------|
| Are         Ø Ko 1         0317 /Ko 1,530804         Kabutten Erkal         Dechaman 3         A           Kole         Ø Ko 2         0317 /Ko 1,530804         Kabutten Erkal         Dechaman 3         A           Mixed Nickerg         Ø Ko 2         0317 /Ko 2,57049         Kabutten Erkal         Dechaman 3         A           Arga         Ø Ko 2         0317 /Ko 2,57049         Kabutten Erkal         Dechaman 3         A           Arga         Ø Ko 3         0317 /Ko 2,57049         Kabutten Erkal         Dechaman 3         A           Arga         Ø Ko 3         0317 /Ko 3,380104         Verwotzen Erkel         Dechaman 3         A           Ø Ko 1         0320 /FuB A1, Nia _         Fairofama Erkel         Dechaman 6         A           Ø FoE A1         0320 /FuB A1, Nia _         Fairofama Erkel         Dechaman 6         A           Ø Ko 2         0320 /Ko 2,59816         Kabutten Erkel         Dechaman 6         A           Ø Ko 2         0320 /Ko 2,59816         Kabutten Erkel         Dechaman 6         A           Ø Ko 2         0320 /Ko 2,79915         Kabutten Erkel         Dechaman 6         A           Ø Ko 3         0200 /Ko 2,79915         Kabutten Erkel         Dechaman 7         A           <                                                                                                    | 4       | Results                        | Nann             | Benärining                  | Natamat                | Fastighet           | ж           |
| kulle     Viv 2     0317_Kv 2_57048     Kohvatten Erikol     Domineren 3     A       Arga     Viv 3     0317_Kv 3_334014     Kaldnatten Erikol     Domineren 3     A       Arga     Viv 0337_Kv 3_334014     Kaldnatten Erikol     Domineren 3     A       Arga     Viv 0337_Kv 3_334014     Kaldnatten Erikol     Domineren 3     A       Arga     Viv 0337_Kv 3_334014     Kaldnatten Erikol     Domineren 3     A       Viv 0330_Kv 1_25200     Fjervinne Erikol     Domineren 6     A       Viv 1_PH     0330_FRI B1_Nix     Fastghattal Erikal     Domineren 6     A       Viv 1_PH B1     0330_FRI B1_Nix     Fastghattal Erikal     Domineren 6     A       Viv 1_PH B1     0330_FV 2_588418     Kalvatten Erikal     Domineren 6     A       Viv 1_PH A1     0330_FV 2_588418     Kalvatten Erikal     Domineren 6     A       Viv 1_PH A1     0330_FV 2_58851     Valmvatten Erikal     Domineren 6     A       Viv 1_PH A1     0330_FV 2_58851     Valmvatten Erikal     Domineren 7     A       Viv 1_PH A1     0330_FV 2_587735     Kalvatten Erikal     Domineren 7     A       Viv 0_0330_FV 2_587735     Valmvatten Erikal     Domineren 7     A       Viv 0_0322_FV X4_5297735     Valmvatten Erikal     Domineren 7                                                                                                    | 3       | Arra                           | V Ky 1           | 0317_Ky 1_530804            | Kalivattan Enkal       | Domherren 3         | A           |
| Model Networg         R Kr 3         0017, Kr 3, 30014         Keinetter Enkel         Decrhamen 3         A           Args         V         037, Vr, 53800         Verworten Enkel         Decrhamen 3         A           V         V         037, Vr, 53800         Verworten Enkel         Decrhamen 3         A           V         V         0307, Vr, 53800         Verworten Enkel         Decrhamen 3         A           V         PyH         0330, PyH, PL132730         Feinträme Enkel         Decrhamen 5         A           V         PyH         0330, PyH, PL132730         Feinträme Enkel         Decrhamen 5         A           V         PyH         0330, PyH, PL132730         Feinträme Enkel         Decrhamen 5         A           V         PyH         0330, PyH, PL132730         Feinträme Enkel         Decrhamen 5         A           V         No 2         0330, Vr. 2, 39897         Kalutater Enkel         Decrhamen 5         A           V         No 2         0330, Vr. 2, 39897         Kalutater Enkel         Decrhamen 6         A           V         Vo         0330, Vr. 343861         Verwotter Enkel         Decrhamen 7         A           V         V         0331, Vr. 323205         Kalutater En                                                                                                    | 3       | kalle                          | W Kr Z           | 0317_Ky 2_570949            | Kalivatien Enkel       | Donheren 3          | A           |
| Args         V         0317_VL_534405         Verwater Enkel         Denheren 3         A           IP         Fy         0301_VL_13220         Filminiam Simps         Denheren 5         A           IP         Fy         0301_VL_13220         Filminiam Simps         Denheren 5         A           IP         Fild A1         0300_VL_16P_L133270         Filminiam Simps         Denheren 5         A           IP         Fild A1         0300_Fild A1,Nie         Fastighetael Enkel         Denheren 5         A           IP         Field B1         0331_Field N_Ms         Fastighetael Enkel         Denheren 5         A           IP         Field A1         0200_Field A1,Nie         Fastighetael Enkel         Denheren 5         A           IP         Field A1         0200_Field A1,Nie         Fastighetael Enkel         Denheren 5         A           IP         Field A1         0200_V, 3_70915         Kaluster Enkel         Denheren 5         A           IP         Field A1         0201_V, 3_70915         Kaluster Enkel         Denheren 7         A           IP         Field A1         0221_V, 3_82932         Oter Enkel         Denheren 7         A           IP         Field A1         0221_V,                                                                                                    |         | Micael Notherg                 | 🖉 Ky 3           | 0317_Ky 3_334014            | Kallvatten Enkel       | Dontaren 3          | A           |
| IV         Fyr.         0200_5yr.132200         Fjørvinnes Energe         Decharere 6         A           IV         FyR         0200_5yr.132220         Fjørvinnetkole Enkel         Domheren 6         A           IV         FyR         0200_5yr.132220         Fjørvinnetkole Enkel         Domheren 6         A           IV         FyR         0200_5yr.132220         Fjørvinnetkole Enkel         Domheren 6         A           IV         FyR         0200_5yr.1_56841.Ngr.         Featghetael Enkel         Domheren 6         A           IV         FyR         0200_5yr.1_56841.Ngr.         Featghetael Enkel         Domheren 6         A           IV         Nr.2         0300_5yr.3_70915         Kalvatten Enkel         Domheren 7         A           IV         Nr.3         0200_5yr.3_72915         Kalvatten Enkel         Domheren 7         A           IV         Nr.3         0201_5yr.3_22925         Kalvatten Enkel         Domheren 7         A           IV         Nr.3         0201_5yr.3_22925         Kalvatten Enkel         Domheren 7         A           IV         Nr.3         0201_5yr.3_22925         Kalvatten Enkel         Domheren 7         A           IV         Nr.3         0202_5yr.3422925 <td< td=""><td></td><td>Aria</td><td>2 W</td><td>0317_V/_638400-</td><td>Varnwaten Enkei</td><td>Donheren 3</td><td>A</td></td<>                                                                                                    |         | Aria                           | 2 W              | 0317_V/_638400-             | Varnwaten Enkei        | Donheren 3          | A           |
| IV         PyH         0030_PyH_PL332700         Fileroffwardbe Enkel         Dewheren 6         A           IV         PaB A1         0030_FaB A1,Nie.         Fastghetal Enkel         Dewheren 6         A           IV         PaB B1         0030_FaB A1,Nie.         Fastghetal Enkel         Dewheren 6         A           IV         PaB B1         0030_Fib B1,Nis.         Fastghetal Enkel         Dewheren 6         A           IV         PaB B1         0030_Fib 1,249416         Kalusten Enkel         Dewheren 6         A           IV         Ni 2         0030_Fib 2,370815         Kalusten Enkel         Dewheren 6         A           IV         Ni 2         0030_Fib 2,370815         Kalusten Enkel         Dewheren 6         A           IV         0030_Fib 2,370815         Kalusten Enkel         Dewheren 6         A           IV         0030_Fib 2,370815         Kalusten Enkel         Dewheren 6         A           IV         0030_Fib 2,370815         Kalusten Enkel         Dewheren 7         A           IV         0031_Fib 3,8032         Olge Enkel         Dewheren 7         A           IV         0032_Fib 3,8038         Diame Dubled         Dewheren 7         A           IV         0032_Fi                                                                                                    |         |                                | i € Fjv          | 0320_Fjv_132720             | Fairvane Energi        | Donterren 6         | A           |
| IF Fuß A1         0000_Fuß A1_Nie_         Factghetesi Erkal         Dentemen 6         A           IV FacB B1         0001_Fuß A1_Nie_         Factghetesi Erkal         Dentemen 6         A           IV FacB B1         0001_Fuß A1_Nie_         Factghetesi Erkal         Dentemen 6         A           IV FacB B1         0001_Fv2_58881_Nie_         Reductive Erkal         Dentemen 6         A           IV FacB A1         0000_Fv2_58880         Nativative Erkal         Dentemen 6         A           IV FacB A1         0001_Fv2_588932         Other Erkal         Dentemen 7         A           IV FacB A1         0001_Fv2_589322         Other Erkal         Dentemen 7         A           IV FacB A1         0021_Fv82 A17Ne_         FacB A1A         Dentemen 7         A           IV FacB A1         0022_Fv1_8227738         Varivation Erkal         Dentemen 7         A           IV FacB A1         0022_Fv1_822554         Kalvatien Erkal         Dentemen 7         A           IV FacB A1         0022_Fv1_822554         Kalvatien Erkal         Dentemen 7         A           IV w         0022_Fv1_824284         Varivation Erkal         Dentemen 8         A           IV w         0022_Fv1_82554         Kalvatien Erkal         Dentemen 8                                                                                                    |         |                                | PivE             | 0320_F/vFI_FL132720         | Fjärvämeflöde Enkel    | Donheren 6          | a           |
| IV         ReB B1         0330 (FeB B1, Mag., Featightestel Enkel         Downherren 5         A           IV         No 1         0230 (Kv 1, 540416         Kalvatten Enkel         Downherren 5         A           IV         No 2         0030 (Kv 1, 540416         Kalvatten Enkel         Downherren 5         A           IV         No 2         0030 (Kv 1, 540416         Kalvatten Enkel         Downherren 5         A           IV         No 3         0030 (Kv 3, 70915         Kalvatten Enkel         Downherren 5         A           IV         0330 (Jw 3, 343651         Verwatten Enkel         Downherren 7         A           IV         0331 (Kv 1, 382385         Kalvatten Enkel         Downherren 7         A           IV         No 302 (Jw 1, 382385         Kalvatten Enkel         Downherren 7         A           IV         No 302 (Jw 1, 382385         Kalvatten Enkel         Downherren 7         A           IV         No 302 (Jw 1, 382385         Kalvatten Enkel         Downherren 7         A           IV         No 302 (Jw 1, 382385         Kalvatten Enkel         Downherren 7         A           IV         No 302 (Jw 1, 382385         Kalvatten Enkel         Downherren 7         A           IV         No 302 (Jw                                                                                                    |         |                                | FaE A1           | 0320_FeE A1_Net_            | Featighetael Enkel     | Donteren 6          | A           |
| If Ko 1         0020 /Ko 1, 548416         Kativater Erkal         Denhamm 6         A           If Ko 2         0020 /Ko 2, 59837         Kativater Erkal         Denhamm 6         A           If Ko 3         0020 /Ko 2, 59837         Kativater Erkal         Denhamm 6         A           If Ko 3         0020 /Ko 2, 59837         Kativater Erkal         Denhamm 6         A           If Ko 3         0020 /Ko 3, 77015         Kativater Erkal         Denhamm 7         A           If Opa         0021 /Da, 89332         Opa Erkal         Denhamm 7         A           If Opa         0021 /Ko 1, 382265         Kativater Erkal         Denhamm 7         A           If Ko 1         0021 /Ko 1, 382265         Kativater Erkal         Denhamm 7         A           If Ko 1         0022 /Ko 1, 382265         Kativater Erkal         Denhamm 7         A           If Ko 1         0022 /Ko 1, 382265         Kativater Erkal         Denhamm 7         A           If Ko 1         0022 /Ko 1, 382265         Kativater Erkal         Denhamm 7         A           If Ko 1         0022 /Ko 1, 382265         Kativater Erkal         Denhamm 8         A           If Ko 1         0022 /Ko 1, 382305         Ranviser Erkal         Denhamm 8         A                                                                                                    |         |                                | V Fall 81        | 0320_FaiE 81_Nat            | Fastighetsel Erikel    | Donheren 6          | A           |
| IV         Vo.2         00301, Kv.2, 598977         Kofwatjen Erikel         Downeren 5         A           IV         Vo.3         0020, Kv.3, 770315         Kalanater Erikel         Downeren 5         A           IV         V         00301, Kv.3, 770315         Kalanater Erikel         Downeren 5         A           IV         V         00301, Kv.3, 770315         Kalanater Erikel         Downeren 5         A           IV         Vo         00321, Clas, 883932         Otto Erikel         Downeren 5         A           IV         FoB A1         0021, Clas, 883932         Otto Erikel         Downeren 7         A           IV         FoB A1         0021, Clas, 883932         Otto Erikel         Downeren 7         A           IV         FoB A1         0021, FoB A1, Ng.         FoblighterDivel Erikel         Downeren 7         A           IV         FoB A1         0022, Ev, Na, CA93         Brawme Abdeld         Downeren 8         A           IV         FoB A1         0022, Ev, 1, 552554         Kalanater Erikel         Downeren 8         A           IV         V         0022, Ev, 1, 552554         Kalanater Erikel         Downeren 8         A           IV         V         0022, Ev, 1, 552554         <                                                                                                    |         |                                | E Ket            | 0320_Ky 1_546416            | Kallvatten Enkal       | Donharren 6         | A           |
| If No 3         0300_Kv 3_77015         Kalhvatter Erkel         Dentement 6         A           If No 3         0300_Kv 3_7015         Kalhvatter Erkel         Dentement 6         A           If No 3         0300_Kv 3_7015         Kalhvatter Erkel         Dentement 7         A           If No 1         0321_Kv 1_822355         Kalhvatter Erkel         Dentement 7         A           If No 1         0321_Kv 1_822355         Kalhvatter Erkel         Dentement 7         A           If No 1         0321_Kv 1_822355         Kalhvatter Erkel         Dentement 7         A           If No 1         0322_Kv 1_82245         Kalhvatter Erkel         Dentement 7         A           If No 1         0322_FeR A1_Nst_         Feastpheteibele         Dentement 7         A           If No 1         0322_FeR A1_Nst_         Feastpheteibele         Dentement 8         A           If No 1         0322_FeR A1_Nst_         Feastpheteibele         Dentement 8         A           If No 1         0322_FeR A1_Nst_         Feastpheteibele         Dentement 8         A           If No 1         0322_FeR A1_Nst_         Feastpheteibele         Dentement 8         A           If No 1         0336_FeFE_B384200         Feantemet 7         A         B                                                                                                    |         |                                | V Kx Z           | 0320_Ky 2_898897            | Kalivatien Enkel       | Donheiren 6         | A           |
| V         0300_Vv_343651         Vorwatten Enkel         Downeren 5         A           V         00a         0321_0fa_839382         Oga Enkel         Downeren 7         A           V         Pol3         0321_0fa_839382         Oga Enkel         Downeren 7         A           V         Pol3         0321_0fa_839382         Distributed Enkel         Downeren 7         A           V         Pol3         N.X         Pol3(pol4) NX         Pol3(pol4) Pol3         Downeren 7         A           V         W         0321_vv_387731         Vorwatten Enkel         Downeren 7         A           V         W         0321_vv_387731         Vorwatten Enkel         Downeren 7         A           V         W         0321_vv_387731         Vorwatten Enkel         Downeren 7         A           V         W         0322_vv_387734         Polame Nabal         Downeren 7         A           V         W         0322_vv_387244         Polame Nabal         Downeren 8         A           V         W         0322_vv_34228         Vorwatten Enkel         Downeren 8         A           V         W         0322_vv_343203         Fairvárendfuee Enkel         Polaneren 8         A                                                                                                    |         |                                | 1 Kr 3           | 0320_Ky 3_770915            | Kallvatten Enkel       | Donteren 6          | A           |
| III Ole         0321_Ole_83932         Ole_Enkel         Domheren 7         A           IVI PeB A1         0321_PeB A1,N8                                                                                                    |         |                                | 12 Vz            | 0320_Vv_343661              | Vannvatten Enkel       | Donheiren 6         | A           |
| VE         FeB A1         0321_FeB A1_Nitz         FebdityFebdits         Eventmenn 7         A           VE         Kv1         0321_Kv1_352365         Kalvatater Erikal         Domterren 7         A           VE         Vv         0321_Kv1_352365         Kalvatater Erikal         Domterren 7         A           VE         Vv         0322_Kv1_352365         Briamo Babel         Domterren 7         A           VE         Vv         0322_Kv1_55245         Briamo Babel         Domterren 7         A           VE         Vv         0322_Kv1_55245         Briamo Babel         Domterren 8         A           VE         Vv         0322_Kv1_55245         Kalvatater Erikel         Domterren 8         A           VE         Vv         0322_Kv1_55245         Kalvatater Erikel         Domterren 8         A           VV         0322_Kv1_55245         Vernwoter Erikel         Domterren 8         A           VV         0322_Kv1_52345         Vernwoter Erikel         Porterren 8         A           VV         0336_FirFI_2384300         Fairvärnet Erikel         Feb Anter         A           VV         0366_FirFI_2384300         Fairvärnet Fairel         Fei Anter         Veravater           VV                                                                                                    |         |                                | 2 Oja            | 0321_0ja_889382             | Oja Erikal             | Donheren 7          | A           |
| If Kr 1         0321_Kr 1_932365         Kalvatter Grida         Dortheren 7         A           If Kr 1         0321_Kr 1_932365         Kalvatter Grida         Dortheren 7         A           If Kr 0         0321_Kr 1_932378         Varvater Grida         Dortheren 7         A           If Sr 0         0322_Kr 1_952365         Nature Dable         Dortheren 7         A           If Sr 0         0322_Kr 1_952364         Nature Grida         Dortheren 8         A           If Nr 1         0322_Kr 1_952564         Kalvater Grida         Dortheren 8         A           If Nr 1         0322_Kr 1_952364         Varvater Grida         Dortheren 8         A           If Nr 1         0326_Kr 1_953301         Gername Grida         Dortheren 8         A           If Nr 0         0366_Kr 1_933300         Gername Grida         A         Byrname Grida         A           If Nr 0         0366_Kr 1_933300         Gername Grida         A         Byrname Grida         A           If Nr 0         0366_Kr 1_933300         Gername Grida         A         Byrname Grida         A           If Nr 0         0366_Kr 1_933300         Gername Grida         A         Byrname Grida         A           If Nr 0         0366_Kr 1_9433300                                                                                                    |         |                                | FaB A1           | 0321_FaB A1_N8L             | Fastighetsel Enkel     | Donheren 7          | A           |
| IV         0521 / yv. 287718         Varwaten Erkel         Dontemen 7         A           IP         Bv         0022 / Ev. Nac. (249)         Brumm Abbeld         Dontemen 8         A           IP         Ref. N 10022 / Ev. Nac. (249)         Brumm Abbeld         Dontemen 8         A           IP         No. 1         0032 / Kv. 1, 552554         Kalvatien Erkel         Dontemen 8         A           IP         NV         0032 / Kv. 1, 552554         Kalvatien Erkel         Dontemen 8         A           IP         NV         0032 / Kv. 1, 552554         Kalvatien Erkel         Dontemen 8         A           IP         NV         0032 / Kv. 1, 552554         Kalvatien Erkel         Dontemen 8         A           IP         NV         0032 / Kv. 1, 552554         Kalvatien Erkel         Dontemen 8         A           IP         NV         0032 / Kv. 1, 552554         Kalvatien Erkel         Dontemen 8         A           IP         NV         0036 / JV. 1, 552554         Kalvatien Erkel         Dontemen 8         A           IP         IV         0036 / JV. 1, 114 Mill         Erkelwater         A         Erkelwater         A           IP         IV         0036 / Lift H Mill         Erkelwater                                                                                                    |         |                                | W. Kurt          | 0321_Kv 1_892365            | Kallvatter Enkel       | Dontarren 7         | à           |
| IV     0022_EV_Nie_5049     Braine Diabal     Dechaman 8     A       IV     FeB A1     0322_F68_A1_Nis_     Featightstel Enkel     Dontheren 8     A       IV     No     1022_561_5502564     Kalvatien Enkel     Dontheren 8     A       IV     0322_561_5502564     Naturation Enkel     Dontheren 8     A       IV     0322_561_5502564     Naturation Enkel     Dontheren 8       IV     0322_561_5502564     Sanotesen Enkel     Dontheren 8       IV     0325_592_504200     Sanotesen Enkel     Dontheren 8       IV     0335_592_514200     Sanotesen Enkel     Dontheren 8       IV     0335_592_514200     Sanotesen Enkel     Dontheren 8       IV     0335_592_5141     Dostesen A     Interesen A       IV     0335_5147_10335_200     Sanotesen Enkel     Feature       IV     0335_5147_10335_200     Sanotesen Enkel     Feature       IV     0335_5147_10335_200     Sanotesen Enkel     Feature       IV     0335_5147_10335_200     Feature     A       IV     0335_5147_10335_200     Feature     Feature       IV     0335_51411     Feature     A       IV     0335_514111     Feature     A                                                                                                    |         |                                | 12 Ve            | 0321_V4_287738              | Varwetten Enkel        | Donheren 7          | A           |
| IZI FaBI A1     0322_FaBI A1_Naz_     Fostighetsel Enkel     Donteren 8     A       IZI Kv 1     0322_Kv 1_652654     Kalutater Enkel     Donteren 8     A       IZI Kv 1     0322_Kv 1_652654     Kalutater Enkel     Donteren 8     A       IZI VV     0322_Kv 1_652654     Kalutater Enkel     Donteren 8     A       ISI VV     0326_Fpc_304320     Farmisme Enkel     Donteren 8     A       ISI VV     0356_Fpc_304320     Farmisme Enkel     Fall Mattern     A       ISI FpC     0366_Fpc_304320     Farmisme Enkel     Fall Mattern     A       ISI FpC     0366_FpC_304320     Farmisme Enkel     Fall Mattern     A       ISI FpC     0366_FpC_304320     Fall Mattern     A       ISI FpC     0366_FpC_304320     Fall Mattern     A       ISI FpC     0366_FpC_304320     Fall Mattern     A                                                                                                    |         |                                | 2 Br             | 0322_Ehr_Nat_6249           | Elvierne Dubbel        | Donharan 8          | A           |
| IZ         Kv 1         0322_Kv 1_552554         Kalnatian Final         Destiname 8         A           IZ         Vv         0322_Kv _342284         Varwaten Final         Destiname 8         A           IZ         Vv         0322_Kv _342284         Varwaten Final         Destiname 8         A           IZ         Vv         0322_Kv _342284         Varwaten Final         Destiname 8         A           IZ         Vv         0356_FivFi _035200         Fjarvärvefixet Enkel         Fila bettern         A           IZ         Fila         0366_Cult tri Mill         Excendent Enkel         Fila bettern         A           IZ         Fila         0366_Cult tri Mill         Excendent Enkel         Fila bettern         A                                                                                                    |         |                                | P FaB A1         | 0322_FalE A1_Nat            | Fastighetsel Enkel     | Donheren 8          | A           |
| V         0322_V_242284         Varwaten Enkel         Donkeren 8         A           Fly         0366_Fly_384200         Fairvaries Enlerg         File Indeen         A           FlyFil         0366_FlyFile_FL384200         Fairvaries Enlerg         File Indeen         A           FlyFil         0366_FlyFile_FL384200         Fairvaries Enlerg         File Indeen         A           Flife         0366_FlyFile_FL384200         Fairvaries Enlerg         File Indeen         A           Flife         0366_FlyFile_FL384200         Fairvaries Enlerg         File Indeen         A           Flife         0366_FlyFile_FL384200         Fairvaries Enlerg         File Indeen         A                                                                                                    |         |                                | i € K≱ t         | 0322_Ky 1_652954            | Kallvatten Enkel       | Dontaren 8          | A           |
| Fige 0096 5(x, 304320) Figervänse Energie File Sudem A<br>FigeR 0036 5(x, 504320) Figervänse Energie File Sudem A<br>File Not 0096 5-00 to No.<br>File Not 0096 5-00 to No.<br>File Not File Sudem 4<br>File Not 0096 5-00 to No.                                                                                                    |         |                                | Z 97             | 0322_V4_242284              | Varnwaten Enkel        | Donheren 8          | A           |
| PjeFF 00565 Ey/E PL354300 Fjärvörvörvörlice Erkel Fristlotten A<br>Euß try 0066 Euß tr His Eusenweit Extend 4<br>transmin Arga ar anlasses på 24 mägsunkter<br>Stoten 4                                                                                                    |         |                                | E Fiv            | 0396_Fyv_384320             | Fairvanse Energi       | Fite beatern        | À           |
| auteen Arga er erlässen på 24 miljuerkter (1990) av 1990 Gudd bis Miller (1990) av 1990 for det er (1990) av 1990 for traditioner (1990) av 1990 for traditioner (1990) av 1990 for tradit |         |                                | E EVEL           | 0096_FMFI_FL384028          | Fahrvörveflöde Enkel   | Fila teaters        | i a         |
| numer Arga ar anlässes på 24 miljourkdar.                                                                                                    |         |                                | C-D ht           | 0006 C-D 11 MG              | European Enter         | () Felensteiner     |             |
| auman Anja is unlänen på 24 miljourkbar                                                                                                    |         |                                | 150              |                             |                        |                     |             |
|                                                                                                    | iumin ( | Arja ir avlāsara pā 24 mitpurk | dær.             |                             |                        |                     | Spara       |

Bild 223: Koppla Mätare till Avläsare

Nu kan avläsare Anja skriv ut avläsningsunderlag (*se Användarmanual Avläsningsunderlag*) för sina fastigheter och även skriva in värden i Vitec Energiuppföljning.

# Mätare

## Mätarplats

I vissa fall kan en fastighet ha mätare placerade på olika platser. För att hantera denna situation rent praktiskt vid avläsnings och inmatningssammanhang finns mätarplatsen som **ger möjlighet att knyta mätare till olika platser inom samma fastighet**.

Nedan visar en principskiss med en fastighet, två mätarplatser A och B som exempelvis skulle kunna vara två olika adresser samt fyra stycken mätare M1-M4.

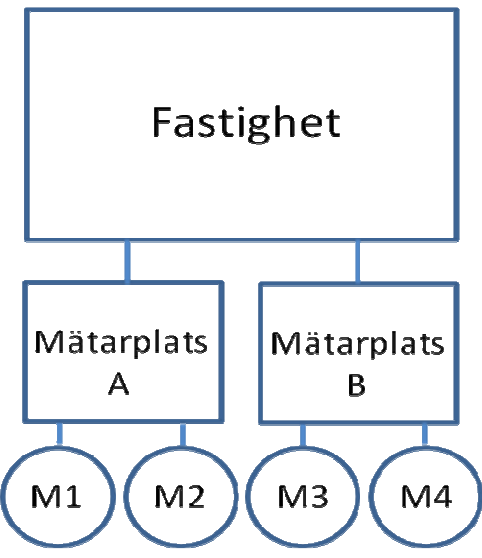

Bild 224: Principskiss mätare och mätarplats

#### Skapa mätarplats

Mätarplatser skapas från trädet genom att högerklicka på aktuell fastighet för vilken en mätarplats ska skapas och välja "Ny mätarplats" enligt bild nedan.

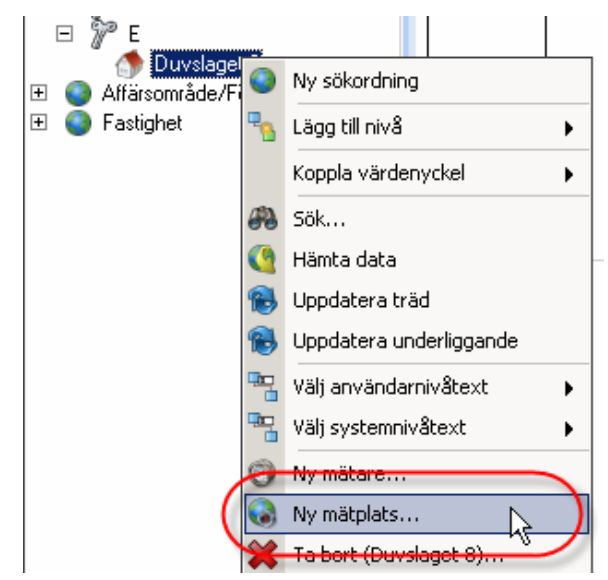

Bild 225: Skapa ny mätarplats

För att skapa en mätarplats anges följande information:

- Mätarplats
  - Namnet på mätarplatsen, exempelvis en adress
- Placering
   Information gällande mätarens placering
- Kommentar
   Fria anteckningar gällande mätarplatsen

| 📓 Ny mät | olats       |                    | x |
|----------|-------------|--------------------|---|
| 🏈 Mätpl  | lats        |                    |   |
|          | Mätplats    | UC2                | ] |
| ~        | Placering   | Fågelvägen 8C      | ] |
|          | Kommentar   | Ingång från gården |   |
|          |             |                    |   |
|          |             |                    |   |
| Koppla   | mätare<br>n |                    |   |
|          |             |                    |   |
|          |             |                    |   |
|          |             |                    |   |
|          |             |                    |   |
|          |             |                    |   |
|          |             |                    |   |
|          |             | Ok Avbryt          |   |

Bild 226: Skapa mätarplats

Om mätarplatsen skapas efter mätarna, visas mätarna i den undre delen och önskade mätare kan kopplas till mätarplatsen.

Då uppgifterna är angivna klicka på "Ok" och mätarplatsen är skapad.

Inkopplingen av mätpunkterna görs genom att i fastighetsträdet högerklicka på aktuell mätarplats och välja "Egenskaper" enligt bild nedan.

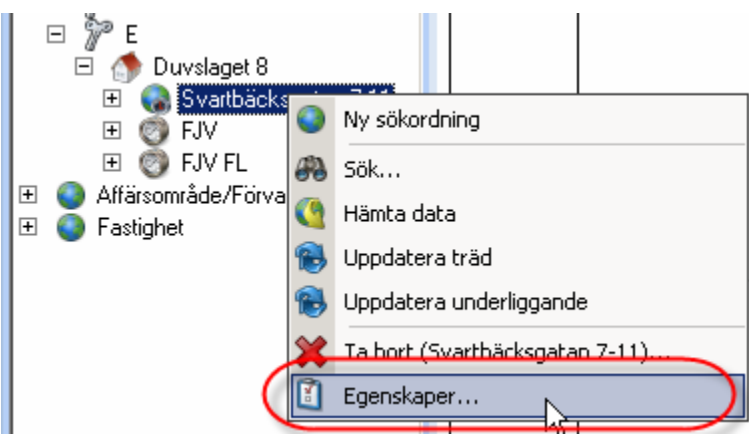

Bild 227: Öppna gränssnittet för en mätarplats

Markera önskade mätare och klicka därefter på Ok, se exempel nedan.

| 📓 Svartbäcksgatan 7-11 Egenskaper 🛛 🗙 |                   |                       |      |  |
|---------------------------------------|-------------------|-----------------------|------|--|
| Allmär                                | nt 🔒 Behörigheter |                       |      |  |
|                                       |                   |                       |      |  |
|                                       | Mätplats          | Svartbäcksgatan 7-11  |      |  |
|                                       |                   |                       |      |  |
|                                       | Placering         | Ställverk rum 110     |      |  |
|                                       | Kommentar         | [                     |      |  |
|                                       | Kommerikar        | Ingang fran innegard. |      |  |
|                                       |                   |                       |      |  |
|                                       |                   |                       |      |  |
|                                       |                   |                       |      |  |
| Kopplad                               | e mätare          |                       |      |  |
| Namr                                  | 1                 |                       |      |  |
|                                       | FJV               |                       |      |  |
|                                       | FJV FL            |                       |      |  |
| Ľ                                     |                   |                       |      |  |
|                                       |                   |                       |      |  |
|                                       |                   |                       |      |  |
|                                       |                   |                       |      |  |
|                                       |                   |                       |      |  |
|                                       |                   |                       |      |  |
|                                       |                   |                       |      |  |
|                                       |                   |                       |      |  |
|                                       |                   | Ok->Nästa Ok Avbryt   |      |  |
|                                       |                   |                       | -/// |  |

Bild 228: Koppla befintliga mätare till en mätarplats

De kopplade mätarna visas i nivån under mätarplatsen i fastighetsträdet.

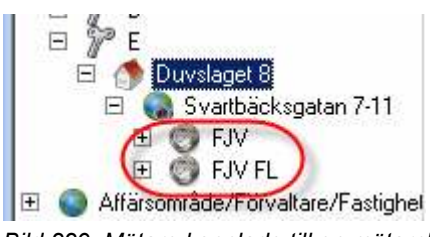

Bild 229: Mätare kopplade till en mätarplats

För att koppla loss mätare, genomförs samma steg som vid inkoppling av befintliga mätare med skillnaden att aktuella mätare avmarkeras.

| Kopplade mätare                       |  |
|---------------------------------------|--|
| Namn                                  |  |
| FJV                                   |  |
| I I I I I I I I I I I I I I I I I I I |  |
|                                       |  |
|                                       |  |
|                                       |  |

Bild 230: Koppla loss mätare från mätarplats

För att ta bort en mätarplats markera den i fastighetsträdet och välj "Ta bort".

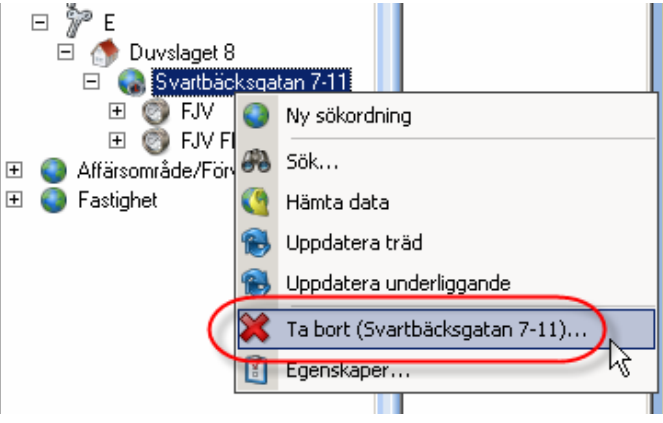

Bild 231: Välj "Ta bort mätarplats"

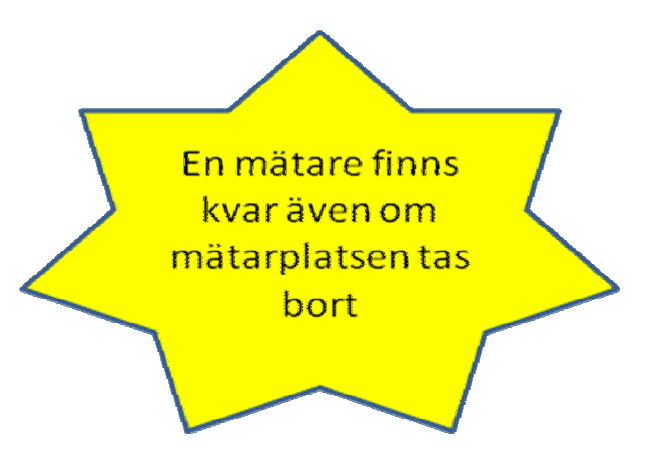

En dialogruta visas, välj "Ja" för att bekräfta borttagandet och mätarplatsen raderas.

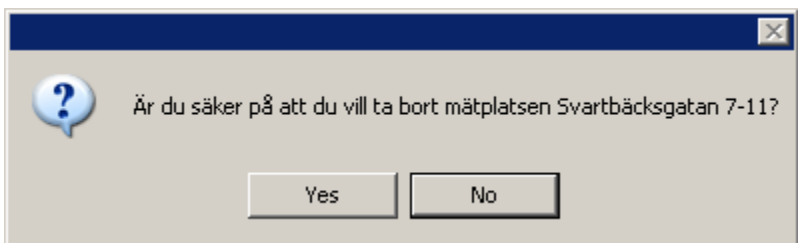

Bild 232: Dialogruta "ta bort mätarplats"

Mätare som hör till en fastighet påverkas inte av att en mätarplats tas bort.

## Skapa Mätare

Mätare kan antingen vara kopplad till...

- Fastighet
- Byggnad
- Mätplats
  Domherren 3
  Förskola
  Kungsgatan 8
  Sollentunav 63
  Domherren 4
  Förskola
  Förskola
  Sophus
  Sophus
  Sophus
  Kv 2
  Mossvägen 42
  Kv 3
  FaEl A1
  FaEl B1
  Fiv
  Fiv
  FivFl

Mätare skapas via Grunddata /Mätare /Mätare, se bild nedan.

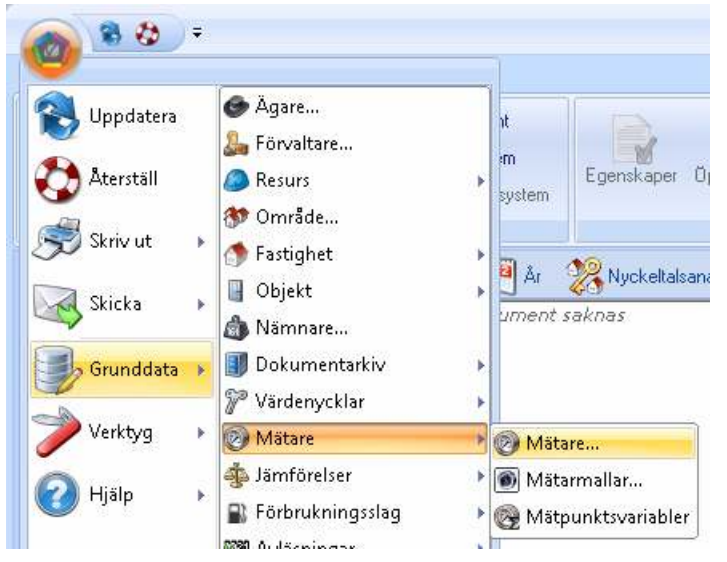

Markera aktuell fastighet / byggnad /mätarplats på vänter sida och klicka därefter på **Ny**.

| 1     Pacewing     Naturation       1     Placewing     Naturation       1     Naturation     Naturation       1     Naturation     Naturation       1 <th>ma 2:23</th> <th>Hitsuisfanation Riberrat</th> <th>Januartenandela Eindeking Laurantia</th>                                                                                                    | ma 2:23 | Hitsuisfanation Riberrat   | Januartenandela Eindeking Laurantia                                                                                                    |
|----------------------------------------------------------------------------------------------------|---------|----------------------------|----------------------------------------------------------------------------------------------------|
| Milanabarak       Milanabarak         Milanabarak       Milanabarak         Schena       Milanabarak         Milanabarak       Milanabarak         Milanabarak       Milanabarak     <                                                                                                    | m 1     | Pracarentormation Hackborn | Cartwarenancese Fordering Levelance                                                                                                    |
| 33     Historing       14     Milasplatz       15     Milasplatz       16     Namn"       17     Abornentinumera       12     Abornentinumera       12     Abornentinumera       12     Abornentinumera       12     Milasplatz       12     Abornentinumera       12     Milasplatz       13     W       14     W       15     Kimatet       16     Kimatet       17     Eonmental       18     Solbenia       19     Difinin avlianingar och blankat.       17     Difinin avlianingar och blankat.       18     Geografi       19     Eistudning       11     Solbenia       12     Betechning 3       13     Milasplatz       14     Geografi       15     Eistudning       16     Fötbulning       17     Difinin avlianingar och blankat.       18     Milasplatz       19     Milasplatz                                                                                                    | 12      |                            | Malarabertafy                                                                                                    |
| Mikaplatz     w       Name"     ucdamState iden ucdam       Advancentrummer     ucdamState iden ucdam       Advancentrummer     ucdamState iden ucdam       Advancentrummer     ucdamState iden ucdam       Advancentrummer     ucdamState iden ucdam       Advancentrummer     ucdamState iden ucdam       Advancentrummer     ucdamState iden ucdam       Advancentrummer     ucdamState iden ucdam       Advancentrummer     ucdamState iden ucdam       Advancentrummer     ucdamState iden ucdam       Advancentrummer     ucdamState iden ucdam       Advancentrummer     ucdam       Advancentrummer     ucdam       Advancentrummer     ucdam       Advancentrummer     ucdam       Advancentrummer     ucdam       Advancentrummer     ucdam       Advancentrummer     ucdam       Advancentrummer     ucdam       Advancentrum     ucdam       Advancentrum     ucdam       Batechning 2     ucdam       Batechning 3     ucdam       Batechning 3     ucdam       Batechning 4     ucdam       Mittanut     ucdam       Geograf     ucdam       Longhod     ucdam       Mittanut     ucdam       Mittanut     ucdam <td>3</td> <td>Placeng</td> <td>Negativ förbrukning</td>                                                                                                    | 3       | Placeng                    | Negativ förbrukning                                                                                                    |
| Name"     Withing       Abserventrummer     Without it is in the state of the state of the                                                           | *<br>5  | Mätasplatz                 | <ul> <li>Undernätare utan</li> </ul>                                                                                                    |
| Adonnentrummer Advänse Advänse |         | Narra"                     | avchag                                                                                                    |
| Additional Additional  |         |                            | Underniatzie ned                                                                                                    |
| Avlänand *  Avlänand *  Kinuston Kinuston Kinuston Kinuston Konneentat  Avlänings  Avlänings  Avlänings  Avlänings  Döljhin avläninga och blankat.  Föltsukning  Föltsukning  Föltsukning  Ky Ta bot                                                                                                    |         | ADDITIONI                  | anishing and a second second s |
| Mikamal *   Kimatot  Kimatot  Konneritat  Avfainingar  Internal  Schena  Dil(film avfainingar och blanket)  Fotbukning  Kimatot  Ng  Ta bot  Ng  Ta bot                                                                                                    |         | Aolizzan                   | w Ej klimatkongering                                                                                                    |
| ing Kinutot Eonnextar                                                                                                    |         | Mitamal *                  | w Plocklas                                                                                                    |
| Amazon     Import       Examination     Import       Examination     Import       Avläsningar     Beteckning 1       Interval     Import       Externa     Import       Externa     Import       Externa     Import       Externa     Import       Externa     Import       Externa     Import       Externa     Import       Import     Import       Beteckning 3     Import       Import     Import       Import     Import       Import     Import       Beteckning 3     Import       Import     Import       Import     Import       Beteckning 3     Import       Import     Import       Import     Import       I                                                                                                    |         | 17                         |                                                                                                    |
| Konnextar     Inpart       Avlävningar     Beteckning 1       Interval     v       Schena     v       Öblgräin avlärningar och blankett     Geograf       C     Fatbalkning       C     Fatbalkning       C     Peling                                                                                                    | ning    | Simalor                    | Export                                                                                                    |
| Avläningar<br>Avläningar<br>Interval<br>Schema                                                                                                    |         | Konmerikar                 | Import                                                                                                    |
| Avtörningar<br>Interval<br>Schensa                                                                                                    |         |                            | Beteckning 1                                                                                                    |
| Avläsningar<br>Interval<br>Schena<br>C Fötsukning<br>C Peling<br>Ng Ta bot                                                                                                    |         |                            | Datasha ang                                                                                                    |
| Artisningar       Internal       Schena       E       Dilijfnin avlizningar och blankat:       C       Poltokining       C       Poltokining       C       Poltokining       C       Poltokining       C       Poltokining       C       Poltokining       C       Poltokining       C       Poltokining       C       Poltokining       C       Poltokining       C       Poltokining       C       Poltokining       C       Poltokining       Tabot                                                                                                    |         |                            | Detecting 2                                                                                                    |
| Interval Softena Softena Dölfsfin avfärninger och blanket C Fotbulving C Pteling E Ng Ta bot                                                                                                    |         | Avläiningar                | Beteckning 3                                                                                                    |
| Geograf     Geograf     G      |         | Interval                   | -                                                                                                    |
| Doljfslin avlärninger och blenket     C Förbukning     Poljing     C Poljing     Kar      Ny     Ta bot                                                                                                    |         | Schena                     | w Geograf                                                                                                    |
| C Fotbulving     C Fotbulving     C Fotbulving     C Peling     Set                                                                                                    |         |                            | U. L                                                                                                    |
| C Fotoloving     C Fotoloving     C Peling     Naturationing     Naturation     Naturation     Naturation     Naturation     Tabot                                                                                                    |         | Dojhan evisoninger oc      | Dankar Longood                                                                                                    |
|                                                                                                    |         | C Faibukning               | LaRud                                                                                                    |
| Peging     Np     Tabot                                                                                                    |         | Malantaining               | Earta                                                                                                    |
| w Ny Tabot                                                                                                    |         | C. Peling                  |                                                                                                    |
| Np Talot                                                                                                    |         |                            |                                                                                                    |
| Ny Tabot                                                                                                    |         | <u>*</u>                   |                                                                                                    |
|                                                                                                    |         |                            | No. Ta bot St                                                                                                    |
|                                                                                                    |         |                            |                                                                                                    |
|                                                                                                    |         |                            | 5                                                                                                    |

Alternativt skapas mätare genom att i trädet högerklicka på aktuell fastighet, byggnad eller mätarplats och välja "Ny mätare" enligt bild nedan.

| <ul> <li>Ny byggned</li> <li>Ny mitplata</li> <li>Ny mitplata</li> <li>To bort (Dominemen 4)</li> <li>Foundamere</li> </ul> | <ul> <li>Ny métare.</li> <li>Ny métaris.</li> <li>Ny métaris.</li> <li>To bart (För:</li> </ul> | () Ny miltare<br>Kala). () Ta bart (Monovigen 42)                                                 |
|----------------------------------------------------------------------------------------------------|-------------------------------------------------------------------------------------------------|---------------------------------------------------------------------------------------------------|
| Egenskaper                                                                                                    | ignisipar.                                                                                      | x                                                                                                 |
| Fastighet     318 Domh       Mätarplats     Mossväge       Namn*     Ny Mätare       Abonnentnummer                         | erren 4<br>n 42 💌                                                                               | Mätaralternativ<br>Negativ förbrukning<br>Undermätare utan<br>avdrag<br>Undermätare med<br>avdrag |
| Mätarmall *  -Ingen vald<br>Klimatort<br>Kommentar                                                                          |                                                                                                 | Nycklar Export Import Beteckning 1 Beteckning 2                                                   |
| Avläsningar<br>Intervall Månad<br>Schema Alla månader<br>Dölj från avläsni<br>Förbrukning<br>Mätarställning<br>Peijling     | ■<br>■<br>ngar och blankett                                                                     | Beteckning 3 Geografi Longitud Latitud Karta                                                      |
|                                                                                                    |                                                                                                 | Spara Avbryt                                                                                      |

#### **Bas information**

| Byggnad        | 1                |
|----------------|------------------|
| Mätarplats     | -Ingen vald-     |
| Namn*          | Ny Mätare        |
| Abonnentnummer |                  |
| Avläsare       | Egon Kratt 📃 👻   |
| Mätarmall *    | -Ingen vald- 💽 👻 |
| Klimatort      | <b>_</b>         |
| Kommentar      |                  |
|                |                  |
| 1              |                  |

Följande information kan anges för mätaren:

#### Beskrivning

- Mätarplats
- Namn Obligatoriskt
- Ab.nummer
- Avläsare Den resurs som har flagga att vara avläsare och är kopplad att läsa av mätaren.
- Mätarmall Den mall som bestämmer Obligatoriskt vilken typ av mätare detta är. Det går bara att bestämma mätarmall vid nyskapande av mätare. Efter att en mätare är skapad kan man alltså INTE byta mätarmall.
   Klimatort Klimatort dit fastigheten är
  - kopplad. Denna är endast valbar för mätare som har minst ett räkveverk som är väderkorrigeringsbart.
- Kommentar

#### Tips!

Genom att klicka på knappen till höger om fältet för Avläsare resp. Mätarmall kommer direkt till dialogen för att skapa ny avläsare resp. ny mätarmall.

| Avläsare    | -Ingen vald- | - 🦭 |
|-------------|--------------|-----|
| Mätarmall * | -Ingen vald- | - 划 |

# Avläsningsinformation

| Avläsninga | r                                    |  |
|------------|--------------------------------------|--|
| Intervall  | Månad 🗾 💌                            |  |
| Schema     | Alla månader 👻                       |  |
|            | 🔲 Dölj från avläsningar och blankett |  |
|            | C Förbrukning                        |  |
|            | <ul> <li>Mätarställning</li> </ul>   |  |
|            | C Pejling                            |  |

|                                                                | Beskrvining                                                                                                    | Standard        |
|----------------------------------------------------------------|----------------------------------------------------------------------------------------------------|-----------------|
| Intervall                                                      | Välj Timme eller Månad                                                                                                    | Månad           |
| • Schema                                                       | Välj antingen Alla månader<br>alt. Markera endast de<br>månader då inmalning skall<br>ske                                                                                                    | Alla<br>månader |
| <ul> <li>Dölj från<br/>avläsningar och<br/>blankett</li> </ul> | Mätaren kommer ej att<br>komma med i<br>avläsningsunderlag och<br>kommer inte att visas för<br>inmatning. Mätarens redan<br>existerande förbrukningar<br>kommar att visas och tas<br>med i rapporter.<br>Används exempelvis av<br>mätare vilka importeras alt.<br>om mätaren har slutas att<br>användas (Fr.o.m har<br>angetts) och man önskar då<br>ej se mätaren längre. |                 |
| Förbrukning                                                    | Välj ett av de tre<br>avläsningssätten Förbrukning<br>/ Mätarställning / Pejling                                                                                                    |                 |
| Mätarställning                                                 |                                                                                                    | Standard        |
| • Pejling                                                      | Ger möjlighet att vid<br>avläsning ange påfyllning.                                                                                                    |                 |
|                                                                | Avläsningssättet Pejling finns<br>bara valbart då mätaren<br>skapas, dvs en mätare vilken<br>är skapad som Pejling kan<br>INTE senare ändras till<br>Förbrukning eller<br>Mätarställning                                                                                                    |                 |

#### Mätaralternativ

Beroende på hur och till vad mätaren skall användas till kan man förutom "vanlig mätare" (dvs. inget mätaralternativ valt) välja bland följande 3 alternativ:

- Negativ förbrukning
- Undermätare utan avdrag
- Undermätare med avdrag

| Mätaralternativ<br>Negativ förbrukning |                      |
|----------------------------------------|----------------------|
| Undermätare utan<br>avdrag             |                      |
| Undermätare med<br>avdrag              | -Ingen huvudmätare 💌 |
| Ej klimatkorrigering                   |                      |

#### Beskrvining

| • | Negativ<br>förbrukning     | Förbrukningen blir negativ.<br>Användes vid beräkning av förbrukning då<br>man mäter varmvatten på den varma<br>sidan.<br>(Då finns det två räkneverk , ett för<br>varmvatten och varmvattencirkulation och<br>ett annat för varmvattencirkulation.<br>För att få rätt varmvattenförbrukning skall<br>räkneverket för endast varmvatten<br>cirkulation markeras som<br>minusförbrukning.) |
|---|----------------------------|----------------------------------------------------------------------------------------------------|
| • | Undermätare<br>utan avdrag | Är en mätare vars förbrukning inte<br>summeras ihop eller påverkar någon<br>annan förbrukning.<br>Undermätares förbrukning ingår INTE i<br>summeringar uppåt.                                                                                                    |
| • | Undermätare<br>med avdrag  | Innebär att undermätarens förbrukning<br>dras från en annan mätares förbrukning.<br>Undermätares förbrukning i INGÅR i alla<br>summeringar uppåt.<br>På vilken mätare som skall avdraget skall<br>ske anges i boxen till höger.                                                                                                    |
| • | Ej klimatkorr.             | Kan bara väljas för mätare kopplade till<br>förbrukningsslag som kan<br>klimatkorrigeras.<br>Alternatinvet kommer att visas först efter<br>att mätaren är skapad.                                                                                                    |

#### Nycklar

| 1 | -Nycklar     |  |
|---|--------------|--|
|   | Export       |  |
|   | Import       |  |
|   | Beteckning 1 |  |
|   | Beteckning 2 |  |
|   | Beteckning 3 |  |
|   |              |  |

#### **Beskrvining**

| • | Export              | Exportnyckel kan användas vid export till andra system.                                                                                                    |
|---|---------------------|----------------------------------------------------------------------------------------------------|
| • | Import              | Importnyckel används för att "mappa<br>ihop" mätare ifrån externa system med en<br>mätare i VE. Varje mätare i VE måste ha<br>en importnyckel för att köra Vitec<br>Energiledning import och dess format. |
| • | Beteckning<br>1,2,3 | Används fritt, max 80 tecken per<br>beteckning.                                                                                                    |

## Geografi

| Parameter | Beskrvining |
|-----------|-------------|
|           | Karta       |
| Latitud   |             |
| Longitud  |             |
| Geografi  |             |

#### Parameter

Här kan man specifiera vart geografiskt en • Longitud mätare är placerad. Om man vet koordinaterna kan man ange dem, annars • Latitud kan man söka upp mätaren via knappen Karta.

Då all önskad information har angetts klicka då på Ok för att skapa mätaren.

I och med att mätaren är sparad utökas antalet flikar till fem.

| S Egenskaper                                                       | x |
|--------------------------------------------------------------------|---|
| Mätarinformation Räkneverk Varmvattenandelar Fördelning Leverantör |   |
|                                                                    |   |

#### Räkneverk

Utifrån den mätarmall som valdes då mätaren skapades kommer det i den över delan att finns en eller flera rader (räkneverk) definierade.

| Egenskaper<br>Mätarinformation <b>Räkneverk</b> Varmvatten | andelar Fördelning Leverantör     |
|------------------------------------------------------------|-----------------------------------|
| Nummer   Från och med   Till och med  <br>1 1980-01-01     | Förbruknings Enhet<br>Elvärme kWh |
|                                                            | Lägg till nytt Ta bort Spara      |
| Nummer                                                     | Från 1980-01-01 🔻                 |
| Förbrukningsslag                                           | Till Tills vidare 🔻               |
| Enhet kWh 💌                                                | Startavläsning 0                  |
| Beräknad förbrukning Formet                                | Slutavläsning<br>Konstant1,00     |
| Kommentar                                                  |                                   |
|                                                            |                                   |
|                                                            | Ok->Nästa Ok Avbryt               |

#### Exempel "enkel tariff"

|   | Nummer | Från och med | Till och med | Förbruknings | Enhet          |         |       |
|---|--------|--------------|--------------|--------------|----------------|---------|-------|
| 1 |        | 1980-01-01   |              | Elvärme      | kWh            |         |       |
|   |        |              |              |              |                |         |       |
|   |        |              |              |              |                |         |       |
|   |        |              |              |              |                |         |       |
|   |        |              |              | l            | .ägg till nytt | Ta bort | Spara |

#### Exempel "dubbel tariff"

|   | Nummer | Från och med | Till och med | Förbruknings | Enhet          |         |       |
|---|--------|--------------|--------------|--------------|----------------|---------|-------|
| 1 |        | 1980-01-01   |              | Elvärme      | kWh            |         |       |
| 2 |        | 1980-01-01   |              | Elvärme      | kWh            |         |       |
|   |        |              |              | l            | .ägg till nytt | Ta bort | Spara |

Den valda mätarmallen är bara en hjälp vid skapandet av mätaren. Om så önskas kan ytterligare räkneverk läggas till genom att klicka på **Lägg till nytt** eller räkneverk tas bort genom att klicka på **Ta bort**.

Om mätarebyte gjorts för ett räkneverk kommer detta att visas med en ytterligare rad med samma position, se exempel nedan.

#### Exempel mätarbyte:

| Egenskaper                                           |                                        |                                                 |                                                              |
|------------------------------------------------------|----------------------------------------|-------------------------------------------------|--------------------------------------------------------------|
| Matarinformation                                     |                                        | armvattenandelar Ford                           | eining Leverantor                                            |
| Nummer F                                             | Från och med   Till och                | n med 🛛 Förbruknings                            | Enhet                                                        |
| 1 1                                                  | 1980-01-01                             | Fastighetsel                                    | kWh                                                          |
|                                                      |                                        |                                                 |                                                              |
|                                                      |                                        |                                                 |                                                              |
|                                                      |                                        | L                                               | ägg till nytt Ta bort Spa                                    |
| Nummer                                               | [                                      | <br>Från                                        | ägg till nytt Ta bort Spa                                    |
| Nummer<br>Förbrukningsslag                           | Fastighetsel                           | Från                                            | ägg till nytt Tabort Spa<br>1980-01-01  Tills vidare         |
| Nummer<br>Förbrukningsslag<br>Enhet                  | <br> Fastighetsel<br> kWh              | Från<br>Till<br>Startavläsning                  | ägg till nytt Ta bort Spa<br>1980-01-01<br>Tills vidare<br>0 |
| Nummer<br>Förbrukningsslag<br>Enhet<br>Deräknad förb | Fastighetsel<br>kwh<br>prukning Formel | Från<br>Till<br>Startavläsning<br>Slutavläsning | ägg till nytt Ta bort Spa<br>1980-01-01  Tills vidare  0     |

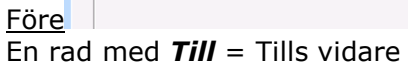

Mätarbyte gjort via avläsningsfliken

| Mätarbyte<br>Datum: Slutavläsning: Startavläsning: Mätarnummer:<br>2011-10-31 v 990 0                                                                                                    | Ny konstant: Siffror:                                                                                                    |
|----------------------------------------------------------------------------------------------------|----------------------------------------------------------------------------------------------------|
| F.EI 1 Egenskaper<br>Mätarinformation <b>Räkneverk</b> Varmvatten                                                                                                    | andelar Fördelning Leverantör                                                                                                    |
| Nummer         Från och med         Till och med         1           1         1980-01-01         2011-10-31         2011-10-31           1         2011-10-31         2011-10-31         2011-10-31 | Förbruknings Enhet<br>Fastighetsel kWh<br>Fastighetsel kWh                                                                                                    |
|                                                                                                    | Lägg till nytt Ta bort Spara                                                                                                    |
| Nummer       Förbrukningsslag       Fastighetsel       Enhet       kWh       Beräknad förbrukning   Formel                                                                                           | Från         1980-01-01         Image: Constraint of the second second se |
| fter                                                                                                    | Konstant   1,00                                                                                                    |

Efter 1.00 Föregående rad **Till** är satt till datumet då mätarbytet gjordes. En ny rad med **Till** = Tills vidare.

I den nedre delan kan resp. räknaverk kompletteras med följande information:

| lummer           |          |        | Från           | 1980-01-01   | <b>•</b> |
|------------------|----------|--------|----------------|--------------|----------|
| Förbrukningsslag | Elvärme  | - 2    | Till           | Tills vidare | <b>*</b> |
| Enhet            | kWh      | -      | Startavläsning |              | 0        |
| Beräknad fört    | orukning | Formel | Slutavläsning  |              |          |
|                  | _        |        | Konstant       | 1,00         |          |
| Commentar        |          |        |                |              |          |
|                  |          |        |                |              |          |
|                  |          |        |                |              |          |
|                  |          |        |                |              |          |

|   |                         | Beskrivning                                                                                                    | Standard            |
|---|-------------------------|----------------------------------------------------------------------------------------------------|---------------------|
| • | Nummer                  | Mätarnummer                                                                                                    |                     |
| • | Förbrukningsslag        | Detta fält är endast aktivt<br>efter att man klickat på<br><i>Lägg till nytt</i> för att skapa<br>ett nytt räkneverk.                                                                                                    | Enl.<br>mätarmallen |
| • | Enhet                   | Se förbrukningsslag ovan.                                                                                                    | Enl.<br>mätarmallen |
| • | Beräknad<br>förbrukning | Om detta alternativ<br>aktiveras kommer mätaren<br>förbrukning att beräkna<br>m.h.a. den formel som<br>anges efter klick på<br><i>Formel</i> . Ang. hur en<br>formel skapas se kapitlet<br><b>Beräknad förbrukning</b><br>nedan. |                     |
| • | Från                    | Mätarens startdatum.<br>Före detta datum kan tex.<br>inmatning ej göras.                                                                                                    | 1980-01-01          |
| • | Till                    | Mätaren slutdatum. Efter<br>detta datum kan tex.<br>inmatning ej göras.                                                                                                    | Tills vidare        |
| • | Startavläsning          | Visar startavläsning om<br>mätarbyte är gjort.                                                                                                    | 0                   |
| • | Slutavläsning           | Visar slutavläsning om<br>mätarbyte är gjort.                                                                                                    |                     |
| • | Konstant                |                                                                                                    | 1,00                |
| • | Kommentar               |                                                                                                    |                     |
|   |                         |                                                                                                    |                     |

#### Varmvattenandelar

För mätarna som är satta som värme och som ska normalårskorrigeras kan varmvattenandelen anges. Varmvattenandelen är den delen av energianvändningen som inte är beroende av utomhustemperaturen och skall därmed tas bort från energianvändningen. Denna del består till största delen av varmvatten.

Via *Vitecknappen/ Verktyg/ Beräkna varmvattenandelar* kan varmvattenandelarna beräknas. För mer information om detta se kapitel Verktyg/Beräkna Varmvattenandelar.

I Egenskaper för mätaren visas resultatet från beräkning som gjorts via verktyget.

| ž | 🕈 FJV Egenskaper 🗙 🗙                     |                   |                |                  |        |  |
|---|------------------------------------------|-------------------|----------------|------------------|--------|--|
| / | Mätarinformation Räkneverk               | Varmvattenande    | elar Fördeln   | ing Leverantör   |        |  |
| 1 | Decilier Este                            | ( T.II            | 1 M constal    | Cumdauhat        |        |  |
|   | Fosition Fran                            |                   | 22 c           | 22 c             |        |  |
|   | 2 Eiärrvärmeflöde m <sup>3</sup> 2012-01 |                   | 0.258          | 0.258            |        |  |
|   | 2 I jan vannenode in 2012-01             |                   | 0,230          | 0,200            |        |  |
|   |                                          |                   |                |                  |        |  |
|   |                                          |                   |                |                  |        |  |
|   |                                          |                   |                |                  |        |  |
|   |                                          |                   |                |                  |        |  |
|   |                                          |                   |                |                  |        |  |
|   |                                          |                   |                |                  |        |  |
|   |                                          |                   | 1              | Ny Tabort        | Spara  |  |
| ſ |                                          |                   |                |                  |        |  |
|   |                                          |                   |                |                  |        |  |
|   | Forbrukningsslag på position             | 1 Fjärrvärme      | <b>T</b>       |                  |        |  |
|   | Från                                     | januari 2012      | -              |                  |        |  |
|   | 1 an                                     |                   |                |                  |        |  |
|   | Till                                     | Tills vidare      | <b>–</b>       |                  |        |  |
|   | W-andel                                  | 22.6              | MW/b/dag       |                  |        |  |
|   | i i diddi                                |                   |                |                  |        |  |
|   | W-andel (Grundenhet)                     | 22,6              | MWh/dag        |                  |        |  |
|   |                                          | Motsvarande 701 M | Wh för en måna | ad med 31 dagar. |        |  |
| l |                                          |                   |                |                  |        |  |
| _ |                                          |                   |                |                  |        |  |
|   |                                          |                   | Ok->           | Nästa Ok         | Avbryt |  |
|   |                                          |                   |                |                  | ///    |  |

Om så behövs/önskas kan det beräknade värdet justeras genom att nytt värde för *VV-andel* anges och därefter klicka på *Spara*.

#### Fördelning

Om en mätare tillförande en fastighet/byggnad förser även en annan fastighet/byggnad kan den andel som tillhör den andra fastighet/byggnad "flyttas över" genom att en fördelningen anges.

En tidstämpel skapas för tidpunkten (år månad) från då fördelningen skall börja gälla.

Fördelningen anges som en procentsats.

Den mätare vilken fördelningen skapas på sägs vara **Ägare**.

| 📓 Olja Egenskaper                    |                                | x |
|--------------------------------------|--------------------------------|---|
| Mätarinformation Räkneverk Varmvatte | nandelar Fördelning Leverantör |   |
| Tidsstämplar<br>2010-02              | y tidsstämpel                  |   |
| Fördelning vid vald tidpunkt         |                                | 1 |
| Fastighet/Byggnad/Objekt             | Andel (%) Ägare                |   |
| Orre 3                               | 90,00 Ja                       |   |
| Orre 1                               | 10,00                          |   |
| Fördelning till                      | <b>•</b>                       |   |
| Andel %                              |                                |   |
|                                      | Ny Ta bort Spara               |   |
| Beräkna andelar                      |                                |   |
| Nämnare BRA 💌                        | Beräkna andelar                |   |
|                                      | Ok->Nästa Ok Avbryt            |   |

#### Leverantör

Här görs koppling mellan leverantör och mätare vilket måste göras för att miljörapporter ska kunna tas ut.

Se kapitel **Uppföljning Miljö** för djupare förklaring ang. miljömodulen bestående av leverantörer, miljövariabler och miljövärden.

## Ändra mätare

Genom att högerklicka på en mätare i trädet och därefter välja **Egenskaper** kan en en mätares olika egenskaper kontrolleras och om så önskas ändras.

|   | Ny sökordning           |
|---|-------------------------|
| - |                         |
| 8 | Sök                     |
| 8 | Uppdatera               |
| ۲ | Uppdatera träd          |
| ۲ | Uppdatera underliggande |
| × | Ta bort (Vv)            |
| 3 | Egenskaper              |

## Ta bort mätare

Genom att högerklicka på en mätare i trädet och därefter välja **Ta bort** kan en en mätares tas bort.

| ٩ | Ny sökordning           |
|---|-------------------------|
| Ð | Sök                     |
| 8 | Uppdatera               |
| 8 | Uppdatera träd          |
| 8 | Uppdatera underliggande |
| × | Ta bort (Ny Mätare FJV) |
| 1 | Egenskaper              |

| Först kommer följande kontrollfråga. |    |  |
|--------------------------------------|----|--|
|                                      | al |  |

| Är du säker på att du vill | ta bort mätare Ny Mätare FJV? |  |
|----------------------------|-------------------------------|--|
|                            | Yes No                        |  |

Och därefter kommer en ytterligare kontrollfråga.

|   |                                                                                                    | × |
|---|----------------------------------------------------------------------------------------------------|---|
| ? | Är du helt säker på att du vill ta bort mätare Ny Mätare FJV?<br>Alla mätarställningar och förbrukningar kommer också att tas bort! |   |
|   | Yes No                                                                                                    |   |

## Beräknad förbrukning

Ett räkneverk kan definieras för att vara beräknad, dvs. en formel anger hur det beräknade räkneverkets förbrukningen skall tas fram.

Kontrollrutan **Beräknad förbrukning** markers om räkneverket skall vara berknat.

| ¥                                                   | Beräkning Egens                                                           | skaper   |        |                |                             | x |
|-----------------------------------------------------|---------------------------------------------------------------------------|----------|--------|----------------|-----------------------------|---|
| /                                                   | Mätarinformation <b>Räkneverk</b> Varmvattenandelar Fördelning Leverantör |          |        |                |                             |   |
| Nummer Från och med Till och med Förbruknings Enhet |                                                                           |          |        | Enhet<br>k\//h | וב                          |   |
|                                                     |                                                                           |          |        |                |                             |   |
|                                                     |                                                                           |          |        |                |                             |   |
|                                                     |                                                                           |          |        |                | ägg till nytt Ta bort Spara |   |
|                                                     | Nummer                                                                    |          |        | Från           | 1980-01-01 👻                |   |
|                                                     | Förbrukningsslag                                                          | Elvärme  | -      | Till           | Tills vidare 🔻              |   |
| ſ                                                   | M Beräknad för                                                            | brukning | Formel | )              |                             |   |

Klicka därefter på *Formel* för att ange formeln.

I dialogrutans övre del (1) skall formeln anges.

| $\sqrt{x}$ Redigera Förbrukningsformel                             |                               | ×          |
|--------------------------------------------------------------------|-------------------------------|------------|
| 1                                                                  |                               |            |
| Klistra in räkneverk<br>Anden 80<br>Välj ett räkneverk och klistra | in det vid markören i formeln | Klistra in |
| Kommentar                                                          |                               | Å          |
| 🔲 Visa formel i klartext                                           | Validera Spara                | Stäng      |

Då formeln är klar skall formeln kontrolleras genom att man klickar på  $\pmb{Validera}.$ 

Om formeln är korrekt får man följande och därefter kan formeln sparas genom att klicka på **Spara**.

|                    | × |
|--------------------|---|
| Formeln är korrekt |   |
| ОК                 |   |

#### Variabler

Andra räkneverk vilka skall ingå som variabler i formeln specificeras genom att det önskade räkneverket markeras i listan och därefter klicka på **Klistra in**.

| Gamen 7/Kv 1/1. Kallvatten | <b>~</b> | Klistra in |
|----------------------------|----------|------------|
| 🕒 🏠 Gamen 5                | <b>_</b> |            |
| 🖣 🕀 💣 Gamen 6              |          |            |
| - 🛱 🚯 Gamen 7              | -        |            |
| 👝 🖻 📳 371 Elverksvägen 12  |          |            |
| 🕂 🕀 🧒 Olja                 |          |            |
| 🖻 🎯 FaELA1                 |          |            |
|                            |          |            |
| 0280 1. Kallvatten         |          |            |

Namnet på räkneverk som klistras in i formeln är räkneverkets interna namn, tex METER123.

| $\sqrt{x}$ Redigera Förbrukningsformel | × |
|----------------------------------------|---|
| 'METER396:1'                           |   |
|                                        |   |

Genom att aktivera kryssrutan i nedre vänstra hörner visas räkneverket vanliga namn istället.

| 🗌 Visa formel i klartext | $\sqrt{x}$ Redigera Förbrukningsformel |
|--------------------------|----------------------------------------|
|                          |                                        |
|                          | Väsbyskolan/Kv 1/1. Kallvatten'        |
|                          |                                        |

#### Konstanter

Som decimalavgränsare i konstanter används punkt(.)

0.88\*'METER396:1'

#### Operatorer

Formeln skall alltid inledas med =.

Övriga vanliga operatorer som kan användas är +, -, \*, /

#### Vilkorssatser

Syntaxen för vilkorssatser är:

IF(VALUE, TRUE, FALSE)

Se Appendix för exempel på avancerade formler med vilkorssater

# Verktyg

# Beräkna Varmvattendelar

För att kunna jämföra mätare som lagrar värmeförbrukning över flera år så måste förbrukningarna klimatkorrigeras, vilket innebär att man tar bort vädrets påverkan på förbrukningen. Värmeförbrukning består normalt av både en väderberoende del och en väderoberoende del, där den väderoberoende delen till största del består av uppvärmning av varmvatten. För att klimatkorrigeringen ska bli så rätt som möjligt så måste man ta bort den väderoberoende delen från korrigeringen.

I Vitec Energiuppföljning under **Vitecknappen/ Verktyg/ Beräkna varmvattenandelar** finns ett verktyg med ett formulär i vilket man kan beräkna värmemätares varmvattenandelar/varmvattengraddagar beroende på vilken

varmvättenandelar/varmvättengräddagar beroende på vilken korrigeringsmodell man vill använda.

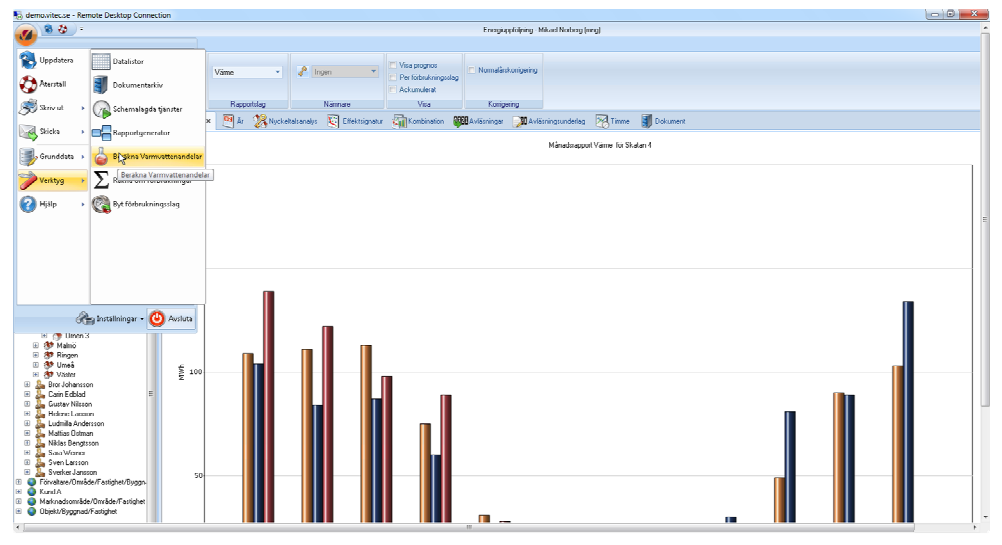

Bild 233

## Varmvattenandelar

Varmvattenandelar lagras som en dygnsförbrukning för varje räkneverk på mätare som förbrukningsslag markerade för klimatkorrigering. Utifrån vald nod i huvudprogrammets träd beräknas dygnsförbrukningen som dygnsmedelvärdet från två av användaren lämpliga perioder.

#### $VVAndel_{Forb.dygn} = (Period1_{Forb.dygn} + Period2_{Forb.dygn}) / 2$

Perioderna anges under *Period 1* och *Period 2* och är som standard valda till närmast föregående maj och augusti.

| 🔓 Beräkna Varmvatte    | standelar           |                                                   |                                                                  | an Xa   |
|------------------------|---------------------|---------------------------------------------------|------------------------------------------------------------------|---------|
| Benikme utifnin modern | Fartighet/111:      | Skiduplent                                        |                                                                  |         |
| Verrouterundeler Ve    | mutergreddage       | e                                                 |                                                                  |         |
| Ne andingsperiod       | 2013 januari        |                                                   | Resultat                                                         |         |
| Serákne varinvaten     | endel från förbruka | engari                                            |                                                                  |         |
| Period 1               | 2012 maj            |                                                   |                                                                  |         |
| Period 2               | 2012 augusti        |                                                   |                                                                  |         |
| Ta med värinensk       | are oon har noon a  | ideskomgering botställe<br>i noda underliggensk m | i<br>uitpunkter. Framilikaat varde punder og på den genomantlige | Beniona |
| dygnelöibiskninge      | n frân anzivna per  | foder .                                           |                                                                  |         |
|                        |                     |                                                   |                                                                  |         |

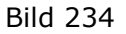

Funktionen har även ett antal olika inställningar för att filtrera vilka mätare som skall tas med vid beräkningen.

*Ta med värmemätare som saknar värden för ändringsperioden* skapar nya varmvattenadelar om de inte finns för vald ändringsperiod sedan tidigare.

Ta med värmemätare som redan har värden för ändringsperioden uppdaterar befintliga varmvattenandelar för vald ändringsperiod. Ta med värmemätare som har normalårskorrigeringen bortställd tar även med värmemätare som har klimatkorrigering bortställd i mätaregenskaperna.

Beräkningen av varmvattenandelar startas via knappen *Beräkna* och redovisar resultatet i listan *Resultat*.

## Varmvattengraddagar

Varmvattengraddagar (VVGD) är ett värde som läggs på graddagarna från mätarens klimatort för att dämpa graddagarnas inverkan på förbrukningarna. Varmvattengraddagarnas inverkan blir större ju lägre klimatortens graddagar blir, vilket innebär att varmvattengraddagarna blir dominanta under sommarmånaderna
när de verkliga graddagarna är få och den mesta delen av förbrukningen är just uppvärmning av varmvatten. Metoden för att bestämma hur många varmvattengraddagar en mätare ska ha grundar sig på att man försöker att återskapa den förbrukningsprofil en mätare har utifrån dess förbrukningar, verkliga graddagar och olika VVGD. Genom att fördela den totala årsförbrukningen med graddagarna och olika VVGD kan man få fram en avvikelse mot de verkliga månadsförbrukningarna. De VVGD som ger den minsta avvikelsen anses vara bäst och kommer därför att sparas.

För att göra denna beräkning krävs att man väljer ett Förbrukningsår som har minst 8 månader med förbrukningar och verkliga graddagar.

|                                            | Fartighet/111 Ski         | diplet                                        |                                                                                                    |          |
|--------------------------------------------|---------------------------|-----------------------------------------------|----------------------------------------------------------------------------------------------------|----------|
| envedsrendeler Ver                         | rrvattengreddeger         |                                               |                                                                                                    |          |
| Ny andingsperiod                           | 2013 januari              |                                               | Results                                                                                                    |          |
| Beräkna vannvatterig                       | yaddagar Yan Tolbru       | kninger i                                     |                                                                                                    |          |
| Fotovkningslir                             | 2012                      | *                                             |                                                                                                    |          |
| Ta red vártersite                          | re som sakner värde       | n för ändregsperick                           | en l                                                                                                    |          |
| Ta ned värnenäta                           | re oon redan har var      | den för ändlingspel                           | ioden                                                                                                    |          |
| Ta ned varienite                           | e son he nonello          | kongering botateld                            |                                                                                                    |          |
|                                            |                           |                                               |                                                                                                    |          |
|                                            |                           |                                               |                                                                                                    |          |
|                                            |                           |                                               |                                                                                                    |          |
|                                            |                           |                                               |                                                                                                    |          |
|                                            |                           |                                               |                                                                                                    |          |
|                                            |                           |                                               |                                                                                                    |          |
|                                            |                           |                                               |                                                                                                    |          |
|                                            |                           |                                               |                                                                                                    |          |
|                                            |                           |                                               |                                                                                                    |          |
| Viettovillenerolokie<br>detSidovikning som | n barvikmus till vakti no | ste underliggenske n<br>ligheten. Minst Bipur | såpunister Funktionen väjler de varmvattergnaddeger som ger en fördelad<br>ritter med földnukninger tok graddeger kollen. | Benilona |

Funktionen har även ett antal olika inställningar för att filtrera vilka mätare som skall tas med vid beräkningen.

*Ta med värmemätare som saknar värden för ändringsperioden* skapar nya VVGD om de inte finns för vald ändringsperiod sedan tidigare.

Ta med värmemätare som redan har värden för ändringsperioden uppdaterar befintliga VVGD för vald ändringsperiod.

*Ta med värmemätare som har normalårskorrigeringen bortställd* tar även med värmemätare som har klimatkorrigering bortställd i mätaregenskaperna.

Beräkningen av VVGD startas via knappen *Beräkna* och redovisar resultatet i listan *Resultat*.

# Rapporter

## Diagramverktyg

Bilden nedan visar hur en Månadsrapport kan se ut då datat är representerat i ett diagram. Genom att markera diagrammet visas ytterligare en flik i menyn. Denna flik är en så kallad kontextuell flik som enbart framträder då diagrammet är markerat. Syftet med denna flik är att låta användaren modifiera diagrammet enligt eget tycke och smak.

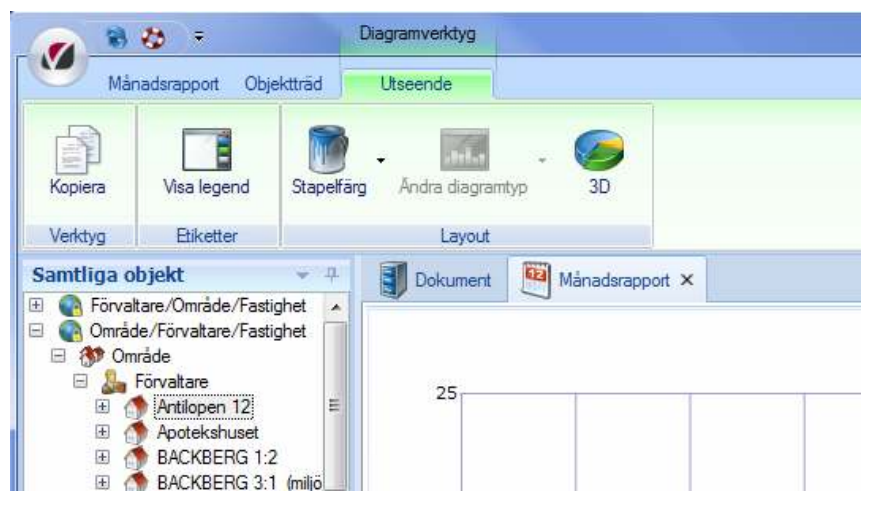

Bild 235: Diagramverktyg Utseende flicken

Nedan följer en beskrivning av de olika menyradselement i den kontextuella fliken **Utseende**:

#### Verktyg

• **Kopiera** - Erbjuder användaren möjlighet att kopiera diagrammet och därefter med hjälp av Ctrl+v kopiera in diagrammet i exempelvis Microsoft Word, Microsoft Excel eller andra verktyg som kan hantera jpg-bilder.

#### Etiketter

• **Visa legend** - Visar eller döljer legenden i diagrammet. Legend är den ruta som visar vilka staplar diagrammet innehåller. Legenden är möjlig att positionera om genom att dra den till annat ställe i diagrammet. Man kan också dubbelklicka på legenden för att få upp ytterligare inställningar för stil och utseende på staplarna.

#### Layout

- **Stapelfärg** Låter användaren välja färgsättningen på diagrammets staplar
- Ändra diagramtyp Låter användaren ändra typ av diagram

• **3D** - Visar diagramomet i 3D

<u>Alla inställningar sparas per användare</u> så att det vid nästa uppstart kommer programmet att se likadant ut.

# Räkna om förbrukningar

För att det ska gå snabbt att ta ut rapporter i VE räknas förbrukningarna ut och lagras i databasen. Under vissa förutsättningar, exempelvis då man importerat värden måste man köra verktyget under **Vitecknappen/ Verktyg/ Räkna om förbrukningar.** 

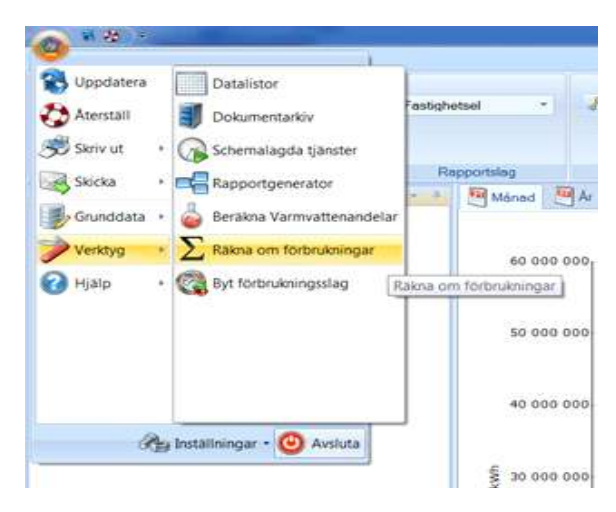

# Räkna om

Fliken *Räkna om* innehåller val för att räkna om förbrukningar som är markerade modifierade i databasen. Omräkningen kan antingen köras på samtliga modifierad mätare i databasen eller enbart utifrån vald nod i huvudprogrammets träd. Funktionen är även uppdelad i månadsförbrukningar/timförbrukningar.

| Rakerus cen Madoara för presidening             |                                    |
|-------------------------------------------------|------------------------------------|
| Pibina on månadeföltnukningarför alla nätpunkt  | ter (0 st)                         |
| 🗇 Räkna on mänadafötzukningar tör alla mälpunkt | ter-kirvevä '111 Skatapävet' (Det) |
| 🗇 Rakna on tennadörbedoringar för alla måpuride | w (0.+0)                           |
| Reima on transslörbrukningar för alla mätpunkte | er för nivå 1111 Sisdepåret 10 ett |
|                                                 |                                    |
|                                                 |                                    |
| Owrakning ej páblikjad                          |                                    |
| ClertBkning ej påblikjad                        | Sats                               |

Bakom varje val av omräkning ser man inom parantes hur många förbrukningar som bör räknas om.

Välj *Starta* för att starta omräkningen. Efter det att omräkningen är klar är antalet modifierade månadsförbrukningar 0.

# Markera för omräkning

Om man av någon anledning vill tvinga en omräkning av förbrukningar så gör man detta via fliken *Markera för omräkning*.

| Fwitod                                                                                                    | Förbrukmingeslag    | 1.0          |
|----------------------------------------------------------------------------------------------------|---------------------|--------------|
| 🕑 Santiga                                                                                                    | W atal              | Ĩ            |
| Deturinterval                                                                                                    | V Aved              |              |
| 2013-04-01 - 2013-05-21 -                                                                                                    | 2 Adult             |              |
| Contraction of the state of the state of the | Batterier           |              |
| P. Constant                                                                                                    | W Belopp            |              |
| waarge                                                                                                    | Building service of |              |
| <ul> <li>Mariadovisa avlasningar</li> </ul>                                                                                                    | V Cooling el        |              |
| <ul> <li>Tenzisa avlasningar</li> </ul>                                                                                                    | 2 Effekt            |              |
| Mårad/Tervisa avläsninger                                                                                                    | E 6vig              |              |
|                                                                                                    | ✓ Bektronik         |              |
| The second second second second second second second second second second second second second second second s                                                                                                    | an marca con Caraco | 0.400.000000 |

Vilka avläsningar som ska räknas om styrs utifrån vald nod i huvudfönstrets träd samt via olika filter i detta formulär.

Först så anger man vilka perioder som ska påverkas. Antingen väljer man samtliga förbrukningar eller också alla förbrukningar inom ett intevall.

Sedan väljer man om det gäller månadsförbrukningar, timförbrukningar eller både och.

Om man vill kan man även filtrera på specifika förbrukningsslag. Som standard så är alla förbrukningsslag valda.

Inställningen Lås upp konverterade avläsningar är en specialinställning som normalt inte ska vara markerad. Om den är markerad kommer låsta avläsningar och förbrukningar att låsas upp och räknas om, vilket medför att historiska förbrukningar kommer att förändras om de är konverterade från t.ex. ESS 200. Om detta val är markerat så får användaren en varning innan markeringen av förbrukningar startas.

Starta markering av avläsningar genom att trycka på *Markera* avläsningar. När detta är klart kör man själva omräkningen från fliken *Räkna om*.

# Byt förbrukningsslag

Detta är ett verktyg för att ändra förbrukningsslag på befintliga mätares räkneverk och finns under **Vitecknappen/ Verktyg/ Byt förbrukningsslag**.

| irera rákorevenk utiltán vald trákhodí.Fask | 240                                                                                                    |                                               |                                                |                                                                                                    |
|---------------------------------------------|----------------------------------------------------------------------------------------------------|-----------------------------------------------|------------------------------------------------|----------------------------------------------------------------------------------------------------|
| *) Ts                                       | Bytmie                                                                                                    |                                               |                                                | 4                                                                                                    |
| Matare                                      | Beteckning                                                                                                    | Pos                                           | Förbrukningsslag                               | 1                                                                                                    |
| Bridger                                     | Alcotten Einakare                                                                                                    | 1                                             | Featureteel                                    | 13                                                                                                    |
| ELA)                                        | 2010/2010/121-2                                                                                                    | 12                                            | Faitignessel                                   | c                                                                                                    |
| EL Dt                                       |                                                                                                    | 4                                             | Fastighetral                                   | 1                                                                                                    |
| Fastighetsel                                |                                                                                                    | 1                                             | Fastighetsel                                   |                                                                                                    |
| El Myllet Him Epher 1                       | Art # 735999102108343.5                                                                                                    | 1                                             | Fastghetral                                    | 1                                                                                                    |
| E högitet Hus Eplan T                       | Avi id 725999102108343                                                                                                    | Τ.                                            | Fastighetsei                                   |                                                                                                    |
| E KA 01 Hus E plan 1                        |                                                                                                    | 1                                             | Fastighstasi                                   |                                                                                                    |
| ELKA 02 Hus E plan 1                        |                                                                                                    | 1                                             | Fostighetsel                                   |                                                                                                    |
| Avdreg hyrespectal                          |                                                                                                    | t .                                           | Fastighettel                                   |                                                                                                    |
| Ber Avdrag HyresgästEl                      |                                                                                                    | 1                                             | Fastighetsel                                   |                                                                                                    |
| E A1 Boent                                  | Ani el 735 999 102 110 1                                                                                                    | t.                                            | Featighetesi                                   |                                                                                                    |
| ELA1 Fastighet                              |                                                                                                    | 1                                             | Fastigheteel                                   | 12                                                                                                    |
|                                             |                                                                                                    |                                               | Paulichated                                    | 10                                                                                                    |
|                                             | rea diververk utificin vald trächool/Fadi<br>Tal<br>Matzee<br>Binatizen<br>EL-D1<br>EL-D1<br>Fristighetoel<br>Bingtet Hus Epten 1<br>Bingtet Hus Epten 1<br>Bingtet Hus Epten 1<br>Bingtet Hus Epten 1<br>Bingtet Hus Epten 1<br>Avchog thyrespital<br>Bior Avchog Hyrespital<br>Bior Avchog Hyrespital<br>Bior Avchog Hyrespital<br>Bior Avchog Hyrespital<br>Bior Avchog Hyrespital<br>Bior Avchog Hyrespital | rea skoreverk utiliån vald träckod/Fastighet) | res skoreverk utifish vald trächool/Fastighet) | Tell     Evidence       *     Tell       Mitzee     Beteckning       Braitame     Akotser Binatame       Braitame     Akotser Binatame       EL-51     F       EL-51     F       Braitame     Akotser Binatame       EL-51     F       Braitame     Akotser Binatame       Braitame     Akotser Binatame       Braitame     F       Braitame     F </td |

Den stora listan i formuläret innehåller antingen samtliga mätare och räkneverk eller räkneverken utifrån vald nod i huvudfönstrets träd filtrerat på valt förbrukningsslag i *Från*. Användaren markerar sedan vilka räkneverk som ska byta förbrukningsslag och till vilket förbrukningsslag.

Verktyget har en begränsning som gör att ett räkneverk bara kan byta till förbrukningsslag inom sin grupp. Till exempel så innebär detta att ett räkneverk med "Fastighetsel" bara kan byta till andra förbrukningsslag inom gruppen "El", det kan alltså inte byta till förbrukningsslaget "Fjärrvärme". Starta körningen genom att trycka på knappen Byt förbrukningsslag.

# Systeminställningar

Dialogen "Systeminställningar" hanterar följande områden:

- Allmänt
- Dokumentarkiv
- Rapportmallar
- Nämnare
- Visningsalternativ
- Behörigheter

"Systeminställningar" används av alla programvaror från Vitec Fastighet, dvs. Vitec Nova (förutom Vitec Nova Start).

# Allmänt

| PAlmani 📓 Dokumentakiv 🖹 🗷 Rapportnallar 🖓 Näin                                                                                                    | nare 🛾 📵 Visningsallernaliv 👔 🔒 Behöligheter                                                                                                    |
|----------------------------------------------------------------------------------------------------|----------------------------------------------------------------------------------------------------|
| Rensa temporiálegning           Data temporiálegning           Data temporiálegnas (cachao) för onabbase álkonot<br>hin klamten.           Tön vebbtijänstoache         Tön databascoache | Fundservice                                                                                                    |
| Hyrengäntutskick<br>Välj dokumentyp för spanade hyrengäntutskick:<br>Utskick –                                                                                                    | Databasundehäll<br>Kör databasintiering<br>Databasintiering körz normalt då vebbtjänstema uppdateratz.<br>Bygg om databazinden Bygger on alloindexi databasen, kon fölbätra prestanda. |

Bild 236 - Dialogen "Systeminställningar" – "Allmänt"

Under fliken "Allmänt" kan temporärt lagrad data (cach) raderas.

Här är det även möjligt att välja dokumenttyp för sparade hyresgästutskick.

# Dokumentarkiv

# Översikt

Dokumentarkivet låter användaren koppla filer som exempelvis bilder, driftkort, checklistor och så vidare till olika nivåer i trädet. Utöver digitalt material går det även i dokumentarkivet att hänvisa till externa lagringsplatser som exempelvis en ritning eller en driftpärm i ett arkiv. I arkivet är det möjligt att lägga in binära dokument (datafiler) som angivelse av lagringsplats till sina fysiska dokument. Därigenom kan användaren hålla ordning på dokumenten samt möjliggöra koppling till dokumenten från diverse olika ställen i applikationerna.

# Inställningar

Vilket program produkten använder för att visa filerna (dokumenten) bestäms genom att gå till **Vitec-knappen/ Inställningar/ Användarinställningar** och välja fliken "Dokumentarkiv". Idag finns tre olika typer implementerade i Dokumentarkivet:

- Standardhanterare
- AutoVue
- Trix Drawingcenter.

Vitec tillhandahåller standardhanteraren som kan visa filer med av typerna gif, jpg, tif och bmp.

AutoVue (http://www.cimmetrysystems.com) och Trix Drawingcenter (http://www.trixsystems.com/) klarar av att visa många fler filtyper men måste köpas och installeras separat av kunden för att kunna användas.

#### Sökväg till Dokumentarkivet

Sökvägen till Dokumentarkivet ställs in via Vitec-knappen/ Inställningar/ Systeminställningar/ Dokumentarkiv.

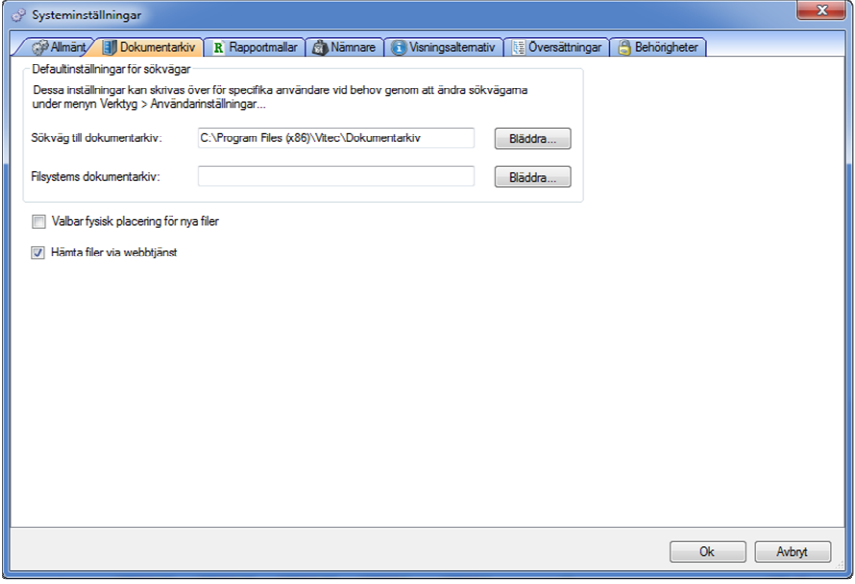

Bild 237: Dokumentarkiv, systeminställningar

Genom att kopiera (Ctrl+V eller via högerklicksmenyn) sökvägen alternativt skriva in sökvägen direkt i fältet för "Sökväg till dokumentarkiv" anges sökvägen till Dokumentarkivet. Det går även att klicka på knappen "Bläddra..." och därefter klicka sig fram genom nätverket till önskad katalog.

Sökvägen gäller för alla användare men om så önskas kan en användare via **Vitec-knappen/Inställningar/ Användarinställningar/ Dokumentarkiv** ange en personlig sökväg till Dokumentarkivet.

Det finns ytterligare ett fält i fliken "Dokumentarkiv" i vilken "Filsystems Dokumentarkiv" anges. Detta är en länk till en fysisk mapp på hårddisken (eller någon server) och har egentligen ingenting att göra med Vitecs virtuella Dokumentarkiv. De filer som syns då användaren angett en sökväg här visar enbart en spegling av en hårddisk.

#### Valbar fysisk placering av nya filer

Ifall användaren vill kunna bestämma var på servern (alternativt hårddisken) filerna som läggs in i Dokumentarkivet ska hamna rent fysiskt går det att bocka för rutan 'Valbar fysisk placering av nya filer' som återfinns längst ner till vänster i bilden ovan.

När användaren lägger in en ny fil i Dokumentarkivet visas ett fönster som automatiskt visar den katalog som angetts i 'Sökväg till Dokumentarkiv'. Det är då möjligt för användaren att lägga sin fil i denna katalog.

#### Hämta filer via webbtjänst

Genom aktivering av funktionen "Hämta filer via webbtjänst" sker filöverföringen till och från dokumentarkivet med hjälp av webbtjänster. Funktionen kan vara aktuell då användarna saknar direktåtkomst till filsystemet där dokumentarkivet finns.

# Grunddata

Via **Vitec-knappen/ Grunddata/ Dokumentarkiv** går det att göra inställningar som har med Dokumentarkivet att göra, se bilden nedan. Dessa beskrivs under närmare i detta kapitel.

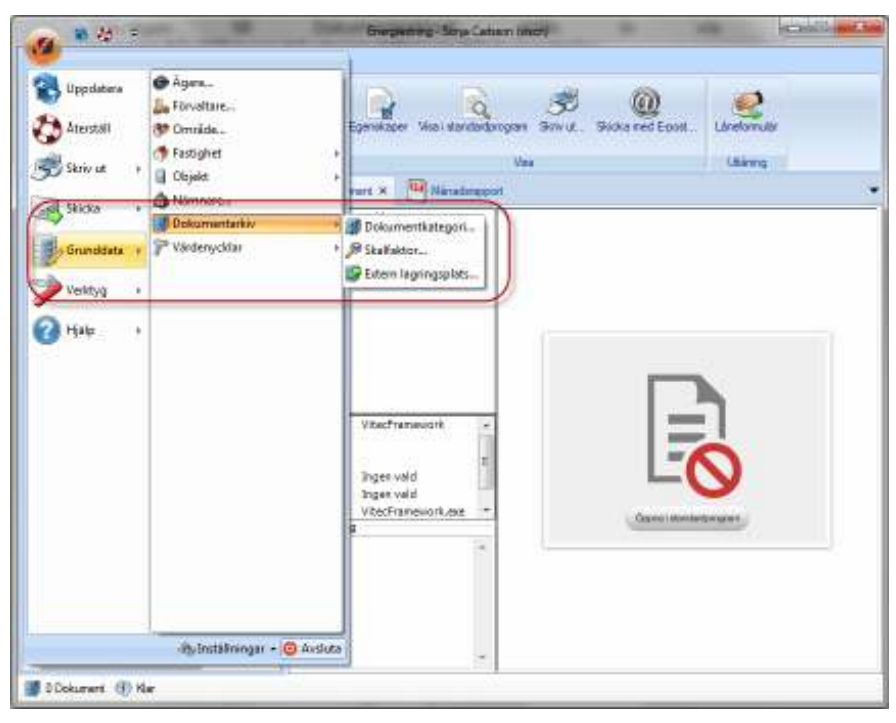

Bild 238: Dokumentarkiv, grunddata

## Dokumentkategori

Via Dokumentkategori går det att lägga till olika texter som användaren kan kategorisera sina dokument med. Dessa kategorier går sedan att söka via sökfunktionen i Dokumentarkivets kärna, se bilden nedan.

| Arkiv Redigera                                          |                                                          |      |            |        |             |
|---------------------------------------------------------|----------------------------------------------------------|------|------------|--------|-------------|
|                                                         |                                                          |      |            |        |             |
| Decurrent/formation<br>Name<br>Nummer                   | Name                                                     | Name | Baskinning | Sokvig | Kalegori    |
| Kalegori<br>Rigen vald<br>Riteragar<br>Riteragar        | x                                                        |      |            |        | .,          |
| Revelon<br>Kala<br>Extern lagengapitals                 | Nahar<br>Numer<br>Forrer<br>Kategori<br>Skale<br>Heraten |      |            |        |             |
| ESok endeat i veldmago<br>Uitanog<br>Läntogore          | Kalla<br>C Vice od v<br>Ri                               | ett. | :1         | ly H   | (Giuntagra) |
| Classificate Financiale<br>Kolata firm<br>Rence fat Sok | Belowing                                                 |      |            |        |             |

Bild 239: Dokumentkategori

#### Skalfaktor

Skalfaktor erbjuder användaren möjligheten att lägga till texter som visar vilken skala ett dokument är sparat i. Vilka texter som helst kan sparas och dessa är sedan sökbara via sökfunktionen i Dokumentarkivets kärna.

#### Extern lagringsplats

Här kan användaren lägga till texter som visar var fysiska dokument (exempelvis kartor, pärmar) finns lagrade någonstans (exempelvis exakt plats i företagets arkiv). Vilka texter som helst kan sparas och dessa är sedan sökbara via sökfunktionen i Dokumentarkivets kärna.

# Rapportmallar

#### Specifik del för de som nyttjar Teknisk Förvaltning.

Vitec Teknisk Förvaltning tillhandahåller ett antal standardrapporter som följer med produkten som bland annat fliken "Besiktning" använder sig av.

Vill man använda sig av andra rapporter måste inställningarna för vilka rapporter som skall användas korrigeras. För att kunna göra detta måste inställningar i fliken "Rapportmallar" göras.

| e <sup>a</sup> Syst | teminställningar                |                                                                        |        |
|---------------------|---------------------------------|------------------------------------------------------------------------|--------|
| 181                 | ilmint 🕃 Dokum                  | entarkiy 🕱 Rappostrudlar 🍈 Märmann 🎯 Bahösigheter                      |        |
| R                   | Malign.pp<br>Katalog för mallar | Baildningsrappet. 💌<br>c/Dokumenteki/Rapporte/InspectionReport Biolds. |        |
|                     | Vald mail                       | Standardinel                                                           |        |
|                     | Vioningsmanm                    |                                                                        |        |
|                     | Expotionnal                     | Word Dokument (".doc)                                                  |        |
|                     |                                 |                                                                        |        |
|                     |                                 |                                                                        |        |
|                     |                                 |                                                                        |        |
|                     |                                 |                                                                        |        |
|                     |                                 |                                                                        |        |
|                     |                                 |                                                                        |        |
|                     |                                 |                                                                        |        |
|                     |                                 | Ok [                                                                   | Avbryk |

Bild 240 - Dialogen "Systeminställningar" – "Rapportmallar"

I alternativet "Mallgrupp" finns exempelvis följande mallgrupper

- Besiktningsbokningsrapport
- Besiktningsrapport inflytt
- Besiktningsrapport utflytt

För varje mallgrupp kan en specifik mall i alternativet "Vald mall" väljas. För att en mall skall dyka upp i listan för "Vald mall" krävs att den finns sparad i rätt katalog på hårddisken. Följande kataloger gäller för de tre olika mallgrupperna ovan:

- Besiktningbokningsrapport: ...\Desktop\Rapporter\InspectionBokingReport\
- Besiktningsrapport inflytt: ...Desktop\Rapporter\InspectionReportMoveIn\
- Besiktningsrapport utflytt: ...\Desktop\Rapporter\InspectionReportMoveOut\

Notera: Om användaren har svensk text i operativsystemet byts "Desktop" ut mot "Skrivbord".

I varje rapport finns även en text som kan redigeras så att den blir mer specifik för fastighetsförvaltningen. Dessa texter redigeras i dialogen "Alternativ" under fliken "Rapporttexter".

## Nämnare

| 🖉 Systeminställningar                                                                                                    |                                                             | х      |
|----------------------------------------------------------------------------------------------------|-------------------------------------------------------------|--------|
| Syndersinen in Bernarika in State Nova     Syndersinen en inneren i Vitez Nova     Nimmere für     Fastgesten     Byggrudder     Objekt     Objekt | R Rapportmally A Nierranne Vioringzalternaliv B Behöigheter |        |
| IF Enhaler<br>☐ Enhaler<br>☐ Inpitesa näinnase Irän externikälla –                                                                                 | Synkonikera                                                 |        |
|                                                                                                    | Dk                                                          | Avbert |

Bild 241 - Dialogen "Systeminställningar" – "Nämnare"

Inställningar som rör tidstämplade nämnare i Vitec Nova, eller en extern källa, synkroniseras under fliken "Nämnare".

# Visningsalternativ

| a Bysteminsta                                  | ilningar                                                                                            |                                            | ×         |
|------------------------------------------------|----------------------------------------------------------------------------------------------------|--------------------------------------------|-----------|
| Allmäni<br>Allumativ för v<br>Välj hur olika e | 🖉 Dokumentakiv 🛛 🕱 Rapportmalar 🛛 💩<br>izninganam<br>ritleter ska visao com olandardi neduliningoli | Nönnae 🕜 Visningsalternativ 🔯 Behöligheter |           |
| Fastighet<br>Byggnad                           | Nummer och Beteckning<br>Nummer och Beteckning                                                      | -                                          |           |
| D bjekt                                        | Nummer och Adress                                                                                   | •                                          |           |
|                                                | I                                                                                                   | _                                          |           |
|                                                |                                                                                                    |                                            |           |
|                                                |                                                                                                    |                                            | Dk Avbert |

Visningsalternativ tillhandahåller en möjlighet att på systemnivå eller användarnivå anpassa hur entiteterna fastigheter, byggnader, objekt och mätare presenteras i Vitecs applikationer. För respektive entitet finns en uppsättning alternativ för vilket/vilka värden som ska presenteras i applikationerna.

| 🖗 Allmänt 🚺                | Dokumentarkiv                                | Rapportmallar     | A Nämnare          | 💽 Visningsaltemativ | Behörigheter |
|----------------------------|----------------------------------------------|-------------------|--------------------|---------------------|--------------|
| Alternativ för vi          | sningsnamn                                   | -                 |                    |                     |              |
| /iiii hun alilea a         | titatan alan siana aran a                    | والمعاممة والمعام | nanlintan nah filt |                     |              |
| raij nur olika e           | ILLELEI SKA VISAS SOTI S                     | lanuaru meuruimi  | ngslistor och rait |                     |              |
| astighet                   | Namn                                         |                   | -                  |                     |              |
|                            | Namn                                         |                   |                    |                     |              |
|                            | Potoolopipo                                  |                   |                    |                     |              |
| Byggnad                    | Deteckning                                   |                   |                    |                     |              |
| Byggnad                    | Adress                                       |                   |                    |                     |              |
| Byggnad<br>Dbiekt          | Adress<br>Postnr                             |                   |                    |                     |              |
| Byggnad<br>Dbj <u>e</u> kt | Adress<br>Postnr<br>Nummer<br>Nummer och Nar | nn                |                    |                     |              |

Inställningar för visningsalternativ kan göras på systemnivå eller användarnivå. De inställningar som görs på systemnivå påverkar de strängar som presenteras för de olika entiteterna för alla användare av systemet. Om individuella användare vill använda andra värden för entiteterna kan detta styras via inställningar på användarnivå, se Vitec Fastighet – Användarinställningar.

Vilka formulär i Vitecs applikationer som påverkas av inställningar gjorda i Visningsalternativ presenteras nedan.

## Gemensamma formulär

Följande gemensamma formulär i produkterna Teknisk Förvalning, Verksamhetsanalys och Energiuppföljning är påverkade av inställningar gjorda i Visningsalternativ.

#### Grunddata, Redigera byggnad

Värden i dropdown-listan Fastighet.

| († Fastigheter     | Sandard C | Zeekt   Niimmane   Seskolveringar   Reisuneva bea | otveringer | Värdersicklar | 1                   |
|--------------------|-----------|---------------------------------------------------|------------|---------------|---------------------|
| Nammer             | B. Par    | gnad 681                                          |            | BQA           | 0.0 m²              |
| Beteckning Atrika  | Ngr       | n Rappedalavägen 21 A.C. 23                       | -          | BJA           | 0.0 m²              |
| lamn               | Bete      | ickning 681                                       |            | LOA           | 0.0 m2              |
| Sok                | East      | ighet 15 Africa 1 💌 📖                             |            | QVA           | 0.0 m <sup>2</sup>  |
| Nr Beteckning Namn | ED Bo     | skr 1952                                          |            | BBA           | 0.0 m²              |
| 16 Afrika 1        | 1 0 m     | www.atele                                         |            | BIA           | 0.0 m²              |
| 17 Afrika 2        | Ada       | d plan 0                                          |            | 0 <u>1</u> /A | 0.0) m <sup>a</sup> |
|                    |           | E 900                                             |            |               |                     |
|                    | Bort      | lo l                                              |            |               |                     |

## Grunddata, Redigera Objekt

Värden i dropdown-listorna Fastighet samt Byggnad.

| Nymmer 028-17 | 923  | Sandard 🙆 | Nankare Githeter  | Beskowskop | ar Väcler | /okitar    |      |    |
|---------------|------|-----------|-------------------|------------|-----------|------------|------|----|
| Ngmr          | 514  | Ngriner   | 628-17923         | Ngro       |           |            |      |    |
|               |      | Eastighet | 16 Alika T        | 1 1/e      | Biggrad   | 6 kopplad- |      |    |
|               |      | Adves     | Rappedalovägen 23 |            |           |            | Plan | Ðv |
| Nummer        | News | Bostry    | 452.43 Pastot     | Gotaborg   |           |            |      |    |
| 028-17923     |      | Obstap    | 1 Run och kak     |            | Bonto 7/2 |            | 3    | 0  |
|               |      | From      | 1980-03-01 *      | Iom        | *         | Norm       |      |    |
|               |      | Ledg      |                   | Daponbel   | ÷         | El Spirre  | d    |    |

# Teknisk förvaltning

Formulär i applikationen Teknisk förvaltning som påverkas av inställningar i Visningsalternativ.

#### Redigera Arbetsorder

Fälten Fastighet och Objekt.

| Secondary                           |       |                        | 100.08                     |       | A () [2                                          |
|-------------------------------------|-------|------------------------|----------------------------|-------|--------------------------------------------------|
| Anti- Max Redgess 12 miles          | 10000 | -                      |                            |       |                                                  |
| AD19 Tataphane<br>Talaphat 1638au t | 10    | Flam<br>Boctoring      |                            |       | 20                                               |
| Deni US/750<br>Neurotetrige 2       |       |                        |                            |       |                                                  |
| tivesit                             | - 4   |                        |                            |       |                                                  |
| Teste<br>East Phonetes w            |       | Acres 1                |                            | Feat  |                                                  |
| The W                               | (46)  | Retailorem.            |                            | fare  | N                                                |
|                                     |       | Dog An<br>Monutiona Ta | processile<br>insurational | 10000 | Paterseniast Chevaluate     Paterseniat 2010/025 |

## Åtgärdsfliken

När en fastighet, byggnad eller ett objekt är valt i trädet är texten för fastighet/byggnad/objekt formulerad enligt inställningar i Visningsalternativ.

|        | istozile 🥑  | Algünler 🔎 | Eartoler | MHEU MAM      | e Frank             | agrages R Figgente 🗿 Definered                                                                                                    |
|--------|-------------|------------|----------|---------------|---------------------|----------------------------------------------------------------------------------------------------|
| garage | Utförder se | Planad     | Bestalt  | Avrapporterad | Statue              | Chipda                                                                                                    |
|        | 2009-07-01  | 2039-07-01 |          |               | OT Initiated        | Abka2                                                                                                    |
|        | 2009-07-01  | 2029-07-01 |          |               | Of Initianed        | Rappedalovägen 27A-298, 31, 334-E                                                                                                    |
|        | 2009-07-01  | 2030-07-01 |          |               | OT initiation       | 1. Contract (1. Contract (1. Co |
|        | 2009-07-01  | 2039-07-01 |          |               | Of Intend           |                                                                                                    |
|        | 2009-07-01  | 2024-07-01 |          |               | Detected 10         | 0.29-12934 Happedativagen 27 A Ve-<br>2 Bue steh kisk (ER 5m2)                                                                                                    |
|        | 2009-07-01  | 2039-07-01 |          |               | Of Intend           | D. Perkinsterne                                                                                                    |
| 190    | 2009-07-01  | 2023-07-01 |          |               | 01 Initiated        | Frinklahrenhet                                                                                                    |
| 112-2  | 2009-07-01  | 2030-07-01 |          |               | <b>Ut</b> Initiated | ( ) of the region of                                                                                                    |
|        | 2009-02-01  | 2023-07-01 |          |               | OT Interest         |                                                                                                    |

# Energiuppföljning

Formulär i applikationen Energiuppföljning som påverkas av inställningar i Visningsalternativ.

#### Grunddata, Redigera leverantörer

Kolumnerna Mätare, Fastighet, Byggnad och Objekt påverkas av inställningar i Visningsalternativ.

| 💊 Redigera Leverantörer                                                                                                    |                                                             |                              |        |       |                            |
|----------------------------------------------------------------------------------------------------|-------------------------------------------------------------|------------------------------|--------|-------|----------------------------|
| EDM (Sevience<br>EDM (Sevience<br>Edmonstrate) - EDM (Sevience<br>Edmonstrate) - EDM (Sevience<br>Edmonstrate) - EDM (Sevience<br>Partiele - Seviengebornernang (Sevience<br>Partiele - Seviengebornernang (ASI)<br>Partiele - Seviengebornernang (ASI)<br>Partiele - | a Taill (CAvgline)                                          | Millare                      | Record | 01-11 | Sum barak                  |
|                                                                                                    | El 01 Bellinansv 7 (Fastighet<br>El 02 Bellinansv 11 Fa 001 | 01 Diananten<br>01 Diananten | -789   |       | Fast elpris<br>Fast elpris |
|                                                                                                    |                                                             |                              |        |       |                            |

#### Redigera mätare

Noderna i trädet samt texten för den entitet som mätaren tillhör, dvs Fastighet, Byggnad eller Objekt, formateras utifrån vald inställning i Visningsalternativ.

| Nedigera mätare                                                                                                    |                                                                                                    | _ = ×                                                                                                    |
|----------------------------------------------------------------------------------------------------|----------------------------------------------------------------------------------------------------|----------------------------------------------------------------------------------------------------|
| B 01 Diseanten                                                                                                    | Mitainformation Rikneverk Verwattenands                                                                                                    | lar Földelning Leverantör Budget None Nijö Rie 4 🕨                                                                                                    |
| B         03 Safeen           B         04 Snangden           B         05 Snangden           B         752 762           B         752 762           B         752 762           B         752 762           B         752 763           COSKW01 ME01           OSKW02 MP01           EIOT Stimburger 1           B         08 Sardten           B         08 Sardten           B         08 Sardten           B         08 Sardten           B         08 Knobinien 1           B         01 Maptione 11EN           B         10 Maximilen 1 | Factighet OS Ametiden<br>Millerplat: Angen vald-<br>Namn* F_AC DEB1 Shindbergsvilger<br>Abonnenhummer<br>Avfaare Angen vald-<br>Klimalan Eindes Södetäje<br>Kommenlar | Milauahemativ Negolv kötekkning Undermilaes uten ondeg Undermilaes ned ondeg Ei klineskonigering Nijskiar Eisport Insport 100681 Beteckning 1 005-VP01-VE01 Beteckning 2 |
| Nedigera mätare                                                                                                    | -                                                                                                    | _ = ×                                                                                                    |
| E 01 Diananten                                                                                                    | Mitainformation Riskneverk Varnwaltenande                                                                                                    | lar Färdelning Leverantii Budget Mono Miji Rå 4 •                                                                                                    |
| E: 10 D2 Houmen<br>E: 10 D3 Saliren<br>E: 10 D4 Sinavaden                                                                                                    | Belintligs indringsdatum Nytt indringsd                                                                                                    | share                                                                                                    |
| B- (9 05 Ameliolen<br>- B- 752 752 E                                                                                                    | 1990-01 × 1960 januari                                                                                                    | <ul> <li>Skapa ne</li> </ul>                                                                                                    |
| - 5 763 763<br>- 6 005-VP01-ME01<br>- 6 005-KV01-ME01                                                                                                    | Fördelning vid vald tidpunkt                                                                                                    |                                                                                                    |
| -0 005-KV02-MF01                                                                                                    | Fastighet/Byggnad/Objekt                                                                                                    | Andel (%) Ägare                                                                                                    |
| EI Of Shindbegov 1<br>EI OS Shindbegov 1<br>EI OD Skindber<br>EI OD Opalen<br>EI OD Topos<br>EI OD Knabbsilen 1<br>EI ON Nugrönen LITEN                                                                                                    | 05 Americaen<br>D4 Sinosogden                                                                                                    | 66,67 Ja<br>38.33                                                                                                    |

#### Mätaregenskaper

Texten för den entitet som mätaren tillhör, dvs Fastighet, Byggnad eller Objekt.

| AC In 54 Outorgate      | an 19 Egeneses | eer.            |                                       | ,                           |
|-------------------------|----------------|-----------------|---------------------------------------|-----------------------------|
| Millainformation        | Reverent       | Vorwaterandelas | Fordering                             | Leveranki Budget Mone Millo |
| Facilities              | 16 data 1      |                 | Altandronativ<br>Narodra Kirka durina | a (11                       |
| Molapion                | -Ingen vald-   |                 | Underni-State utan                    |                             |
| Narer"<br>Absorecks.com | AE 0154 Onles  | galan 23        | UndersState ned<br>avotag             | 🖞 🔲 Makink Mondalahan 🔹 🔹   |
| Avlisare                | Asläuer 1      | Ø.              | Ej klenafornigering                   | • 10                        |

## Grunddata, Målvärden

Noderna i trädet formateras utifrån vald inställning i Visningsalternativ.

| 💊 Skapa målvärden                     |             |                    |             |             | - = X |
|---------------------------------------|-------------|--------------------|-------------|-------------|-------|
| E Di Diananten -                      | Spamil      |                    |             |             |       |
| E 03 Saliren                          | Rapportolog | Å1                 | Forbeukning |             |       |
| B 05 Anelolen                         |             |                    |             |             |       |
| 8-09 0688insten #<br>8-09 070palen    |             |                    |             |             |       |
| B- 🔔 DB Topes<br>B- 🕭 DB Knubbsälen 1 |             |                    |             |             |       |
| B- 1 Nugrönen LITEN                   | Mälvärden   | Fördelle millvärde |             |             |       |
| E 101 Angeline 1:47                   |             |                    |             | hóng tin    |       |
| B- 102 Mugronskan<br>B- 103 Prov      | Piapport    |                    | Ψ           | Promiseuoni |       |
| B- (1) Noioten 1<br>B- (1) 12 Ponpeij | Basir       | 2013 *             |             |             |       |
| ⊞-@135utsey<br>⊞-@14Laki              | Artal Iron  | 2013 -             |             |             |       |
| 🗄 👌 15 Kuskatu                        | Atalton     | 2018 -             |             |             |       |

#### Fliken Avläsningar

Kolumnen Fastighet/Byggnad/Objekt.

| 1         | Nārad 🖉 År 🞇 Np          | clositabanalys | 🛐 Effektrignetar 📲     | Konbination          | WEE Adamirga            | Notice inge | underlag 🛛 🔀 T        | inne (         |
|-----------|--------------------------|----------------|------------------------|----------------------|-------------------------|-------------|-----------------------|----------------|
| Sta<br>No | Facilghet/Bjggnad/Objekt | Mölpləts       | Mäpunktonann           | Avläiningodalu<br>In | Foregående<br>avfärning | Avlätning   | Aktuel<br>Tölbrukning | Fárví<br>Kitev |
| 0         | 19 Anerika 2             |                | AC 0162 Östergatari 22 | 2013-11-07 +         | 1 017                   |             |                       |                |
| 0         | 19 Amerika 2             |                | KV 01 Östergatarı 14B  | 2013-11-07 •         | 950                     |             |                       |                |
| 0         | 19 Anerika 2             |                | KV 02 Örlergalari 22   | 2013-11-07 •         | 207                     |             |                       |                |
| 0         | 19.Amerika 2             |                | EI01 Üsteigatan 16.A   | 2013-11-07 🔹         | 2 811                   |             |                       |                |
| 0         | 19 Anerika 2             |                | E102 Üsteigatan 22     | 2013-11-07 🔹         | 3 397                   |             |                       |                |
| 0         | 21 Atien 2               |                | AE 0165 Öxlergaları 32 | 2013-11-07 🔹         | 36                      |             |                       |                |
| 0         | 21 Atien 2               |                | KV 01 Östergatan 32.8  | 2013-11-07 🔹         | 1 382                   |             |                       |                |

## Fliken Avläsningsunderlag

Entiteten Fastighet, Byggnad eller Objekt.

| Vitec Fastighetssystem AB                  | Rapportblankett | Datum: 2013-10-07 |
|--------------------------------------------|-----------------|-------------------|
| AdState                                    |                 |                   |
| Pautighet 30 Billeloskari 1                |                 |                   |
|                                            | sreansaster     |                   |
| Without only salary device (Filliphone and | 849/8           | 200804            |
| Hallaster (n*): Hit Hystatigen 1-5         | a recorden      | and the second    |

# **Behörigheter**

För att kunna använda Vitec Fastighets produkter krävs att aktuell användare har ett användarkonto med ett användarnamn och ett lösenord. Till kontot kan kopplas en eller flera roller. En roll bestämmer vad en användare ska kunna se och göra i programmet.

Användarkontot tillsammans med rollerna utgör det grundläggande behörighetssystemet, genom att aktivera den **utökade behörigheten** möjliggörs även behörighetsstyrning på sökordningar och på fastigheter.

Bild 242 visar fliken "Behörigheter", med dess olika delar och funktioner 1-4:

| ♂ Systeminställningar ⑦ Almänt III Dokumentarkiv R Repportmalar III Nämnare Ø Användare III Roller IIII Inport från AD Utökad behörighet | 💽 Visningsaltemativ 🏾 🔄 Oversättninger, 🎽 Behörigheter 🚬<br>1                                                                                                    |
|----------------------------------------------------------------------------------------------------|----------------------------------------------------------------------------------------------------|
| Användarnamn Efternamn Förnamn                                                                                                    | orvatare:     Ny användare       Resurs:     Redigera       Besidningsman:     To bot       Spräk:     3       Roler för vald användare     4       B     superusers |
|                                                                                                    | Ok Avbryt                                                                                                    |

Bild 242: Fliken behörigheter

- 1. Flikar för val av behörighetsfunktion
  - Användare
  - Roller
  - Import från AD
  - Utökad behörighet
- 2. Lista med systemets användare
  - Användarnamn
  - Efternamn
  - Förnamn
- 3. Detaljer om vald användare
  - Förvaltare
  - Resurs
  - Besiktningsman
  - Språk
  - Lista med roller och kopplingar till vald användare
- 4. Knappar för hantering av användare
  - Ny användare
  - Redigera användare
  - Ta bort användare

## Administrera användare

#### Skapa ny användare

Välj knappen "Ny användare" enligt bild 2 och dialogrutan "Användare" enligt Bild 243 visas. Dialogrutan är indelad i tre delar enligt markeringarna på bilden.

- 1. Uppgifter om användaren såsom användarnamn, lösenord oh så vidare.
- 2. Eventuella kopplingar till "Förvaltare", "Resurs" eller "Besiktningsman".

| 🔒 Användare       | <b></b>            |
|-------------------|--------------------|
| Användamamn       |                    |
| Fömamn            |                    |
| Efternamn         |                    |
| Telefon hem       |                    |
| Telefon mobil     |                    |
| Telefon arbete 1  |                    |
| E-post            |                    |
| Personnummer      |                    |
| Lösenord          |                    |
| Repetera lösenord |                    |
| Språk             |                    |
| $\geq$            | $ \longrightarrow$ |
| Resurs            |                    |
| E Förvaltare 2    |                    |
| 📄 Besiktningsman  |                    |
|                   | 3 OK Avbryt        |

3. Knappar "Ok" och "Avbryt".

Bild 243: Skapa ny användare

Fyll i uppgifter för den nya användaren enligt nedan och välj knappen "Ok" för att spara den nya användaren (\*=obligatoriska uppgifter):

- Användarnamn\*
- Förnamn
- Efternamn
- Telefon hem
- Telefon mobil
- Telefon arbete
- E-post
- Personnummer
- Lösenord\*
- Repetera lösenord\*

- Språk\*: För annat språk än svenska krävs att det är inkopplat till kunden i Vitec's kund/produktdatabas.
- Resurs: Om användaren ska kunna mata in värden måste en koppling finnas till resurser/avläsare. För att val ska kunna göras måste resurser vara skapade i systemet under "Grunddata".
- Förvaltare: Skapar en koppling mellan användaren och en förvaltare. För att val ska kunna göras måste förvaltare vara skapade i systemet under "Grunddata".

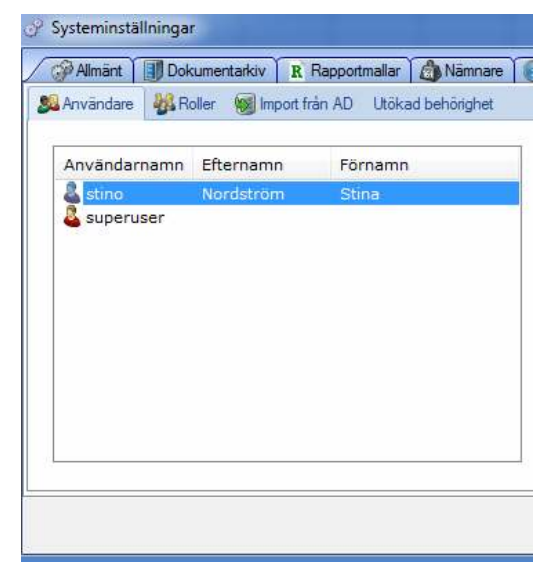

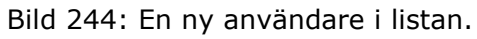

När användaren är sparad syns den i användarlistan enligt Bild 244.

#### Redigera användare

Markera aktuell användare i listan enligt Bild 245 och välj "Redigera användare". Ändra aktuella uppgifter enligt Bild 243 och välj "Ok", de nya uppgifterna är sparade.

| augedores.         | the Charmone | Terrane. | Forvatare:               | Ny anvande           |
|--------------------|--------------|----------|--------------------------|----------------------|
| stree              | Nontstrom    | 3050     | Pesuis:                  | Redoes               |
| Contraction of the |              |          | Beaktringemen:           | anverdare            |
|                    |              |          | Sprikk                   | Ta bot<br>servanders |
|                    |              |          |                          |                      |
|                    |              |          | Roler för veid användare |                      |
|                    |              |          | B I superusers           |                      |

Bild 245: Redigera användare

#### Ta bort användare

Markera den användare i listan som ska raderas och välj "Ta bort användare" enligt Bild 246.

| 🕜 Systeminställningar                      |                              |                                                         | ×                        |
|--------------------------------------------|------------------------------|---------------------------------------------------------|--------------------------|
| Almänt Dokumentarkiv                       | R Rapportmallar 💧 Nämnare    | 🚯 Visningsaltemativ 🏾 📑 Oversättningar 🖉 🔒 Behörigheter |                          |
| Användare 🕌 Roller 阙 Impo                  | rt från AD Utökad behörighet |                                                         |                          |
| Användarnamn Efternamn<br>astino Nordström | Förnamn<br>Stina             | Förvatare:<br>Resurs:                                   | Ny användare<br>Redigera |
| wintermute Svensson                        | Oskar                        | Språk:                                                  | Ta bort<br>användare     |
|                                            |                              | Roller för vald användare                               |                          |
| <u>L</u>                                   |                              | OF                                                      | x Avbryt                 |

Bild 246: Ta bort en användare

Bekräfta kontrollfrågan (enligt Bild 247) och användaren raderas. Observera att det inte går att ångra borttagningen.

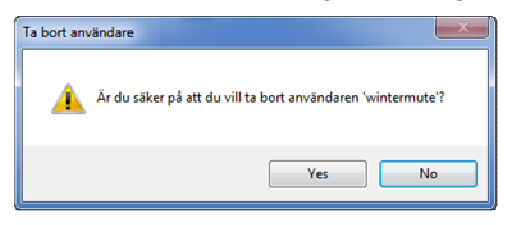

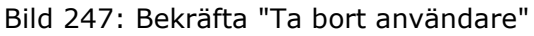

# Administrera Roller

Hantering av roller sker under systeminställningarna och fliken "Roller" enligt Bild 248.

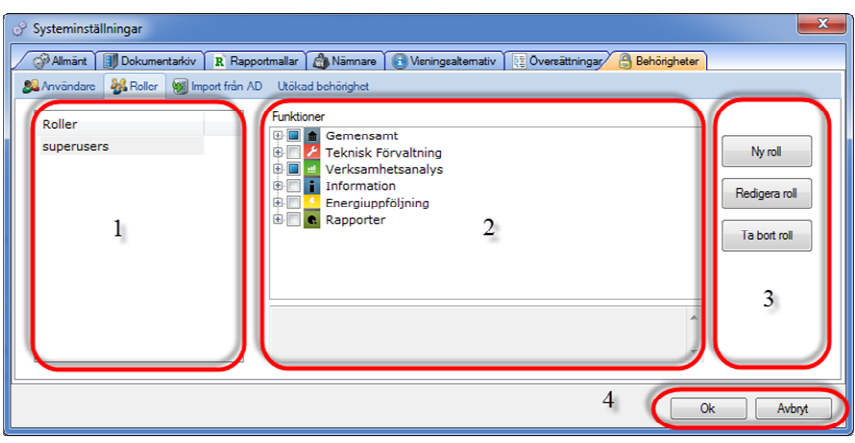

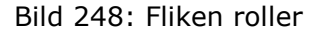

Fliken är indelad i fyra delar enligt markeringen på bilden:

- 1. En lista på befintliga roller i systemet. I exemplet på bilden visas rollen "superusers", det är en roll som ofta finns med i systemet från början.
- 2. Ett expanderbart träd som visas vilka funktioner som finns och som kan kopplas till en specifik roll. Notera att "Energiuppföljning" är en bland flera funktioner som exempelvis "Verksamhetsanalys" och "Teknisk Förvaltning", detta beror på att behörighetssystemet delas mellan flera applikationer från Vitec. Vidare finns funktionen "Gemensam" där funktioner för delar som är gemensamma för de olika applikationerna finns.
- 3. Knappar för att hantera roller:
  - Ny roll
  - Redigera roll
  - Ta bort roll
- 4. Knappar för att spara och avbryta hanteringen av roller:
  - "Ok".
  - "Avbryt"

#### Skapa ny roll

För att skapa en ny roll sätts först rollens namn, varefter aktuella funktioner kopplas till rollen. Välj knappen "Ny roll" enligt Bild 248 och en ny roll skapas i listan enligt Bild 249. Skriv in aktuellt namn, exempelvis "Förvaltare" och vänsterklicka i det vita fältet i listan för att spara namnet.

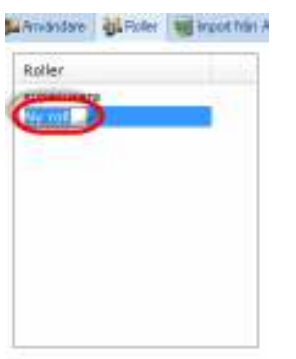

Bild 249: Namnge den nya rollen

Genom att först markera rollen i listan och därefter markera aktuella funktioner bestäms vad en användare som innehar rollen ska kunna göra i programmet. I exemplet enligt Bild 250 får rollen "Förvaltare" dels tillgång till funktionerna "Energiuppföljning" som behövs för att kunna starta programmet samt års respektive månadsrapporterna. Funktionerna är uppbyggda hierarkiskt och genom att exempelvis markera "Rapporter" väljs alla funktioner "Avläsningsunderlag", "Effektsignatur" och så vidare.

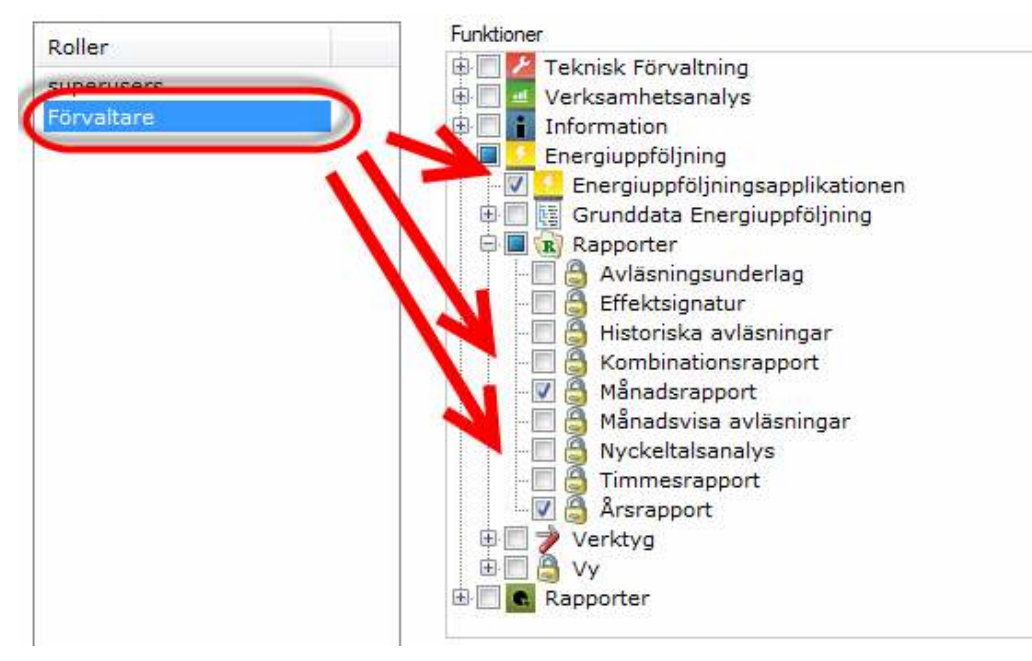

Bild 250: Sätt rollens funktioner

#### Redigera roll

Information som kan redigeras gällande en roll är namnet och uppsättningen funktioner. Genom att markera rollen som ska ändras i listan och välja knappen "Redigera roll" enligt bild 8 görs namnet ändringsbart, skriv över det befintliga namnet och vänsterklicka i det vita fältet utanför namnet så sparas namnet. Det går även att välja knappen "Ok" för att spara det nya namnet.

För att ändra uppsättningen funktioner, markera aktuell roll i listan och välj och/eller välj bort önskade funktioner. Ändringarna sparas direkt.

#### Ta bort roll

Markera aktuell roll i listan och välj knappen "Ta bort roll" enligt Bild 248. Bekräfta kontrollfrågan enligt Bild 251. Observera att det inte går att ångra borttagandet.

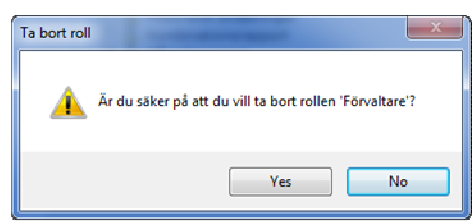

Bild 251: Bekräfta ta bort roll

# Koppla roller till användare

För att en roll ska slå igenom för en viss användare måste den kopplas in och detta görs under fliken "Användare enligt Bild 252.

Rollen "Förvaltare" har kopplats in till användaren "Stina". En användare kan ha flera roller.

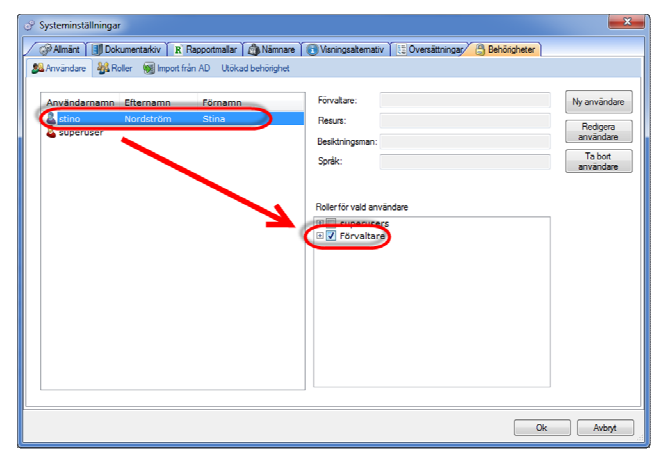

Bild 252: Koppla roller till användare

# Utökad behörighet

Genom att aktivera den utökade behörigheten kan användare styras så att de endast ser vissa sökordningar och vissa fastigheter. För att funktionen ska slå igenom måste först behörigheterna aktiveras och sedan måste aktuell användare tilldelas explicita rättigheter på fastighet och/eller sökordning. Den utökade behörigheten aktiveras i fliken "Utökad behörighet" enligt markeringen på Bild 253.

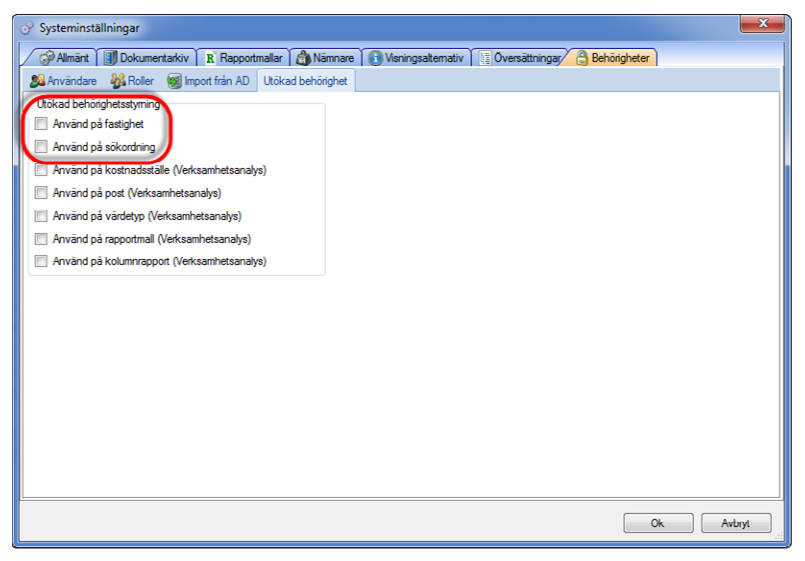

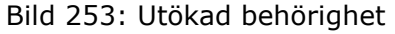

#### Sätt fastighetsrättigheter

Efter det att den utökade behörigheten på fastighetsnivån är aktiverad, tillkommer en flik "Fastighetsrättigheter" enligt Bild 254. Inställningarna kan behöva stängas ner och öppnas upp igen för att fliken ska synas.

| Användarnamn Efter<br>Stino Nord<br>Superuser | namn Förnamn<br>Iström Stina | Fastighet         Nr         Populärnamn         O           Tastighet         9         9 Balgen 9         0           Carin beteckning         1111         1111 Carin beteckning         0           F CE 3         1         1 F CE 3         0           F Finslätten 1, 4, 4         4 Finnslätten 1, 4, 3:XX         0           F Finslätten 1, bn 14         14 Finnslätten 1, 4, nr 0         15 Finnslätten 1, br 15 | område<br>område<br>område<br>område<br>område<br>område                                                                       |
|-----------------------------------------------|------------------------------|----------------------------------------------------------------------------------------------------|----------------------------------------------------------------------------------------------------|
| 🕹 stino Nord<br>🚨 superuser                   | lström Stina                 | Bälgen 9         9         9 Bälgen 9         0           Carin beteckning         1111         1111 Carin beteckning         0           F FCB 3         1         1 F CE 3         0           F Finslätten 1, 4, 4         4 Finslätten 1, 4, 3:XX 0         0           F Finslätten 1, bn 14         14 Finslätten 1, br 0         0           Finslätten 1, bn 15         15 Finslätten 1, br 0                           | område<br>område<br>område<br>område<br>område<br>område                                                                       |
|                                               | 2                            | ************************************                                                                                                    | Imrāde<br>Imrāde<br>Imrāde<br>Imrāde<br>Imrāde<br>Imrāde<br>Imrāde<br>Imrāde<br>Imrāde<br>Imrāde<br>Imrāde<br>Imrāde<br>Imrāde |

Bild 254: Fliken för fastighetsrättigheter

Fliken består av fyra olika delar:

- "Koppla fastighet till användare": Byter plats på delarna 2 och
   3.
- 2. Lista över de användare som finns i systemet.
- 3. Lista över de fastigheter som finns i systemet. Varje rad kan markeras/väljas.
- 4. Knappar "Ok->Nästa", "Ok" och "Avbryt".

För att ge användaren "Stina" behörighet till fastigheten "Bälgen 1" markeras Stina i listan till vänster och sedan kryssas fastigheten för i den högra delen varefter "Ok" väljs. Det går att välja fler fastigheter för en användare. Konsekvensen av inställningen blir att Stina endast ser den eller de fastigheter där hon har behörighet.

#### Sätt rättigheter på sökordning

Hanteringen av rättigheterna på sökordningar sker via egenskapsmenyn och fliken "Behörigheter" för aktuell sökordning. Menyn nås via "högerklick" och "Egenskaper" enligt Bild 255.

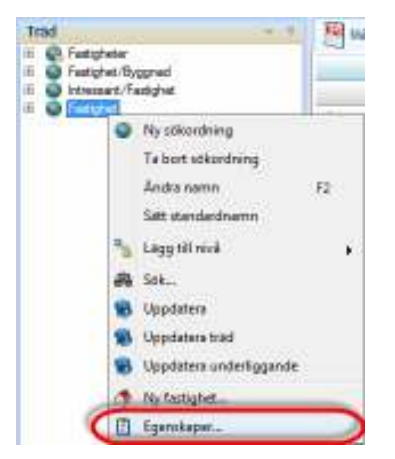

Bild 255: Egenskaper för en sökordning

Fliken för behörigheter ser ut enligt Bild 256 och den består av tre delar:

| Fastighet Egenskaper      |                | ×      |
|---------------------------|----------------|--------|
| Almänt Abhörighet         | ter            |        |
| Användare                 |                |        |
| 🌡 stino (Stina Nordström) |                |        |
| a superuser               |                |        |
|                           |                |        |
|                           | 1              |        |
|                           | 1              |        |
|                           |                |        |
|                           |                |        |
| Rättigheter               |                |        |
| Nuvarande nivå            |                |        |
| Las                       |                |        |
| Andra                     |                |        |
|                           | 2              |        |
|                           |                |        |
|                           |                |        |
|                           |                |        |
|                           | 6              |        |
|                           | 3 Ok->Nästa Ok | Avbryt |
|                           |                |        |

Bild 256: Hantering av behörighet på sökordning

- 1. En lista över systemets användare.
- 2. Inställningar för "Läs" och "Ändra" -rättigheter.

För att exempelvis sätta läsrättigheter för användaren Stina, markeras användaren i listan varefter en markering sätts framför "Läs" i delen för rättigheter. För att sätta markering på nästa sökordning väljs "Ok-Nästa", för att stänga väljs "Ok" och för att avbryta hanteringen väljs "Avbryt".

# Import från AD

| 💞 Systeminställningar       |                             |             |                                                                                                    |
|-----------------------------|-----------------------------|-------------|----------------------------------------------------------------------------------------------------|
| / Almint      Dokumentariay | 5. Reportable   Manage      | Behargheter |                                                                                                    |
| 🕮 Anvandare 🔸 Rolei 📲 Impo  | st him AD Utokad behörighet |             |                                                                                                    |
| Hanta arwandare             |                             |             |                                                                                                    |
| Savat                       | Domin:                      |             |                                                                                                    |
| Aminter                     |                             |             |                                                                                                    |
| Lösenord                    |                             |             | Uppdaters lists                                                                                                    |
| Vali Nam                    | Améridanten                 | Mal         | Skape rolikoppinger     Skape rolikoppinger     T a bort kilkoppinger     Ignotere versekreting     Skape nyo-användere     Uppdetese envändese |
| 🗆 Viljala                   |                             |             | [inpattera]                                                                                                    |
|                             |                             |             | Ok Avlayt                                                                                                    |

Bild 257 - Systeminställningar – Behörighet/Import från AD

Fliken "Import från AD" hanterar uppdateringar från Active Directory.

# Användarinställningar

Dialogen "Användarspecifika Systeminställningar" hanterar följande områden:

- Dokumentarkiv
- Objektsträdet
- Vitec Information Idag
- Externa klienter (endast Vitec Energiuppföljning)
- Visningsalternativ

Dialogen används av Vitec Fastighets alla programvaror (förutom Vitec Start).

| 🏭 Arwandarspecifika 8                       | aysteminställningar                                                                        | х         |
|---------------------------------------------|--------------------------------------------------------------------------------------------|-----------|
| Armändare:<br>pkn-akn                       | 🔹 🖉 Dokumentekin 🕥 Objektsträdet 🛛 🗏 View Information I dag 🏾 📽 Externa käenter 💽 Viewings | denafy    |
| oren - Ove Bire<br>paan - PiirÅhden         | Dokumentvisningsprogram: Standardhanlerase                                                 |           |
| pen - pan<br>pdk - Peter Duchek             | Sideviiq til dokumentarkie:                                                                | läddra    |
| pln - Patrik Francson<br>plr - Per Fjellren | Filosofeno dokunentaków.                                                                   | lisidha . |
| phi-phi<br>pkn-pkn                          |                                                                                            |           |
| pin - Per Dison<br>pit - pit                |                                                                                            |           |
| pos - peter cosman<br>pos - pos             |                                                                                            |           |
| p#: · Patil: Rönnbäck.<br>ped - ped         |                                                                                            |           |
| peri - peri<br>sen - Robert Eskazon         |                                                                                            |           |
| ign - ign                                   |                                                                                            |           |
| 4                                           | Þ Ok                                                                                       | Avbert    |

# **Dokumentarkiv**

|   | okumentalkiv 🏾 🕥 Objektstsädet | 関 Wee Information Idag 🏻 📲 Externa klienter | <ul> <li>Wonie</li> </ul> | gsakemativ |
|---|--------------------------------|---------------------------------------------|---------------------------|------------|
|   | Dokumentvicningsprogram        | Standardhantenare                           | •                         |            |
| U | S bik väig till dokumentarkiv: |                                             |                           | Blistola.  |
|   | Filoyotema dakumentarkiy:      |                                             | _                         | Bläddra    |
|   |                                |                                             |                           |            |
|   |                                |                                             |                           |            |
|   |                                |                                             |                           |            |
|   |                                |                                             |                           |            |
|   |                                |                                             |                           |            |
|   |                                |                                             | Ok                        | Avlagt     |

Bild 258 - Användarspecifika Systeminställningar – "Dokumentarkiv"

I "Dokumentarkiv" kan användarspecifika inställningar göras för Dokumentarkivet.

Notera: Om användarspecifik inställning gjorts gäller denna och inte systeminställningen (**Systeminställningar /Dokumentarkiv**). För att nyttja inställningen enligt systeminställningar ska fälten i bilden ovan tömmas.

# Objektsträdet

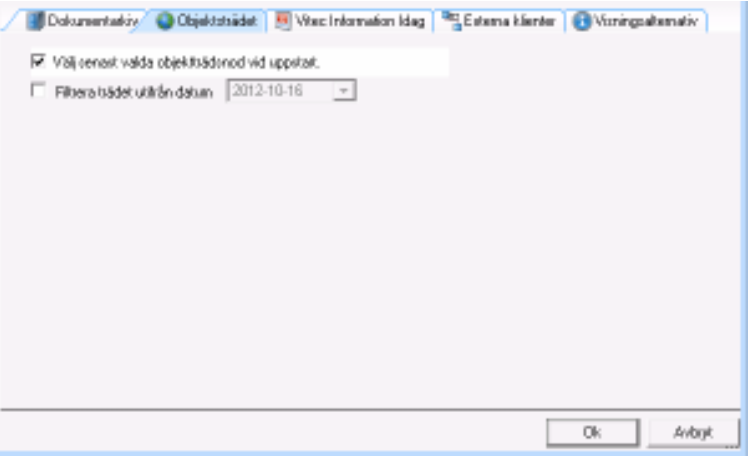

Bild 259 - Användarspecifika Systeminställningar – "Objektsträdet"

I fliken "Objektsträdet" kan användaren göra specifika inställningar för objektsträdet som finns i navigeringsdelen av Vitec Novas programvaror.

I tidigare versioner av Teknisk Förvaltning visades alltid ett beskrivningsfält ovanför objektsträdet och filterfältet. I senare versioner kan användaren själv bestämma om detta fält ska visas genom att markera alternativet "Visa beskrivning".

# Vitec Information Idag

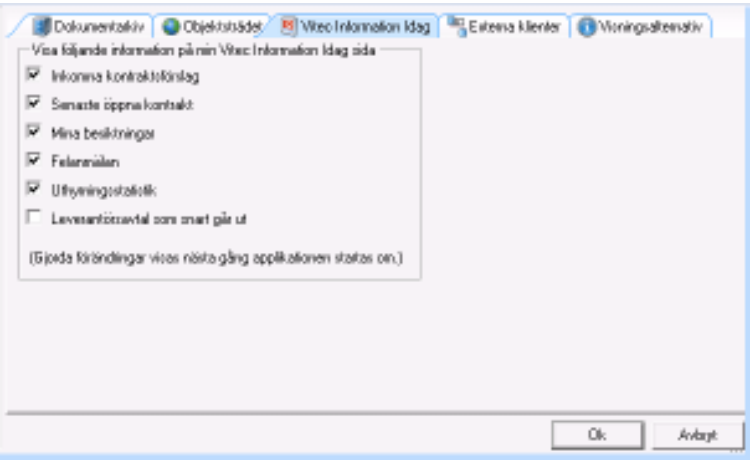

*Bild 260 - Användarspecifika Systeminställningar – "Vitec Information Idag"* 

Vitec Start tillhandahåller en sida kallat "Vitec Information Idag", fliken "Vitec Information Idag" i dialogen "Användarspecifika Systeminställningar" hanterar inställningar för den sidan.

# Externa klienter

Fliken *Externa klienter* visas endast för endast Vitec Energiuppföljning.

| Dokumentalkiv  | 🕒 Objektsträdet 🛛 🖲 Viteo Information Idag | Exter    | a klenter 🕕 Vioningsaltemativ |
|----------------|--------------------------------------------|----------|-------------------------------|
| Mina lavoriler | - 1                                        | lännare  | -                             |
|                | <b>▼</b> 5                                 | iprik.   | *                             |
|                | -                                          |          |                               |
|                | *                                          |          |                               |
|                | •                                          |          |                               |
|                | • f                                        | apporter |                               |
|                | •                                          |          | •                             |
|                | •                                          |          | ¥                             |
|                | •                                          |          | •                             |
|                | •                                          |          | ¥                             |
|                |                                            |          |                               |
|                |                                            |          | Ok Avlagt                     |

# Visningsalternativ

| Dokumer<br>Alternativ för v | stadriv 📔 🔕 Objektstsädet 🗎 💹 Viter: Ir<br>ioningenanes | nlamation Idag 🦉 Esterna klienter 🕢 Varingsaltemativ |
|-----------------------------|---------------------------------------------------------|------------------------------------------------------|
| Vaj hurolika e              | ntiteter oka vizaz zom standard i nedruln               | ingslister och fäll                                  |
| Factighet                   | Beteckning                                              | •                                                    |
| Byggned                     | Arwand cycleninolalining                                | ×                                                    |
| D bjekt                     | Arwand cycleninolalining                                | ¥                                                    |
| Mikan                       | Arwand quoteninolalining                                | ¥                                                    |
|                             |                                                         |                                                      |
|                             |                                                         |                                                      |
|                             |                                                         |                                                      |
|                             |                                                         |                                                      |
|                             |                                                         | Ok Avbijt                                            |

Inställningar för Visningsalternativ som anges på användarnivå har högre prioritet än de inställningar som gjorts på systemnivå. Om en användare, för en eller flera av entiteterna, väljer att göra egna inställningar som skiljer sig från systeminställningarna kommer dessa användarinställningar vara de som används för att presentera entiteter i applikationerna (se Systeminställnigar för vilka formulär som påverkas av Visningsalternativ). Standardvärden för entiteterna är på användarnivå "Använd systeminställning".

# Alternativ

Under **Inställningar / Alternativ** finns inställningsmöljigheter som resp. användare kan välja att göra, under förutsättning att användaren har behörighet.

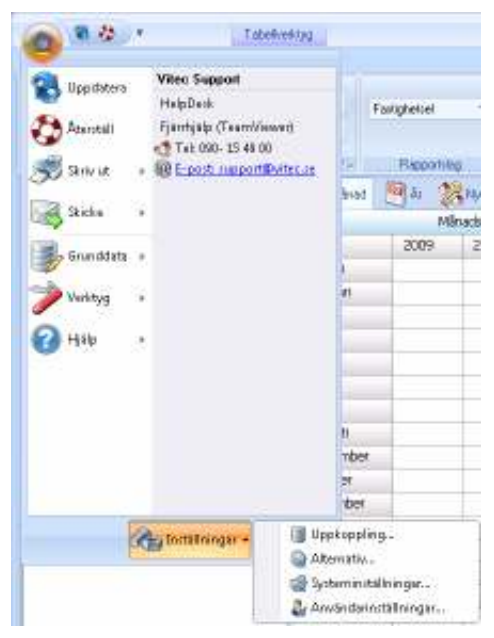

# Rapportinställningar

Via fliken **Rapportinställningar** finns installningar kopplade till rapporter.

| 🍘 Alternativ                                                                                                    | x      |
|----------------------------------------------------------------------------------------------------|--------|
| Rapportinställningar Förbrukningar                                                                                                    |        |
| Beräkningsperiod<br>jan 💌 Brytmånad (brutet räkenskapsår)                                                                                                 |        |
| Korrigering<br>Visa radioknappar för val av tidskorrigering och rådata i rapporter med<br>korrigeringsmöjligheter.                                        |        |
| Uppdateringar<br>Visa uppdateraknapp på alla rapporter. Uppdatering av data görs först vid<br>klick på denna knapp. Används om databasen är väldigt stor. |        |
| Avvikelser                                                                                                    |        |
| Varning visas om förbrukning ökat mer än 📃 10 % än förväntat.                                                                                             |        |
| Varning visas om förbrukning minskat mer än 📃 10 🖏 än förväntat.                                                                                          |        |
|                                                                                                    |        |
| Ok                                                                                                    | Avbryt |

### Beräkningsperiod

Januari är som standard den brytmånad som används.

| Beräkningsp | eriod                           |
|-------------|---------------------------------|
| jan 💌       | Brytmånad (brutet räkenskapsår) |

Om så önskas kan brytmånaden ändras och det kommer då ge att räkenskapsåret startar med den valda månaden.

I månadesrapporten kommer den valda månaden visas i den första raden, se exempel nedan.

| 🦉 Månad    | Į   | Âr      | 2     | Ny   |
|------------|-----|---------|-------|------|
| Månadsra   | app | ort Vär | rme N | lorn |
|            |     | 2012    | 2     | C    |
| juli       |     | 8       | 34,4  |      |
| augusti    |     | 8       | 34,4  |      |
| september  |     | 8       | 08,2  |      |
| oktober    |     | 4       | 81,1  |      |
| november   |     | 5       | 24,8  |      |
| december   |     | 5       | 08,3  |      |
| januari    |     | 14      | 81,6  |      |
| februari   |     | 1 2     | 74,7  |      |
| mars       |     | 1 7     | 83,9  |      |
| april      |     | 10      | 02,3  |      |
| maj        |     | 1 0'    | 93,0  |      |
| juni       |     | 4       | 68,3  |      |
|            |     |         |       |      |
| Summa År   |     | 11 0    | 95,1  |      |
| Ackumulera | t   | 9 5     | 80,9  |      |
|            |     |         |       |      |

## Korrigering

För rapporterna År, Månad och Nyckeltalsanalys går det att välja om valmöjligheten för tidskorrigering och rådata skall finnas eller ej.

| Korrigering —                 |                                     |                 |                   |                                                    |                                           |
|-------------------------------|-------------------------------------|-----------------|-------------------|----------------------------------------------------|-------------------------------------------|
| Visa radiokr<br>korrigeringsr | nappar för val<br>möjligheter.      | av tidskorriger | ring och rådata i | rapporter med                                      | 1                                         |
| Fotorukorego Kasthadi Vilja   | Artal In 1 +                        | Virva +         | P (ingen •        | Vice progres<br>Periodest-imaginiteg<br>Achumulent | V Normalisitongang                        |
| Vy minastropped               | Batalipingspanod G                  | Reporting       | Nationale         | Voné                                               | Rengenig                                  |
| Fatadang Kadraat Nija         | Δ <sub>1</sub> 2012 =<br>Antalà 6 = | Varue           | A lign (*)        | Visa pagnor<br>Per fabrakrengislag<br>Actionaterat | Monalidorenia<br>C Tidkongerg<br>W Risten |
| Wininatnapport                | Barak ningpairing (7)               | Responding      | Nämmen            | Vice                                               | Kongeing                                  |

# Uppdatering

Som standard sker uppdatering av rapporter automatiskt då tex. annan fastighet markeras i trädet. Om databasen är väldigt stor så kan den automatiska uppdateringen slås av och uppateringen av rapporten görs manellt genom att klicka på Uppdatera knappen.

- Uppdateringar

Visa uppdateraknapp på alla rapporter. Uppdatering av data görs först vid klick på denna knapp. Används om databasen är väldigt stor.

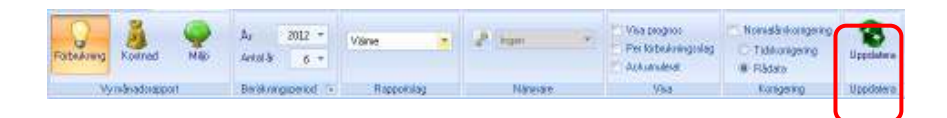

#### Avvikelser

Anger hur mycket en avläsning kan vara högre resp. lägre än den framräknade avläsningen innan systemet skall larma. Cellen i avläsningsinmatningen blir röd om avläsningen högre och grön om den är lägre.

| -Avvikels                           | er —       |                |                        |                         |                       |                          |                          |                            |              |         |
|-------------------------------------|------------|----------------|------------------------|-------------------------|-----------------------|--------------------------|--------------------------|----------------------------|--------------|---------|
| Varning                             | į visas i  | om förbrul     | kning ök               | at mer ä                | n                     | 10 % 8                   | án förvär                | ntat.                      |              |         |
| Varning                             | , visas (  | om förbrul     | kning mi               | nskat me                | erän 🗍                | 10 %                     | än förv                  | /äntat.                    |              |         |
|                                     |            |                |                        |                         | ,                     |                          |                          |                            |              |         |
| Hinat 🔤 k                           | - 28 Hjelu | takanaka 🛐 E   | hétrigada 🖟            | Kanbastan               | <b>VEE</b> Avlaminget | 30 Avlamingua            | nchallag 🖂 I             | nane 🛄 And                 | inegalaita k | il) 0 ≠ |
| ita Fastighet/By<br>us ggnod/Objekt | Mäthal     | Malpunktimanim | Avisoningstiletu<br>ID | Foregiende<br>avläsning | <b>Avlasning</b>      | Farmaknad<br>followkning | Forvanted<br>Kirbs/kning | Statevisining<br>overgling | Avvikable    | Enhel   |
| BRF Rånocken                        |            | RX             | 3011-12-08 +           | 2 861                   | 3 867                 | 685                      | 170                      |                            | 304,1        | MW/h    |
| BHF Blanchen                        |            | By             | 2012-10-18 +           | 3 567                   | 4125                  | 128                      | 717                      |                            | .27.2        | Mark.   |

# Förbrukningar

Via fliken *Förbrukningar* finns installningar kopplade till förbrukningar.

| 🕼 Alternativ                                                                                    |               |                                         |  |
|-------------------------------------------------------------------------------------------------|---------------|-----------------------------------------|--|
| Rapportinställningar                                                                            | Förbrukningar |                                         |  |
| Normalårskorrigering<br>Varmvattenandel<br>Varmvattengraddagar<br>Generella varmvattengraddagar |               | Beräkna prognosförbrukningar för 🛛 🗾 år |  |
| Januari                                                                                         | 90            |                                         |  |
| Februari                                                                                        | 90            |                                         |  |
| Mars                                                                                            | 90            |                                         |  |
| April                                                                                           | 90            |                                         |  |
| Maj                                                                                             | 90            |                                         |  |
| Juni                                                                                            | 90            |                                         |  |
| Juli                                                                                            | 90            |                                         |  |
| Augusti                                                                                         | 90            |                                         |  |
| September                                                                                       | 90            |                                         |  |
| Oktober                                                                                         | 90            |                                         |  |
| November                                                                                        | 90            |                                         |  |
| December                                                                                        | 90            |                                         |  |
| Resten lika                                                                                     |               |                                         |  |
|                                                                                                 |               | Ok Avbryt                               |  |
## Normalårskorrigering

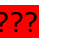

### Prognos

För rapporterna Månad, År och Nyckeltalsanalys finns möjligheten att välja **Visa prognos** 

| FateAning Kostred Mac | Ar 2013 *<br>Arkaris 5 * | Falighetied *   | 2 Your -                 | V Visa piognos<br>Per lobul ringsidaj<br>Ackumuterat |
|-----------------------|--------------------------|-----------------|--------------------------|------------------------------------------------------|
| Wyrelanadorapport     | Berskringsperiod 🐨       | Hopponia        | Nannare                  | Vi-t                                                 |
| Tråd                  | Mitro                    | 1 🗐 Ar 🎇 Nacket | ishardin 🦉 Elfektrigneka | Contension 💯                                         |

| Fabricary Lodnar Has | Δ <sub>1</sub> 2013 *<br>Antal & 6 * | Fathgholoil =   | 2 rom                    | Vita program<br>Gidanda minadrat<br>P Dala upp par fötaså renginlag |
|----------------------|--------------------------------------|-----------------|--------------------------|---------------------------------------------------------------------|
| Vy Amagoort          | Beikningspessel                      | HoppoFolag      | Nimmer                   | You                                                                 |
| Trad                 | 🖛 🗄 📜 Märus                          | a 🖳 Ar 🎇 Nyosad | lahanaks: 🔍 Etistiignate | Contanater Marian                                                   |

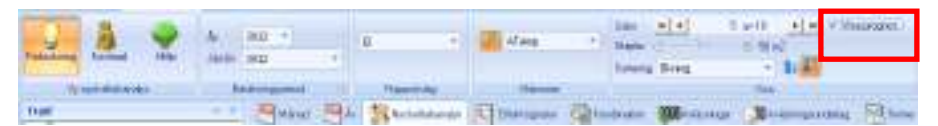

Som standard beräknas prognos för 2 år, dvs. det innevaranade året plus nästkommande år. Om så önskas så kan antalet år ökas.

| Beräkna prognosförbrukningar för | 2 🔻 | år |
|----------------------------------|-----|----|
|----------------------------------|-----|----|

Prognosvärdena ligger lagrade i databasen och byts ut då en verklig förbrukning finns tillgänglig.

# Energiwebb

## Att sätt upp användare i Energiwebben

För att en användare ska komma åt Energiwebben måste användaren vara upplagd i Vitec Energiuppföljning. Detta görs på följande sätt.

Detta görs via Inställningar / systeminställningar

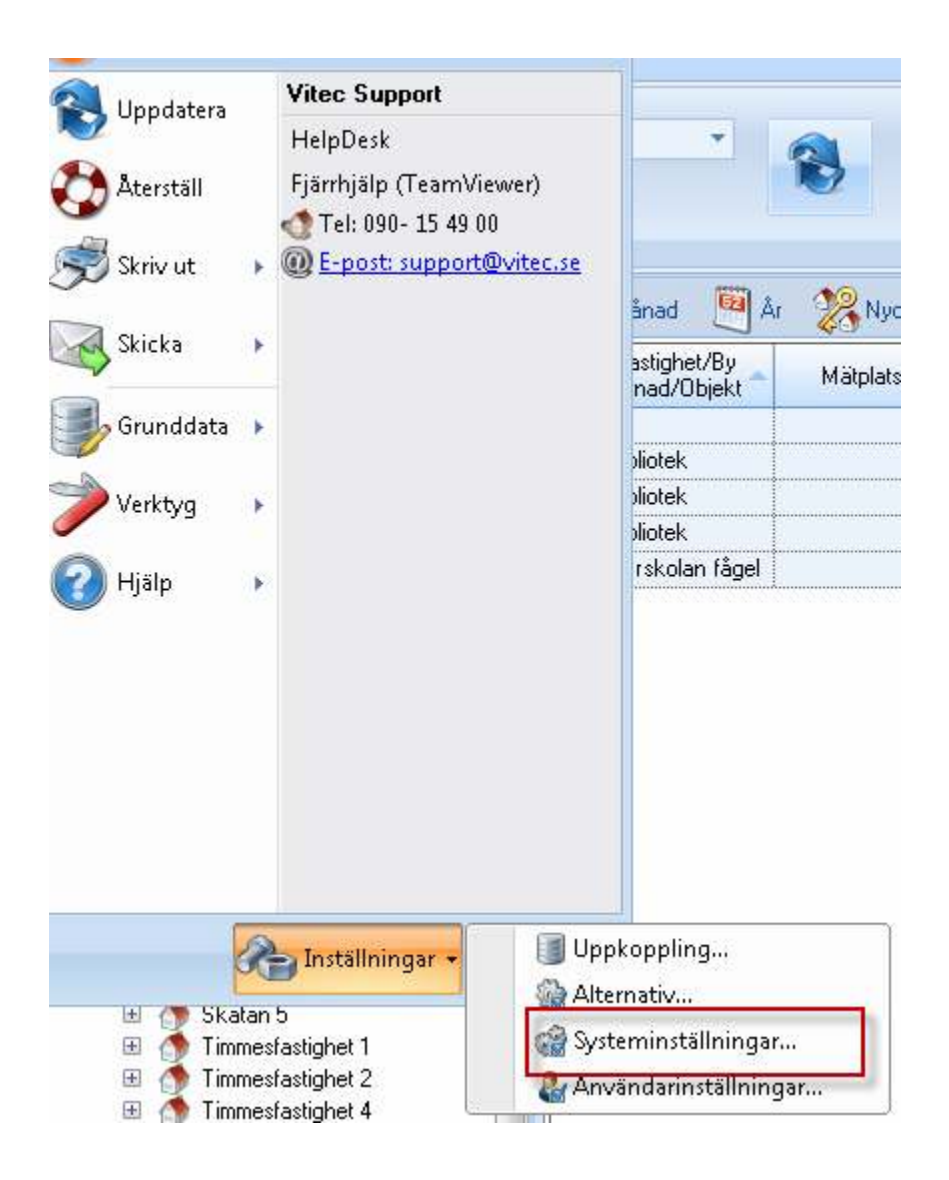

## Välj fliken **Behörigheter**

| Användamann          | Effermanne    | Fornamo    |   | Förvaltase                | Na ereciendes |
|----------------------|---------------|------------|---|---------------------------|---------------|
| ada abo              |               | abp        |   | Bener                     |               |
| aem                  |               | aem        |   |                           | Recigena      |
| 🚨 een                | Erikason      | Anders     |   | Besildningsman            | dividiuale.   |
| 🗸 əfg                | Forsberg      | Anders     |   | Sprik:                    | Ta bost       |
| 🗸 afa                |               | afa        |   |                           | arwandare     |
| 🗸 ajin               | Reitz         | Anna-Karin |   |                           |               |
| 🚑 aki                | Kungedal      | Andrew     |   | Boller för unid ansändare |               |
| 🎍 ələ                |               | ala        |   |                           |               |
| amr .                | - E MAIN- No. | arrit      |   | Hara                      |               |
| anders               | pa kaireks    | anders     |   | B Prystere                |               |
| antereau<br>antereau | Revision no.  | Andrer     |   | I Rubbert                 |               |
| and and              | Nahi          | Ame        | * | 🗄 🔄 Bovard 🔷 👻            |               |
| 4                    | 11            | HUIR       |   | 4 H F                     |               |

| 🚨 Användare       | X                                     |
|-------------------|---------------------------------------|
| Användarnamn      |                                       |
| Förnamn           |                                       |
| Efternamn         |                                       |
| Telefon hem       |                                       |
| Telefon mobil     |                                       |
| Telefon arbete    |                                       |
| E-post            |                                       |
| Personnummer      |                                       |
| Lösenord          |                                       |
| Repetera lösenord |                                       |
| Språk             | <b>•</b>                              |
|                   |                                       |
| Resurs            |                                       |
| 📄 Förvaltare      | · · · · · · · · · · · · · · · · · · · |
| 📄 Besiktningsman  | · · · · · · · · · · · · · · · · · · · |
|                   | OK Avbryt                             |

Därefter skapas användaren genom att klicka på **Ny användare** 

Här skrivs in användarnamn och lösenord.

<u>Används vindowsinloggning</u> till VE så ska samma inloggning användas vid inloggning till Energiwebben då ska samma användanamn skrivas i som användaren har på datorn.

Lösenordet måste vara minst ett tecken.

## Roll

Rollen som användaren behöver ha ska minst innehålla följande

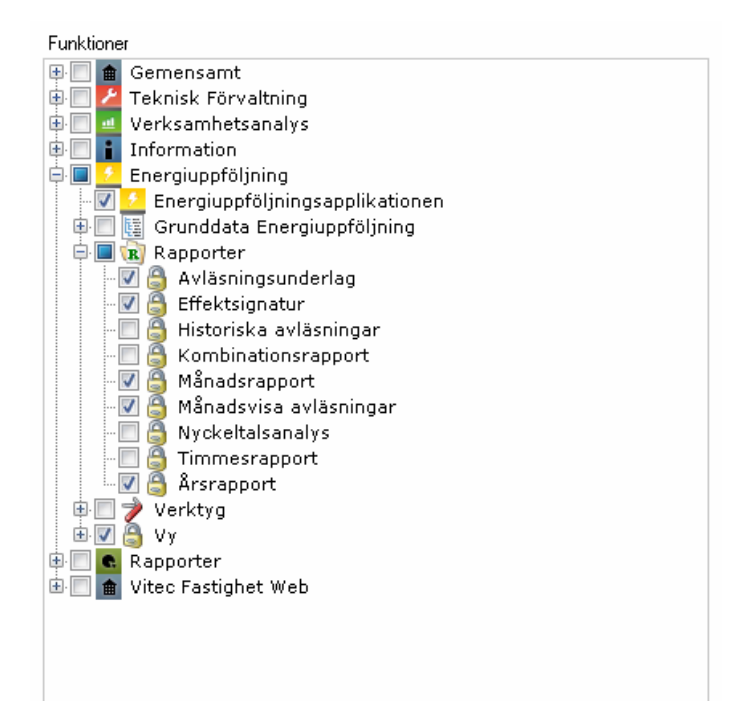

## Användarinställningar

För att Energiwebben ska fungera måste några saker vara inställda för de olika användarna till programmet.

Välj **Inställningar / Användarinställningar**.

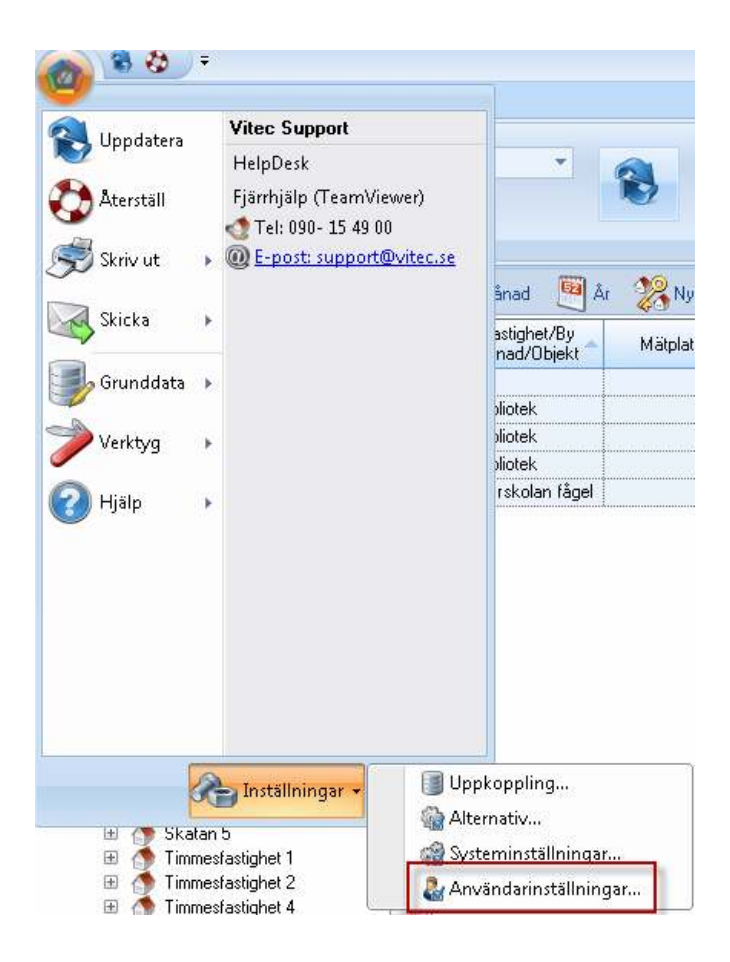

Välj den flik som heter **Externa Klienter**. Till vänster syns alla användare som finns upplagda i VE och den som är inloggad i VE är vald deafult. Detta innebär att en person kan administerar för alla användare av Energiwebben.

| arden:                                          | Л | Dokumente       | in Dipitution | I Vite: bries | nation I d | ng/ <sup>an</sup> gExter | nakāestas 🛛 🔂 Vienies | palertaire |  |
|-------------------------------------------------|---|-----------------|---------------|---------------|------------|--------------------------|-----------------------|------------|--|
| Bk<br>Larmat Granhidt                           | 4 | Mirus forceitan | Krókon 4      |               | 2          | Nemes                    | BRA                   |            |  |
| Unmart Haoberg                                  |   |                 |               | 5             | 1          | Strift                   | ##SE                  |            |  |
| Lei Jonston                                     |   |                 | i.            |               | 1          |                          |                       |            |  |
| Linnee Karbson                                  |   |                 |               |               |            |                          |                       |            |  |
| in .                                            |   |                 | <u>()</u>     |               |            |                          |                       |            |  |
| -ko                                             |   |                 |               | •             |            |                          | 1.                    |            |  |
| Laize Persion                                   |   |                 | 6             |               | 3          | Rapporter                | Vare                  |            |  |
| Lato S                                          |   |                 | 6             |               |            | -                        | Fastighetiel          |            |  |
| una - Ludrana Anderston<br>Jo - Teit für Lulebo |   |                 |               | •             |            |                          | Vettert               |            |  |
| nus - Magnus Qvint<br>- Magnus Person           |   |                 | 0             |               |            |                          | Ū.                    |            |  |
| - Nikael Geroegraan                             |   |                 | e.            | -             |            |                          | (i)                   | -          |  |
| an an an an an an an an an an an an an a        |   |                 |               |               |            |                          |                       |            |  |

1. Välj **språk**; svenska och engelska finns att välja.

- 2. Välj vilken typ av **nämnare** som ska användas i Energiwebben vid beräkning av nyckeltal.
- 3. Vilken **rapporter ska visas** på Energiwebben, den som väljs som nummer ett styr topp och bottenlistan i Energiwebben.
- 4. Välj vilka **favoriter** som ska finnas i Energiwebben. Detta går att ändra i energiwebben samt lägga till nya och ta bort valda fastigheter.

### Koppling av resurser

Avläsare är en resurs som är kopplad till mätarna. För att användaren av Energiwebben som ska göra inmatningar ska få tillgång till sina mätare så kopplas resursen till användaren.

| Användarnamn     mng       Förnamn     Mikael       Efternamn     Norberg       Telefon hem |
|---------------------------------------------------------------------------------------------|
| Förnamn     Mikael       Efternamn     Norberg       Telefon hem                            |
| Efternamn Norberg Telefon hem Telefon mobil                                                 |
| Telefon hem                                                                                 |
| Telefon mobil                                                                               |
|                                                                                             |
| Telefon arbete                                                                              |
| E-post                                                                                      |
| Personnummer                                                                                |
| Lösenord                                                                                    |
| Repetera lösenord                                                                           |
| Språk svenska (Sverige) 🔹                                                                   |
|                                                                                             |
| Resurs Energiwebb                                                                           |
| Förvaltare                                                                                  |
| 🔲 Besiktningsman 🗸 🗸                                                                        |
| OK Avbryt                                                                                   |

Klicka i rutan **Resurs**, leta sedan upp rätt resurs och koppla den till användaren och tryck på **OK**. Om resursen saknas så måste den skapas i VE och sedan koppla mätare till den, se separat kapitel för detta.

# Appendix

# Formler

## **Exempel avancerade formler**

Nedan finns exempel på avancerade formler med if-satser och även nästlade if-satser och olika variabler:

IF(VALUE, TRUE, FALSE)

Exempel 1

Formel:

IF (YEAR < 2000, 0.15\*'METER13:1', 0)'

Förklaring:

Om innevarande före år 2000 så skall mätaren man angivit multipliceras med 0,15.

Om inte, alltså innevarande årtal är 2000 eller senare så blir förbrukningen 0.

#### Exempel 2

Formel:

IF (**AND(MONTH < 9,** YEAR < 2000), 0.15\*'METER13:1', 0)'

#### Förklaring:

Om innevarande månad är mindre än 9 (alltså jan-aug) OCH innevarande år är före 2000 så skall mätaren man angivit multipliceras med 0,15.

Om inte, alltså innevarande årtal är 2000 eller senare så blir förbrukningen 0.

### Exempel 3

Formel:

IF (**OR(**AND(MONTH < 9, YEAR = 2000) , **YEAR < 2000)** , 0.15\*'METER13:1', 0)'

#### Förklaring:

Om innevarande månad är mindre än 9 (alltså jan-aug) OCH innevarande år är 2000, ELLER om innevarande år är före år 2000 så skall mätaren man angivit multipliceras med 0,15. Om inte, alltså om innevarande år och månad är senare än augusti 2000 blir förbrukningen 0.

## Felsökning

## Formeln är korrekt men jag ser ingen data i mina rapporter

Ifall man angett en formel och den är korrekt, d v s man klickar på knappen *Validera* och får veta att den är korrekt så kan det ändå finnas saker som gör att rapportuttaget inte blir som man tänkt.

#### Förklaring:

Den mätare som beräkningsmätaren refererar till saknar förbrukning för perioden och formeln har då inget att räkna på och blir således 0. Det är alltså inget fel på formeln utan data som saknas.

# Beräkningsgrunder

## Beräkning formelmätare

Formelmätare beräknar månadsförbrukningar utifrån formelns ingående mätares förbrukningar avläsningskorrigerade till förbrukningsgruppsenhet. En månadsförbrukning beräknas ifall någon av de ingående mätarna har en förbrukning. Om någon av de ingående förbrukningarna är markerade som prognos så anses också den beräknade förbrukningen vara en prognos.

Den framräknade förbrukningen anses vara enligt mätarens förbrukningsgruppsenhet och skalas sedan till grundenhet enligt formelmätarens förbrukningsslag. Vilka förbrukningsslag som använts i formeln är helt oväsentligt. Det är därför viktigt att man väljer rätt förbrukningsslag på formelmätaren utifrån de ingående mätarna och vad man vill åstadkomma med formeln.

Om beräkningen av en formelförbrukning är ofullständig av någon anledning så markeras detta i förbrukningarna. Förbrukningar med markeringar redovisas i statuslistan vid rapportuttag. Följande fall hanteras.

- Om beräkningsformeln är ogiltig.
- Om ingående förbrukningar i beräkningen är markerade som ofullständiga så kommer det beräknade värdet att markeras för detta.
- Om någon ingående förbrukning saknas helt (d.v.s. det finns varken ett verkligt eller ett prognosvärde) så beräknas förbrukningen som en verklig förbrukning men markeras som ofullständig.

## Summering på högre nivå för nyckeltalsrapporter

När man tar ut en rapport på högre nivå än fastighet summerar rapporterna alla underliggande fastigheters förbrukningar och delar dem med alla underliggande fastigheters angivna nämnare.

| Exempel:  |             |         |         |
|-----------|-------------|---------|---------|
| Fastighet | Förbrukning | Nämnare | Nämnare |
| _         | _           | BOA     | LOA     |
| А         | 100         | 10      | 100     |
| В         | 200         | 20      | 200     |
| С         | 300         | 30      | -       |
| D         | -           | 40      | 100     |

Om man står på en sökordning i trädet som innehåller fastigheterna A, B och se enligt exemplet ovan får man följande:

- Förbrukningen blir 600 (100+200+300).
- Förbrukning / nyckeltal BOA blir 10 ((100+200+300)/(10+20+30)) Fastighet D tas ej med eftersom enbart fastigheter som har förbrukning tas med.
- Förbrukning / nyckaltal LOA blir 2 ((100+200+300)/(100+200+0)) Fastighet C tas med i beräkningen men har ingen LOA. Rapporten tar ändå med dess förbrukning.
- Förbrukning / nyckaltal LOA + BOA

## Korrigeringsmodeller

Programmet använder sig av ett antal olika korrigeringsmodeller för att korrigera gjorda avläsningar så att de blir jämförbara med motsvarande perioder för andra år. Korrigeringar görs på månadsvisa förbrukningar och kan göras i två steg. Det första steget korrigerar månadsvisa avläsningar så att förbrukningen motsvarar hela månader. Det andra steget kompenserar månadsförbrukningen för vädrets påverkan. Det andra steget finns i två varianter och kan väljas av användaren.

## Dagkorrigering

Dagkorrigering används för att korrigera avläsningar till hela månader oavsett vid vilket datum de är avlästa. Detta för att man ska kunna göra korrekta jämförelser med samma månad för ett annat år. En hel månad avser perioden mellan den 1:e i månaden fram till den 1:e i nästa månad.

Varje avläsning delas upp i en dagförbrukning som används för att bestämma den avläsningskorrigerade förbrukningen.

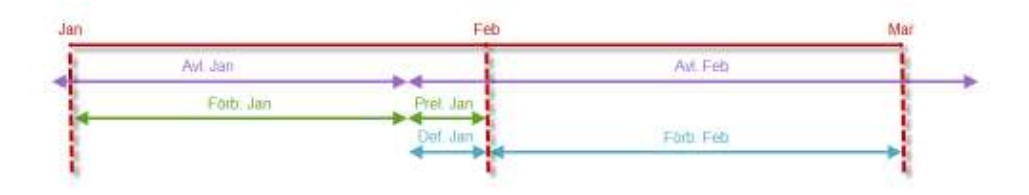

А

#### •

**Avläsning före månadsskiftet** I fallet för januari så är avläsningen gjord före månadsskiftet.

| F                  | Avläsning som gäller från 28 Dec till 29 Jan,                                            |
|--------------------|------------------------------------------------------------------------------------------|
| ö Avl. Jan         | vilket ger en dagförbrukning uppdelad på 32                                              |
| r                  | dagar                                                                                    |
| r Avl. Feb         | Avläsning som gäller från 29 Jan till 3 Mars,                                            |
| u                  | vilket ger en dagförbrukning uppdelad på 33                                              |
| k                  | dagar.                                                                                   |
| n                  | Basförbrukning. Summan av januaris                                                       |
| i Förb. Jan        | dagförbrukningar mellan 1 Jan till 29 Jan.                                               |
| g Prel. Jan        | Preliminärförbrukning. Summan av januaris                                                |
| e                  | dagförbrukningar mellan 29 Jan till 1 Feb.                                               |
| n<br>Def. Jan<br>f | Definitiv förbrukning. Summan av februaris<br>dagförbrukningar mellan 29 Jan till 1 Feb. |
| ö Förb. Feb        | Basförbrukning. Summan av februaris                                                      |
| r                  | dagförbrukningar mellan 1 Feb till 1 Mar.                                                |

denna månad kommer att vara preliminär tills nästa månads avläsning är gjord då den blir definitiv.

När avläsningen är gjord före månadsskiftet så består månadsförbrukningen alltså av en basförbrukning samt en preliminär del som byts ut mot en definitiv del när nästa månads avläsning är gjord.

#### Avläsning efter månadsskiftet

I fallet för februari är avläsningen gjord efter månadsskiftet. Detta innebär att den månadens förbrukning kan bestämmas direkt och får då aldrig någon preliminär del. Däremot kommer denna avläsning att påverka mars månads förbrukning så att den får ett antal dagförbrukningar från februaris avläsning som ska summeras med mars månads avläsning senare.

```
F_{Total} = (D_{Fore} * F_{Fore}) + (D_{Manad} * F_{Manad}) + (D_{Prel} * F_{Prel})
```

F<sub>Total</sub> Månadens totala avläsningskorrigerade förbrukning

 $D_{Före}$  Antalet förbrukningsdagar som kommer från föregående avläsning (>0 om föregående avläsning är avläst under denna månad)

*F<sub>Före</sub>* Dagförbrukningen från föregående avläsning

D<sub>Månad</sub> Antalet dagar

Dagkorrigering på den absolut första avläsningen görs för närvarande inte även om de gäller en förbrukningsavläsning. Detta eftersom man inte vet hur många dagar perioden består av.

## Normalårskorrigering med varmvattenandelar

Normalårskorrigering med varmvattenandelar fungerar så att man innan själva korrigeringen för varje månad plockar bort den del av förbrukningen som man anser inte är påverkad av vädret, det vi kallar varmvattenandelen (namnet beror på att den huvudsakliga delen av väderoberoende förbrukning är varmvatten). Den väderberoende delen korrigeras sedan efter verkliga graddagar mot de normala graddagarna. Därefter läggs varmvattenandelen tillbaka och man har då den totala normalårskorrigerade förbrukningen.

All normalårskorrigering görs på dagkorrigerade förbrukningar.

Den väderberoende faktorn bestäms av förhållandet mellan verkliga graddagar och normalgraddagar med en begränsning på 50% avvikelse. Detta ger formeln:

$$VF_{M_{a}^{i}nad} = \frac{GD_{VM_{a}^{i}nad}}{GD_{NM_{a}^{i}nad}}$$

*VF<sub>Månad</sub>* Väderfaktorn för månaden

| $GD_{VMånad}$ | Verkliga | graddagar | för | månaden |
|---------------|----------|-----------|-----|---------|
|               |          |           |     |         |

GD<sub>NMånad</sub> Normalgraddagarna för månaden

Där  $VF_{M_{anad}}$  begränsas till att ligga inom intervallet 0,5 till 1,5. Denna begränsning ser till att korrigeringen inte skenar iväg under vår och sommarmånaderna där vi har få graddagar.

Den normalårskorrigerade förbrukningen beräknas enligt:

$$F_{M \& nad} = \left( \frac{\left( FD_{M \& nad} - \left( F_{VV} * D_{M \& nad} \right) \right)}{VF_{M \& nad}} \right) + F_{VV} * D_{M \& nad}$$

 $F_{Manad}$  Normalårskorrigerade förbrukningen för månaden

FD<sub>Månad</sub> Dagkorrigerade förbrukningen för månaden

*F<sub>VV</sub>* Dagförbrukningen för gällande varmvattenandel

D<sub>Månad</sub> Antalet dagar i månaden

VF<sub>Månad</sub> Väderkorrigeringsfaktorn för månaden

Om varmvattenandelen är större än den totala förbrukningen så kommer den normalårskorrigerade förbrukningen att vara samma som varmvattenandelen.

Varmvattenandelen är en tidsstämplad dygnsförbrukning som lagras per räkneverk i databasen. Varmvattenandelen beräknas som medelvärdet av dygnsmedelförbrukningen från två av användaren valda förbrukningsmånader. Den framräknade varmvattenandelen gäller för samtliga månader från den valda tidpunkten fram till nästa ändring. Som standard används månaderna maj och augusti för att beräkna varmvattenandelen.

$$F_{VV} = \frac{\left(\frac{FD_{Manad1}}{D_{Manad1}} + \frac{FD_{Manad2}}{D_{Manad2}}\right)}{2}$$

*FD<sub>Månad1</sub>* Dagkorrigerade förbrukning för den ena månaden

Dagkorrigerade förbrukningen för den andra

*FD<sub>Månad2</sub>* månaden

D<sub>Månad1</sub> Antalet dagar i den ena månaden

D<sub>Månad2</sub> Antalet dagar i den andra månaden

## Prognos

Prognosen beräknas som kvoten mellan summan av årets och fjolårets normalårskorrigerade förbrukningar för de månader som har förbrukningar.

 $Prognos = \frac{\sum FNorm_{År}}{\sum FNorm_{År-1}}$ 

 $\sum FNorm_{Ar}$  Summan av årets verkliga normalårskorrigerade förbrukningar

 $\sum FNorm_{kr-1}$  Summan av fjolårets verkliga normalårskorrigerade förbrukningar

Prognosförbrukningarna grundar sig på fjolårets normalårskorriggerade förbrukningar med hänsyn tagen till den framräknade prognosen. Vilket innebär att prognosförbrukningarna för resterande del av året antas följa prognosen. Så om prognosen hittills i år varit en sänkning på 10% så antar programmet att man kommer att sänka resten av året också med 10%.

 $FPrognos_{Manad} = FNorm_{Manad-12} \times Prognos$ 

FPrognos<sub>Månad</sub>Prognosförbrukningen för en månadFNorm<sub>Månad-12</sub>Normalårskorrigerad förbrukning för samma månadifjolPrognosPrognosPrognosfaktorn enligt den övre formeln.

## Ackumulerad månadsrapport

Tabellerna nedan visar en månadsrapporter för samma beräkningsperiod och samma fastighet, skillnaden ligger i att den högra rapporten är "Ackumulerad". Funktionen summerar förbrukningarna månad för månad. Marsförbrukningen 2013 i den ackumulerade rapporten nedan "beräknas exempelvis som summan av januari, februari och marsförbrukningen:

| Minadora      | net Viene   | Manual Sect | orningenet Mark Mir. | Dimensionan | Mânadorad                               | nort VSme | Normalärsk | interest with for i | vessinen                                |  |  |
|---------------|-------------|-------------|----------------------|-------------|-----------------------------------------|-----------|------------|---------------------|-----------------------------------------|--|--|
| (verse const) | 2012        | 2013        | Diff/Period (%)      | Dim/Ar (%)  | (Je (%) 2012 3013 Diff/Period (%) Diff/ |           |            |                     |                                         |  |  |
| Januan        | \$79,0      | 584,8       | 18.3                 |             | januart                                 | \$79,4    | 684,8      | 18,J                | 104000000000000000000000000000000000000 |  |  |
| februari      | \$77,8      | 523,7       | -5,4                 |             | februari                                | 1 156,8   | 1208,5     | 4,5                 |                                         |  |  |
| mani          | \$29,3      | 461.8       | -44,4                |             | mars                                    | 1 986,1   | 1 669,5    | -15,9               |                                         |  |  |
| april         | 432,8       |             |                      |             | april                                   | 2 418,8   |            |                     |                                         |  |  |
| maj           | 587.7       |             |                      |             | maj                                     | 3 006,8   |            |                     |                                         |  |  |
| Juni          | 128.0       |             |                      |             | 340                                     | 3.134,8   |            |                     |                                         |  |  |
| juli          | 282,0       |             |                      |             | juli                                    | 3 416,8   |            |                     |                                         |  |  |
| augusti       | 138,0       |             |                      |             | augusti                                 | 3 546,8   |            |                     |                                         |  |  |
| september     | 77 <i>A</i> |             |                      |             | september                               | 3 624,5   |            |                     |                                         |  |  |
| sétober       | 177,0       |             |                      |             | aktober                                 | 3 801,5   |            |                     |                                         |  |  |
| november      | 777,9       |             |                      |             | nevember                                | 4 579,3   |            |                     |                                         |  |  |
| december      | \$H,5       |             |                      |             | december                                | 5 163,4   |            |                     |                                         |  |  |
| Summa År      | 5 163,6     |             |                      |             | Summa År                                | 1 163,8   |            |                     |                                         |  |  |
| Ackumulerat   | 1 986,1     | 1 569,5     | -15,9                |             | Ackumulerat                             | 1986,1    | 1.000,5    | -15,5               |                                         |  |  |

#### 684+523,7+461=1669.5

## Effektsignatur

Rapporten effektsignatur plottar medeleffekter mot medelutetemperaturer för en tidsperiod, vanligen en månad men perioden kan även vara kortare i framtida versioner av rapporten.

Utöver själva punkterna i diagrammet bestäms och visas också två räta linjer vars ena ändpunkter sammanfaller. Den ena linjen som svarar mot det intervall där medeleffekten varierar med temperaturen ges av (y1 = kx+m), med följande innehåll

- Y Effekt (kW)
- *K* Lutning på linjen. Anger effektökning per grad.
- X Temperatur (C)
- *M* Baslast. Effektbehov utan väderpåverkan.

Den andra linjen är en horisontell linje där k=0 dvs, y2 = m

Utöver detta beräknas också en s.k. brytpunktstemperatur, xvärdet vid själva "knäpunkten" där de anpassade linjerna går ihop. Det motsvaras av den övre temperatur då effekten inte längre beror av temperaturen.

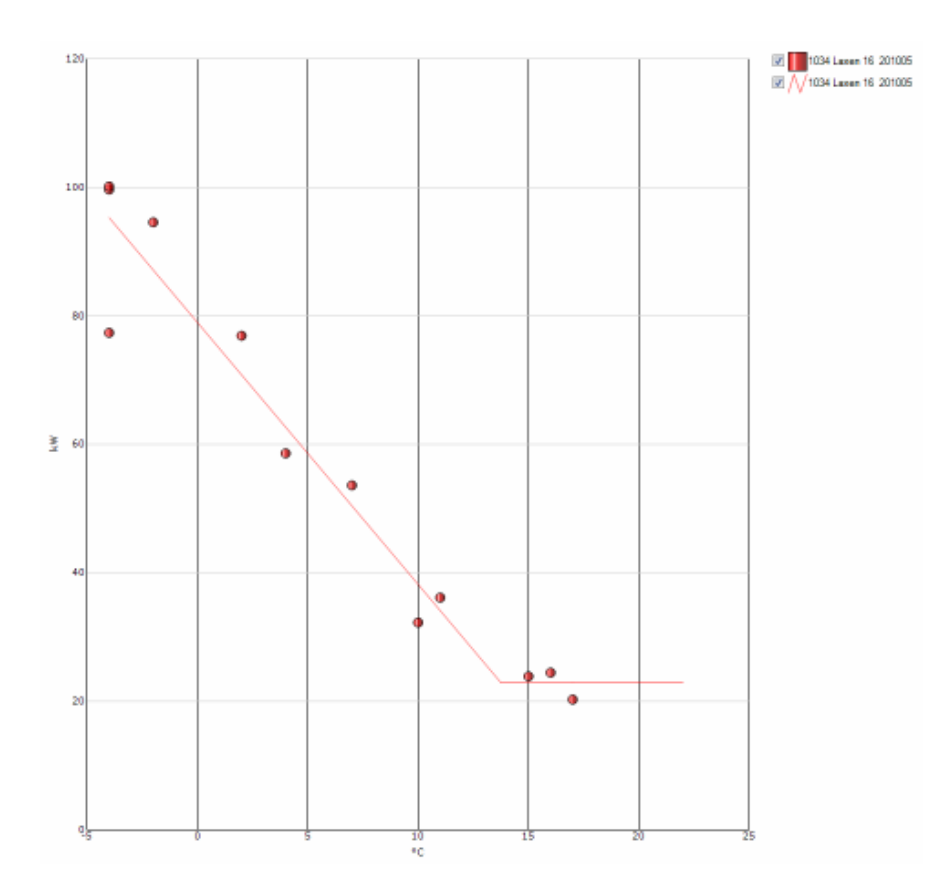

För att visa hur rapporten räknar används följande data som exempel:

| <u>Temp</u> | <u>Effekt</u> |
|-------------|---------------|
| 10,0        | 32,3          |
| 15,0        | 23,9          |
| 17,0        | 20,3          |
| 16,0        | 24,5          |
| 11,0        | 36,2          |
| 7,0         | 53,6          |
| 2,0         | 76,9          |
| -2,0        | 94,6          |
| -4,0        | 100,2         |
| -4,0        | 99,7          |
| -4,0        | 77,4          |
| 4,0         | 58,6          |

Rapporten börjar med att anta en brytpunktstemperatur på 14 grader. Alla temperaturer i dataserien som överstiger detta värde ersätts med brytpunktstemperaturen.

Det innebär att den genomsnittliga temperaturen för dataserien (xm) blir 5.16 grader och den genomsnittliga effekten (ym) blir 58.16. Avvikelsen mot genomsnittet (residualer) visas nedan:

| Temperaturavvikelser | Effektavvikelser    |
|----------------------|---------------------|
| 4.8333333333333333   | -25.88908454588978  |
| 8.83333333333333321  | -34.268699241230252 |
| 8.83333333333333321  | -37.875643685674717 |
| 8.83333333333333321  | -33.691503900728478 |
| 5.8333333333333333   | -22.015774893782329 |
| 1.8333333333333333   | -4.5350712771393304 |
| -3.166666666666666   | 18.742088605888306  |
| -7.166666666666666   | 36.39741302740179   |
| -9.16666666666666679 | 41.993197036458618  |
| -9.16666666666666679 | 41.49350918628533   |
| -9.16666666666666679 | 19.206815728116176  |
| -1.166666666666666   | 0.44275396029459557 |

Kovariansen skall nu beräknas. Avvikelserna multipliceras parvis med varandra enlig nedanstående modell:

| xy = Effekt(n) * Temp(n) | xy = -2458,82 |
|--------------------------|---------------|
| xx =Temp(n) * Temp(n)    | xx = 609,66   |

Parametrarna blir då:

| a = xy/xx     | -4,03 = -2458,82 / 609,66 |
|---------------|---------------------------|
| b = ym - a*xm | 79,00 = 58.164,03*5.16    |

Nu kan vi beräkna "least square" genom att multiplicera *err* för alla tal i serien och dividera med *n*-2:

| err = y4,03*x | 533,20            |
|---------------|-------------------|
| s = err*err   |                   |
| d=s/( n-2)    | 53,32 = 533,20/10 |

Nu har funktionen räknat ut en första uppsättning av parametrar till den anpassade linjen. Funktionen kommer nu att upprepa alla steg för att hitta ett "least square error" som är mindre än 53,32.

Loopen för att hitta ett mindre fel kommer att flytta brytpunktstempen växelvis uppåt och nedåt. Varje gång flyttas temperaturen hälften av föregående steg. Varje gång vi hittar ett "least square error" som är mindre en det vi har så utgår vi från det nya värdet och fortsätter loopen. Loopen avbryter när temperatursteget är mindre än 0.1 grader.

I vårt exempelfall kommer loopen att snurra 7 varv innan temperatursteget blir mindre än 0.1 grader. Två ggr hittar vi värden som är mindre än 53,32.

Utdata ur funktionen blir då följande:

| Lutning:        | -4,099 |
|-----------------|--------|
| Intercept:      | 78,96  |
| Brytpunktstemp: | 13,75  |

Värdena redovisas i Energiuppföljning i tabellen för Effektsignatur

| Period            | Temperatur | Effekt |
|-------------------|------------|--------|
|                   | °C         | kW     |
| 200905            | 10,0       | 32,3   |
| 200906            | 15,0       | 23,9   |
| 200907            | 17,0       | 20,3   |
| 200908            | 16,0       | 24,5   |
| 200909            | 11,0       | 36,2   |
| 200910            | 7,0        | 53,6   |
| 200911            | 2,0        | 76,9   |
| 200912            | -2,0       | 94,6   |
| 201001            | -4,0       | 100,2  |
| 201002            | -4,0       | 99,7   |
| 201003            | -4,0       | 77,4   |
| 201004            | 4,0        | 58,6   |
|                   |            |        |
| Uppvärmningsgräns | 13,8 °C    |        |
| Lutning           | -4,1       |        |
| Baslast           | 22,9 kW    |        |
| R2                | 19,08      |        |
| Godhetstal        | 0,992      |        |

Bild 261:Tabell för Effektsignatur

**Baslast** Effekten vid brytpunktstemperaturen

**R2** Kvadraten av minsta kvadratrotsfelet som beskrevs i loopen ovan

**Godhetstal** Ett mått på kvaliteten på den anpassade linjen och bör vara så nära 1 som möjligt. Den räknas ut enligt:

(sqrt(error)/antal obs) / (summa effekt/antalobs)

# Lägga in historiska förbrukningar

Beskriver ett scenario där man i VE har **lagt in mätarställningar** för exempelvis innevarande år och ska lägga in historiska förbrukningar.

Aktuella moment handlar om att ställa om mätaren till inmatning av förbrukningsvärden, mata in historiska förbrukningar, ställa tillbaks mätaren till mätarställning samt lägga in en startavläsning vid övergången från förbrukningar till mätarställningar.

Observera att den nya versionen kräver att man trycker på "F2" för att kunna ändra ett befintligt inmatat värde.

#### 1. Ställ om mätaren till förbrukningsläge

Ställ om mätaren enligt bilden nedan. Vid omställningen visas kolumnen för startavläsning vid övergång" under fliken avläsningar.

| 💈 Kallvatten Egenskape                                                        | er                                                                       | X                                                                                                 |
|-------------------------------------------------------------------------------|--------------------------------------------------------------------------|---------------------------------------------------------------------------------------------------|
| Mätarinformation                                                              | Räkneverk Varmvattenandelar                                              | Fördelning Leverantör                                                                             |
| Byggnad<br>Mätarplats<br>Namn*<br>Abonnentnummer<br>Avläsare                  | Drabantvägen 9-17<br>Ingen vald-<br>Kallvatten<br>200419<br>Nils Jaurell | Mätaralternativ<br>Negativ förbrukning<br>Undermätare utan<br>avdrag<br>Undermätare med<br>avdrag |
| Klimatort<br>Kommentar                                                        | · · · · · · · · · · · · · · · · · · ·                                    | Nycklar<br>Export 200419<br>Beteckning 1<br>Beteckning 2                                          |
| Avläsningar<br>Intervall<br>Schema Alla må<br>Dolj<br>Ø Fort<br>Mata<br>Pejli | rfrån avläsningar och prukning arstallning ng                            | Beteckning 3 Geografi Longitud Latitud Korto                                                      |
|                                                                               |                                                                          | Ok->Nästa Ok Avbryt                                                                               |

## 2. Mata in de historiska förbrukningarna

Som exempel:

Historiska värden för oktober är 1045m<sup>2</sup> och för november 925m<sup>3</sup>. För att mata in oktobervärdet, välj avläsningsdatum 2011-10-31 och mata in förbrukningen

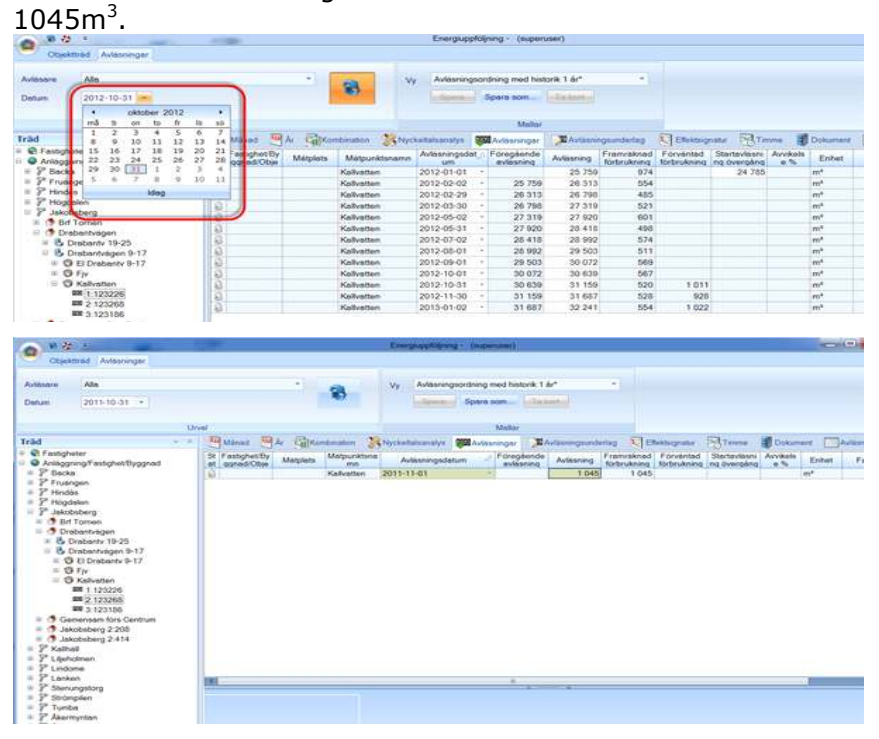

|             | uon rakieverk                | Varmvattenandelar | Fördelning            | Leverantor |                     |
|-------------|------------------------------|-------------------|-----------------------|------------|---------------------|
|             |                              |                   | Mätaralternativ       |            |                     |
| Byggnad     | Drabantväg                   | en 9-17           | Negativ förbru        | ikning     |                     |
| Mätarplats  | -Ingen vald-                 | · · · · ·         | Undermätare           | utan       |                     |
| Namn*       | Kallvatten                   |                   | avorag<br>Undermätare | med        | · ·                 |
| Abonnentnum | nmer 200419                  |                   | avdrag                |            | -Ingen huvudmatare- |
| Avläsare    | Nils Jaurell                 | • 🔊               |                       |            |                     |
|             | Construction of Construction |                   | Nycklar               |            |                     |
| Klimatort   |                              |                   | Export                |            |                     |
| Kommonter   |                              |                   | Lapon                 | 200410     |                     |
| Kommentar   |                              |                   | import                | 200419     |                     |
|             |                              |                   | Beteckning 1          |            |                     |
|             |                              |                   | Beteckning 2          |            |                     |
| Avläsningar |                              |                   | Beteckning 3          |            |                     |
| Intervali   | Mánad                        | •                 |                       |            |                     |
| Schema /    | Alla månader                 | *                 | Geografi              |            |                     |
|             | Dölj från avläsnin           | gar och           | Longitud              |            |                     |
|             | Forbrukning                  |                   | Latitud               |            |                     |
| ( @         | Mätarställning               |                   |                       |            | Kada                |
|             | ) Pojing                     |                   |                       |            | Karta               |

#### 3. Ändra tillbaks mätaren till mätarställningsläge

## 4. Lägga in en startavläsning vid övergången

Som exempel:

Den historiska vattenförbrukningen i december 2011 är 974m3 och mätarställningen den 1/1 2012 är 13810. Startavläsningen vid övergången ska generera en förbrukning på 974m3, den mätarställning som ska in vid övergången blir då 13810-974 = 12836.

|                         |          |                   | Vy Avlasning     | pordning m | ed historik 1 d         | br*           | •          |              |                             |                 |                |
|-------------------------|----------|-------------------|------------------|------------|-------------------------|---------------|------------|--------------|-----------------------------|-----------------|----------------|
|                         |          | 10                | Sport            | Spara s    | om                      | en            |            |              |                             |                 |                |
|                         |          |                   |                  |            | Mollar                  |               |            |              |                             |                 |                |
| Månad 🥮                 | Ar Carko | mbination 🔅       | Nyckeltalsanalys | Avlast     | inger MA                | vläsningsunde | niag 😨 Ef  | fektsignatur | Tomme                       | Dokum           | ient 🔲         |
| Fastighet/By ggnad/Obje | Mätplets | Mätpunktsna<br>mn | Avläsningsdat    | tum 🦪      | Foregående<br>avlasning | Avläsning     | Framraknad | Forvantad    | Startavlasni<br>ng overgång | Avvikels<br>e % | Enhet          |
|                         |          | Kallvatten        | 2011-11-01       |            |                         | 1 045         | 1 045      |              |                             |                 | mª             |
|                         |          | Kallvatten        | 2011-12-01       | 2          | 1 045                   | 925           | 925        | 6            |                             | N.              | mª             |
|                         |          | Kallvatten        | 2011-12-31       |            | 925                     | 13 810        | 974        | (            | 12 836                      |                 | ma             |
|                         |          | Kallvatten        | 2012-02-02       | +          | 13 810                  | 14 076        | 266        | ~            |                             | 2               | mª             |
|                         |          | Kallvatten        | 2012-02-29       | •          | 14 076                  | 14 316        | 240        |              |                             |                 | m <sup>a</sup> |
|                         |          | Kallvatten        | 2012-03-30       |            | 14 316                  | 14 568        | 252        |              |                             |                 | m <sup>a</sup> |
|                         |          | Kallvatten        | 2012-05-02       | +          | 14 568                  | 14 863        | 295        |              |                             |                 | m*             |
|                         |          | Kallvatten        | 2012-05-31       |            | 14 863                  | 15 091        | 228        |              |                             |                 | m*             |
|                         |          | Kallvatten        | 2012-07-02       | *          | 15 091                  | 15 352        | 261        |              |                             |                 | m*             |
|                         |          | Kallvatten        | 2012-08-01       | *          | 15 352                  | 15 567        | 215        |              |                             |                 | m*             |
|                         |          | Kallvatten        | 2012-09-01       | -          | 15 567                  | 15 832        | 265        |              |                             |                 | m²             |
|                         |          | Kallvatten        | 2012-10-01       |            | 15 832                  | 16 095        | 263        |              |                             |                 | mª             |
|                         |          | Kallvatten        | 2012-10-31       | -          | 16 095                  | 16 333        | 238        | 1 011        |                             | -76.5           | mª             |
|                         |          | Kallvatten        | 2012-11-30       | *          | 16 333                  | 16 588        | 255        | 928          |                             | -72.5           | m <sup>a</sup> |
|                         |          | Kallvatten        | 2013-01-02       |            | 16 588                  | 16 841        | 253        | 1 021        |                             | -75.2           | m <sup>a</sup> |